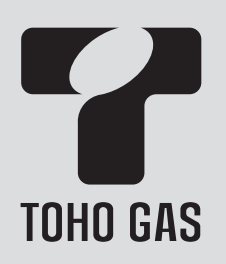

## <燃料電池ユニット対応> 暖房給湯器

浴室リモコン品名 RC-F156SPE 台所リモコン品名 RC-F156MPW

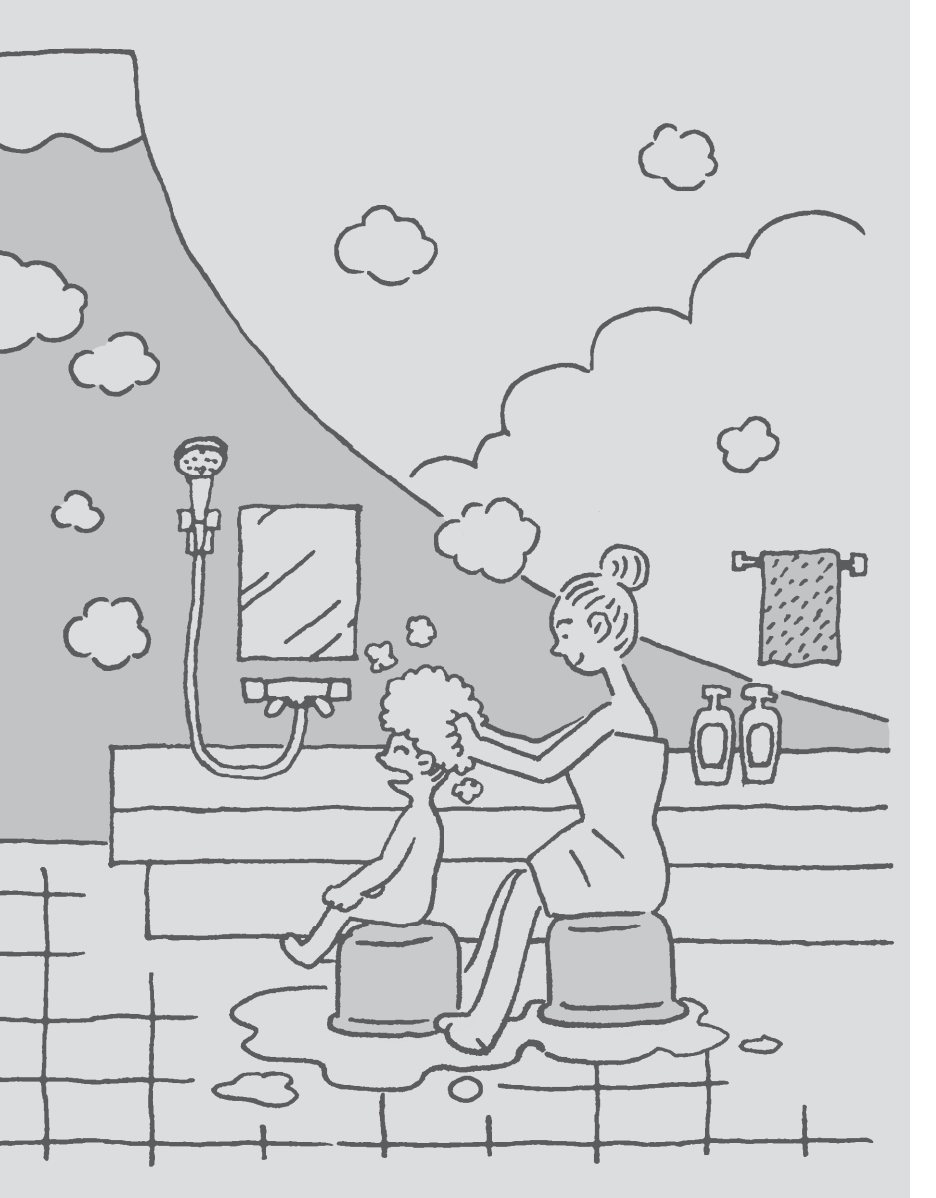

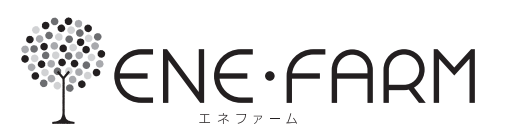

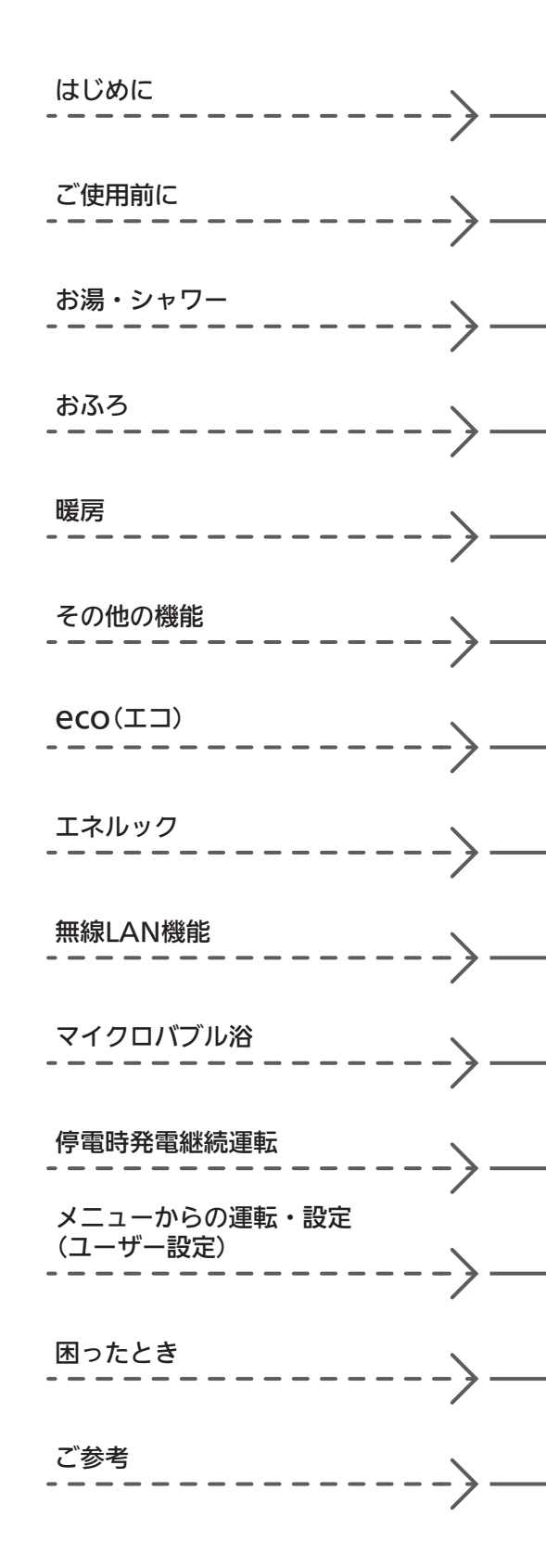

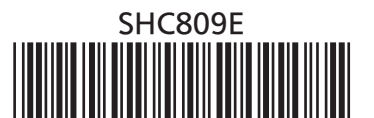

## 事前にご確認ください

#### このたびは当社製品をお求めいただきまして、ま ことにありがとうございます

- ●この取扱説明書をよくお読みになって、正しくご使用 ください。なお、ご不明な点があれば東邦ガスにお問 い合わせください。
- ●この取扱説明書は、別冊の機器本体編の取扱説明書と 併せて、いつでもご覧になれるところに保管してくだ さい。

#### リモコン操作に関する内容のみ記載しています

- ●リモコン操作以外については、別冊の機器本体編の取扱 説明書で説明していますので、併せてお読みください。
- その他の別売品リモコンをお使いの場合は、それぞれの取 扱説明書をご覧ください。

文中の(P○)の数字は参照ページを表します

#### 説明中のリモコン表示画面は一例です

●実際の表示画面は、設置状態や使用状況によって異な ります。

#### この取扱説明書での機器の呼びかた

●燃料電池ユニットを発電ユニット、燃料電池ユニットと
 暖房給湯器を合わせたシステムをエネファームと呼びます。

#### 製品タイプを確認してください

●お使いの暖房給湯器は、製品タイプ(全自動タイプ/自 動タイプ)によってしくみや操作が異なる部分がありま す。

機器本体編の取扱説明書で製品タイプをご確認のうえ、 必要なページをお読みください。

#### 逆潮流の有無はご購入時にお客さまに選択してい ただきます

- ●逆潮流の設定は施工時に施工業者がおこないます。お 客さまご自身で設定変更はできませんのでご了承くだ さい。設定変更をご希望される場合は、東邦ガスまで ご相談ください。
- ●逆潮流に関しての詳細は東邦ガスホームページ等をご 覧ください。

#### 逆潮流有の設定を選択された場合は、画面表示が 異なります

- ●逆潮流有の設定を選択された場合とされていない場合
   で、発電に関する表示が異なります。(この取扱説明書
   では、逆潮流有の設定を選択されていない場合の表示
   例で説明しています)
- ●この取扱説明書では、「逆潮流有の設定を選択された場合」を「逆潮流の場合」として説明しています。

#### 以前の入居者がエネファームを使用していた可能 性がある場合

●エネファームをご使用になる前に、リモコンの「全設定 初期化」をしてください。(P127「ユーザー設定を初期 値に戻す」)

## もくじ

#### はじめに

| 事前にご確認ください・・・・・・                            | 2  |
|---------------------------------------------|----|
| もくじ・・・・・                                    | 3  |
| こんなことができます・・・・・                             | 5  |
| 1 お湯まわりの生活に役立つ、充実の機能・・・・・                   | 5  |
| 2 意識せずに省エネ・節約できるエコ機能・・・・・                   | 6  |
| 3 気づかい見まもるケア機能・・・・・                         | 9  |
| 4 熱でキレイ・・・・・・・・・・・・・・・・・・・・・・・・・・・・・・・・・・・・ | 12 |
| コラム:安全な入浴は、「血圧」が大きく関係する?!・・・                | 8  |
| 必ずお守りください(安全上の注意)・・・・・                      | 13 |

#### ご使用前に

| 各部のなまえとはたらき(浴室リモコン)・・・・・  | 16 |
|---------------------------|----|
| 浴室リモコンのスイッチ・ランプ・マーク・・・・   | 16 |
| エコ・ケアセンサー・・・・・            | 18 |
| 浴室リモコンの表示画面・・・・・・・・・・・・   | 19 |
| 各部のなまえとはたらき(台所リモコン)・・・・・・ | 20 |
| 台所リモコンのスイッチ・ランプ・マーク・・・・   | 20 |
| 台所リモコンの表示画面・・・・・・         | 21 |
| トップ画面・・・・・                | 22 |
| 台所リモコンのトップ画面のモードを切り替える・・・ | 25 |
| よく使う機能を台所リモコンの            |    |
| お気に入りスイッチに登録する・・・・・       | 27 |
| 台所リモコンで日時をあわせる・・・・・       | 28 |

#### お湯・シャワー

| お湯の温度を調節してお湯を出す・・・・・     | 29 |
|--------------------------|----|
| 「ピピピ」と鳴ってお湯の温度を調節できないときは |    |
| <優先切替>・・・・               | 31 |

#### おふろ

| ふろ自動のお湯はりのしくみ・・・・・                                | 32 |
|---------------------------------------------------|----|
| おふろを沸かす<ふろ自動>・・・・・・・・・・・・・・・・・・・・・・・・・・・・・・・・・・・・ | 32 |
| 自動保温・自動たし湯の時間を変更する・・・・・・                          | 35 |
| 入浴タイマーについて・・・・・                                   | 36 |
| 残り湯を沸かし直す・・・・・                                    | 37 |
| 沸き上がりのふろ温度を調節する・・・・・                              | 37 |
| 沸き上がりのふろ湯量を調節する・・・・・                              | 38 |

| ぬるいおふろのお湯を沸かす<追いだき>・・・・・            | 39 |
|-------------------------------------|----|
| おふろのお湯を増やすくたし湯>・<br>ぬるくするくたし水>・・・・・ | 41 |
| おふろ沸かしを予約する<ふろ予約>・・・・・・             | 42 |

はじめに

#### 暖房

| 暖房する・・・・・                   | 44 |
|-----------------------------|----|
| 床暖房を予約する・・・・・               | 46 |
| 暖房給湯器のリモコンで浴室暖房やミストサウナをする・・ | 47 |

#### その他の機能

| ふろ配管クリーンについて・・・・・     | 49 |
|-----------------------|----|
| 自動ふろ配管クリーン・・・・・・・・・・・ | 49 |
| 手動ふろ配管クリーン・・・・・・・・・・・ | 50 |
| リモコンの音量を変更する・・・・・     | 51 |
| インターホンで話す<通話>・・・・・    | 52 |
| 音楽を聴く<音楽スピーカー機能>・・・・・ | 54 |

#### eco(⊥⊐)

| エコ機能で省エネ・節約する<エコ>・・・・・ | 57 |
|------------------------|----|
| エコ機能の内容をお好みで選択する・・・・・  | 58 |

#### エネルック

| エネルックとは・・・・・               | 60  |
|----------------------------|-----|
| 台所リモコンのトップ画面で              | 6.1 |
| 現住のエネルキーの状況を見る・・・・・・       | 01  |
| エネルックで詳しい使用状況を見る・・・・・・・・・・ | 63  |
| 現在使っているエネルギーについて確認する・・・    | 63  |
| 発電レポートで電気の状況を確認する・・・・・・    | 64  |
| 発電量や、使用した熱量、発電ユニットの        |     |
| 回収熱利用状況の履歴を確認する・・・・・       | 65  |
| 各エネルギーの使用量などの履歴を確認する・・・    | 66  |
| 各エネルギーの状況を料金で確認する・・・・・・    | 67  |
| 使用開始から現在までの発電の累積値を確認する・・   | 68  |
| この機器を使用したことによる             |     |
| 二酸化炭素の削減の度合を確認する・・・・・・     | 68  |
| エネルックの設定を変える・・・・・・・・・・・・   | 70  |

#### 無線LAN機能

| 無線LANルーターと接続してできること ・・・・・・・ | 74 |
|-----------------------------|----|
| トップ画面に「無線LAN設定をおこなって        |    |
| ください」の表示が出ているとき・・・・・・       | 75 |
| 台所リモコンと無線LANルーターを接続する ・・・・・ | 76 |
| 台所リモコンとスマートフォンを接続する・・・・・・   | 80 |
| 外出先でエネファーム用アプリを使う設定をする      |    |
| <宅外からの操作>・・・・・              | 81 |
| ツナガルスイッチを操作する・・・・・          | 82 |
| 配信情報を見る・・・・・                | 83 |
| すべてのスマートフォンとの接続を解除する・・・・・・  | 84 |
|                             |    |

#### マイクロバブル浴 マイクロバブル浴専用循環アダプター が付いている場合

| マイクロバブル浴ってどんなもの?・・・・・     | 84 |
|---------------------------|----|
| マイクロバブル浴専用循環アダプターの        |    |
| 各部のなまえとはたらき・・・・・・         | 84 |
| マイクロバブル浴をする<温浴>・・・・・      | 85 |
| マイクロバブル浴・おすすめ入浴法・・・・・     | 87 |
| マイクロバブル浴をしばらく使わなかったあとは・・・ | 88 |
|                           |    |

#### **停電時発電継続運転** 停電時発電継続仕様の場合

停電時に電気とお湯を使う<停電時発電継続運転>・・88

#### メニューからの運転・設定(ユーザー設定)

| メニューから運転操作をする・設定を変える(ユーザー設定)・・  | 93 |
|---------------------------------|----|
| メニュー一覧・・・・・・・・・・・・・・・・・・・・・・・・・ | 93 |

\_\_\_\_\_

| 給湯・・・・・・・・・・・・・・・・・・・・・・・・・・・・・・・・・・・・  | 96  |
|-----------------------------------------|-----|
| ふろ・・・・・・・・・・・・・・・・・・・・・・・・・・・・・・・・・・・・・ | 96  |
| 暖房・・・・・                                 | 102 |
| 発電・・・・・・・・・・・・・・・・・・・・・・・・・・・・・・・・・・・・  | 108 |
| エコ・ケア・・・・・・・・・・・・・・・・・・・・・・・・・・・・・・     | 109 |
| 音・その他・・・・・・・・・・・・・・・・・・・・・・・・・・・・・・・・   | 112 |
| 機器の水抜きをする・・・・・                          | 125 |

#### 困ったとき

| 故障・異常かな?と思ったら・・・・・ 127     |
|----------------------------|
| 設定したふろ湯量にならないときは           |
| (水位のリセット)/全自動タイプのみ・・・・ 136 |
| リモコンに故障表示が出ているとき・・・・・・・136 |
|                            |

#### ご参考

| 台所リモコンにアップデートに関する            |    |
|------------------------------|----|
| お知らせを表示したとき・・・・・・・・・・・ 1     | 37 |
| 冬期の入浴について・・・・・ 1             | 37 |
| 転居されるとき・・・・・ 1               | 37 |
| アフターサービスについて・・・・・ 1          | 37 |
| リモコン音声一覧・・・・・・・・・・・・・・・・・・ 1 | 38 |
| 設定範囲と初期設定・・・・・・1             | 40 |

| 下記の内容については、機器本体編の取扱説明書に記載していますので、併せてご覧ください                                                                                                    |                                                                                                    |                                                                                                    |
|----------------------------------------------------------------------------------------------------|----------------------------------------------------------------------------------------------------|----------------------------------------------------------------------------------------------------|
| 内                                                                                                    | 容                                                                                                    | 機器本体編の取扱説明書の該当ページ<br>(タイトルは変更する場合があります)                                                                                                    |
| 暖房給湯器全般に関する必ず守<br>暖房給湯器の品番や製品タイプ<br>凍結予防の方法・・・・・・・・・<br>長期間使用しない場合の処置、<br>暖房給湯器の水抜きをしたあと<br>暖房給湯器に関する故障や異常<br>リモコンに暖房給湯器の故障表<br>暖房給湯器の仕様表や能力表・・<br>暖房給湯器の修理、保証、移設 | っていただきたい内容 ・・・・・<br>を調べたいとき・・・・<br>水抜きのしかた・・・・<br>の処置・・・・<br>点検・お手入れ方法・・・<br>を感じたとき・・・<br>示が出ているとき・・・<br>などに関する内容・・・ | 必ずお守りください(安全上の注意)<br>製品の品番・製品タイプをご確認ください<br>凍結による破損を予防する<br>長期間使用しないとき(水抜きのしかた)<br>水抜き後の再使用のとき<br>日常の点検・お手入れのしかた<br>故障・異常かな?と思ったら<br>リモコンに3桁の英数字が点滅しているとき<故障表示><br>主な仕様<br>アフターサービス |

ï

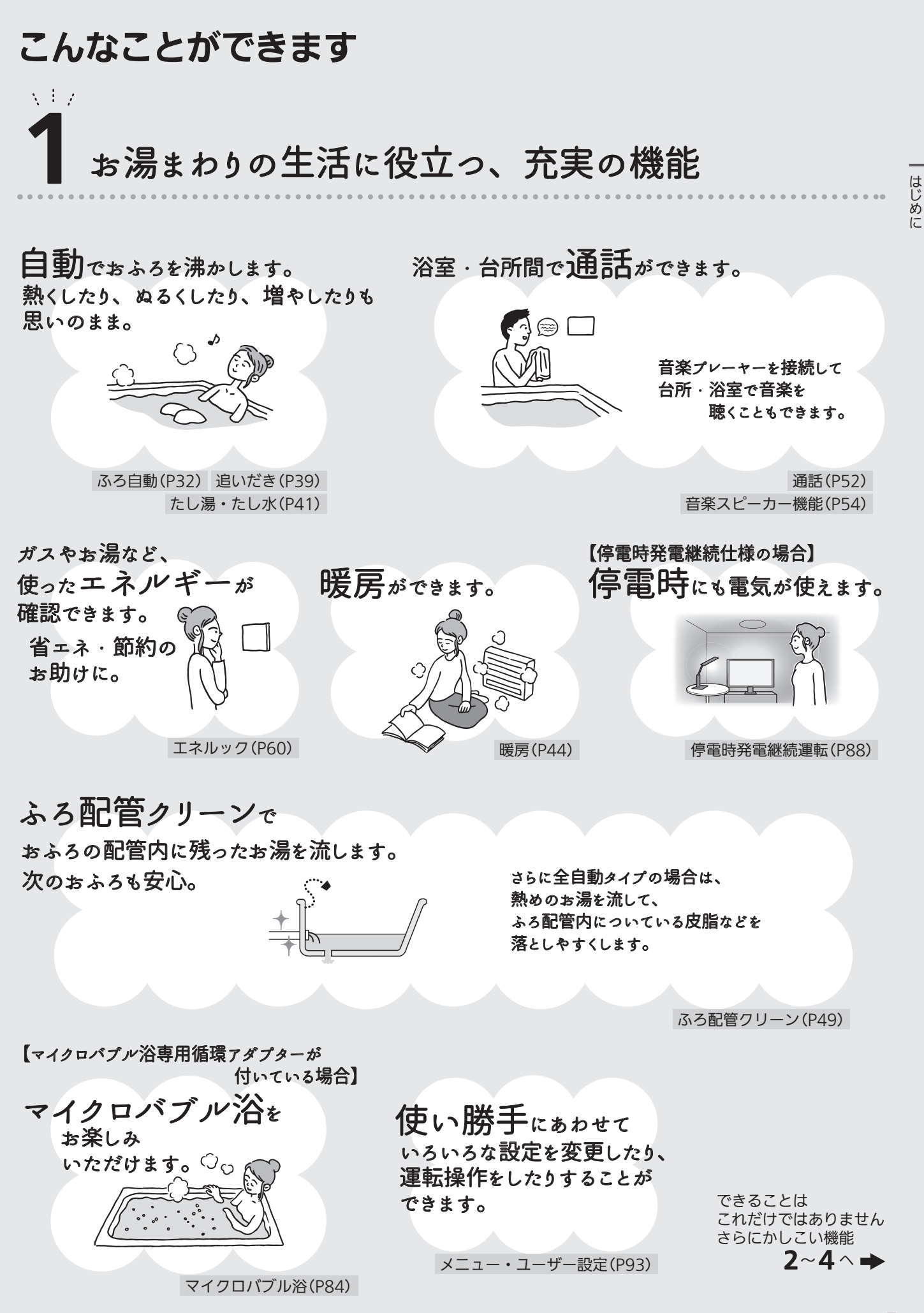

# 2 意識せずに省エネ・節約できる 工 一機能

- ●エコ機能を「入」にするだけで、意識せずに省エネ・節約できます。(設定のしかた→P57)
- ●それぞれのエコ機能の内容を、お好みで選択できます。(設定のしかた→P58)

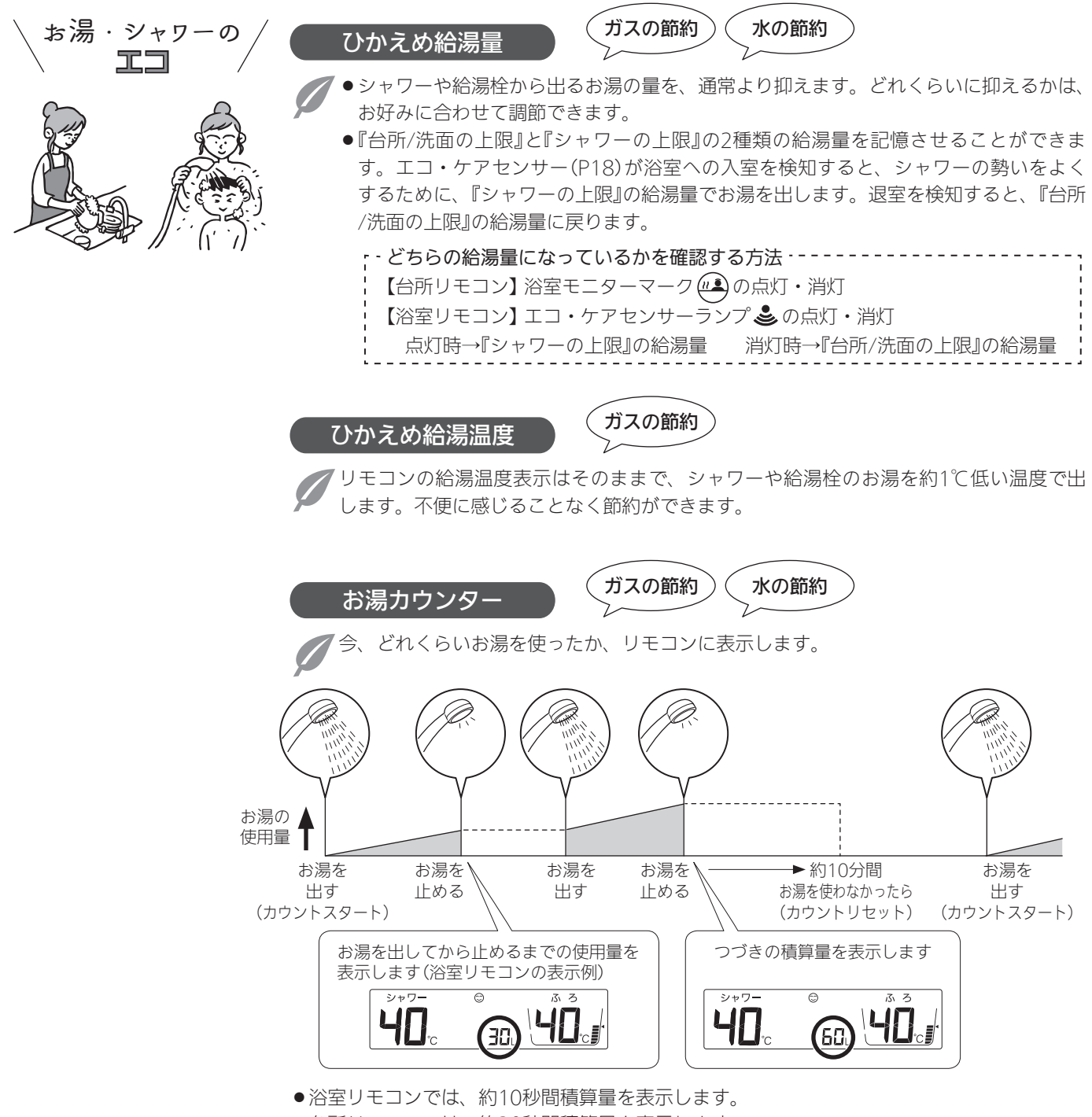

●浴室以外で使ったお湯の量や、たし湯・たし水の量も積算します。

はじめに

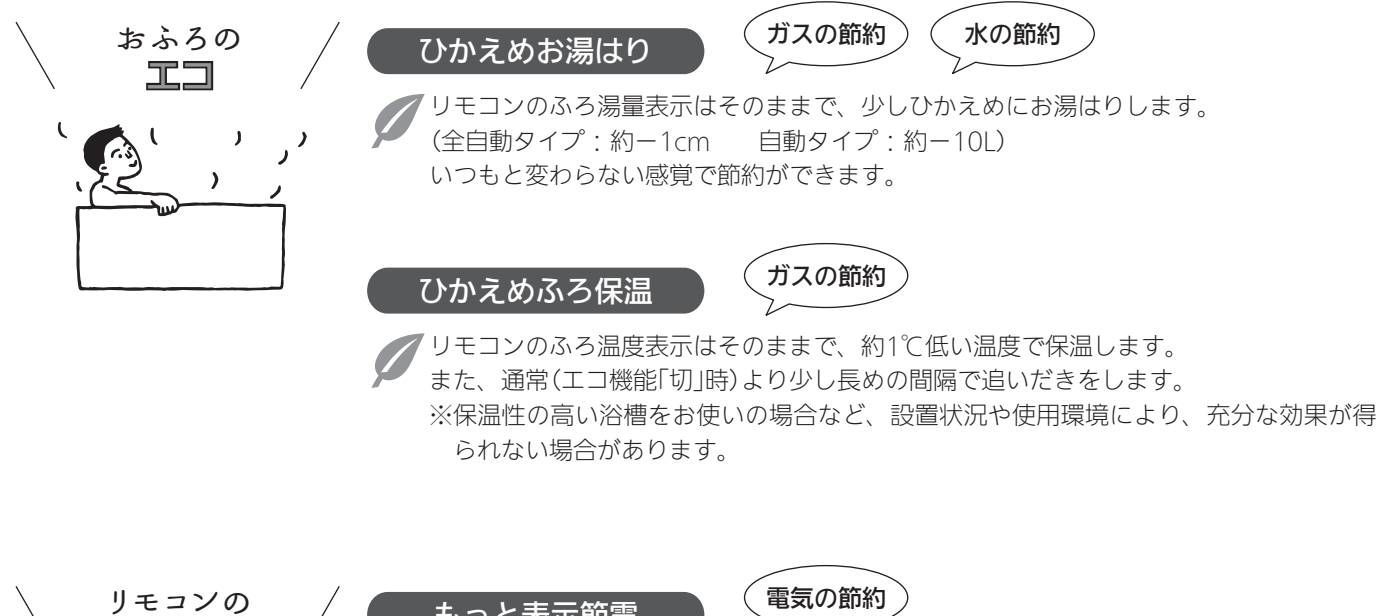

●浴室リモコンでは、エコ・ケアセンサー(P18)が退室を検知すると、表示が消えます。

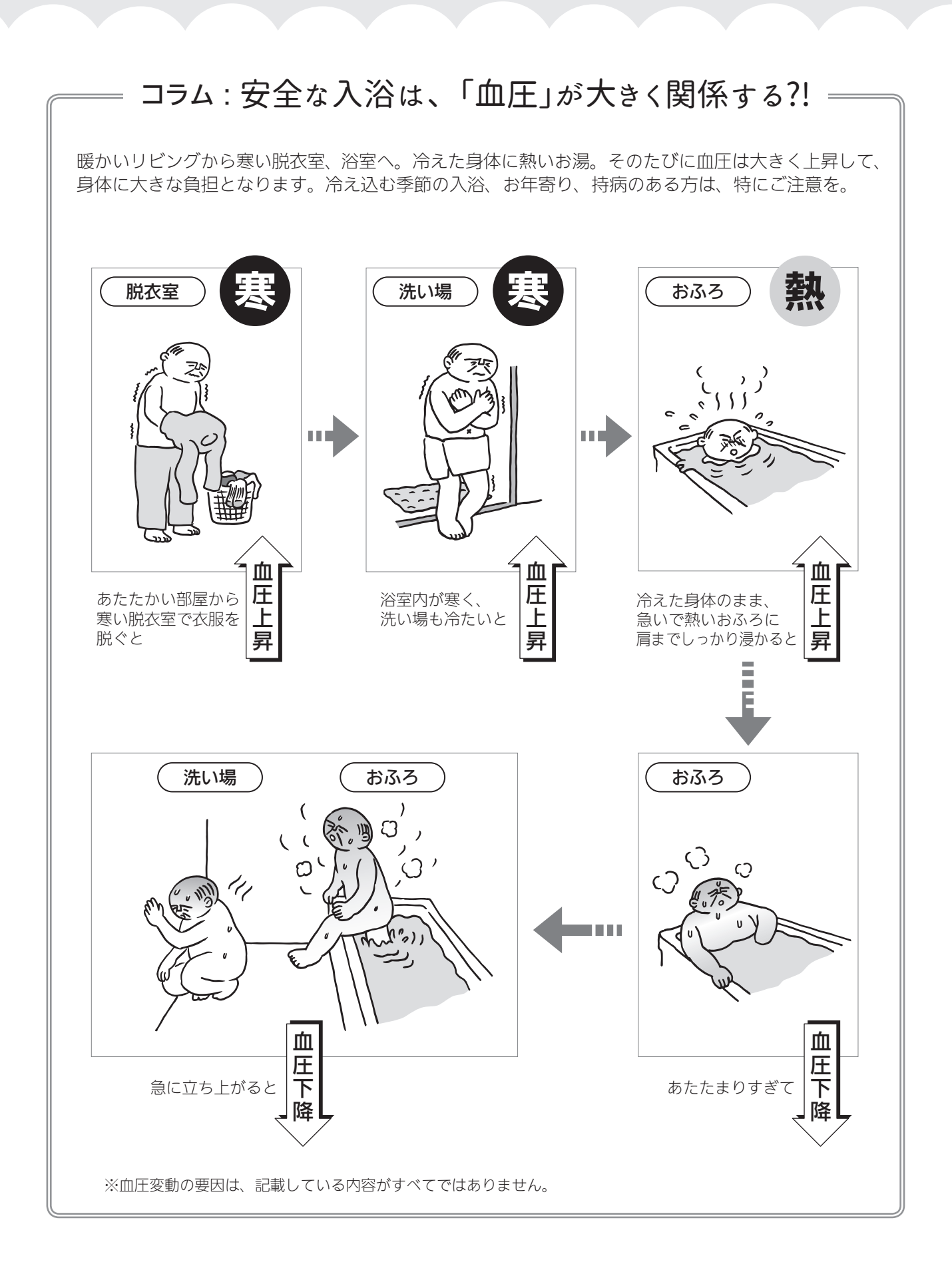

## 3 気づかい見まもるケア機能

#### リモコン・暖房給湯器が、安全な入浴方法をサポートします!

リモコンや暖房給湯器に、安全な入浴方法をサポートするセンサーや表示機能が付いています。上手に活用してください。

※センサーや表示は、安全な入浴をお約束するものではありません。あくまでも補助機能としてご活用ください。 ※P9~11「入浴の心得」は、入浴時のコツや注意の一例です。

## 入浴の心得(入浴前)

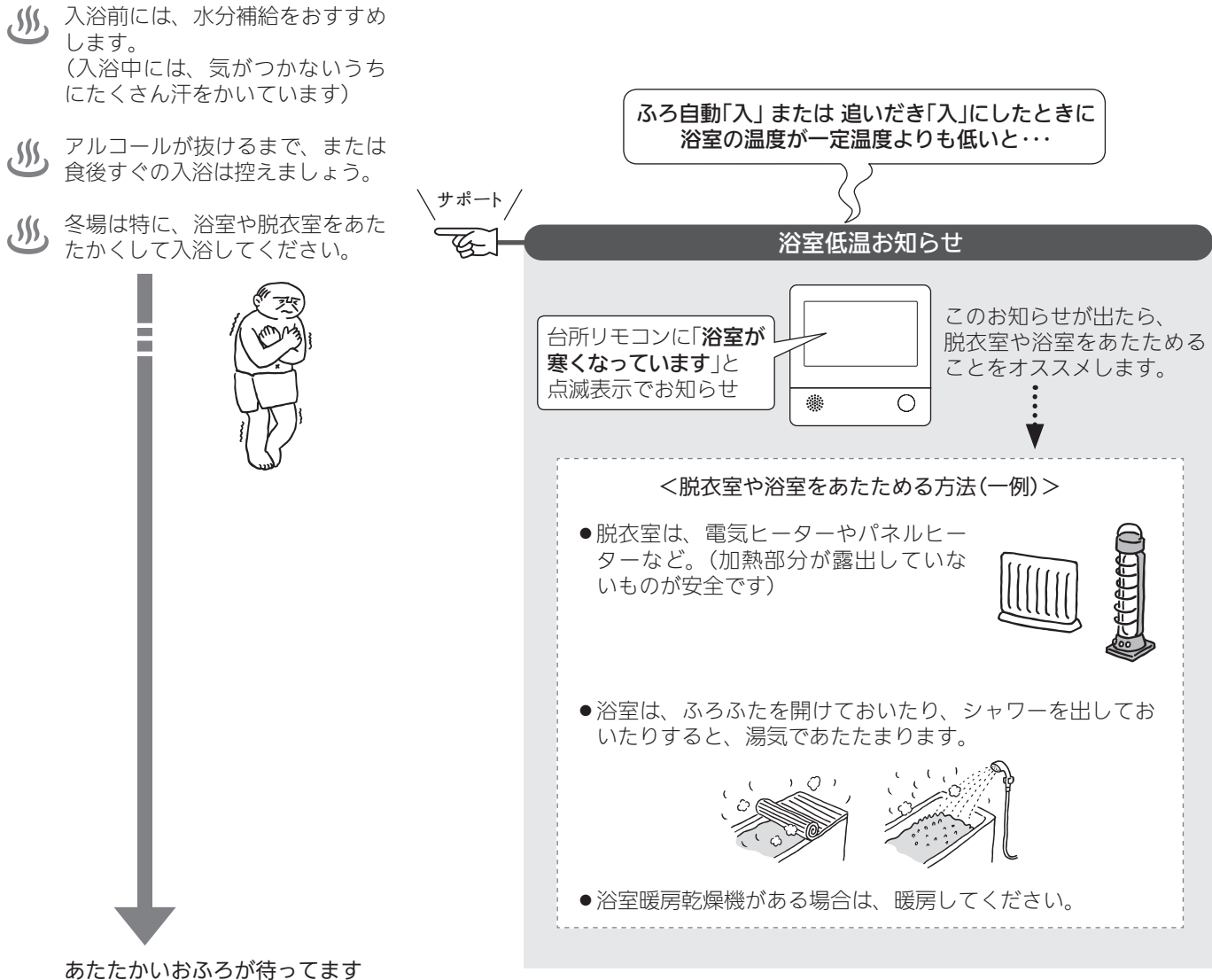

次のページへどうぞ

はじめに

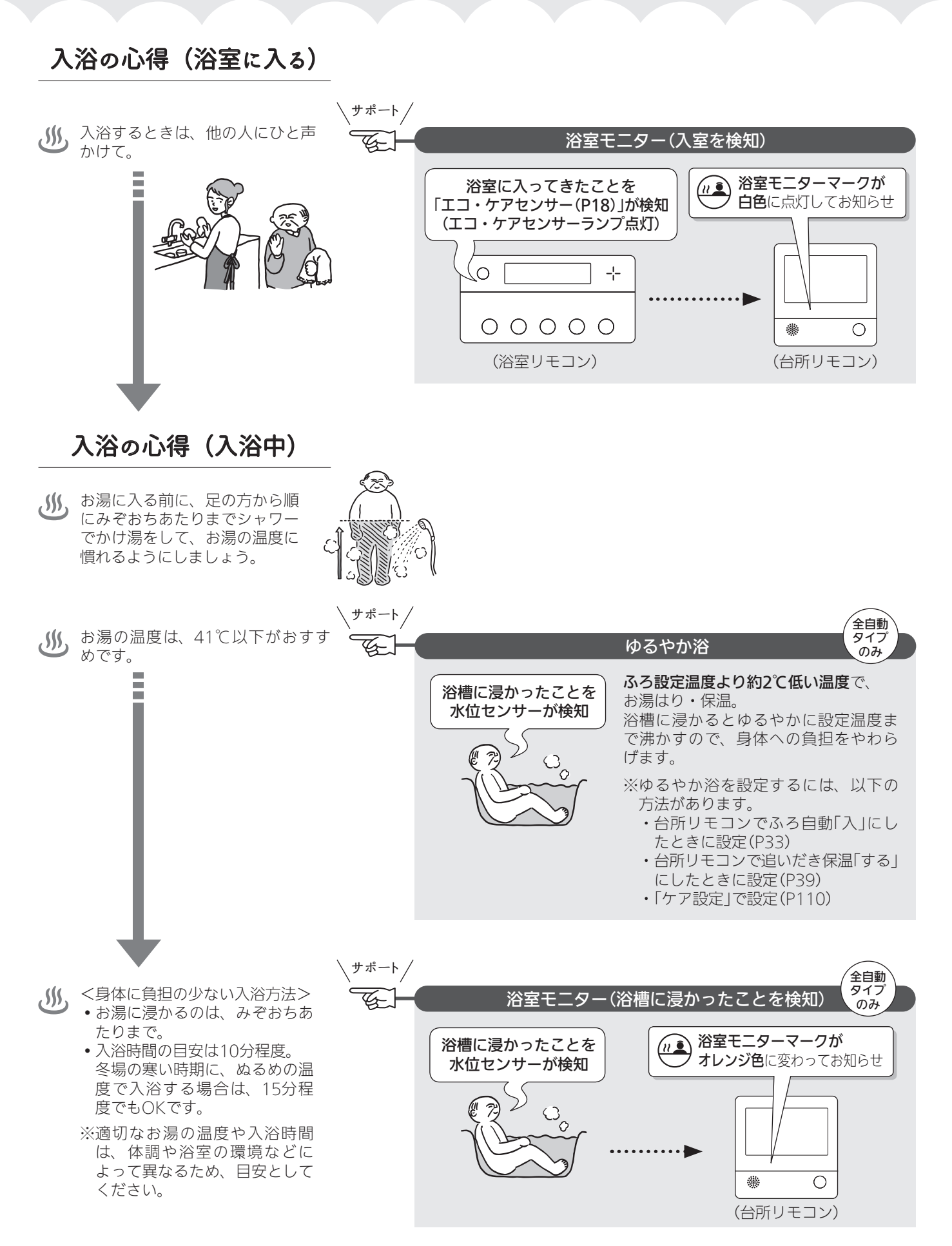

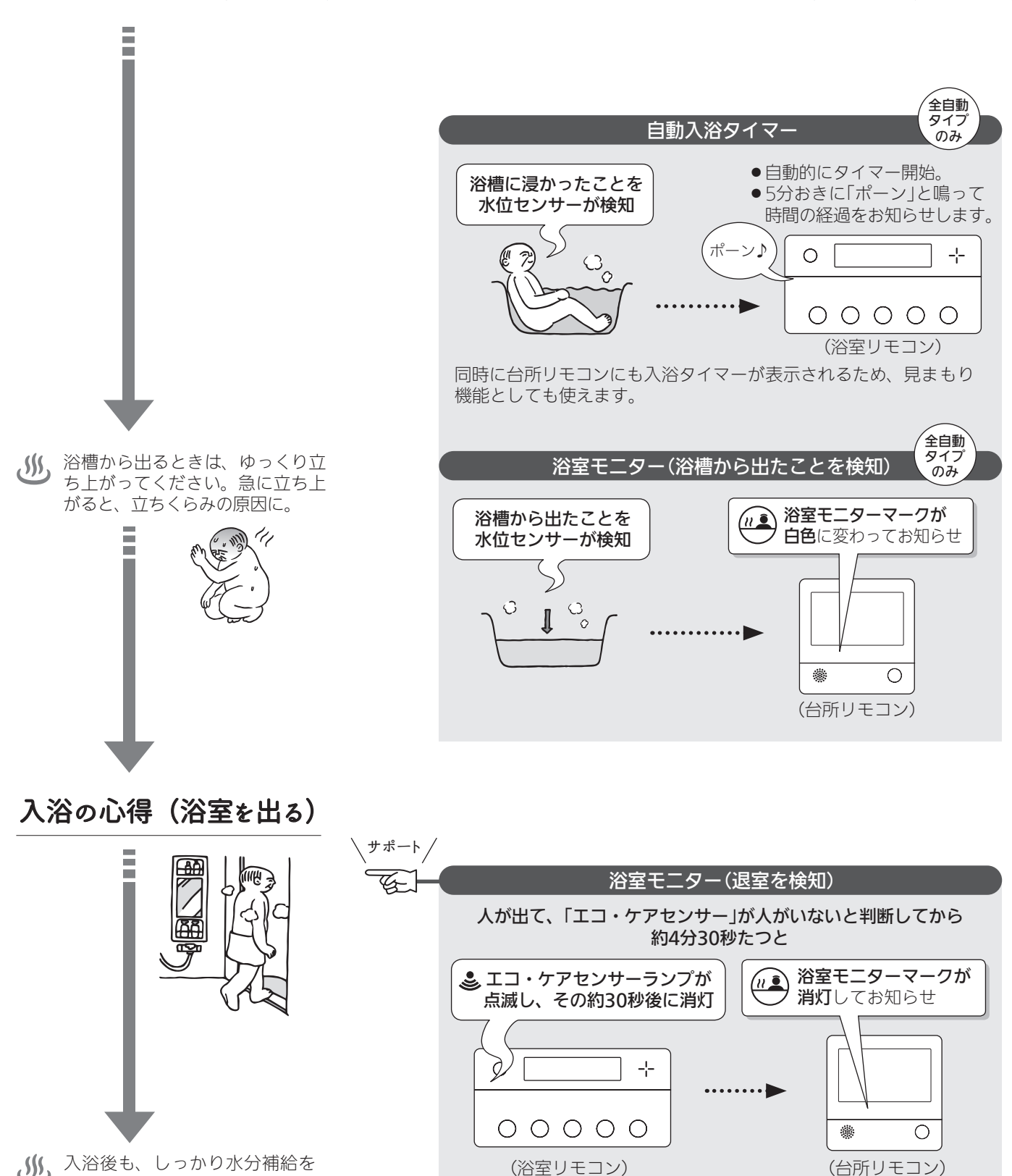

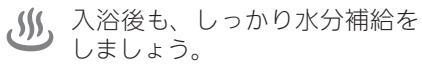

はじめに

#### 各機能とセンサーの関係について、知っておいて いただきたいこと

#### 浴室低温お知らせ

- ●浴室リモコン内蔵の温度センサーで温度を検知して、 お知らせします。
- ●浴室リモコンの中で温度を検知するため、実際の浴室の温度とは異なる場合があります。

#### 浴室モニター

- 浴室リモコンのエコ・ケアセンサーで、浴室への入室・ 退室を検知します。
- ●暖房給湯器内蔵の水位センサーで、浴槽に浸かったこと・浴槽から出たことを検知します。
- 入室・退室が検知されない場合→P18「次のようなときは、エコ・ケアセンサーが正しく検知できない場合があります」を確認してください。

#### ゆるやか浴

- ●暖房給湯器内蔵の水位センサーと、浴室リモコンのエ コ・ケアセンサーで、ゆるやか浴がはたらきます。
- センサーが正しく検知できない場合は、ゆるやか浴が 始まりません。

#### 自動入浴タイマー

- ●暖房給湯器内蔵の水位センサーと、浴室リモコンのエ コ・ケアセンサーで、自動入浴タイマーがはたらきます。
- 水位センサーが正しく検知できない場合は、自動入浴 タイマーが正しく開始・停止できません。

#### 次のようなときは、浴槽に浸かったり出たりした ことを正しく検知できない(水位センサーが正し く検知できない)場合があります

- 浴槽に浸かる前と浸かったあとで、水位の上昇が少ない。(例:浴槽サイズ(面積)が大きい、身体の小さい方の入浴、中腰姿勢での入浴、など)
- ●たし湯スイッチ・たし水スイッチを使わず、給湯栓な どから多量のお湯(水)を浴槽にたした。
- 浴槽が空の状態からお湯をためるときに、ふろ自動を 使わず、給湯栓などからお湯をためた。
- 浴槽に浸かった状態で、水位が大きく変化した。(例: 深く浸かった状態から浅く浸かった状態に体勢を変えた、浴槽に浸かりながら排水した、浴槽に浸かりながら ら多量にお湯をくみ出した、2人以上で入浴し1人が浴槽から出た、など)
- ●お湯があふれる状態で、浴槽に浸かった。
- ●かなり時間をかけてゆっくりと浴槽に浸かった、または出た。
- ふろ自動の沸き上がり直前・直後に浴槽に浸かった、 または出た。
  - ※ふろ自動中・追いだき中・たし湯中・たし水中・マ イクロバブル浴中に、浴槽に浸かったり出たりした 場合は、検知のタイミングが遅れることがあります。
- ●浴槽に浸かっているときにふろ自動を「入」にした。
- ●ふろ配管内の水温が変化した。
- ●暖房給湯器内の温度が変化した。

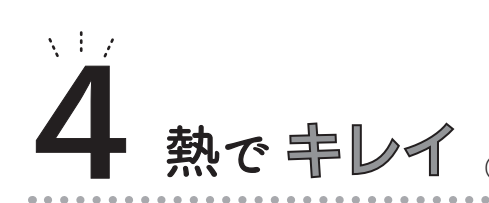

(全自動タイプの暖房給湯器の機能です)

#### おふろの配管、もっとキレイに!

ふろ配管内に残ったお湯は、キレイに流してしまいたい。熱めのお湯なら、さらにいいかも。

#### 熱洗浄機能

自動ふろ配管クリーンが作動すると、熱めのお湯をふろ配管に流します。 配管に残ったお湯(水)を押し流すだけでなく、ふろ配管の汚れを軽減します。 ※熱洗浄機能は皮脂成分などを落としやすくするものであり、すべての汚れを落とす ものではありません。

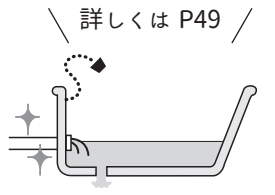

## 必ずお守りください (安全上の注意)

#### ●機器本体編の取扱説明書の内容も併せてご覧ください。

●お使いになる方や他の方への危害・財産への損害を未然に 防止するために、つぎのような区分・表示をしています。 いずれも安全に関する重要な内容ですので、必ずお守りい ただき、内容をよく理解して正しくお使いください。

## 

この表示を無視して誤った取り扱いをすると、人が死亡、 重傷を負う危険、または火災の危険が差し迫って生じる ことが想定されます。

### ⚠警告

この表示を無視して誤った取り扱いをすると、人が死亡、 重傷を負う可能性、または火災の可能性が想定されます。

## 

この表示を無視して誤った取り扱いをすると、人が軽傷 を負う可能性や物的損害の発生が想定されます。

#### お願い

安全に快適に使用していただくために、理解していただ きたい内容です。

#### 警告 ケア機能(P9~12)について

ケア機能は、安全な入浴をお約束するものではありません。 あくまでも補助機能としてご活用ください。

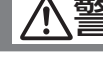

#### 警告 給湯・おふろの使用時

禁止

禁止

●シャワーなどお湯の使用時は、リモコンに表示の温 度をよく確かめ、手で湯温を確認してから使用する <sub>高温注意</sub> 60℃の高温で使ったあと、あらためて使用するときは 特に注意してください。 やけど予防のため。

> ●浴槽の湯温を手で確認してから入浴する やけど予防のため。

●シャワー使用時に使用者以外が、リモコンの温度 を変えたり、ON/OFFスイッチを「切」にしたり、「優 先」を切り替えたりしない

高温に変更されたときのやけど予防のため。 また、低温に変更されたりON/OFFスイッチを「切」にさ れたりすると、冷水になって使用者が驚く原因になります。

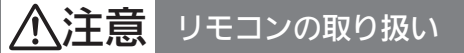

●リモコンのスピーカーに耳を近づけない

大きな音が出る場合があり、聴覚障害などを引き起こす 原因になります。

#### ●リモコンには磁石を使用しています

磁石の力は非常に微弱ですが、ペースメーカーなど医療機器を 使用している方は、医師とご相談のうえ使用してください。

#### お願い リモコンの取り扱い

#### ●リモコンを子供がいたずらしないよう注意する

#### ●リモコンのふたに衝撃を与えない リモコンのふたが破損する原因になります。 ふろふたを取り扱うときなどは、リモコンのふたに当たらない よう注意してください。

●台所リモコンに水しぶきをかけない、蒸気を当てない 炊飯器、電気ポットなどに注意。故障の原因になります。

●浴室リモコンに故意に水をかけない 防水型ですが、多量の水は故障の原因になります。

●浴室リモコンに、シャンプー・リンス・入浴剤などを故意 にかけない

変色などの原因になります。

●表示画面(タッチパネル)は、必ず指でタッチする

●表示画面(タッチパネル)は、鋭利なものや固いもの(ボール ペン、ピンなど)で押したり、必要以上に強く押したりしない 正常に動作しなかったり、タッチパネルの表面を傷つける原因 になります。また、必要以上に強く押すと、タッチした部分に 画面のゆがみやムラが出ます。パネルの特性で異常ではありま せんが、何度も強く押すと故障の原因になります。

●エコ・ケアセンサーのセンサー部分を強く押したり、こすっ たりしない

変形や傷により、正確に作動しない原因になります。

●エコ・ケアセンサーは、常に高い信頼性を求められる用途 には適していません。常に高い信頼性を求められる監視の用 途に使用しないでください。

●台所リモコン下部から20cm以内に物を置かない マイクがさえぎられて音が拾えず、通話が途切れる原因になります。

●台所リモコンの入力端子に針金などを差し込まない

●台所リモコンの入力端子にプラグを抜き差しするときは、 無理な力を加えない

●接続した音楽プレーヤーなどを、落下のおそれがある不安 定な場所や、ガスレンジ・電子レンジの近くに置かない 台所リモコンや音楽プレーヤーの破損・故障の原因になります。

●音楽プレーヤーをご家庭のコンセントに接続してお使いの 場合、雷が発生しはじめたら、すみやかにリモコンのON/ OFFスイッチを「切」にし、接続コードのプラグを抜く 雷による一時的な過電流で電子部品を損傷することがあります。

●台所リモコンの入力端子に接続した接続コードが、ガスレ ンジなどの火気に近づかないように注意する 破損・故障の原因になります。

●台所リモコンの近くに、無線子機を持つドアホンなど常時 電波を発生する機器が設置されていると、インターホンや音 楽スピーカー機能の使用中に雑音が聞こえることがあります

(つづく)

#### お願い リモコンの取り扱い(つづき)

●電波や電磁波の発生する機器※の影響を受け、インターホンや 音楽スピーカー機能の使用中に雑音が聞こえることがあります

※電子レンジ、無線LAN(ルーターなど)、ワイヤレス機器(TV、 ステレオ、パソコンなど)

※台所リモコンと無線IANルーター間の通信は影響ありません。

#### お願い リモコンのメンテナンス

#### ●リモコンを分解しない

故障や、思わぬ事故の原因になります。

●リモコンの掃除には、塩素系・酸性・アルカリ性の洗剤や ベンジン・シンナーなどの有機溶剤、メラミンスポンジを使 用しない

変色・変形・傷・割れなどの原因になります。

#### お願い リモコンの設置環境

●台所リモコンは0℃~40℃の室温で、浴室リモコンは0℃ ~50℃の室温で使用する

故障の原因になります。

#### ●浴室リモコンを設置している浴室で、ドライサウナを使用 しない

ミストサウナを使用される場合も、50℃以下の室温でご使用く ださい。

#### マイクロバブル浴専用 警告 循環アダプターが付いている場合

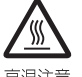

## ●追いだき中や追いだき直後は、循環アダプターの

バブル切替レバーを切り替えない(触らない) <sub>高温注意</sub> やけど予防のため。

バブル切替レバーを切り替えるときは、必ず追いだきを 「切」にし、循環アダプターから熱いお湯が出ないことを 確認してから切り替えてください。

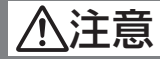

お願い

マイクロバブル浴専用 循環アダプターが付いている場合

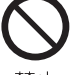

●循環アダプターの穴やバブル切替レバーのすきま に、指を入れない 思わぬ事故の原因になります。

#### 埜止

## マイクロバブル浴専用 循環アダプターが付いている場合

#### ●マイクロバブル浴をしないときは、必ず循環アダプターの バブル切替レバーを「normal」(左)側にする

マイクロバブル浴以外のときにバブル切替レバーを「bubble | (右)側のままで使用しても、機器が故障することはありません が、以下のような現象が起きる場合があります。

- ・「温浴」を開始にしていないのに、ふろ運転や凍結予防のため ポンプが作動したときも気泡が出る
- ・ふろ自動や追いだきに時間がかかる
- ・自動タイプの場合、残り湯をふろ自動で沸かし直すと、設定 したふろ湯量までお湯はりしない
- ・追いだきのとき、設定温度まで沸き上がらない
- ・ふろ自動のとき、循環アダプターから音がする

#### ●バブル切替レバーは、確実にレバーが止まる位置まで動か。 す(途中の位置で止めない)

気泡が出なかったり、正常におふろ沸かしや追いだきができな い場合があります。

#### ●循環アダプターの穴やバブル切替レバーのすきまに、物を 入れたりタオルなどでふさいだりしない

おふろ沸かしやマイクロバブル浴ができません。 機器の故障の原因になります。

#### 警告 床暖房の使用時

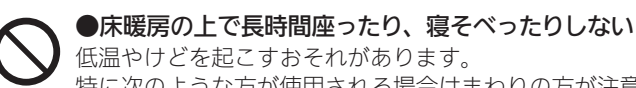

特に次のような方が使用される場合はまわりの方が注意 禁止 してあげることが必要です。

※乳幼児・お年寄り・病人など自分の意思で体を動かせない方 ※疲労の激しいときやお酒・睡眠薬を飲まれた方 ※皮膚や皮膚感覚の弱い方

#### スプレー缶・カセットこんろ用ボンベ・ライター などを、床暖房の上に置かない 熱でスプレー缶の圧力が上がり、スプレー缶が爆発する おそれがあります。

#### 注意 床暖房の使用時

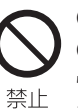

●床暖房は、電気カーペットやこたつなどと併用しない ●床暖房の上に、カーペットなどを敷かない 性能が発揮できなかったり、熱がこもって床材のひび割 れ・そり・すき間・変形・変色の原因になったりします。

●床暖房の上に、家具などを直接置かない 家具などに熱がこもって、ひずみなどが生じる原因にな ります。家具などを置く場合は、床表面と家具などの間 に空間を設けるようにし、熱がこもらないように配慮し てください。

●床暖房に鋭利な物を落としたり、刺したり、くぎ 打ちなどをしない、衝撃を加えない 床暖房が破損し、水漏れの原因になります。

●床暖房の上で、車椅子やキャスター付きの椅子・ 家具を使用しない

床仕上げ材の傷・へこみの原因になります。

●暖房以外の用途には使用しない 特殊な用途(衣類の乾燥・動物の飼育・植物の栽培・食 品の保存など)には使用しないでください。 思わぬ事故を予防するため。

#### ●床暖房の上に、テレビなどのリモコンを長時間置 かない

リモコンの故障の原因になります。

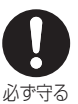

●ピアノなどの重量物にはパッドなどの緩衝材を敷 き、1か所に荷重がかからないように設置する 床暖房が破損し、水漏れの原因になります。

●床下の防腐・防蟻処理時、床暖房や配管などに処 理剤が付着しないよう注意する 床暖房が破損し、水漏れの原因になります。

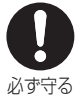

#### ●重量物を移動させるときは、引きずらずに持ち上 げて移動させる

床仕上げ材の傷・へこみの原因になります。 椅子の脚など床と接触する部分には、フェルトなどを 貼って保護してください。

●床暖房の上に水などがこぼれたら、すみやかにふ き取る

水・薬品・しょうゆ・ペットの排泄物などがついたまま にしておくと、床材の変色・腐食の原因になります。

●閉めきった部屋で長時間床暖房を使用する場合は、 換気する

閉めきった部屋で長時間使用すると、ごくまれに体調が 悪くなる場合があります。窓を開けるなどして換気をし てください。

これは、接着剤や床材に含まれるホルムアルデヒドが原 因のひとつと考えられますが、床暖房以外の原因も考え られるため、工事業者にご相談ください。

●床材のお手入れは、床材メーカーの取り扱い方法に従う ●床材の貼り替えは、床材メーカーの指定工法で施工する 詳しくは床材メーカーへお問い合わせください。

●ラグマットなどの部分的な敷物を敷設し、長期間同じ場所 に敷いたままで床暖房運転をした場合、性能が発揮できな かったり熱がこもって床材のひび割れ・そり・すき間・変形・ 変色したりする原因になります

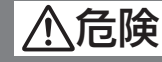

**〔** 停電時発電継続仕様の場合〕

●災害時など、ガス漏れの危険性がある場合は、、停 電時発電継続運転をしない 火災などの原因になります。

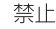

警告 停電時発電継続仕様の場合

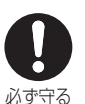

●停電時専用コンセントが設けられていることを確認する

停電時にエネファームで発電した電気を使用するには、 停電時専用コンセントが必要です。停電時専用コンセン トには「エネファーム」/「停電時自立発電専用」/「出力 電力約700W」と表示されていることを確認してください。

●停電時以外は停電時専用コンセントに電気機器を 接続しない

接続した電気機器に突然電気が流れ、機器が損傷する原 因や、突然の動作による事故の原因になります。

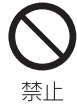

●消費電力が700W以上になる機器は接続しない 停電時発電継続運転で使用できる電気の量は最大約 700Wです。

暖房給湯器の使用電力を含むため、実際にご利用できる 電力は700Wよりも少なくなります。

●停電時専用コンセントと家庭内の普通のコンセントを延長ケーブルなどで絶対に接続しない 感電、発火などの原因になります。

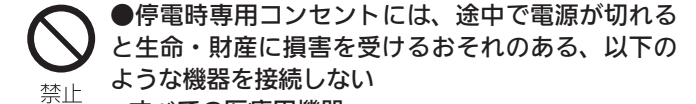

・すべての医療用機器

- ・灯油などを用いた暖房機器
- ・炊飯器、電子レンジなどの調理機器
- ・バッテリーを搭載していないパソコンなどの情報 機器および周辺機器

はじめに

その他、電源が切れると生命・財産に損害を受けるおそれのある機器

停電時専用コンセントには停電時だけ電気が供給され、 停電が復旧すると自動的に電気の供給が止まります。

#### ●停電していない時に、意図的にブレーカーを切っ て停電時発電継続運転させない

思わぬ事故の原因になります。また、本来の機能、メリットが損なわれます。

## 各部のなまえとはたらき(浴室リモコン)

#### ● リモコン品番: RC-F156SPE

●スイッチを押すと操作音が鳴り、操作の内容を音声でお知らせします。

#### 浴室リモコンのスイッチ・ランプ・マーク/ふたを閉めた状態

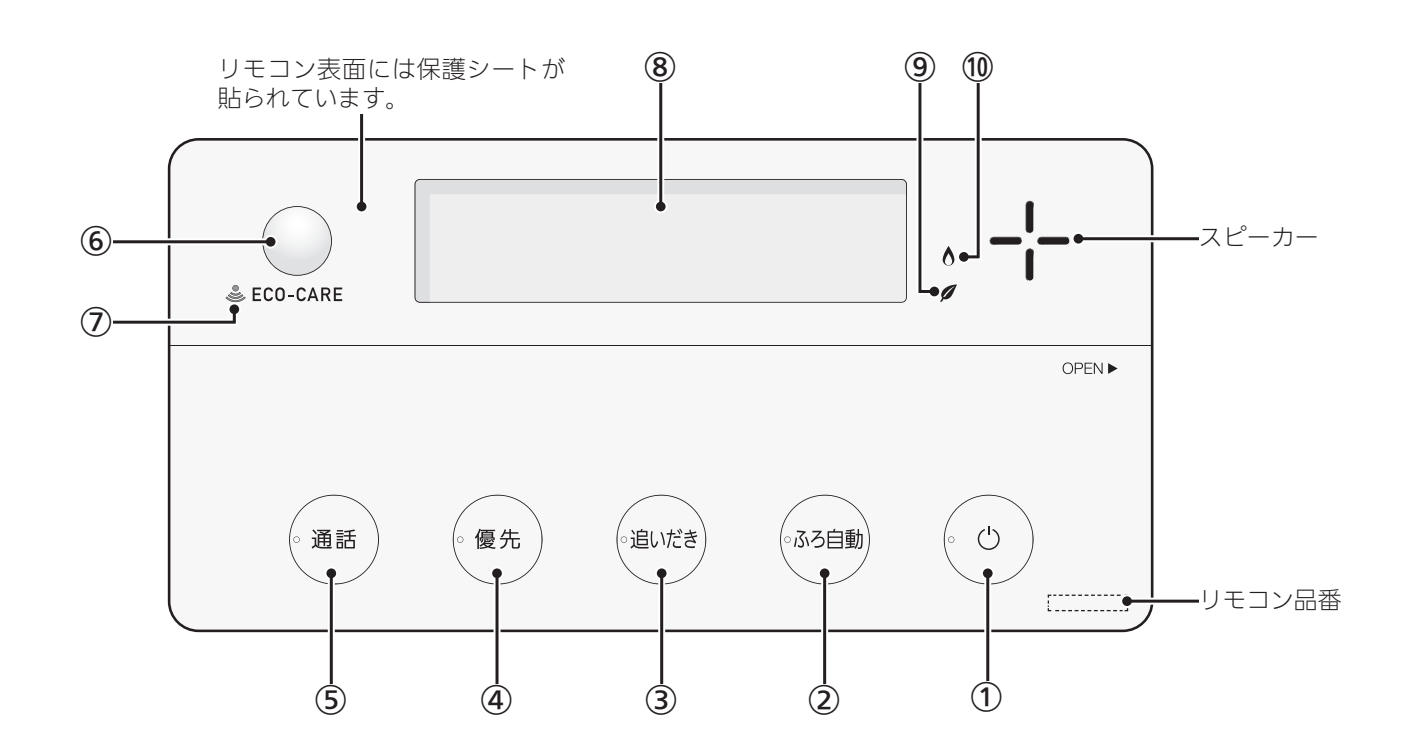

- ON/OFFスイッチ・ランプ 運転の「入」「切」に。
- ふろ自動スイッチ・ランプ おふろにお湯をためて沸かすとき。(P34)
- ③ 追いだきスイッチ・ランプ ぬるいおふろのお湯を沸かすとき。(P40)
- ④ 優先スイッチ・ランプ 給湯温度を変更できないときに押してランプを点灯さ せると、変更できます。(P31)
- 通話スイッチ・ランプ
   ・インターホンで話すとき。(P53)
   ・音楽スピーカー機能使用中にランプ点灯。(P54)
- **6** エコ・ケアセンサー(スイッチではありません)(P18)
- ⑦ エコ・ケアセンサーランプ エコ・ケアセンサーが検知しているときに点灯。(P18)

#### 8 表示画面

リモコンの節電のため、「表示の節電」機能を備えてい ます。

- ・お湯や暖房を使わないまま、またはスイッチを押さないまま約10分(おふろの機能を使った場合は約1時間)たつと、表示が消えます。(ON/OFFランプは点灯)
- ・エコ機能「入」中に、エコ・ケアセンサーが浴室から の退室を検知すると、表示が消えます。入室を検知 すると、節電は解除されます。(P7「もっと表示節電」)
- ・給湯温度を60℃に設定しているときや、ふろ自動中、 追いだき中、追いだき保温中、凍結予防運転中マー クの点灯中は、表示の節電はしません。
   また、凍結予防運転中マークの点灯時はON/OFFス イッチ「切」でも表示画面が点灯します。

#### (9) エコマーク

エコ機能「入」にしている場合、ON/OFFスイッチ「入」 中に点灯。(P58)

10 炎マーク

給湯・お湯はり・追いだき・保温または暖房など、燃 焼中に点灯。

#### 浴室リモコンのスイッチ・ランプ/ふたを開けた状態

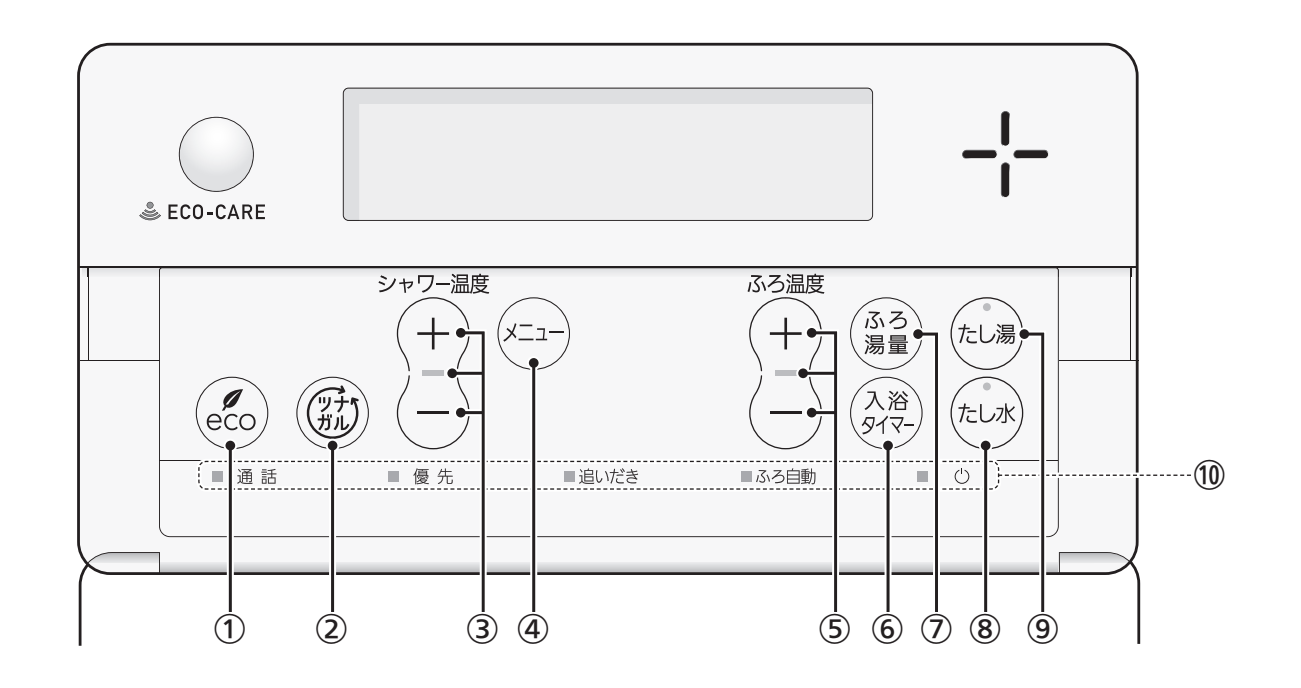

- ① eco(エコ)スイッチ
  - ・このスイッチひとつで、給湯・おふろがエコな運転 になります。(P58)
  - ・エコ機能の内容を変更するとき。(P59)
- ② ツナガルスイッチ(P83) ※「ツナガルスイッチ」は大阪ガス株式会社の商標です。
- (3) シャワー温度スイッチ・ランプ
  - ・給湯やシャワーのお湯の温度の設定に。(P29)
  - ・その他の設定を変更するとき。
  - このスイッチを押す必要があるときにランプが点滅して、操作をナビゲートします。

#### ④ メニュースイッチ

以下の設定や機能の「入」「切」をするときに。(押すごと に切り替わります)

- ・音楽スピーカーの音量変更(P55)※1
- ・音楽スピーカー機能「入」「切」(P55)※1
- ・マイクロバブル浴(温浴)の「入」「切」(P85)※2
- ・浴室暖房「入」「切」(P48)※3
- ・自動保温・自動たし湯の時間変更(P35)
- ・リモコンの音量変更(P51)
- ・手動ふろ配管クリーン「入」「切」(P50)
- ※1:音楽プレーヤーのプラグを差し込んでいる場合
- ※2:マイクロバブル浴専用循環アダプターが付いて いる場合
- ※3:対応する浴室暖房乾燥機がある場合

- ふろ温度スイッチ・ランプ
   ・ふろ温度(P37)やふろ湯量(P38)の設定に。
   ・このスイッチを押す必要があるときにランプが点滅
- (6) 入浴タイマースイッチ
   入浴タイマーの「入」「切」や中断をするとき。(P36)
- ⑦ ふろ湯量スイッチふろ湯量(P38)の設定に。
- 8 たし水スイッチ・ランプ おふろに水をたしてぬるくするとき。(P41)
- 9 たし湯スイッチ・ランプ おふろにお湯をたして増やすとき。(P41)
- (1) スイッチランプ
   ON/OFFスイッチ・ふろ自動スイッチ・追いだきスイッチ・優先スイッチ・通話スイッチが「入」のとき、それ ぞれのランプが点灯します。

ご使用前に

#### エコ・ケアセンサー

人(発熱体)の動きや温度変化から、浴室内に人がい ることを検知します。

#### - エコ・ケアセンサー

- エコ・ケアセンサーの上に貼られている青
   い保護シートをはがして使用してください。
- エコ・ケアセンサーを、強く押したりこすったりしないでください。また、お手入れの際は柔らかい布でふいてください。(変形や傷により、正確に作動しない原因になります)

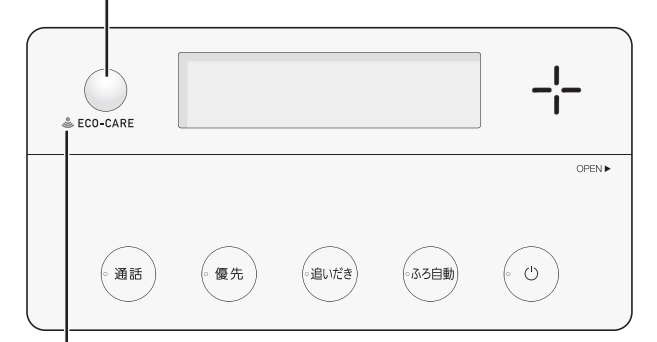

#### エコ・ケアセンサーランプ 🕹

エコ・ケアセンサーが検知しているときに点灯します。

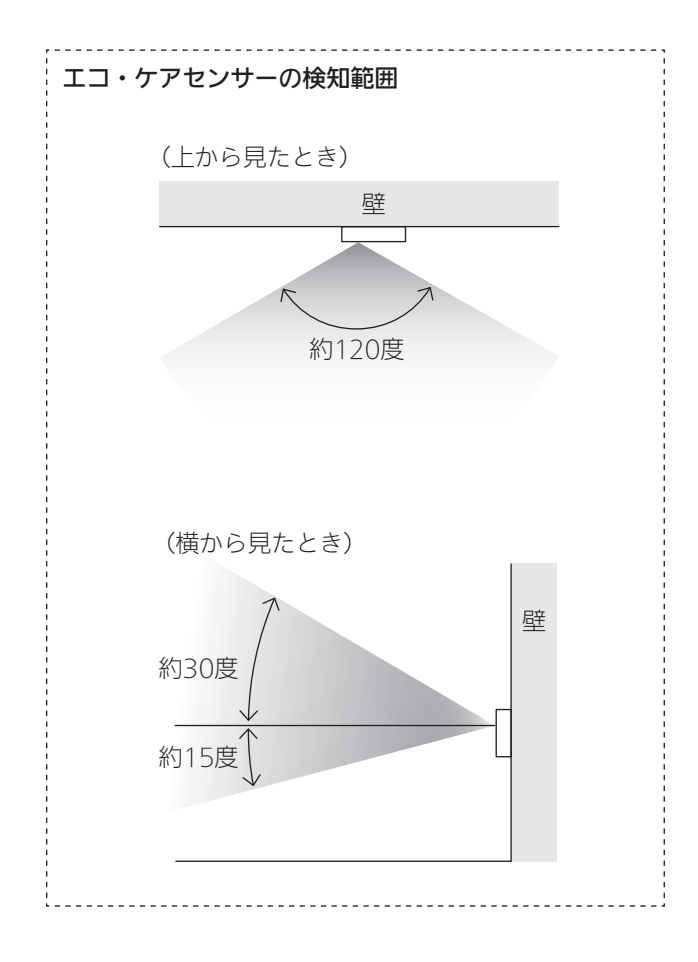

- 浴室に入ったとき、エコ・ケアセンサーが検知して、 エコ・ケアセンサーランプが点灯することを確認して ください。(浴室リモコンの取り付け位置によっては、 すぐに点灯しないことがあります)
- 浴室から人が出たり、浴室内で動かずじっとしていると、エコ・ケアセンサーが人がいないと判断します。いないと判断してから約4分30秒経過すると、エコ・ケアセンサーランプが点滅します。そのまま約30秒経過すると、退室と判定してエコ・ケアセンサーランプが消灯します。(人がいないと判断してから消灯するまでの時間は、変更することができます(P112「エコ・ケアセンサー検知時間」))
- ●エコ・ケアセンサーは、ON/OFFスイッチ「入」時には たらきます。
- ●エコ・ケアセンサーが故障すると、ON/OFFスイッチ「入」 のときにエコ・ケアセンサーランプが点滅しつづけます。
- ■次のようなときは、エコ・ケアセンサーが正しく検知できない場合があります
- ●エコ・ケアセンサーの表面が汚れている。
- ●エコ・ケアセンサーの前に障害物が置かれている。
- ●浴室暖房、ミストサウナ、浴室乾燥などを使用している。
- ●浴室内の室温が30℃以上(夏場など)になっている。
- ●エコ・ケアセンサーに日光が当たっている。
- 人がゆっくりと動いたり、動かないままじっとしているとき。
- 小さな子供が動いたときや、大人でも小さな動きのと
   き。
- ●リモコンに対してまっすぐに向かう動きをしたとき。
- 浴室の扉を開けたままにしている。(人が通るたびに検 知することがあります)
- 浴室の窓を開けたままにしている。(窓の外を検知する ことがあります)
- リモコンの取り付け位置が高い。
- ●エコ・ケアセンサーの検知範囲に、冷暖房器具などの 発熱体や吸熱体があるとき。

エコ・ケアセンサーの感度を変更することで、改善で きる場合があります。(P111「エコ・ケアセンサー感度」)

#### 浴室リモコンの表示画面

●下記の表示画面は説明用です。実際は、運転の状態によって表示が異なります。

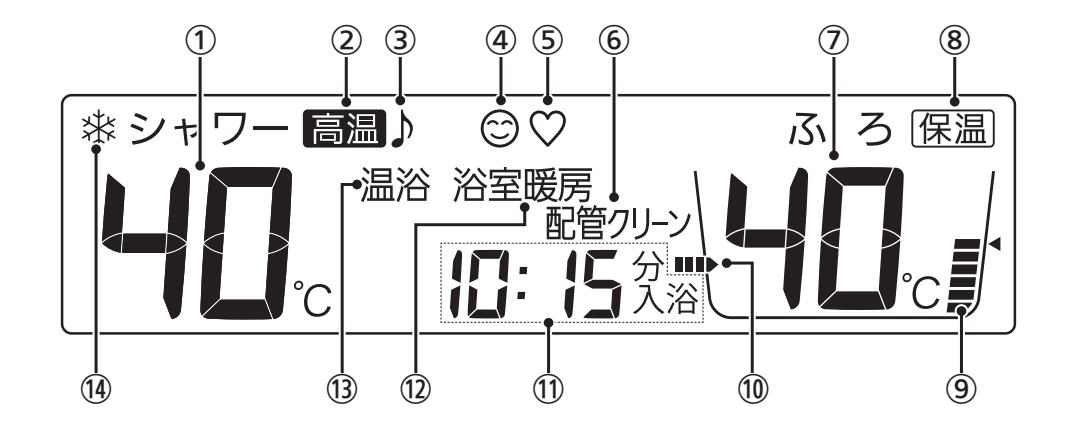

## ご使用前に

#### (1) 給湯温度表示

- ② 高温表示 給湯温度を60℃に設定したときに点灯。
- ③ 音楽スピーカーマーク 音楽スピーカー機能使用中に点灯。(P54)
- ケアマーク
   ケア機能「入」中に点灯。

## ⑤【全自動タイプの場合】ゆるやか浴マーク

ゆるやか浴「する」に設定中、ふろ自動(P34)や追いだ き保温(P40)をすると点灯。

6 配管クリーン表示
 ふる配管クリーン表示

ふろ配管クリーン中に点灯。(P49)

⑦ ふろ温度表示

ふろ湯量表示

ふろ湯量の設定中に点滅。(P38)

⑧ 保温表示

自動保温中(P34)、追いだき保温中(P40)に点灯。

- ④ ふろ湯量目盛
  - ・ふろ湯量を目盛で表示。
  - ・ふろ自動ランプ点滅中に動きます。(P34)
- (10) ■■●

おふろを沸かしているときや、浴槽への注湯(注水)中 に動きます。(自動保温・自動たし湯中は表示しません)

#### 時計表示

たし湯量/たし水量表示

たし湯量・たし水量の設定中に点滅。(P41)

#### ひかえめ給湯量表示

eco(エコ)スイッチを「入」にすると、シャワーのひか えめ給湯量(L/分)が約10秒間点滅。(P58) -----

**入浴タイマー表示** 入浴タイマーの経過時間を「○分入浴」と表示。(P36)

#### 故障表示

暖房給湯器に不具合が生じたときに点滅。(機器本体編の取扱説明書参照)

【全自動タイプの場合】

**熱洗浄中表示 ┃ [ ]** 自動ふろ配管クリーン中、熱めのお湯が出ているとき に点滅。(P49)

#### 暖房表示・浴室暖房表示

- ・暖房中または床暖房中に、「暖房」が点灯。
- ・浴室暖房中またはミストサウナ中に、設置状況によって、「浴室暖房」か「暖房」が点灯。
- (3) 【マイクロバブル浴専用循環アダプターが付いている場合】
   温浴表示
   マイクロバブル浴中に点灯。(P86)
- (④ 凍結予防運転中マーク 凍結予防のために暖房給湯器のポンプが作動している ときに点灯。(機器本体編の取扱説明書参照)

## 各部のなまえとはたらき(台所リモコン)

● リモコン品番: RC-F156MPW

#### 台所リモコンのスイッチ・ランプ・マーク

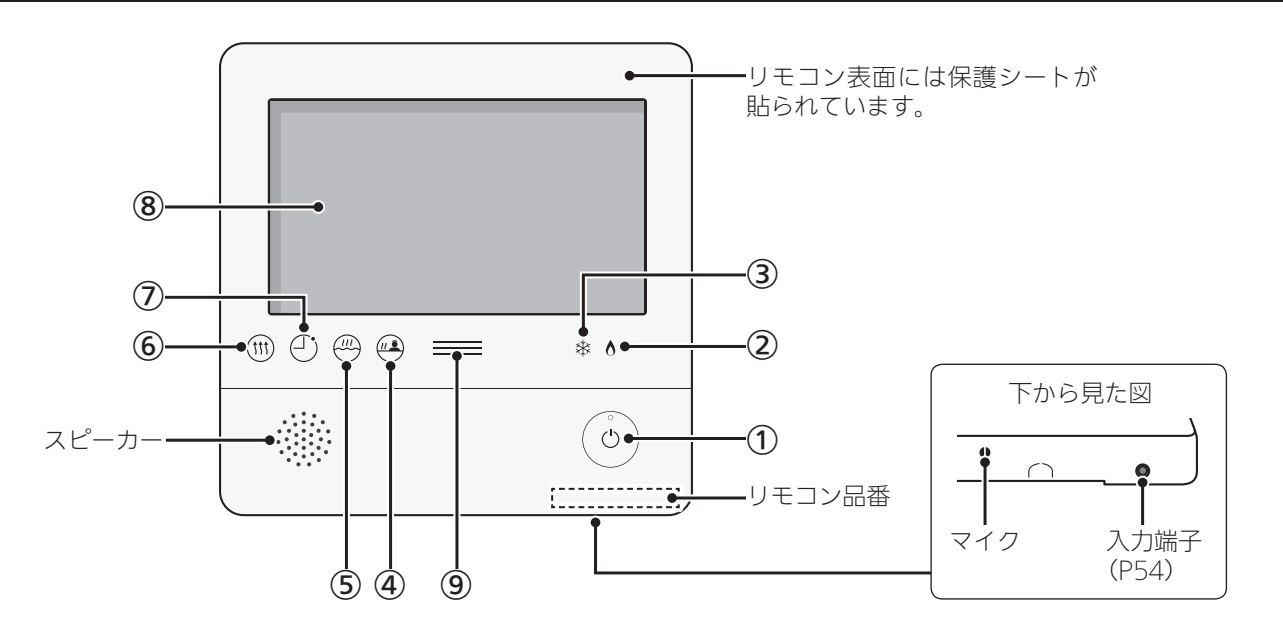

#### ① ON/OFFスイッチ・ランプ

- ・運転の「入」「切」に。「入」にするとランプ点灯。
- ・不在停止中(P108)はランプ消灯。

※発電ユニットを起動したい場合は発電ユニットの取 扱説明書を、停止したい場合は本取扱説明書のP108 「不在停止」・P109「発電禁止」をご参照ください。

#### ② 炎マーク

給湯・お湯はり・追いだき・保温または暖房など、燃 焼中に点灯。

#### ③ 凍結予防運転中マーク

凍結予防のために暖房給湯器のポンプが作動している とき(機器本体編の取扱説明書参照)や、発電ユニット のヒーターが作動しているときに点灯。

#### ④ 浴室モニターマーク

・エコ・ケアセンサーで入室を検知すると、白色に点灯。(P10) ・【全自動タイプのみ】浴槽に浸かると、オレンジ色に 点灯。(P10)

#### ⑤ ふろマーク

ふろ自動中(P32)、追いだき中(P39)、たし湯/たし 水中(P42)に点滅。 自動保温(自動たし湯中)・追いだき保温中は点灯。

#### 6 暖房マーク

暖房中(P44)・床暖房中(P44)・浴室暖房中またはミ ストサウナ中(P48)に点灯。

#### ⑦ 予約マーク

ふろ予約中(P43)・床暖房予約中(P46)・浴室暖房予 約中またはミストサウナ予約中(P106)・暖房予約中 (P107)に点灯。

#### **⑧ 表示画面**(P21~24)

- ・タッチパネルです。(P21)
   ON/OFFスイッチ「切」でも、表示画面をタッチすると、表示画面が点灯します。
- ・リモコンの節電のため、「表示の節電」機能を備えて います。(P21)
- ・表示画面のお手入れをするときは、P123「タッチパ ネルのお手入れをする」の方法でタッチ操作を無効に してください。

#### 9 発電ランプ

- ・発電ユニットで発電中に点灯します。
- 現在の使用電力の状態を、色で表します。
   使用電力が名い

| 反用电力力:200 |                   |                            |  |
|-----------|-------------------|----------------------------|--|
| 1 24/1/   | オレンジ色<br>(節電お知らせ) | 使用電力が増えています<br>節電してください    |  |
| 1.2KVV    | 青色                | 使用電力が少し増えています              |  |
| 0.7kW -   |                   | 発電ユニットの発電内で<br>上手に使用されています |  |
| 少な        | L1                |                            |  |

・逆潮流の場合は、買電中か売電中かを表示します。

| オレンジ色    | 使用電力が発電電力より多いので             |
|----------|-----------------------------|
| (節電お知らせ) | 買電しています                     |
| 青色       | 使用電力が発電電力より少ないので<br>売電しています |

#### 台所リモコンの表示画面

#### 表示画面(タッチパネル)の操作の基本

- ●台所リモコンの表示画面は、指でタッチするとスイッ チ操作ができます。
- 圧力を感知するタイプのタッチパネルです。ある程度の力で確実にタッチしてください。

※片方の指で画面を触りながらもう片方の指で操作するなど、2点以上同時にタッチすると、正常に動作しません。

#### お願い

- ●表示画面(タッチパネル)は、必ず指でタッチする
- 表示画面(タッチパネル)は、鋭利なものや固いもの (ボールペン、ピンなど)で押したり、必要以上に強 く押したりしない

正常に動作しなかったり、タッチパネルの表面を傷つ けたりする原因になります。また、必要以上に強く押 すと、タッチした部分に画面のゆがみやムラが出ます。 パネルの特性で異常ではありませんが、何度も強く押 すと故障の原因になります。

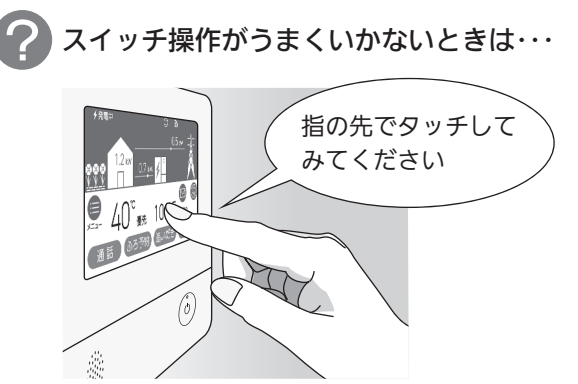

スイッチに指が当たる前に、 爪や指の先端が スイッチ以外の場所に 当たると、スイッチが タッチを感知しない ことがあります。

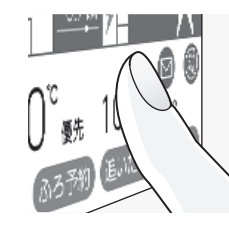

#### お知らせ

- ●表示画面に市販の保護シートなどを貼り付けると、 正常に動作しないことがあります。
- ●画面の液晶には、一部に点灯しないドット(点)、ま たは常時点灯するドット(点)が存在する場合があり ますが、故障ではありません。

■ グレーになっているスイッチは操作できません

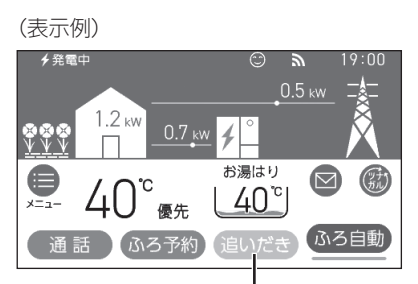

ご使用前に

この場合、追いだき操作はできません

#### 表示の節電について

- ●お湯を使わないまま、またはON/OFFスイッチを押したり画面をタッチしたりしないまま約10分たつと、表示が消えます。
- ●エコ機能「入」にしているときは、約1分で表示が消えま す。(P7「もっと表示節電」)
- 画面が黒くなっていて、ON/OFFスイッチが「入」か「切」 かわからない場合は、ON/OFFランプの点灯の有無で 確認してください。
- ●以下の操作で表示の節電が解除されます。
  - ・画面をタッチする
  - ・お湯を使う
  - ・ON/OFFスイッチを押す
- ●以下の場合は、表示の節電はしません。
  - ・給湯温度を60℃に設定している
  - ・ふろマーク四点滅中、点灯中
  - ・発電ユニットが起動するときの約1分間
  - (停電時発電継続仕様の場合)
     停電時発電継続運転中
  - ・日時が未設定の状態が10分以上続いた場合
  - ・故障表示中

ON/OFFスイッチ「切」時でも、表示画面をタッチす ると画面が復帰し、メニューの設定・通話・暖房・ 床暖房などができます。

※ON/OFFスイッチ「切」時に画面復帰させた場合は、 未操作で約1分たつと、表示の節電がはたらきます。

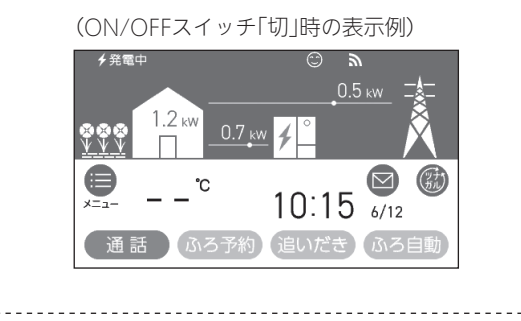

●下記の表示画面は説明用です。実際は、運転の状態によって表示が異なります。

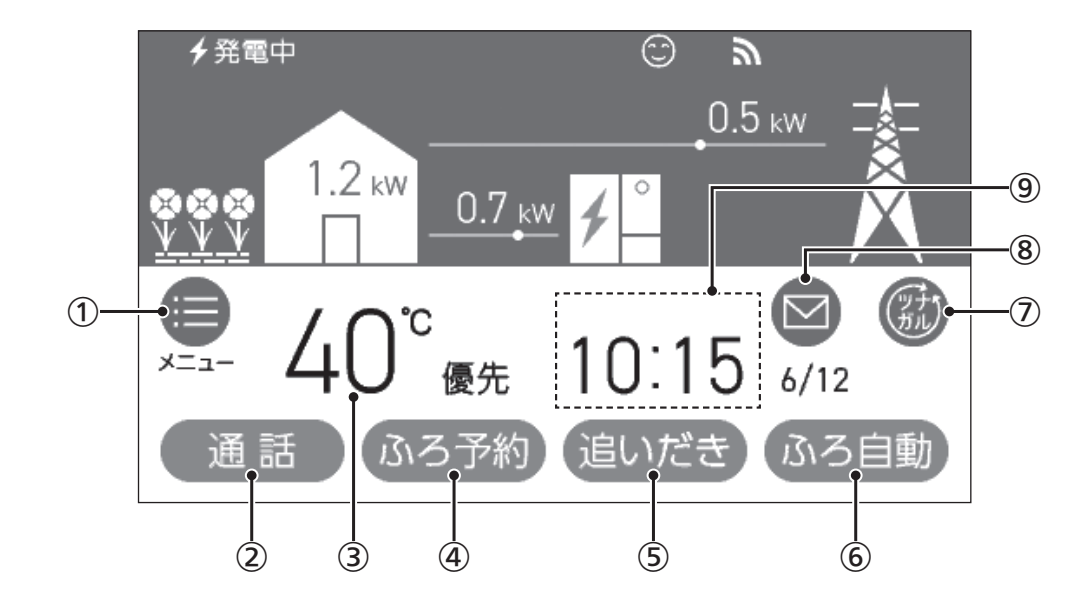

- メニュースイッチ いろいろな設定を変えたり、メニューから運転するとき。
- ② 通話スイッチ インターホンで話すとき。(P52)
- 3 給湯温度表示・スイッチ タッチすると、給湯やシャワーのお湯の温度変更画面 に変わります。(P29)
- ④ 設置状況により、下記のスイッチのいずれかが表示されています。

#### ふろ予約スイッチ

\_ \_ \_ \_ \_ \_

おふろ沸かしを予約するとき。(P42) スイッチが「入」のときはオレンジ色になります。

#### 床暖房スイッチ

- ・短く押すと、床暖房設定画面になります。
- ・約2秒長押しすると、床暖房スイッチが「入」になりま す。(P45)
- ・スイッチが「入」のときはオレンジ色になります。

#### 暖房スイッチ

- ・短く押すと、暖房設定画面になります。
- 約2秒長押しすると、暖房スイッチが「入」になります。 (P45)
- ・スイッチが「入」のときはオレンジ色になります。

#### ⑤ 追いだきスイッチ

ぬるいおふろのお湯を沸かすとき。(P39) スイッチが「入」のときはオレンジ色になります。

- ふろ自動スイッチ・ランプ
   おふろにお湯をためて沸かすとき。(P32)
   スイッチが「入」のときはオレンジ色になります。
- ⑦ ツナガルスイッチ(P82)
   ※「ツナガルスイッチ」は大阪ガス株式会社の商標です。
- 8 配信情報スイッチ
   アプリまたはエネファームの販売事業者等から送信されたメッセージを確認するとき。(P83)
- ⑦ マルチタッチエリア お好みで表示内容を変更できます。タッチするごとに、 下記の表示内容に切り替わります。

日付・時計表示(工場出荷時はこれを表示しています) ▼

ふろ設定表示

#### ふろ状態表示

- ・ふろ自動や追いだきなど、おふろの機能の使用中 に状態表示します。
- ・ゆるやか浴でふろ自動や追いだき保温している場合は、
   ○マークを表示します。
- ・ふろ自動中のお湯はりの状況をお知らせします。 (P33「お湯はりナビ」)

【お湯カウンターを設定している場合(P59)】 お湯カウンター(P6)

- ・お湯を使うと、お湯カウンターが表示されます。
- ・お湯カウンターを表示しているときにタッチすると、
   ふろ設定表示 → ふろ状態表示 → お湯カウンター と
   切り替わります。

#### トップ画面/タッチしても変わらない表示

●下記の表示画面は説明用です。実際は、運転の状態によって表示が異なります。

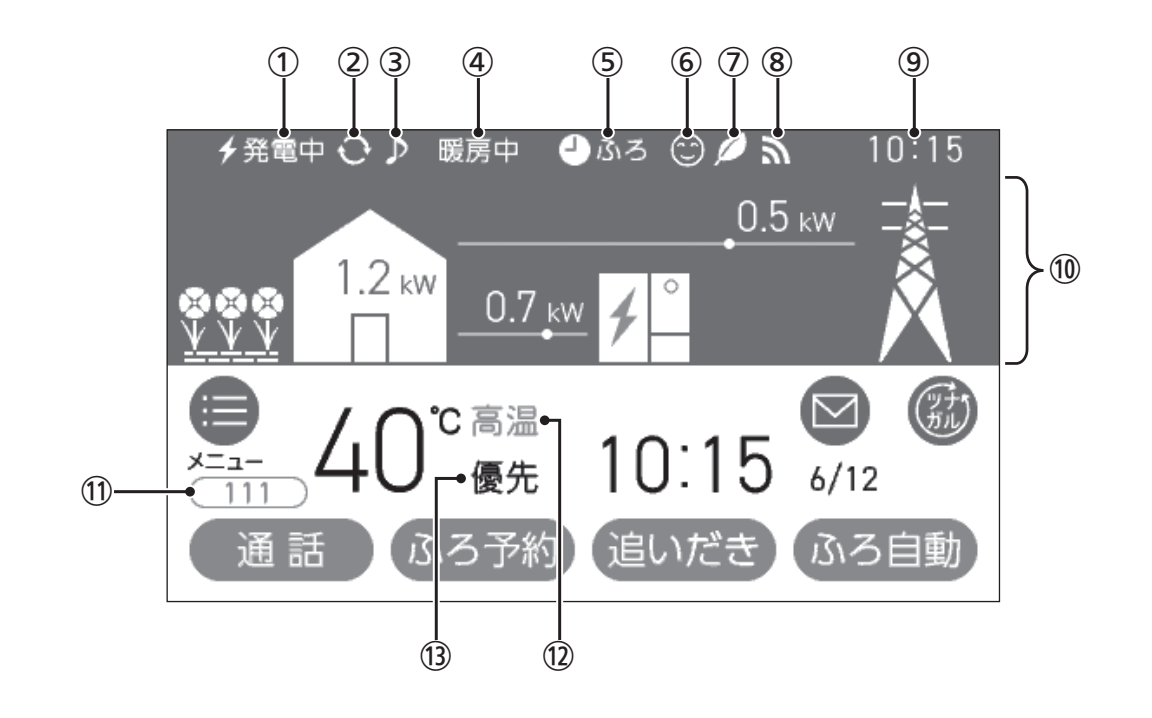

① 発電状況表示

そのときの発電の状況を表示します。(P24)

- 2 発電モードマーク(P24)
- 3 音楽スピーカーマーク
   音楽スピーカー機能使用中に点灯。(P54)

#### ④ 暖房中表示

暖房中(P44)、または浴室暖房中やミストサウナ中 (P48)に点灯。

#### 床暖房中マーク 些 🛙 🛛 🕄

・床暖房している場所の数字が点灯。(P45)

・床暖房が1か所の場合は、 🖑 のみ点灯。

#### 床暖房ひかえめマーク 🕮 ひかえめ

「ひかえめ設定」(P103)を「入」に設定している場合、床 暖房中に床暖房中マークと交互表示します。 床暖房が1か所の場合は、**≌ひか**のみ点灯。

(5) ふろ予約マーク 🌢 ふろ

ふろ予約中に点灯。(P43)

#### 暖房予約マーク 🕘 暖房

暖房予約中に点灯。(P107)

#### 浴室暖房予約マーク 🕘 浴暖

浴室暖房予約中またはミストサウナ予約中に点灯。 (P106)

#### 床暖房予約マーク 🕘 床暖

床暖房予約中に点灯。(P46)

- 6 ケアマーク ケア機能「入」中に点灯。(P110)
- エコマーク
   エコ機能「入」中に点灯。(P57)
- **⑧ 無線LAN状態表示**(P24)
- ③ 【マルチタッチエリア(P22の⑨)が「日付・時計表示」以 外のとき】時計表示
- エネルギー状況表示(P61)
   現在の発電状況やエネルギーの使用状況を表示。

#### (11) 故障表示

不具合が生じたときに表示。(P136)

| 色    | 交互表示           | 不具合    |
|------|----------------|--------|
| オレンジ | (給湯エラー)と3桁の数字  | 暖房給湯器  |
| 緑    | (発電エラー)と5桁の英数字 | 発電ユニット |

**【全自動タイプの場合】熱洗浄中表示** HCL 自動ふろ配管クリーン中、熱めのお湯が出ているとき に表示。(P49)

- (2) 高温表示
   給湯温度を60℃に設定したときに点灯。
- 13 優先表示

点灯していれば、給湯温度が調節できます。(P31)

#### 発電状況表示について

#### ∮ 発電中

| 表示     | 状態             |
|--------|----------------|
| 🗲 (点灯) | 発電しています        |
| (点滅)   | 起動中(発電準備中)です   |
|        | 発電停止の動作中です     |
| (表示なし) | 発電ユニットは停止しています |
|        |                |

## ∮ 発電中

| 表 示                   |                                              | 状 態                              |  |
|-----------------------|----------------------------------------------|----------------------------------|--|
| 発電中                   |                                              | 発電しています                          |  |
|                       | 起動中                                          | 起動中(発電準備中)です                     |  |
|                       | 停止中                                          | 発電停止の動作中です                       |  |
|                       | (表示なし)                                       | 発電ユニットは停止しています                   |  |
| 発電禁止                  |                                              | 発電を強制的に禁止しています<br>(P109「発電禁止」)   |  |
| 発電×                   |                                              | 発電ユニットが使用できな<br>い場合に表示します        |  |
| <b>出力抑制</b> ※1        |                                              | 機器の保護のため、発電ユ<br>ニットの出力を抑えています    |  |
| 不在停止                  |                                              | 発電を停止しています<br>(P108「不在停止」)       |  |
| 逆<br>潮 <b>電圧抑制</b> ※2 |                                              | 発電ユニットの出力を<br>一時的に抑えています         |  |
| 場 流<br>合 の            | 売電中                                          | 発電した電力を売電しています                   |  |
| 停電時発                  | <b>∮自立↔<mark>∮自立</mark><br/>(交互表示)</b>       | 停電時発電継続運転してい<br>ます               |  |
| 様<br>の<br>場<br>合      | <b>∮自立·高 ↔ <mark>∮自立·高</mark><br/>(交互表示)</b> | 高出力モード (P92) で停電<br>時発電継続運転しています |  |

- ※1:外気温が高いときや、熱が滞留するような設置環境 にあるときは、運転を継続させるために、発電ユニットの出力を抑えます。これらの条件が解消されると、 この機能は自動的に解除されます。
   詳細は、発電ユニットの取扱説明書の「故障・異常かな?と思ったら」をご参照ください。
- ※2:自宅につながれている送電線の系統の電圧が高くなりすぎたとき、発電ユニット側の電圧が法律で定められた上限値を超えないよう、発電ユニットの出力を抑えます。系統の電圧が正常範囲に戻ると、この機能は自動的に解除されます。 詳細は、発電ユニットの取扱説明書の「故障・異常かな?と思ったら」をご参照ください。

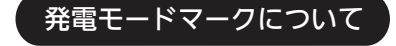

#### ● タンクリフレッシュ運転マーク

長時間お湯の使用がなかったときなどに、発電ユニット の貯湯タンク内の水質を維持するための運転をしていま す。

#### 🕅 マイコンメーター確認マーク

#### 発電中 🕅 、自立 🕅

●1日に数回約6分間、発電能力を制限しています。

#### Mのみ

- お客さま宅のガスメーター(マイコンメーター)の誤
   警報防止のため、発電ユニットは26日間連続して発
   電すると、27日目に約24時間停止します。この機能
   により停止している間は、この表示が出ます。
- この表示が出たら、すべてのガス機器(暖房を含む) を最低70分以上使用しないでください。70分あけ ずにガス機器を使用すると、ガスメーター(マイコン メーター)がガス漏れと誤警報します。
   誤警報を防ぐために、リモコン上に01900を表示し、
   1日以上発電ユニットが停止する場合があります。
   この場合は、ガス機器を70分以上停止する時間を設 けてください(トップ画面上部に )

#### 無線LAN状態表示について

| 表示    | 状態                       |
|-------|--------------------------|
| 2     | 無線LANルーター・サーバーに接続してい     |
| ai    | ます                       |
| sx    | 無線LANルーターとは接続していますが、     |
| 200   | サーバーと通信できていません(P134)     |
|       | 無線LANルーターの圏外になっているか、     |
| 圈外    | 無線LANルーターとの接続が切断されてい     |
|       | ます(P134)                 |
|       | ●無線LANルーターとの接続設定がされて     |
|       | いません(接続方法→P76)           |
| (非表示) | ●無線LANルーターとの接続設定をしてい     |
|       | ても、【音・その他】の「無線LAN」が【OFF】 |
|       | の場合は非表示になります             |

 台所リモコンに内蔵されているエコーネットライトを ご利用の場合、
 ぶの表示は、HEMSコントローラー とエコーネットライト接続ができる状態であることも 意味します。

エコーネットライト接続の確認については、HEMSコ ントローラーの取扱説明書をご覧ください。

## 台所リモコンのトップ画 面のモードを切り替える

- ●トップ画面を、ノーマルモードかシンプルモード(給湯温 度表示と日時表示をメインにした画面)に切り替えられ ます。
- ●ノーマルモードのトップ画面では、明るい基調と暗い基 調を切り替えたり、英語表記に切り替えたりすること ができます。
- ●この取扱説明書では、ノーマルモード(明るい基調)の画 面で説明しています。
- ●ON/OFFスイッチ「入」「切」どちらでも変更できます。

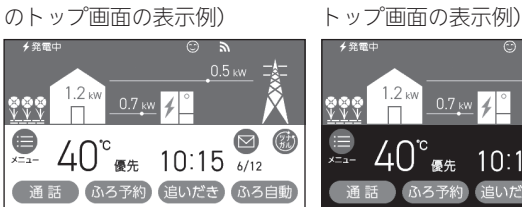

(ノーマルモード・明るい基調

5 6/12 き 033自動 語表記の (シンプルモードのトップ画面

(ノーマルモード・英語表記の トップ画面の表示例)

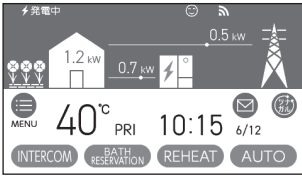

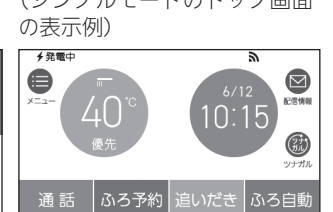

(ノーマルモード・暗い基調の

🖸 🕃

#### 手順(台所リモコンで操作します)

1. トップ画面で【メニュー】をタッチする

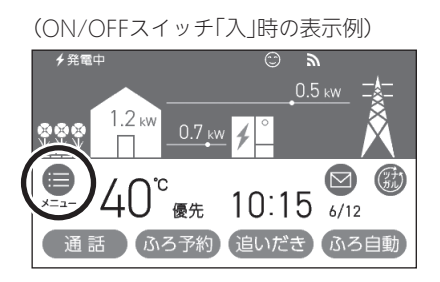

2. 【音・その他】をタッチする

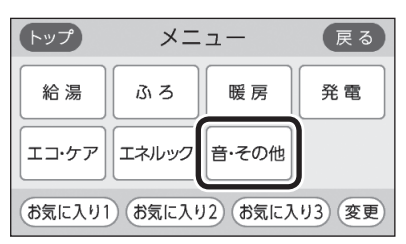

3. 右下の▼でページを送り、【画面設定】をタッチ する

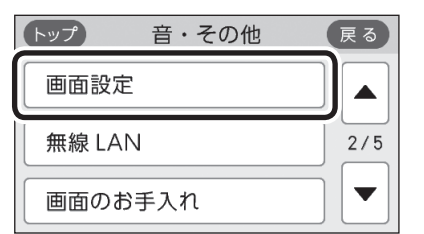

4. 「トップ画面の設定」の【 ▶】をタッチする

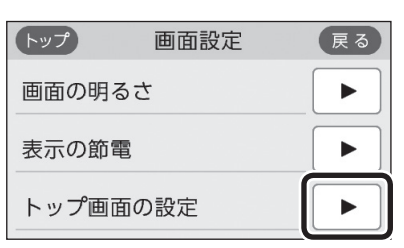

5. 「画面モードの切替」の【 ▶】をタッチする

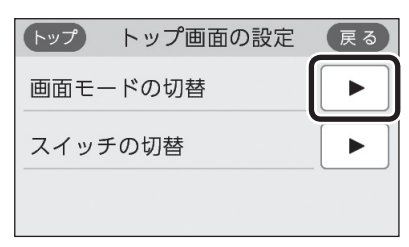

暗い基調のトップ画面に切り替える場合 ①「詳細設定」の【 ▶】をタッチする

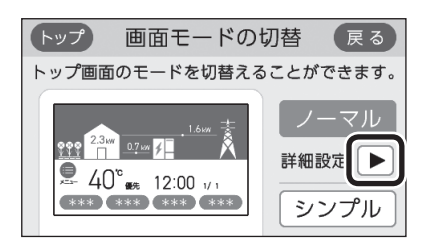

②「テイスト」の【ダーク】をタッチする

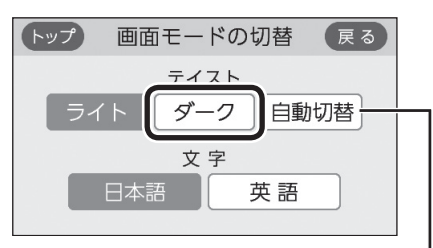

【自動切替】に設定すると、毎日18時になると自動的に暗 い基調(ダーク)になり、次の日の朝6時になると明るい 基調(ライト)に戻ります。

(つづく)

#### トップ画面の表記を英語に切り替える場合

①「詳細設定」の【▶】をタッチする

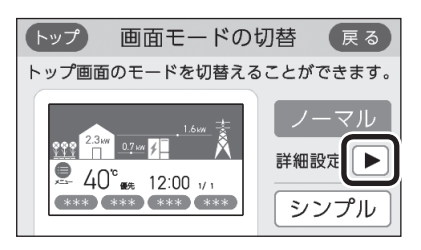

②「文字」の【英語】をタッチする

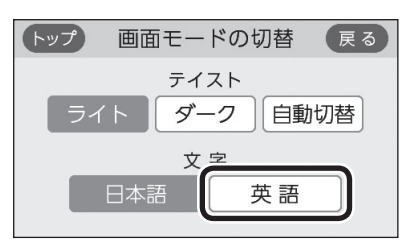

#### シンプルモードに切り替える場合

【シンプル】をタッチする

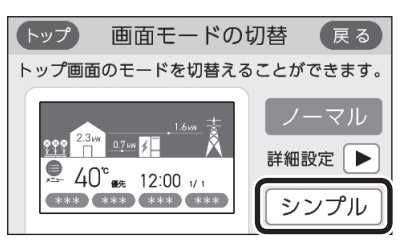

#### シンプルモードのトップ画面

- 下記の表示画面は説明用です。実際は、運転の状態に よって表示が異なります。
- ●「●」の数字はタッチできるスイッチ表示、「○」の数字 はタッチしても変わらない表示です。

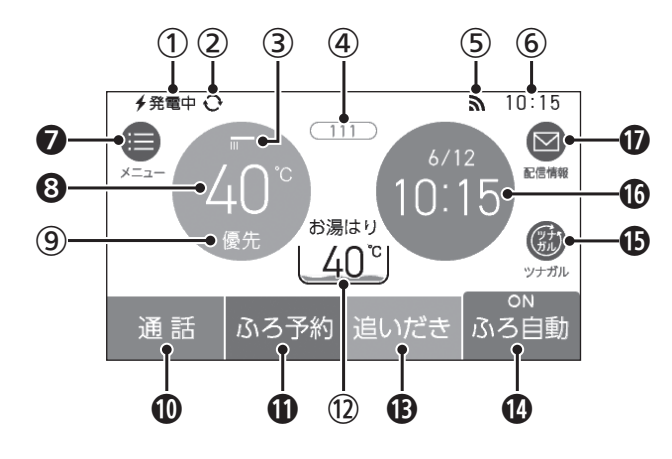

- ※ノーマルモードと共通している内容のページを(PO)で 示しています。
- ① 発電状況表示(P23の①)
- 2 発電モードマーク(P23の②)
- 3 高温表示
   給湯温度を60℃に設定すると、「高温」に表示が変わります。
- ④ 故障表示/熱洗浄中表示(P23の⑪)
- (5) 無線LAN状態表示(P23の⑧)
- ⑥【<sup>①</sup>マルチタッチエリアが「日付・時計表示」以外のとき】 時計表示
- ⑦ メニュースイッチ(P22の①)
- 8 給湯温度表示・スイッチ(P22の③)
- **⑨ 優先表示**(P23の⑬)
- 通話スイッチ(P22の②)
- ふろ予約スイッチ/床暖房スイッチ/暖房スイッチ (P22の④) スイッチが「入」のときは、スイッチ上部に「ON」と表示します。
- 12 ふろ状態表示/お湯カウンター(P22の⑨)
- 追いだきスイッチ(P22の⑤) スイッチが「入」のときは、スイッチ上部に「ON」と表示します。
- **()** ツナガルスイッチ(P22の⑦)
- マルチタッチエリア お好みで表示内容を変更できます。タッチするごと に下記の表示内容に切り替わります。
   日付・時計表示(工場出荷時はこれを表示しています)
  - **エネルギー状況表示**(P62) 現在の発電状況やエネルギーの使用状況を表示。
- **1** 配信情報スイッチ(P22の⑧)

## よく使う機能を台所リモコンの お気に入りスイッチに登録する

- ●手早く「入」「切」したい機能を、メニュー画面の「お気に 入りスイッチ」に登録できます。
- ●ON/OFFスイッチ「入」「切」どちらでも変更できます。

#### 手順(台所リモコンで操作します)

1. トップ画面で【メニュー】をタッチする

(ON/OFFスイッチ「入」時の表示例)

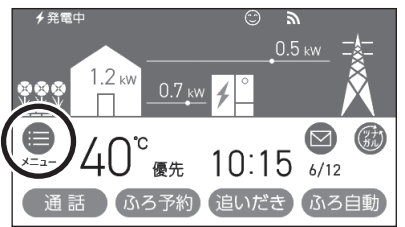

#### 2. 【変更】をタッチする

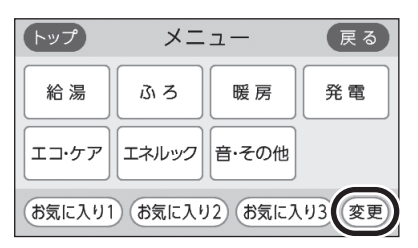

3. 登録したいお気に入りスイッチをタッチする

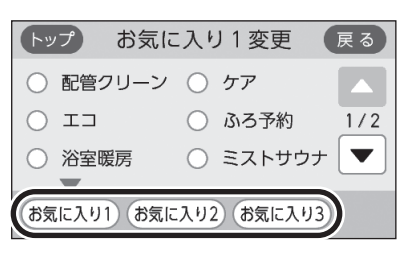

4. 登録したい機能をタッチする

(お気に入り1スイッチに登録する場合の表示例)

| トップ お気に    | こ入り1変更 戻る   |   |
|------------|-------------|---|
| ○ 配管クリーン   | ○ ケア 🛆      | l |
| O I⊐       | ○ ふろ予約 1/2  |   |
| ○ 浴室暖房     | ○ ミストサウナ ▼  |   |
| お気に入り1 お気に | こ入り2 お気に入り3 |   |

●登録したい機能が表示されていない場合は、右の▼でページを送ってください。

(お気に入り1スイッチに「配管クリーン」を登録した表示例)

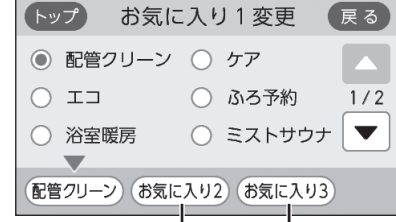

他のお気に入りスイッチにも続けて登録できます

ご使用前に

## 台所リモコンで日時を あわせる

●無線LANルーターと接続すると(P76)、インターネットを介して自動で日時を取得するため、「日時あわせ」の必要はありません。また、手動で日時あわせをしても自動的にインターネットで取得した日時に変更されます。
 (ただし、「無線LAN」の設定(P119)を【OFF】にしたり、

「ネットワーク日時に同期」の設定(P116)を【無効】にしたりすると、自動で日時は取得できません)

●ON/OFFスイッチ「入」「切」どちらでも設定できます。

# トップ画面で【メニュー】をタッチする (ON/OFFスイッチ「入」時の表示例) (ON/OFFスイッチ「入」時の表示例) (ON/OFFスイッチ「入」) (ON/OFFスイッチ」) (ON/OFFスイッチョン・(ON/OFFスイッチン・(ON/OFFスイッチン・(ON/OFFスイッチン・(ON/OFFスイッチン・(ON/OFF

手順(台所リモコンで操作します)

2. 【音・その他】をタッチする

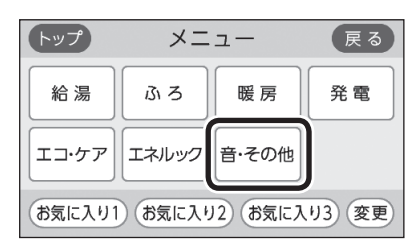

3. 【日時設定】をタッチする

| トップ  | 音・その他 | 戻る  |
|------|-------|-----|
| 音    |       |     |
| 日時設定 |       | 1/5 |
| タッチパ | ネル補正  |     |

4. 「日時あわせ」の【 ▶】をタッチする

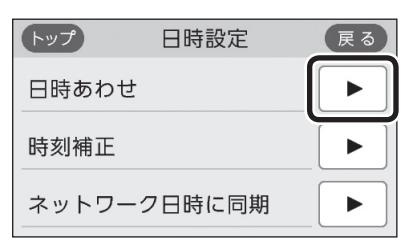

5. 設定したい項目をタッチしてから、数字をタッ チして日付と時刻を入力する

| トップ     | 日時あわせ | 戻る     |
|---------|-------|--------|
| 20 20 年 | 6月12日 | 10時15分 |
|         | ◀ ∥ ▶ | II E   |
| 1 2     | 3 4   | 5      |
| 6 7     | 89    |        |

●【◀】【▶】でも項目を移動することができます。

#### 6. 【決定】をタッチする

| トップ            | 日時あわせ |      | 戻る          |
|----------------|-------|------|-------------|
| 20 <u>20</u> 年 | 6月12日 | 10 時 | 20 分        |
|                |       |      | <b>TE</b>   |
| 1 2            | 3 4   | 5    | ,<br>,<br>, |
| 6 7            | 8 9   | 0    |             |

●【決定】をタッチしないと、日時あわせは完了しません。

#### お知らせ

- 停電のあとや電源を切ったあとは、再通電したとき に日時がリセットされている場合があります。
   無線LANルーターと接続していない場合は、手動で
   日時をあわせ直してください。
- ●日時あわせをしないと、おふろなどの予約、エネルッ クの表示内容、ガスメーター(マイコンメーター)の 安全機能確認が正しく動作しません。
- ●日時を変更すると、エネルックのデータが上書きさ れたり「0」になったりすることがあります。

## お湯の温度を調節して お湯を出す

## ⚠警告

禁止

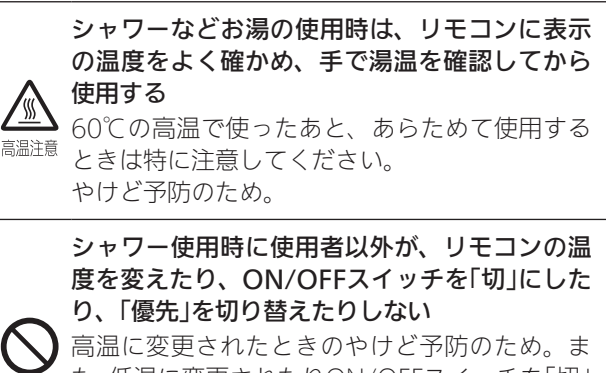

た、低温に変更されたりON/OFFスイッチを「切」 にされたりすると、冷水になって使用者が驚く 原因になります。

#### 台所リモコンでの手順

- ON/OFFスイッチ()を「入」にする 《 ON/OFFランプ点灯》
- 2. 優先表示が点灯していることを確認し、給湯温 度を調節する場合は給湯温度をタッチする

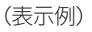

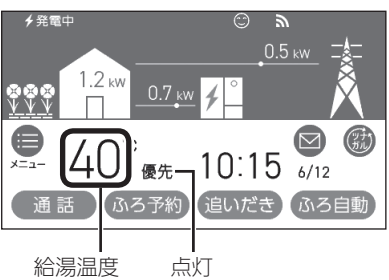

3. 【-】【+】をタッチして給湯温度を調節する

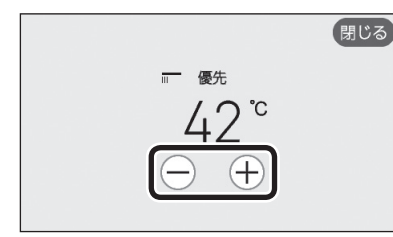

- 1回タッチするごとに1段階ずつ、長押しすると 連続で表示が変わります。ただし、44℃以上に 上げるときは、1回ずつタッチしてください。
- ●優先表示が点灯していない場合は、【-】【+】を タッチすると「ピピピ」と鳴って温度調節ができ ないことをお知らせします。(台所リモコンで温 度調節ができないとき→P31)

4. 給湯栓を開ける または シャワーを出す

《 燃焼中 炎マーク点灯 》

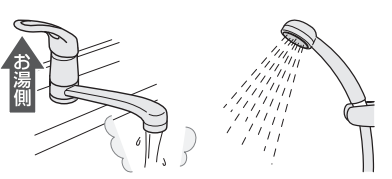

サーモスタット式混合水栓の場合は、ハンドルの設定よりぬるいお湯が出ることがあります。
 その場合は、リモコンの給湯温度をハンドルの温度より約10℃高めに設定してください。
 ※ただし、エコ機能を「入」にするときは、リモコンの給湯温度をやけどしない温度に設定してください。

ご使用前に

お湯・シャワー

お湯を止めたいとき

給湯栓を閉める または シャワーを止める 《 炎マーク消灯 》

浴室リモコンでの手順

 ON/OFFスイッチ (<sup>1</sup>)を「入」にし、優先ランプ が点灯したことを確認する

《 ON/OFFランプ点灯 》

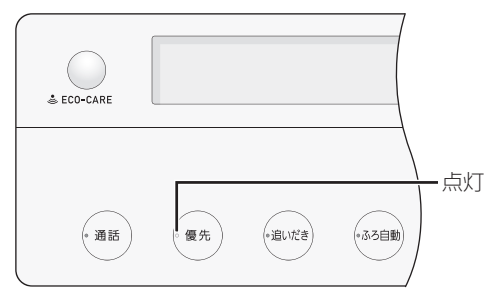

2. 給湯温度を調節する場合は、ふたの中のシャワー 温度スイッチでお湯の温度を調節する

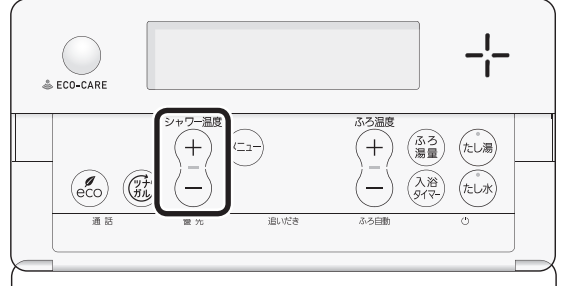

(つづく)

(表示例)

| シャワー | 0     | ふろ |
|------|-------|----|
|      | 10:15 |    |

給湯温度

- ●1回押すごとに1段階ずつ、長押しすると連続で 表示が変わります。ただし、44℃以上に上げる ときは、1回ずつ押してください。
- 優先ランプが点灯していない場合は、シャワー 温度スイッチを押すと「ピピピ」と鳴って温度調 節ができないことをお知らせします。(浴室リモ コンで温度調節ができないとき→P31)
- 3. 給湯栓を開ける または シャワーを出す

《 燃焼中 炎マーク点灯 》

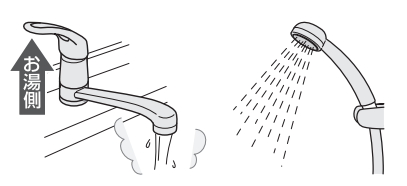

サーモスタット式混合水栓の場合は、ハンドルの設定よりぬるいお湯が出ることがあります。
 その場合は、リモコンの給湯温度をハンドルの温度より約10℃高めに設定してください。
 ※ただし、エコ機能を「入」にするときは、リモコンの給湯温度をやけどしない温度に設定してください。

#### お湯を止めたいとき

給湯栓を閉める または シャワーを止める 《 炎マーク消灯 》

#### ■お湯の温度(℃)の目安

| 60 | 高温 一                                     | 60℃に設定すると、 |
|----|------------------------------------------|------------|
| 55 |                                          | 高温表示が      |
| 50 |                                          | 約10秒間点滅→点灯 |
| 48 |                                          |            |
| 47 | 給湯など                                     |            |
| 46 |                                          |            |
| 45 |                                          |            |
| 44 |                                          |            |
| 43 |                                          |            |
| 42 |                                          |            |
| 41 | シャワー、給湯など                                |            |
| 40 |                                          |            |
| 39 |                                          |            |
| 38 | 合界洗いたど                                   |            |
| 37 | 民留川いると                                   |            |
| 35 | ゆるめ                                      |            |
| 32 | (N (N (N (N (N (N (N (N (N (N (N (N (N ( |            |

- ●目安の温度ですので、季節や配管の長さなどの条件に より、実際の温度とは異なります。
- ●夏季など水温が高いときに、低い給湯温度(ぬるめ、食器洗いなど)に設定した場合、設定された温度より高い お湯が出ることがありますので、必要に応じて水を混 ぜ湯温を確認してからお使いください。
- ●表示の温度をよく確かめてから使用してください。高 温で使ったあと、あらためて使用するときは特に注意 してください。

#### お知らせ

 この製品は、給湯機器のガス消費量を抑えるために、 給湯機器に供給する水の温度を燃料電池の排熱によ り予熱しています。このため、少ない流量でお湯を お使いの場合、設定温度よりも高めのお湯が出る場 合があります。さらにお湯の流量を絞りすぎると、 燃焼を停止する場合があります。
 設定温度より熱いお湯が出たり、温度が上がらなかっ たり、熱くなったりぬるくなったりして温度が安定 しない場合は、給湯栓をもっと開いてご使用ください。混合水栓でお湯と水を混ぜてお使いの場合は、 水栓から流れるお湯の量よりも給湯機器を流れるお 湯の量が少なくなります。混合水栓のレバーをお湯 側にしてお使いください。

## 「ピピピ」と鳴ってお湯の温度を 調節できないときは <優先切替>

## ⚠警告

禁止

#### シャワー使用時に使用者以外が、リモコンの温 度を変えたり、ON/OFFスイッチを「切」にした り、「優先」を切り替えたりしない 高温に変更されたときのやけど予防のため。ま た、低温に変更されたりON/OFFスイッチを「切」 にされたりすると、冷水になって使用者が驚く

浴室リモコンで温度調節ができないとき

優先スイッチを押す

原因になります。

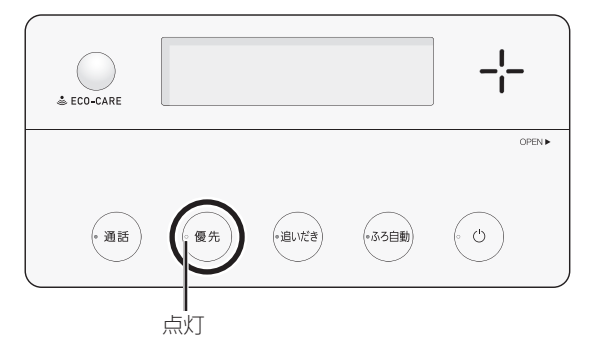

- ●優先ランプが点灯すると、浴室リモコンで記憶してい た給湯温度を表示し、お湯の温度が調節できます。
- ●再度優先スイッチを押すと、台所リモコンに優先が切り替わります。
- 台所リモコンで温度調節ができないとき

ON/OFFスイッチ (の)をいったん「切」にし、再度 「入」にする

《 ON/OFFランプ点灯 》

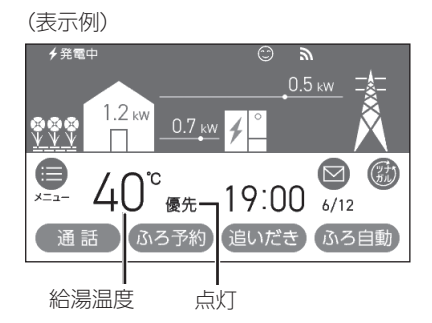

- 優先表示が点灯すると、台所リモコンで記憶していた 給湯温度を表示し、お湯の温度が調節できます。
- 運転が停止します。運転を停止させたくない場合は、 浴室リモコンの優先スイッチで切り替えてください。

 ふろ予約をしたあとでON/OFFスイッチを「切」にする と、ふろ予約は解除されます。

#### 「優先」とは

台所、洗面所、シャワーなど、機器からお湯を供給 しているところには、同じ温度のお湯が出ます。 そのため、お湯を使っているときに他の人が給湯温 度を変えてしまうと、出ているお湯の温度が変わり、 使っている人がやけどをしたり、急に冷たくなって 驚いたりする原因になります。このような事故など を防ぐために、リモコンが複数ある場合は1つのリモ コンでしか給湯温度が変えられないようになってい ます。

給湯温度を調節できることを「優先」と呼び、給湯温 度を調節できるリモコンには、優先表示または優先 ランプが点灯します。

- ●ON/OFFスイッチを「入」にしたリモコンが優先に なります。
- 浴室リモコンの優先スイッチで、リモコンの優先 を切り替えることができます。

## ふろ自動のお湯はりの しくみ

全自動タイプと自動タイプで、お湯はりのしくみが異なります。

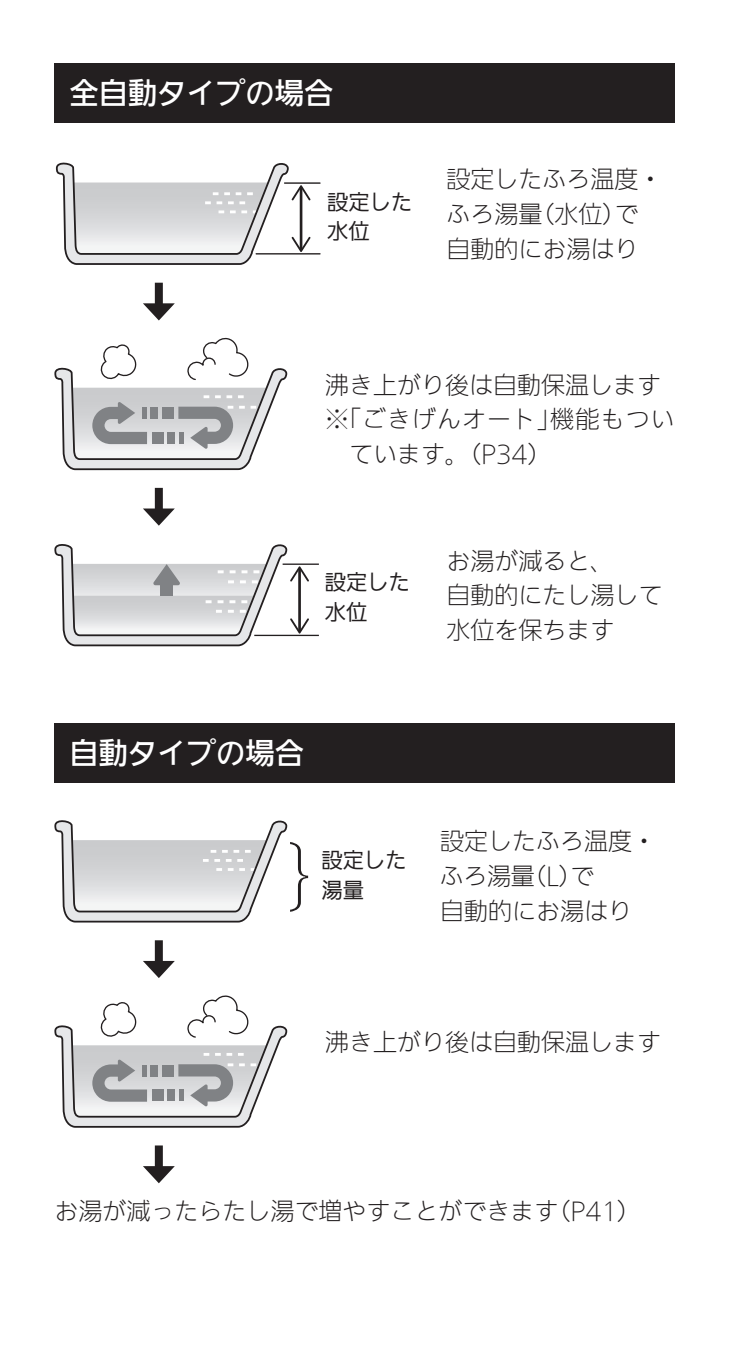

## おふろを沸かす<ふろ自動>

● 浴槽が空の状態からおふろを入れる場合は、この方法 をおこなってください。

## 

於槽の湯温を手で確認してから入浴する
 やけど予防のため。
 お

#### 準備

 ①浴槽の排水栓を閉める
 ②循環アダプターにフィルターがついていることを確認 する
 ③浴槽のふたをする

#### 台所リモコンでの手順

- ON/OFFスイッチ(の)を「入」にする 《 ON/OFFランプ点灯 》
- 2. 【ふろ自動】をタッチして「入」にする 《 ふろマーク<sup>(の</sup>点滅 》 《【ふろ自動】がオレンジ色になります 》

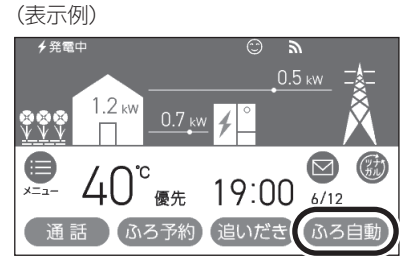

●【追いだき】がグレーになり、タッチできなくな ります。

■ ふろ自動 開始 《 燃焼中 炎マーク点灯 》

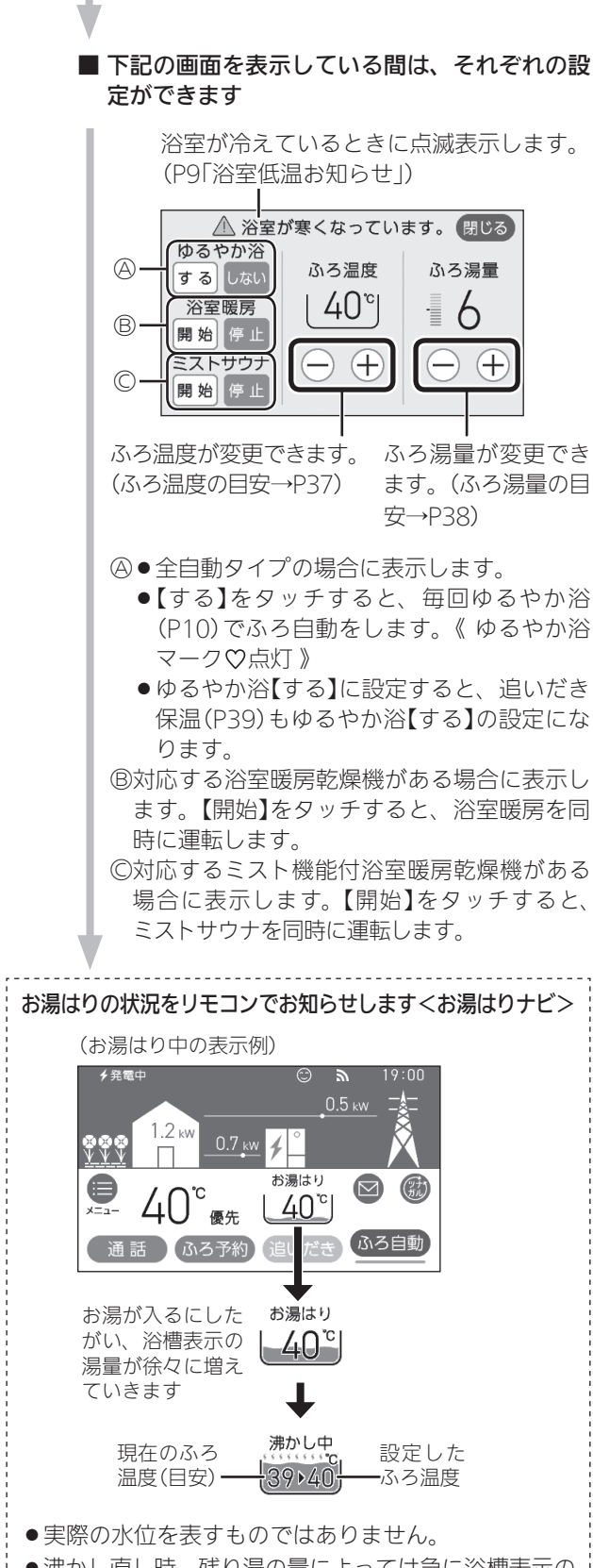

 ●沸かし直し時、残り湯の量によっては急に浴槽表示の 湯量が増えることがありますが、異常ではありません。  沸き上がり前、入浴できる状態に近づくと、音声でお知らせ
 沸き上がると、メロディと音声でお知らせ 《ふろマーク④点灯》
 【追いだき】がタッチできるようになります。
 自動保温・自動たし湯 《燃焼中 炎マーク点灯》
 自動たし湯は全自動タイプのみ。
 自動保温・自動たし湯の時間(P35,98)や、 自動たし湯の有無(P99)を変更できます。
 浴室への入室・退室や、浴槽に浸かったり出たりし たことを台所リモコンで確認できます。→P10~11 「浴室モニター」
 入浴の経過時間を確認できます。→P36「入浴タイ マーについて」

おふろ

#### ふろ自動をやめたいとき

沸き上がり後、自動保温・自動たし湯の必要がない とき

【ふろ自動】をタッチして「切」にする 《ふろマーク消灯、ゆるやか浴【する】に設定している場合は、 ゆるやか浴マーク♡消灯》 《【ふろ自動】が緑色に戻ります》

#### 浴室リモコンでの手順

- ON/OFFスイッチ(の)を「入」にする 《 ON/OFFランプ点灯》
- 2. ふろ湯量・ふろ温度を確認する

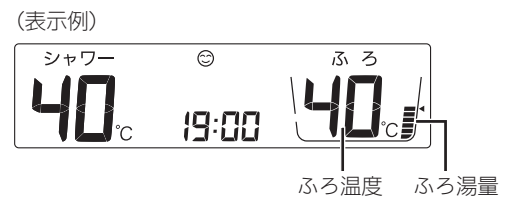

●参照:ふろ温度の調節(P37) ふろ湯量の調節(P38)

(つづく)

3. ふろ自動スイッチを「入」にする

《 ふろ自動ランプが約10秒間点灯→その後沸き上が りまで点滅 》

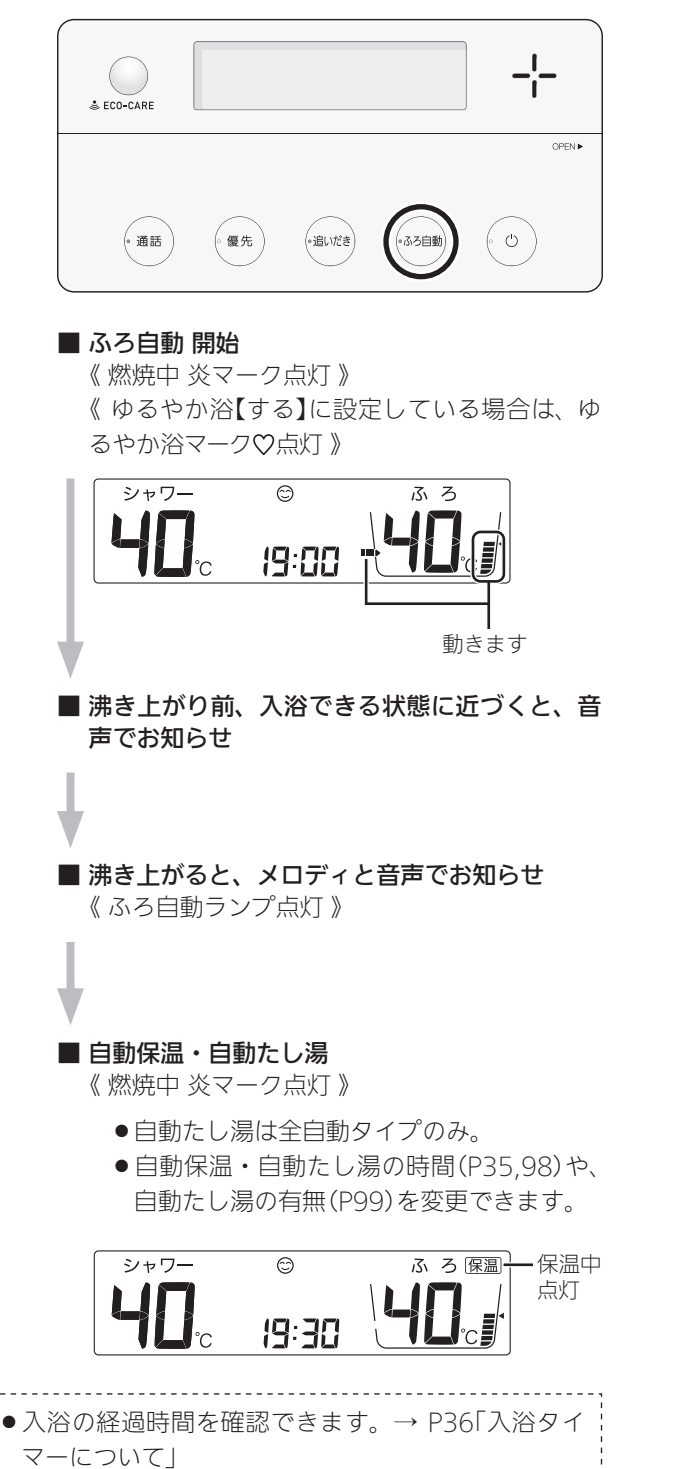

#### ふろ自動をやめたいとき

沸き上がり後、自動保温・自動たし湯の必要がない とき

ふろ自動スイッチを「切」にする 《ふろ自動ランプ消灯》 《ゆるやか浴【する】に設定している場合は、ゆるやか浴マー ク♡消灯》

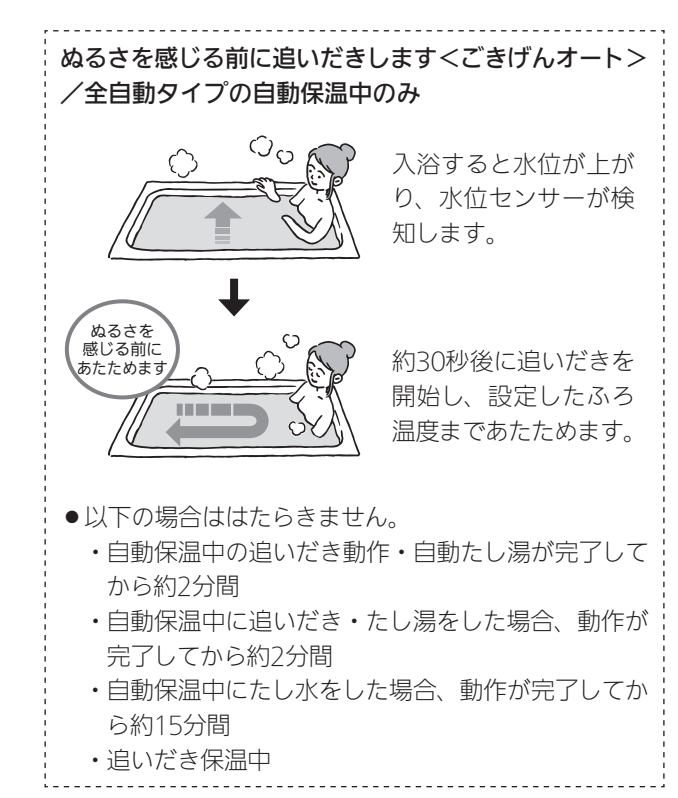

#### 自動保温・自動たし湯の時間を変更する

●ON/OFFスイッチ「入」「切」どちらでも変更できます。

- ふろ自動「入」中は変更できません。
- ユーザー設定では台所リモコンからも変更できます。 (P98)

#### 浴室リモコンでの手順

ふたの中のメニュースイッチを「保温時間」の画面になるまで数回押す

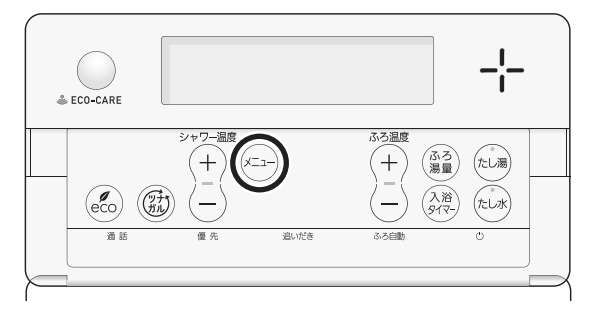

2. シャワー温度スイッチで調節する

(表示例)

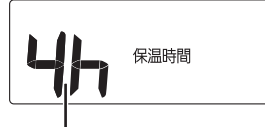

保温時間 点滅

| 設定範囲(h=時間)          |
|---------------------|
| oF:自動保温をしません。       |
| (全自動タイプは自動たし湯もしません) |
| 1h~9h(1h刻み):1~9時間   |

●約10秒そのままにすると、元の画面に戻ります。

#### お知らせ

 ふろ自動をはじめると、しばらくは浴槽の循環アダ プターからお湯が出たり止まったりします。残り湯 の量を確認しているためで、故障ではありません。

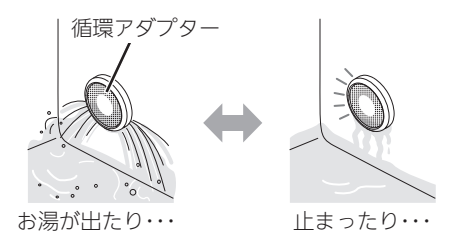

- 水温が高いときや、ふろ温度を低く設定していると きは、お湯はりのはじめに水が出る場合があります。
- ふろ自動開始~沸き上がりの間に、台所やシャワー でお湯を使うと、ふろ自動を中断します。お湯を使 い終わると再開します。
- ●入浴剤を使用するときの注意については、機器本体 編の取扱説明書「必ずお守りください(安全上の注 意)」をご覧ください。
- 沸き上がらないうちに、何度もふろ自動の「切」「入」
   をくりかえすと、お湯があふれることがあります。
- 浴槽のお湯(水)を排水するときは、ふろ自動が「切」 になっていることを確認してから排水してください。

## 入浴タイマーについて

●入浴の経過時間を、リモコンの表示と音でお知らせし ます。

> (浴室リモコンの表示例) シャワー <sup>(2)</sup> マーク<sub>2</sub> シャワー <sup>(2)</sup> ・ 大海 ・ ・ ・

・時計表示と入浴タイマー表示を交互に表示。
 ・約1分たつまでは「ーー」を表示。
 数字は1分ごとに増えます。

(台所リモコンの表示例)

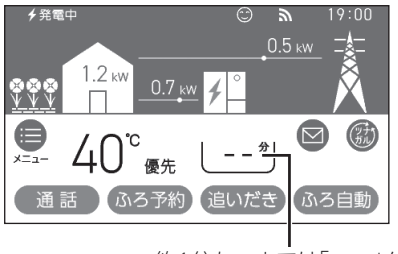

約1分たつまでは「ーー」を表示。 数字は1分ごとに増えます。

- 浴室リモコンでは、約5分おきに「ポーン」と鳴って時間 経過をお知らせします。(お知らせ音の間隔を変更また はお知らせ音なしに変更できます→P100) 台所リモコンでは、音のお知らせはしません。(音のお 知らせをするように変更できます→P101)
- ●99分のあとは、タイマーは終了します。

#### 全自動タイプの場合は「自動入浴タイマー」が はたらきます

- ●浴槽に浸かったことを水位センサーが検知すると、自動的に入浴タイマーを開始します。
- ●浴槽から出るとタイマーは中断し、再度浴槽に浸かる と再開します。《中断中入浴タイマー表示点滅》
- ●水位センサーが浴槽から出たことを検知し、エコ・ケ アセンサーが退室を検知すると、自動入浴タイマーが 終了し、時計表示に戻ります。
- 自動入浴タイマーが開始したあとに、浴室リモコンの 入浴タイマースイッチを押すと、中断します。そのあ とは、手動でのみ入浴タイマーが使用できます。
- ●自動タイプの場合は、この機能はありません。

#### 終了したいとき

浴室リモコンの入浴タイマースイッチを約2秒長押 しする(ピッと鳴るまで)

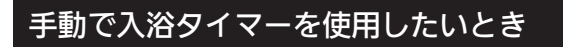

- ●台所リモコンでもタイマー表示します。
- ●全自動タイプ・自動タイプ、どちらでも使用できます。

#### 手順(浴室リモコンで操作します)

- ON/OFFスイッチ(の)を「入」にする 《 ON/OFFランプ点灯》
- ふたの中の入浴タイマースイッチを押す (入浴タイマー開始)

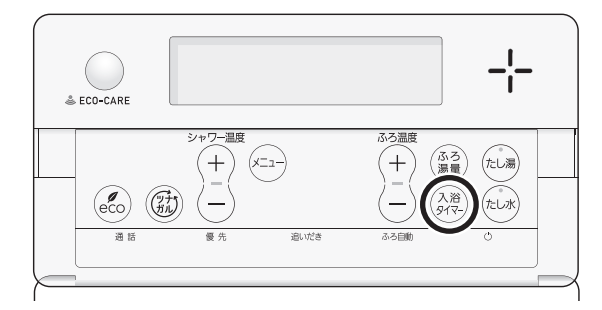

#### 中断したいとき

入浴タイマースイッチを1回押す

再開するときは、再度入浴タイマースイッチを押してください。

#### 終了したいとき

入浴タイマースイッチを約2秒長押しする(ピッと鳴 るまで)
## 残り湯を沸かし直す

浴槽に残り湯がある場合は、ふろ自動または追いだきで沸かし直しできます。
 ただし、下記の条件によって沸き上がりの湯量が異なる場合がありますのでご注意ください。

## 全自動タイプの場合は「ふろ自動」で沸かし直 しできます

「ふろ自動」(P32)を「入」に するだけで、設定したふろ 温度・ふろ湯量で沸かし直 しできます

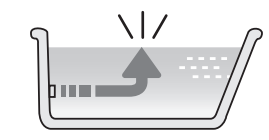

## 自動タイプの場合はご注意ください

●残り湯の量が充分あるとき(循環アダプターがか くれているとき)

➡「追いだき」で沸かし直してください(P39)

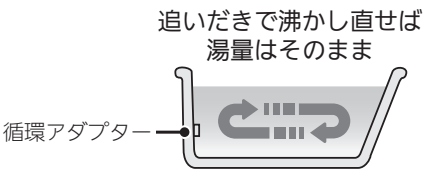

- ●「ふろ自動」でも沸かし直しできますが、沸き上がりの 湯量が異なる場合があります。
  - ・沸き上がりの湯量がばらつき、あふれる場合があります。
  - ・ふろ設定温度と残り湯の温度が近い場合、残り湯の量 はそのままで沸かし直します。

# ●残り湯が少なく、循環アダプターより下にあるとき ●「ふろ自動」で沸かし直してください(P32)

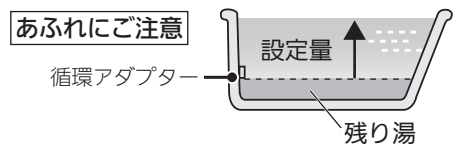

● 設定量分のお湯はりをするため、残り湯の量だけ沸き 上がりの量が増えますのでご注意ください。

#### お知らせ

 残り湯を沸かし直す場合は、ふろ自動ではじめから お湯はりするよりも、沸き上がり時刻が遅くなる場 合があります。(残り湯の湯温によって異なります) 沸き上がりに時間はかかりますが、ガスの消費量が それほど多くなるわけではありません。

## 沸き上がりのふろ温度を 調節する

手順(浴室リモコンで操作します)

- ON/OFFスイッチ()を「入」にする 《 ON/OFFランプ点灯 》
- 2. ふたの中のふろ温度スイッチで、お好みの温度 に調節する

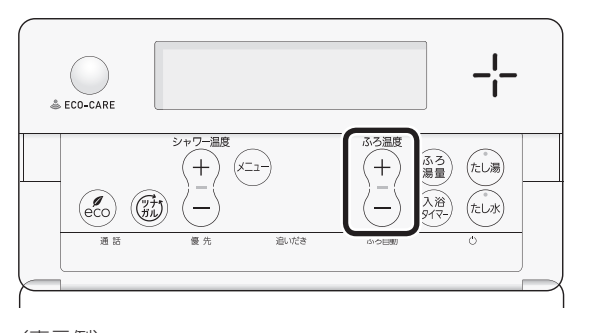

おふろ

- ●変更した温度は記憶します。
- 1回押すごとに1℃ずつ、長押しすると連続で表示が変わります。ただし、46℃以上に上げるときは、1回ずつ押してください。

### ■ ふろ温度(℃)の目安

| 48 |         |
|----|---------|
| 4/ |         |
| 46 | あつめ     |
| 45 |         |
| 44 |         |
| 43 |         |
| 42 | ふつう     |
| 41 | 131 2 2 |
| 40 |         |
| 39 |         |
| 38 |         |
| 37 |         |
| 36 | ぬるめ     |
| 35 |         |
| 34 |         |
| 33 |         |
|    |         |

 設定するふろ温度は目安です。実際の沸き上がり温度 と設定温度は、季節や配管の長さなどの条件により異 なります。

## 沸き上がりのふろ湯量を 調節する

手順(浴室リモコンで操作します)

- ON/OFFスイッチ(少)を「入」にする 《 ON/OFFランプ点灯》
- 2. ふたの中のふろ湯量スイッチを押す

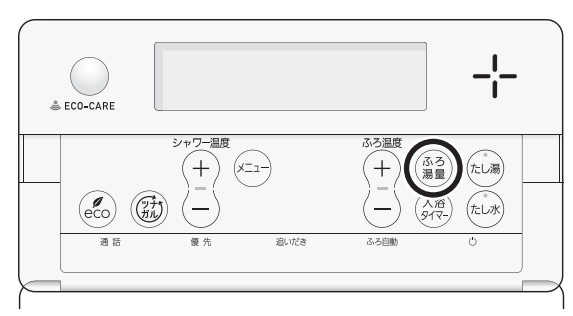

 ふたの中のふろ温度スイッチで、お好みの湯量 に調節する

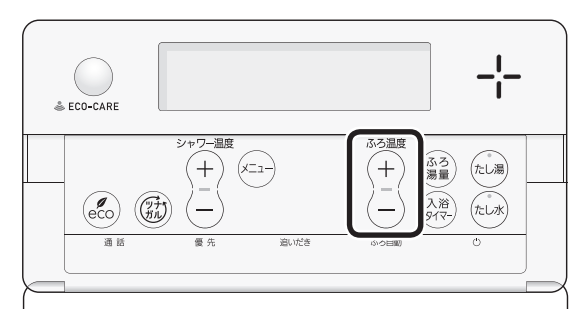

(表示例)

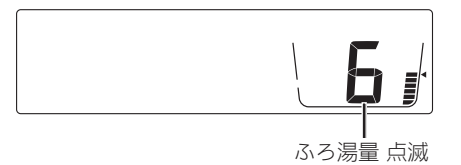

- ●変更した湯量は記憶します。
- ●操作後約10秒たつと、元の画面に戻ります。
- 設定したふろ湯量どおりに沸き上がらない場合 は、以下をご確認ください。
  - ・浴槽の循環アダプターにゴミや毛髪などが詰まっていたら、お手入れしてください。(機器本体編の取扱説明書「日常の点検・お手入れのしかた」)
  - ・全自動タイプで、フィルターをお手入れして もなお問題があるときは、記憶しているふろ 湯量(水位)が合っていない場合があります。
     P136の方法で、水位をリセットしてください。
  - ・自動タイプの場合、残り湯をふろ自動で沸か し直すと、設定した湯量どおりになりません。 (P37)

■ ふろ湯量の目安

#### 【全自動タイプ】

| ふろ湯量表示 | 「6」を基準とした<br>水位(目安) |  |  |
|--------|---------------------|--|--|
| 11     | +10cm               |  |  |
| 10     | +8cm                |  |  |
| 9      | +6cm                |  |  |
| 8      | +4cm                |  |  |
| 7      | +2cm                |  |  |
| 6      | 基準                  |  |  |
| 5      | —2cm                |  |  |
| 4      | —4cm                |  |  |
| 3      | —6cm                |  |  |
| 2      | —8cm                |  |  |
| 1      | —10cm               |  |  |

- ●基準「6」の水位は、設置されている浴槽の形状などに よって異なります。
- 水位の数値は目安です。浴槽の形状などによって、誤 差が生じます。

#### 【自動タイプ】

| ふろ湯量表示 | 湯量(目安) | 浴槽の大きさ<br>(目安) |
|--------|--------|----------------|
| 11     | 330L   |                |
| 10     | 300L   | 1600タイプ        |
| 9      | 270L   |                |
| 8      | 245L   | 1400タイプ        |
| 7      | 220L   |                |
| 6      | 200L   | 1200タイプ        |
| 5      | 180L   | 1100タイプ        |
| 4      | 165L   | 900タイプ         |
| 3      | 150L   | 800タイプ         |
| 2      | 140L   |                |
| 1      | 130L   |                |

## ぬるいおふろのお湯を 沸かす<追いだき>

●設定したふろ温度まで追いだきができます。

準備

循環アダプターの上まで お湯(水)があることを確認する

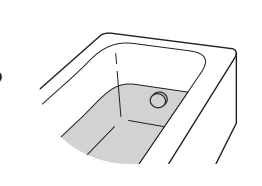

### 台所リモコンでの手順

- ON/OFFスイッチ(少)を「入」にする 《 ON/OFFランプ点灯》
- 2. 【追いだき】をタッチして「入」にする
  - 《 ふろマーク<sup>(20)</sup>点滅 》 《【追いだき】がオレンジ色になります 》
    - (表示例) **\***<sup>発電中</sup>

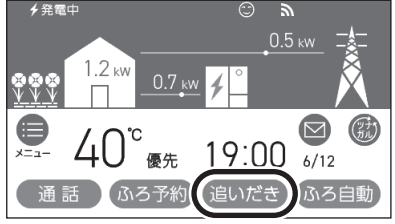

- ●【ふろ自動】がオレンジ色で、ふろマーク@が点滅しているときは、追いだきができません。
- 追いだき 開始

《 燃焼中 炎マーク点灯 》

■下記の画面を表示している間は、それぞれの設定ができます

浴室が冷えているときに点滅表示します。 (P9「浴室低温お知らせ」)

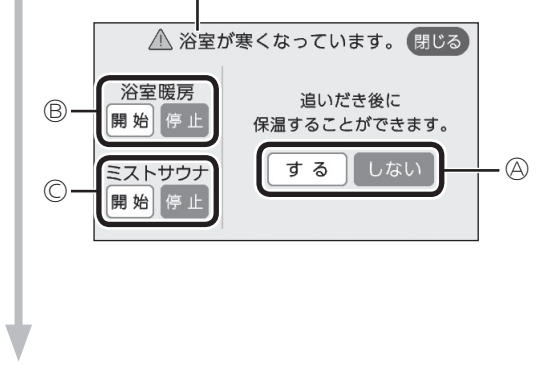

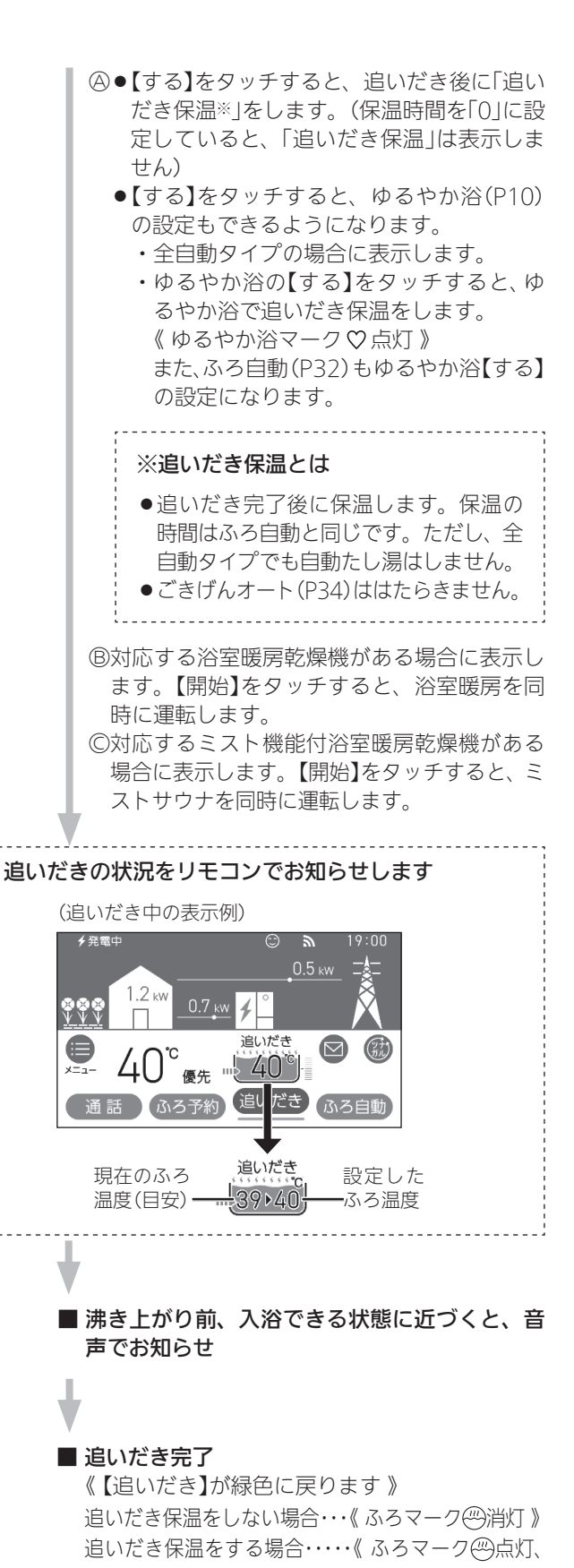

おふろ

【ふろ自動】がオレンジ色になります》

●メロディと音声でお知らせします。

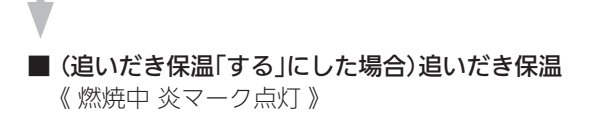

#### 追いだきを途中でやめたいとき

【追いだき】をタッチして「切」にする 《 ふろマーク(の)消灯 》 《【追いだき】が緑色に戻ります》

## 追いだき完了後に追いだき保温をやめたいとき

【ふろ自動】をタッチして「切」にする 《ふろマーク消灯、ゆるやか浴【する】に設定している場合は、 ゆるやか浴マーク ♡ 消灯 》 《【ふろ自動】が緑色に戻ります》

#### 浴室リモコンでの手順

- ON/OFFスイッチ(少を「入」にする 《 ON/OFFランプ点灯 》
- 2. 追いだきスイッチを「入」にする

《 追いだきランプ点灯 》

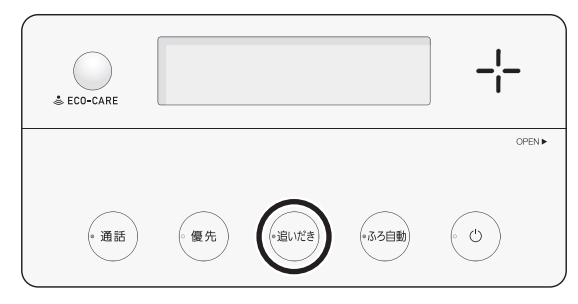

● ふろ自動ランプ点滅中は、追いだきができません。

## 追いだき後に「追いだき保温※」をしたいときは、 追いだきスイッチを約2秒長押しする(ピッと鳴 るまで)

《 追いだきランプ点灯、ゆるやか浴【する】に設定して いる場合は、ゆるやか浴マーク♡ 点灯 》

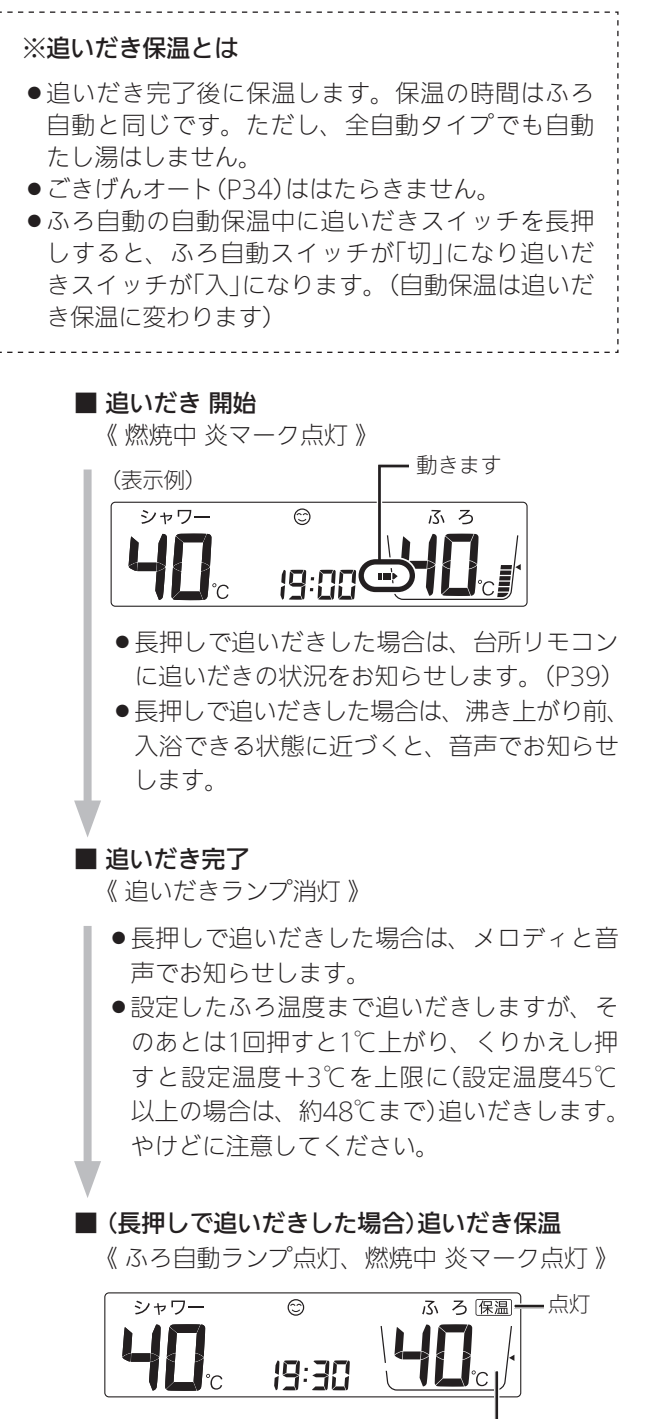

ふろ湯量目盛 消灯

#### 追いだきを途中でやめたいとき

追いだきスイッチを「切」にする 《追いだきランプ消灯》

#### 追いだき完了後に追いだき保温をやめたいとき

ふろ自動スイッチを「切」にする 《ふろ自動ランプ、保温表示 消灯》 《ゆるやか浴【する】に設定している場合は、ゆるやか浴マー ク♡消灯》

## おふろのお湯を増やす<たし湯> ・ぬるくする<たし水>

手順(浴室リモコンで操作します)

- ON/OFFスイッチ()を「入」にする 《 ON/OFFランプ点灯 》
- たし湯をするとき、
   ふたの中のたし湯スイッチを「入」にする 《たし湯ランプ点灯》

たし水をするとき、 ふたの中のたし水スイッチを「入」にする 《 たし水ランプ点灯 》

| ≜ ECO-CARE |               | -¦-     |
|------------|---------------|---------|
| eco        |               |         |
|            | き 優先 追いだき<br> | 33800 U |

ふろ自動ランプ点滅中は、たし湯・たし水をすることができません。

■ たし湯・たし水 開始

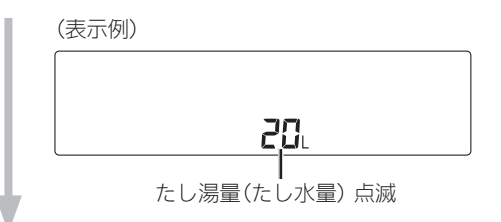

■たし湯量(たし水量)表示が点滅している約10秒 間は、ふろ温度スイッチを押して、たし湯量(た し水量)が変更できます

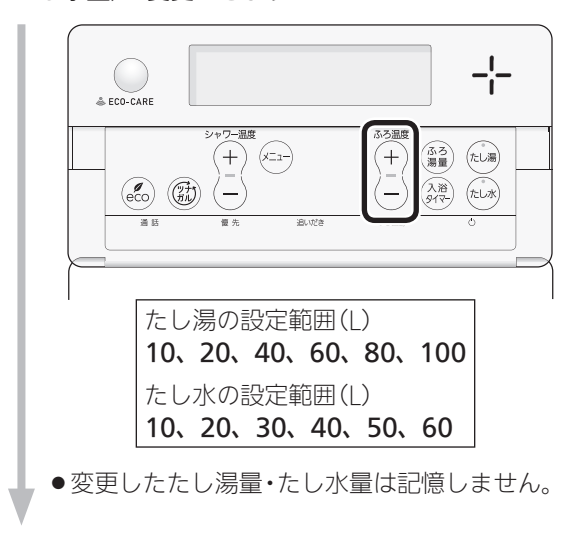

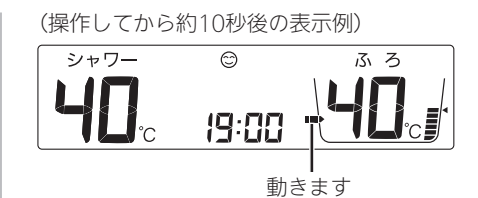

- 台所リモコンでは、たし湯・たし水中はふ ろマーク
- たし湯の場合は、設定したふろ温度のお湯
   が、約20L入ります。《 燃焼中 炎マーク点 灯 》
- ●たし水の場合は、水が約10L入り、その後 約3Lのお湯が入ります。《お湯が入るとき 炎マーク点灯》

#### ■ たし湯・たし水 完了

《たし湯ランプ・たし水ランプ消灯》

#### たし湯を途中でやめたいとき

たし湯スイッチを「切」にする 《 たし湯ランプ消灯 》

#### たし水を途中でやめたいとき

たし水スイッチを「切」にする 《 たし湯ランプ消灯 》

●たし水を途中でやめても、約3Lのお湯が入ります。 《お湯が入るとき炎マーク点灯》

## おふろ沸かしを予約する <ふろ予約>

- ●ご希望の時刻におふろを沸かすことができます。一度 予約時刻を設定すれば記憶しますので、ふろ予約「する」 にするだけで同じ時刻におふろが沸き上がります。
- ●予約時刻(沸き上がり時刻)の約30分~60分前にふろ自動を開始するため、60分前までには予約してください。
- ●残り湯があっても、ふろ予約できます。その場合の沸き 上がり湯量は、P37「残り湯を沸かし直す」と同じになり ます。

#### 準備

①浴槽の排水栓を閉める

②循環アダプターにフィルターがついていることを確認 する

③浴槽のふたをする

④浴室リモコンで、ふろ温度・ふろ湯量・現在時刻を確認する

手順(台所リモコンで操作します)

- ON/OFFスイッチ(少)を「入」にする 《 ON/OFFランプ点灯》
- 2. 【メニュー】をタッチする

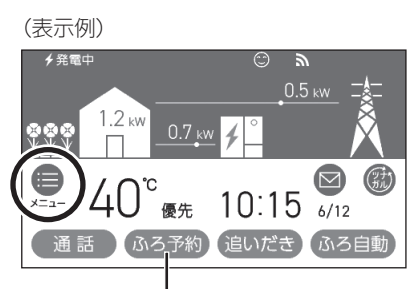

(トップ画面に【ふろ予約】がある場合) 1度沸き上がり時刻を設定すると、このスイッチを押す だけでふろ予約ができます

## 3. 【ふろ】をタッチする

| トップ                     | XI    | 戻る    |    |  |
|-------------------------|-------|-------|----|--|
| 給湯                      | JI J  | 暖房    | 発電 |  |
| エコ・ケア                   | エネルック | 音・その他 |    |  |
| お気に入り1 お気に入り2 お気に入り3 変更 |       |       |    |  |

お知らせ

●たし湯・たし水中に台所やシャワーでお湯を使うと、
 たし湯・たし水を中断します。お湯を使い終わると
 再開します。

4. 【ふろ予約】をタッチする

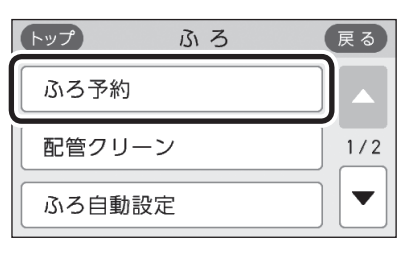

<予約時刻を設定(変更)する場合>
 ①「沸き上がり時刻」の【▶】をタッチする

| トップ             | ふろ予約                 | 9              | 戻る               |
|-----------------|----------------------|----------------|------------------|
| 予約              |                      | する             | しない              |
| 沸き上がり           | り時刻 【 -              | -: ]           | $[ \mathbf{F} ]$ |
| ③ スイッ<br>OFF にす | ・チ ON で設定<br>るとふろ予約カ | してくだる<br>が解除され | さい。<br>ます。       |

②【一】【+】をタッチして沸き上がり時刻を設定し、【次へ】をタッチする

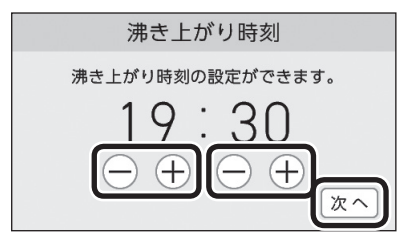

- 10分単位で設定できます。
- ●設定した予約時刻は記憶します。

#### ③【する】をタッチする

《予約マーク①点灯》

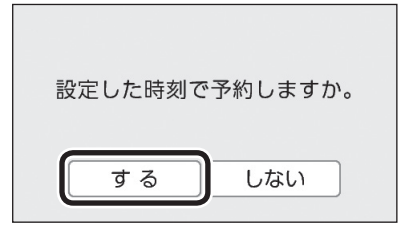

#### (ふろ予約中のトップ画面例)

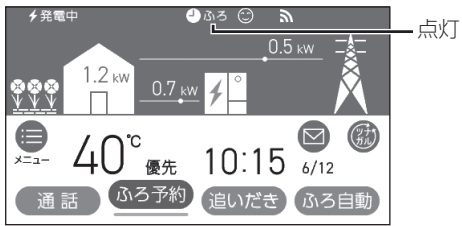

● ふろ自動が始まる前にON/OFFスイッチを「切」 にすると、ふろ予約は解除されます。 <予約時刻を変更せずに予約する場合> 「予約」の【する】をタッチする

《予約マーク①点灯》

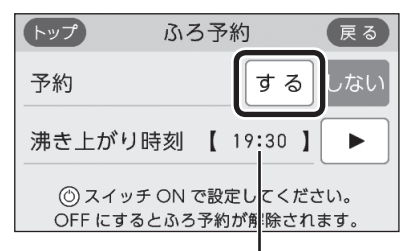

前回設定した予約時刻

#### (ふろ予約中のトップ画面例)

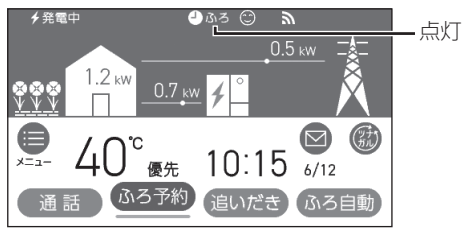

● ふろ自動が始まる前にON/OFFスイッチを「切」 にすると、ふろ予約は解除されます。

#### ■ ふろ自動 開始

《ふろマーク@点滅、燃焼中炎マーク点灯》 《【ふろ自動】がオレンジ色になります》

- 予約した時刻におふろが沸き上がるように、
   約30~60分前に開始します。
- ふろ予約の場合は、お湯はりナビ(P33)をし ません。

また、入浴できる状態に近づいても音声でのお知らせはしません。

#### ■ 沸き上がると、メロディと音声でお知らせ

《 ふろマーク ── 点灯、ふろ予約マーク **● ♪**ろ 消 灯、予約マーク ── 消灯 》

## ■ **自動保温・自動たし湯** 《 燃焼中 炎マーク点灯 》

●自動たし湯は全自動タイプのみ。

(つづく)

### ふろ自動が始まる前に、予約をやめたいとき

【メニュー】→【ふろ】→【ふろ予約】→「予約」の【し ない】をタッチして予約を解除する

- 《ふろ予約マーク 🎱 ふろ消灯、予約マーク 🕘 消灯 》
- ●トップ画面に【ふろ予約】がある場合、【ふろ予約】をタッチ しても予約を解除できます。

#### ふろ自動が始まったあとで、ふろ自動をやめたいとき

【ふろ自動】をタッチして「切」にする

- 《ふろマーク──消灯、ふろ予約マーク**●ふろ**消灯、予約マー ク──消灯》
- 《【ふろ自動】が緑色に戻ります》
- ●「予約」の【しない】、またはトップ画面に【ふろ予約】がある 場合は【ふろ予約】をタッチして予約を解除しても、「切」に できます。

## 暖房放熱器の運転スイッチを「入(切)」にすれ ば、暖房を開始(停止)します \_\_\_\_\_\_

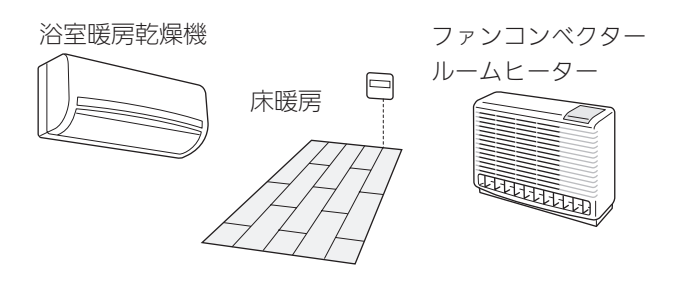

手順(台所リモコンや浴室リモコンでの操作は不要です)

#### 1. 暖房する部屋の暖房放熱器の運転スイッチを 「入」にする

《暖房マーク⑪点灯、燃焼中炎マーク点灯》

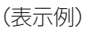

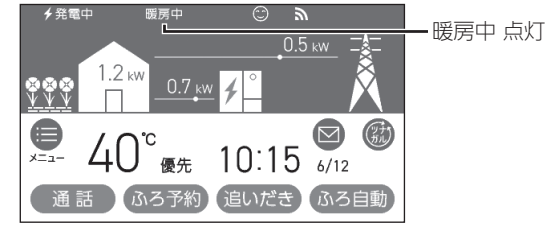

- ON/OFFスイッチ「入」「切」どちらでも、暖房の 「入」「切」ができます。
- パネルヒーターが併設されている場合は、パネル ヒーターのバルブを開けておくと同時に暖房します。
- ●暖房放熱器の運転スイッチを「入」にしても暖房で きない場合は、次項の「暖房放熱器の運転スイッ チを「入」にしても暖房できない場合または運転ス イッチがない場合(パネルヒーターなど)」の方法で 暖房してください。

#### 2. 必要に応じて、暖房放熱器の温度などを調節する

● 暖房放熱器の調節方法などについては、暖房放 熱器側の取扱説明書に従ってください。

#### 暖房をやめたいとき

暖房放熱器の運転スイッチを「切」にする 《「暖房中表示」消灯、暖房マーク(11)消灯》

#### お知らせ

前日などの残り湯(水)があるときや、ふろ自動が始まったあとでお湯を使ったときは、沸き上がり時刻が遅くなる場合があります。

#### お知らせ

●暖房と、給湯または追いだき(ふろ自動含む)を同時 に使うと、暖房能力が低下する場合があります。 暖房放熱器の運転スイッチを「入」にしても暖 房できない場合 または 運転スイッチがな い場合(パネルヒーターなど)

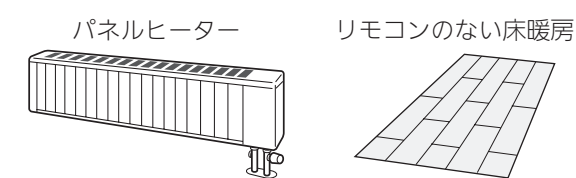

- ●台所リモコンのトップ画面の【暖房】または【床暖房】で、 暖房ができます。トップ画面にスイッチがない場合は、 P102「床暖房をする」やP106「暖房する」の方法でおこ なってください。
- ●ON/OFFスイッチ「入」「切」どちらでも、暖房または床 暖房の「入」「切」ができます。

手順(台所リモコンで操作します)

- トップ画面で【暖房】または【床暖房】を、約2秒 長押しする(ピッと鳴るまで)
  - 《 暖房マーク(11) 点灯、燃焼中 炎マーク点灯 》
  - 《【暖房】または【床暖房】がオレンジ色になります》

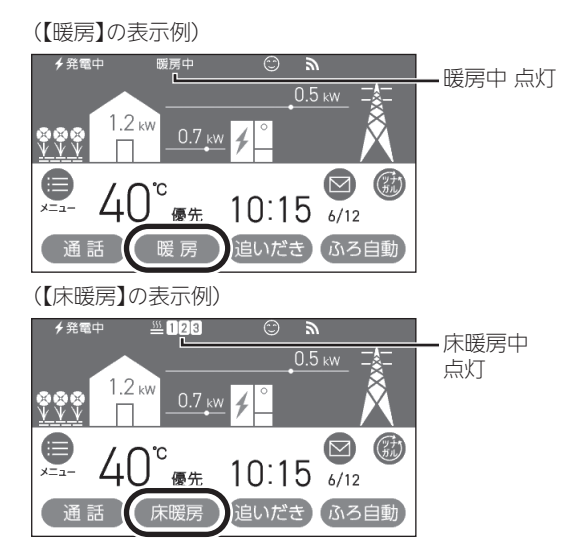

- ●床暖房の場合は、暖房メニューの「スイッチ設定」 (P105)で設定された場所がすべて運転「入」になります。
- ●床暖房で、「ひかえめ設定」(P103)を「入」にしている場合は、床暖房中マーク巡□23と床暖房ひかえめマーク 些 ひかえめ を交互表示します。(1か所の場合は 些 ひかえめのみ点灯します)

- 2. 暖房放熱器に運転スイッチがある場合は、運転 スイッチを「入」にする またはパネルヒーターのバルブを開ける
- 3. 必要に応じて、暖房放熱器の温度などを調節する
  - 暖房放熱器の調節方法などについては、暖房放 熱器側の取扱説明書に従ってください。

おふろ

暖房

#### 暖房をやめたいとき

①【暖房】または【床暖房】を、約2秒長押しして「切」 にする

《「暖房中表示」または床暖房中マーク **坐 12**3(1か所の場 合 <u>坐</u>)消灯、暖房マーク⑪消灯 》 《【暖房】または【床暖房】が緑色に戻ります 》

②暖房放熱器に運転スイッチがある場合は、運転ス イッチを「切」にする

またはパネルヒーターのバルブをゆっくり閉める

#### お知らせ

 ●トップ画面の【暖房】を長押しではなく普通にタッチ すると、暖房の設定画面に変わります。また、【床暖 房】を普通にタッチすると、床暖房の詳細設定画面に 変わります。

床暖房を予約する

- ●対応する床暖房がある場合に設定できます。
- ●ON/OFFスイッチ「入」「切」どちらでも設定できます。

手順(台所リモコンで操作します)

- 予約前にリモコンの現在時刻があっていること を確認する
- 2. トップ画面で【床暖房】をタッチする

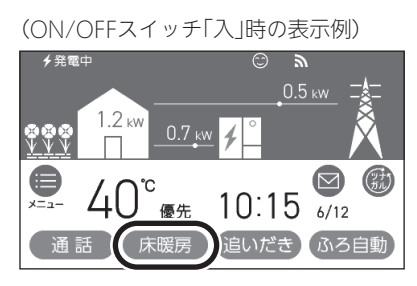

- (トップ画面に【床暖房】がない場合)
   【メニュー】→【暖房】→【床暖房】をタッチすると、
   手順3の画面に進みます。
- 予約したい場所(床暖1~3)の予約設定スイッチ をタッチする

(床暖房が3か所ある場合の表示例)

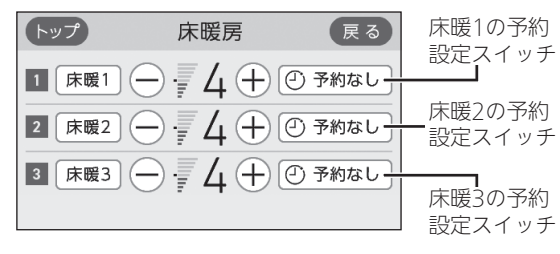

- ●床暖房の設置状況によって、表示する数が異なり ます。
- 4. 予約したい時間帯(AまたはB)のタブをタッチ する

(時間帯Aの表示例)

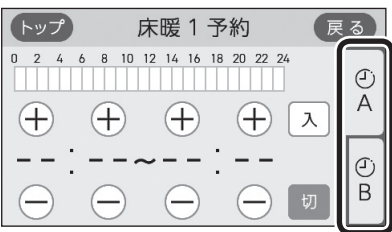

●1か所に、A・B 2つの時間帯を予約できます。

5. <時間帯を設定(変更)する場合> 【+】【-】をタッチして時間帯を設定する ※変更しない場合は、手順6に進む

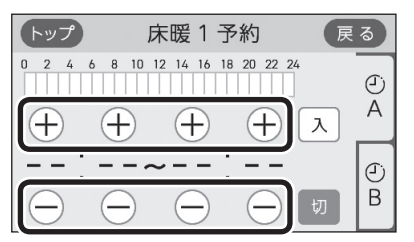

- ●設定した時間帯は記憶します。
- 10分単位で設定できます。
- 6. 入をタッチして予約する

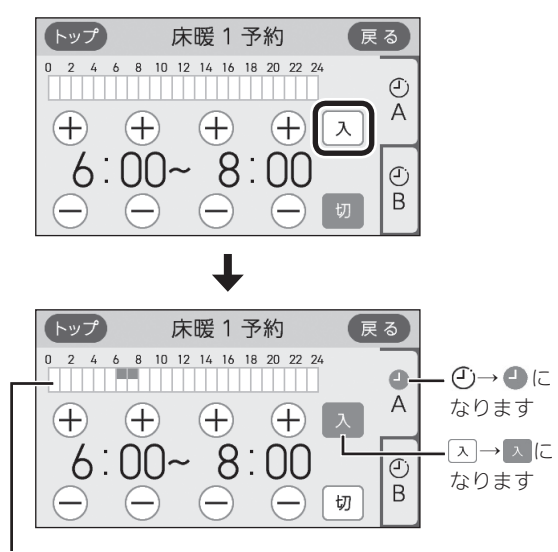

時間帯Aは上側、時間帯Bは下側にバー表示します

- 予約「入」にすると、予約マーク○が点灯し、トップ画面に床暖房予約マーク●床暖が点灯します。
- 予約「切」にしなければ、毎日同じ時間に自動的 に床暖房します。
- 7. 他の時間帯(AまたはB)や、他の場所(床暖1~3) も予約したい場合は、同様の手順で設定する

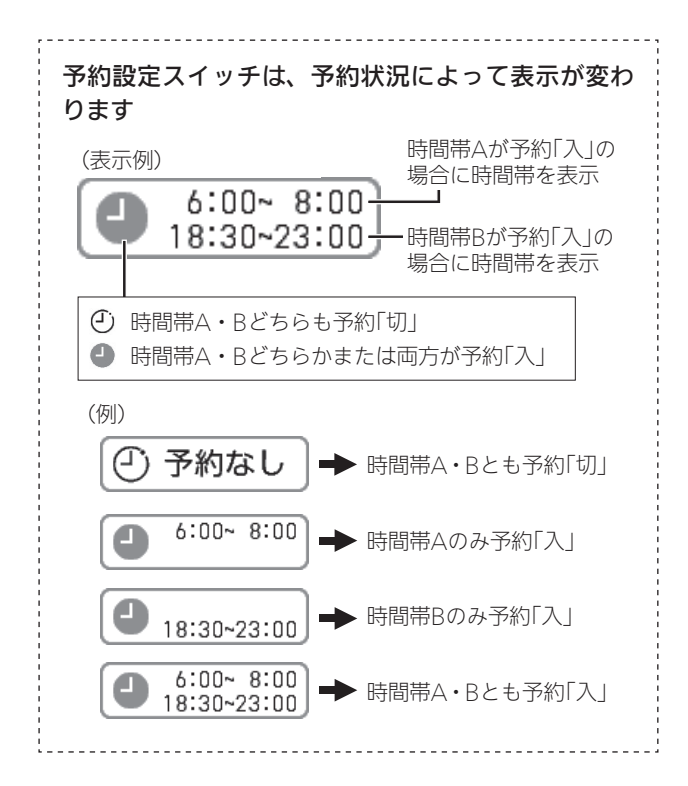

#### 床暖房予約をやめたいとき

手順1~6で 蚵をタッチする

《予約マーク②消灯、床暖房予約マーク●床暖消灯》

## 暖房給湯器のリモコンで浴室 暖房やミストサウナをする

- ●対応する浴室暖房乾燥機がある場合に表示します。
- ●対応するミスト機能付浴室暖房乾燥機がある場合は、
   ミストサウナの操作もできます。
- ●ON/OFFスイッチ「入」「切」どちらでも、浴室暖房の開 始・停止ができます。

## 準備

①浴室のドアと窓を閉める
 ②浴室暖房乾燥機の温度などを調節する

(浴室暖房乾燥機の事前準備や調節方法については、浴 室暖房乾燥機側の取扱説明書に従ってください)

#### 台所リモコンでの手順

1. トップ画面で【メニュー】をタッチする

(ON/OFFスイッチ「入」時の表示例)

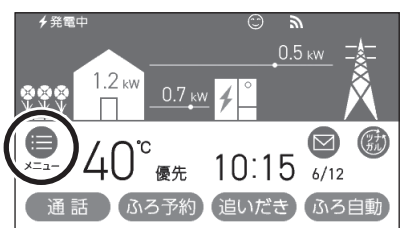

2. 【暖房】をタッチする

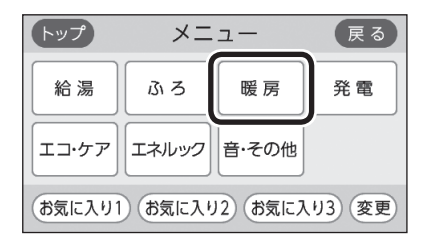

3. 【浴室暖房】をタッチする

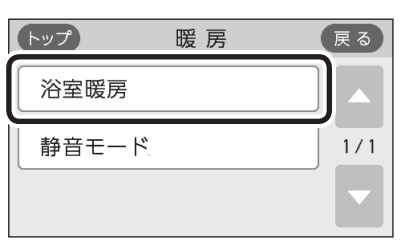

(つづく)

#### 4. 【開始】をタッチする

(対応するミスト機能付浴室暖房乾燥機がない場合)

| トップ |   | 浴室暖房 |    | 戻る  |
|-----|---|------|----|-----|
| 運転  |   | 開始   | 停止 |     |
| 予約  | ľ | :]   | ►  | 1/1 |
|     |   |      |    |     |

(対応するミスト機能付浴室暖房乾燥機がある場合)

| トップ 济  | 浴室暖房 | 1  | 戻る  |
|--------|------|----|-----|
| 浴室暖房   | 開始   | 停止 |     |
| ミストサウナ | 開始   | 停止 | 171 |
| 予約     | :]   |    |     |

- 浴室暖房またはミストサウナ 開始 《 暖房中表示 点灯、暖房マーク⑪ 点灯、燃焼中 炎マーク点灯 》
  - 浴室暖房乾燥機で設定した運転時間がたつと 自動的に停止します。
  - ●浴室暖房乾燥機側でも停止できます。

#### 浴室暖房やミストサウナをやめたいとき

手順1~4で【停止】をタッチする 《暖房中表示消灯、暖房マーク⑪消灯》

浴室リモコンでの手順

●浴室リモコンからは浴室暖房のみできます。

1. ふたの中のメニュースイッチを「浴室暖房」の画 面になるまで数回押す

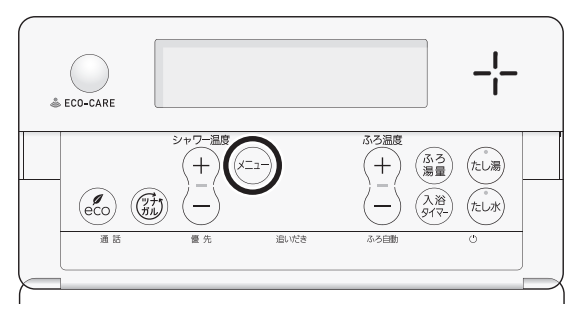

| 入<br>切 | 浴室暖房 |
|--------|------|
| 「切」点滅  |      |

2. シャワー温度スイッチの【+】を押して、「入」を 点滅させる

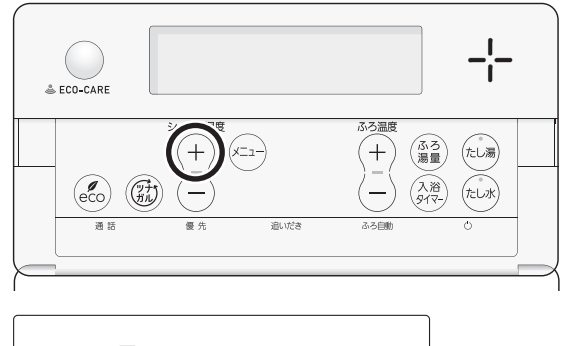

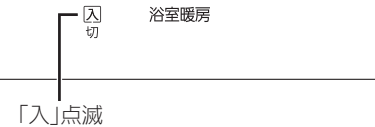

●約10秒そのままにすると、元の画面に戻ります。

■ 浴室暖房 開始

《 浴室暖房表示 点灯、燃焼中 炎マーク点灯 》

- 浴室暖房乾燥機で設定した運転時間がたつと 自動的に停止します。
- ●浴室暖房乾燥機側でも停止できます。

#### 浴室暖房をやめたいとき

①ふたの中のメニュースイッチを「浴室暖房」の画面 になるまで数回押す

②シャワー温度スイッチの【一】を押して、「切」を点 滅させる

《元の画面に戻ると、浴室暖房表示 消灯》

#### お知らせ

- 脱衣室暖房機の種類によっては、脱衣室暖房機も同時に運転します。
- 浴室暖房と、給湯または追いだき(ふろ自動含む)を
   同時に使うと、浴室暖房乾燥機の温風の温度が変化したり、多少低くなったりする場合があります。
- ●ミストサウナと、給湯または追いだき(ふろ自動含む) を同時に使うと、ミストに影響が出る場合がありま す。詳しくは、浴室暖房乾燥機側の取扱説明書をご 覧ください。

## ふろ配管クリーンについて

- ●「ふろ配管クリーン」は、ふろ配管内に新しいお湯を流 して、ふろ配管内の残り湯を押し出す機能です。
- ●全自動タイプの場合は、熱めのお湯を流して、ふろ配 管内についている皮脂などを落としやすくします。

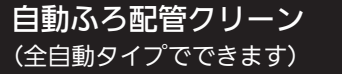

- ふろ自動でお湯はりをし、完了させる
  - ●ふろ自動を途中で止めると、自動ふろ配管クリー ンは作動しません。
  - ●ふろ自動のあとに追いだきしたり、ON/OFFス イッチを「切」にしても問題ありません。
- 2. 入浴が終わったら、ふろ自動を「切」にする
- 3. 残り湯が、循環アダプターの上部より5cm以上 あることを確認する

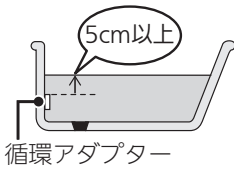

- ●残り湯が循環アダプターの上部より5cm以下に なっている場合は、作動しないことがあります。 (たし湯操作や給湯栓などからお湯を増やした場 合でも作動しません) 作動させたい場合は、手動でおこなってくださ い。(P50)
- 4. 2 でふろ自動を「切」にして1分30秒以上たって から、排水栓を抜く

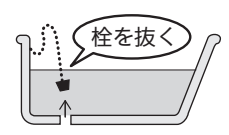

●ふろ自動を「切」にしてすぐに排水栓を抜くと、 自動ふろ配管クリーンは作動しない場合があり ます。

- 残り湯が循環アダプター付近になると、ふろ配 管クリーン 開始
- ●機器が熱めのお湯を約7L流して、ふろ配管内の 残り湯を押し出し、自動的に止まります。

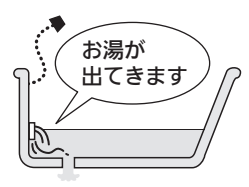

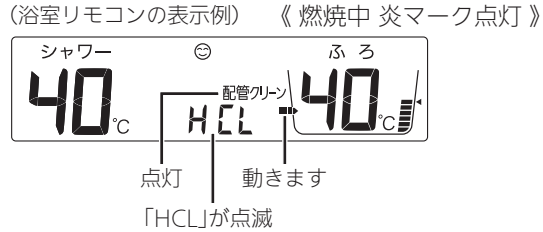

- ●ON/OFFスイッチ「入」の場合はお湯で、「切」の 場合は水で流します。
- ●リモコンに「HCL」の表示が点滅して、熱めのお 湯が出ることをお知らせします。(ON/OFFス イッチ「切」の場合は、水で流すため「HCL」は表 示しません)
- ●途中でふろ配管クリーンをやめたいときは、 ON/OFFスイッチを「切」にしてください。(ON/ OFFスイッチ「切」の場合は、いったん「入」にし 再度「切」にしてください)

次のようなときは、作動しなかったり中断したりする 場合があります

- ●お湯・シャワーの使用中や使用直後に、排水栓を抜 いたとき。
- ●排水スピードが遅いとき。(例:浴槽の排水□が詰 まっているなど)
- ●ふろ配管クリーン中にお湯やシャワーを使うと、ふ ろ配管クリーンを中断します。(使い終わったら再開 します)

暖房

## **手動ふろ配管クリーン** (全自動タイプ・自動タイプのどちらもできます)

- 自動タイプの場合や、自動ふろ配管クリーンの手順を おこなっても自動ふろ配管クリーンがはたらかない場 合は、手動でおこなってください。
- ●全自動タイプの場合でも、手動でふろ配管クリーンを した場合は、ふろ設定温度のお湯が流れます。(「HCL」 は表示しません)
- 浴室リモコンでは下記の手順で、台所リモコンではユー ザー設定で手動ふろ配管クリーンができます。(P97)

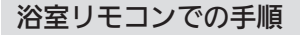

- 1. 浴槽の残り湯を排水する
- ON/OFFスイッチ(の)を「入」にする 《 ON/OFFランプ点灯》
- ふたの中のメニュースイッチを「配管クリーン」
   の画面になるまで数回押す

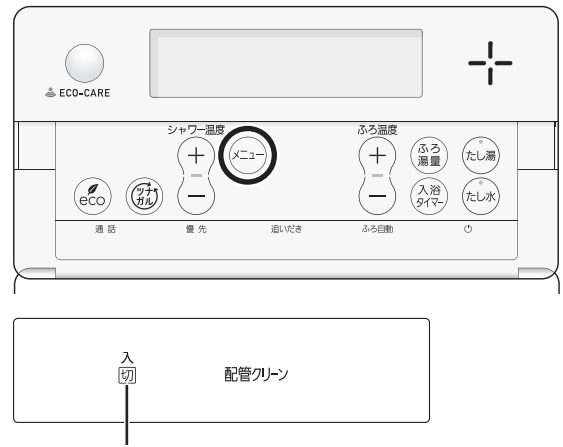

「切」点滅

4. シャワー温度スイッチの【+】を押して、「入」を 点滅させる

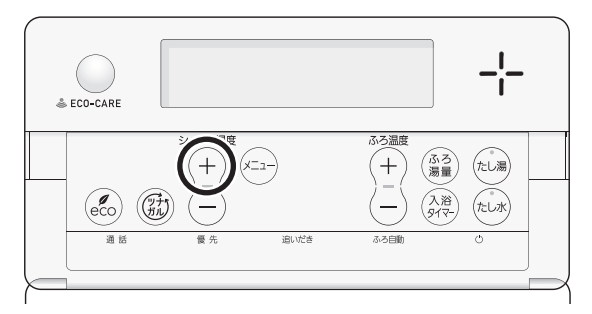

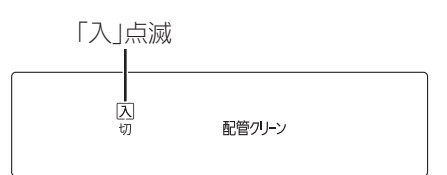

●約10秒そのままにすると、元の画面に戻ります。

#### ■ ふろ配管クリーン 開始

(表示例)

 ●機器がふろ設定温度のお湯を約7L流して、ふろ配 管内の残り湯を押し出し、自動的に止まります。

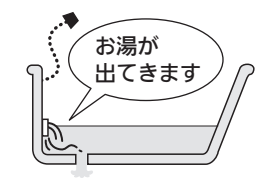

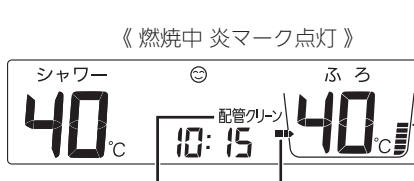

点灯 動きます

- 途中でふろ配管クリーンをやめたいときは、 ON/OFFスイッチを「切」にするか、手順3~4で 「切」にしてください。
- ふろ配管クリーン中にお湯やシャワーを使うと、
   ふろ配管クリーンを中断します。(使い終わったら再開します)

#### お知らせ

 湯あかはたまりにくくなっていますが、雑菌などが 気になる場合は市販のふろがま洗浄剤をお試しくだ さい。(ふろがま洗浄剤の説明書に従って正しく洗浄 してください)

## リモコンの音量を変更する

- ●リモコンの以下の音量が変わります。
  - ・スイッチを押したときに鳴る音(操作音)
  - ・音声ガイド(声によるお知らせ)
  - ・メロディ
- ●ON/OFFスイッチ「入」「切」どちらでも変更できます。
- ●変更したリモコンのみ音量が変わります。

#### 台所リモコンでの手順

1. トップ画面で【メニュー】をタッチする

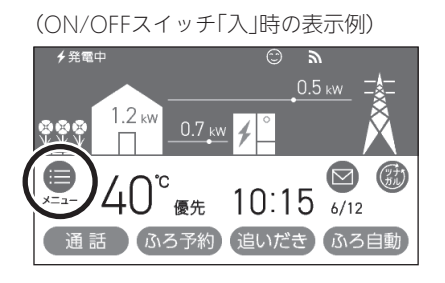

2. 【音・その他】をタッチする

| トップ                     | XI    | 戻る    |  |  |
|-------------------------|-------|-------|--|--|
| 給湯                      | J 3   | 発電    |  |  |
| エコ・ケア                   | エネルック | 音・その他 |  |  |
| お気に入り1 お気に入り2 お気に入り3 変更 |       |       |  |  |

3.【音】をタッチする

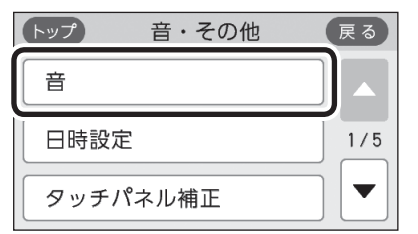

4. 「音量」の【 ▶】をタッチする

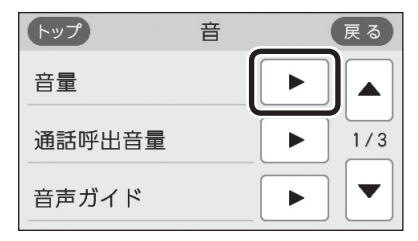

5. 【-】【+】をタッチして調節する

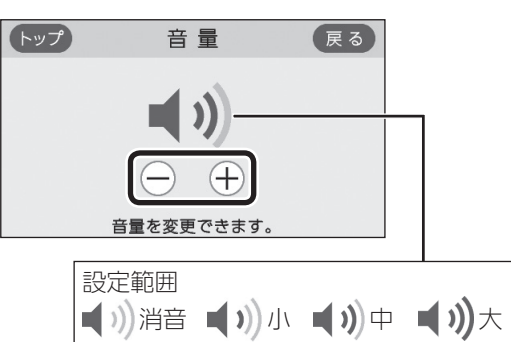

#### 浴室リモコンでの手順

1. ふたの中のメニュースイッチを「音量」の画面に なるまで数回押す

| ECO-CARE |      |      |                                  | -¦- |
|----------|------|------|----------------------------------|-----|
|          |      |      | ふろ温度<br>(十) (ふう)<br>- (入液<br>タイマ |     |
|          | 5 優先 | 遣いだき | ふろ自動                             | 0   |
| (表示例)    |      |      |                                  |     |

その他の機能

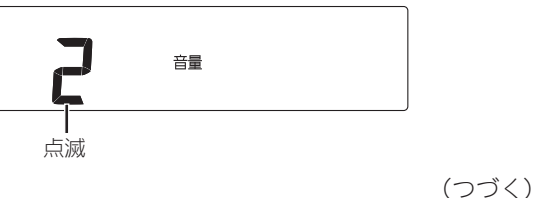

インターホンで話す<通話>

2. シャワー温度スイッチで調節する

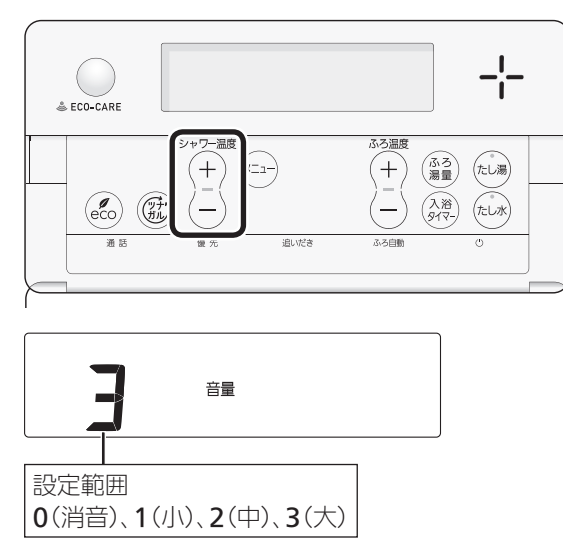

●約10秒そのままにすると、元の画面に戻ります。

- ●台所と浴室で通話ができます。(両方から同時に話すことはできません)
- ●ON/OFFスイッチ「入」「切」どちらでも通話できます。

#### 台所リモコンでの手順

- 1. トップ画面で【通話】をタッチする
  - (ON/OFFスイッチ「入」時の表示例)

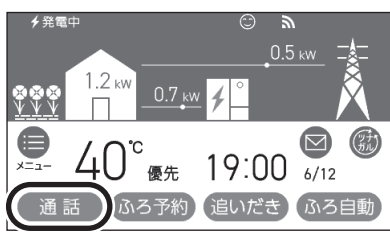

- ●インターホンの呼び出し音が鳴り終わると、通 話を開始します。
- 2. 台所リモコンで話すときは、【通話】をタッチし ながらリモコンに向かって話す

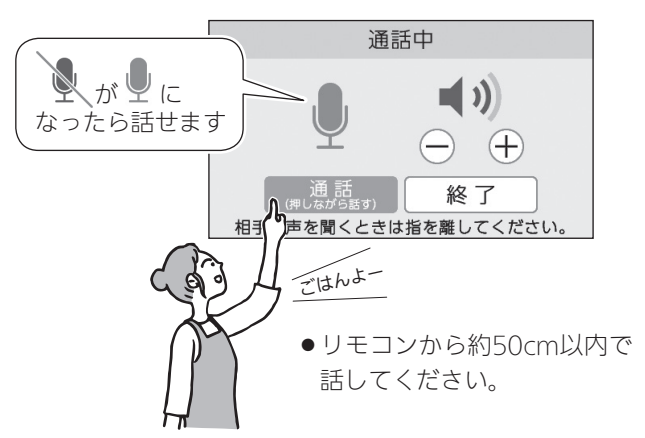

3. 話さないときは【通話】から手を離す

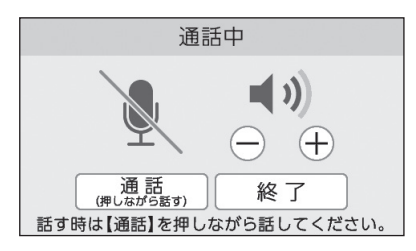

- ●ポンと鳴って相手が話せます。
- 浴室リモコンでは、ピッと鳴り「on」表示が出て 話せるようになります。

#### お知らせ

- ●「音声ガイド(声によるお知らせ)」のみ消したいとき → P113
- ●「沸き上がりのお知らせ」のみ消したいとき → P115
- ●「沸き上がり前のお知らせ」のみ消したいとき → P115

- 呼び出し音が鳴り終わってから約30秒たつと、 自動的に通話終了
  - 終了約5秒前に「もうすぐ通話が終了します」 と表示します。
  - ●通話終了後は、トップ画面に戻ります。
  - ●【終了】をタッチしても、通話を終了できます。

#### 間こえる音量(通話音量)を調節したいとき

通話中の画面を表示している間に、【-】【+】をタッ チして音量を調節する

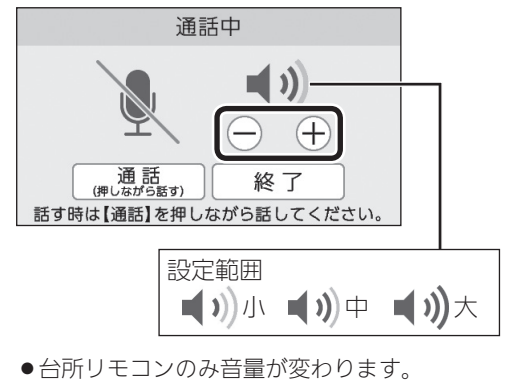

●変更した音量は記憶します。

### 浴室リモコンでの手順

1. 通話スイッチを押す

#### 《 通話ランプ点灯 》

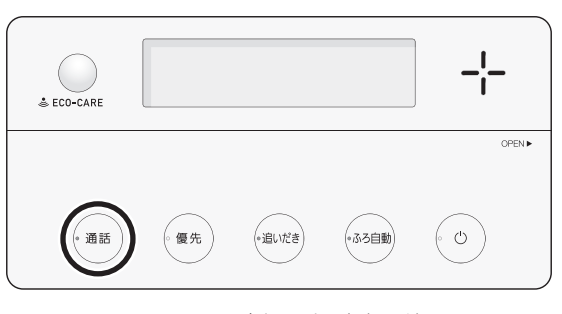

●インターホンの呼び出し音が鳴り終わると、通 話を開始します。 ピッと鳴って「on」表示が出たら、リモコンに向かって話す

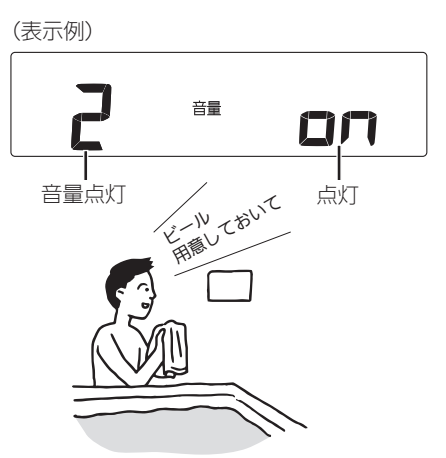

- ●リモコンから約50cm以内で話してください。
- ●台所リモコンで通話スイッチが押されると、浴室リモコンではポンと鳴って「on」表示が消え、 台所リモコンからの声が聞こえます。
   再び浴室リモコンから通話したいときは、「on」
   表示が出てから話しはじめてください。
  - · その他の機能

#### 呼び出し音が鳴り終わってから約30秒たつと、 自動的に通話終了

《終了約5秒前に通話ランプが点滅し、その後消灯》

- ●通話終了後は、元の画面に戻ります。
- ●通話スイッチを押しても、通話を終了できます。

### 聞こえる音量(通話音量)を調節したいとき

通話中に、ふたの中のシャワー温度スイッチで音量 を調節する

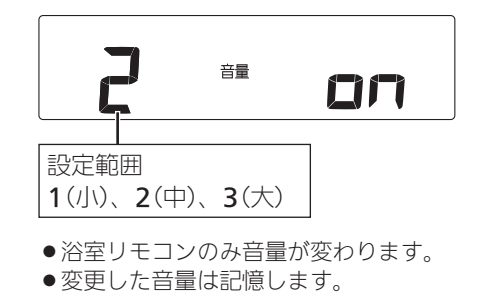

#### お知らせ

 通話中、「ザザッ」という音がする場合がありますが、 故障ではありません。

## 音楽を聴く<音楽スピーカー機能>

- ・音楽プレーヤーで再生した音楽などを、リモコンのス ピーカーで聴くことができます。
- 音楽プレーヤーの準備・操作方法については、音楽プレーヤーの取扱説明書をご覧ください。
- 音楽スピーカー機能を使うために適した音楽プレーヤー や接続コード(プラグ)などの条件があります。(P56)

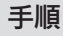

- ON/OFFスイッチ()を「入」にする 《 ON/OFFランプ点灯 》
- 2. 台所リモコンの入力端子に音楽プレーヤーをつ なぐ

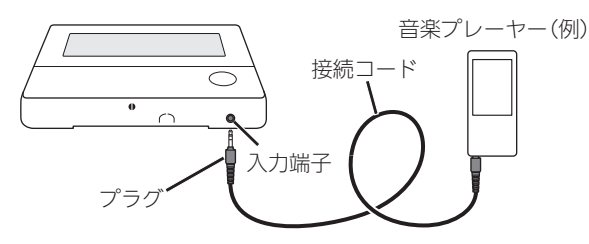

- ●奥まで確実に差し込んでください。
- 接続コードに無理な力がかからないよう、音楽 プレーヤーの置きかたに注意してください。
- 音楽スピーカー機能 開始

《 プラグを差し込んでいる間は、音楽スピーカー マーク♪点灯、浴室リモコンの通話ランプ点灯 》

(台所リモコンの表示例)

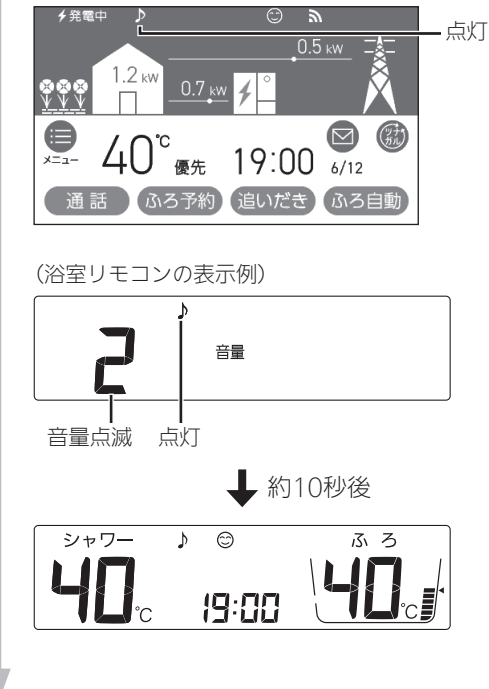

3. 音楽プレーヤーを「再生」にする

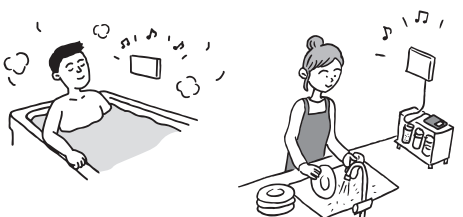

- ●台所・浴室の両方のリモコンで音が流れます。
- プラグを差し込んでから約120分たつと、音楽 スピーカー機能停止 《 音楽スピーカーマーク♪点滅、浴室リモコン の通話ランプ消灯》
  - ●音楽スピーカー機能が終了しても、音楽プ レーヤーは停止しません。
  - 引き続き使いたい場合は、台所リモコンの入 力端子からプラグを抜いて、再度差し込んで ください。

#### 音楽スピーカー機能の音量を変更したいとき

- ●音楽プレーヤーのプラグを差し込んでいるときのみ、 変更できます。
- ●操作したリモコンのみ、音量が変わります。

#### 台所リモコンでの手順

①【メニュー】→【音・その他】→【音】→「音楽ス ピーカー」の【 ▶】をタッチする

②「音量」の【▶】をタッチする

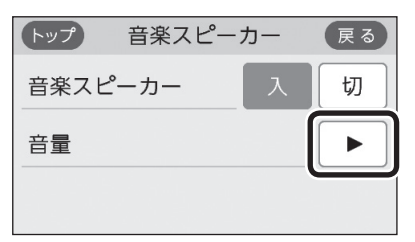

③【-】【+】をタッチして音量を調節する

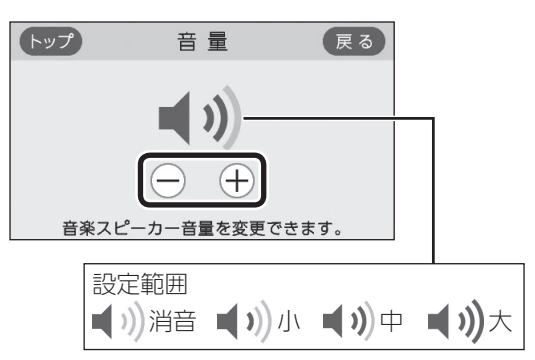

- ●変更した音量は記憶します。(消音に設定すると、 次回音楽スピーカー機能を使用したときには音が出 ません)
- ●音楽プレーヤー側でも音量を変更できます。

#### 浴室リモコンでの手順

①ふたの中のメニュースイッチを押して、「♪」と「音量」の画面にする

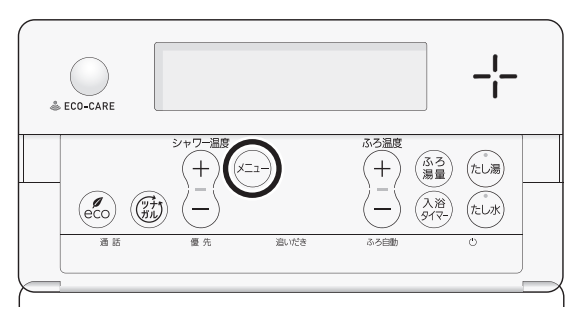

(表示例)

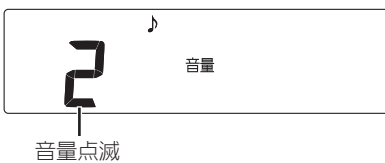

②シャワー温度スイッチで音量を調節する

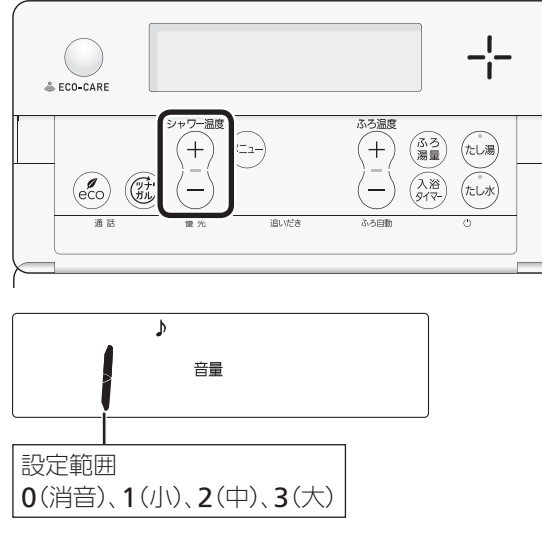

●約10秒そのままにすると、元の画面に戻ります。

#### 音楽スピーカー機能を停止(再開)したいとき

●操作したリモコンのみ、停止(再開)します。

#### 台所リモコンでの手順

- ①【メニュー】→【音・その他】→【音】→「音楽ス ピーカー」の【▶】をタッチする
- ②「音楽スピーカー」の【切】をタッチする 《浴室リモコンの通話ランプ消灯》

| トップ 音楽スピー | カー | 戻る |
|-----------|----|----|
| 音楽スピーカー   | 入  | 切  |
| 音量        |    |    |
|           |    |    |

●音楽スピーカー機能が停止します。

- ③音楽スピーカー機能を再開したい場合は、音楽ス ピーカーマーク♪が点滅している間に、①②の手 順で「音楽スピーカー」の【入】をタッチする 《浴室リモコンの通話ランプ点灯》《元の画面に戻ると音 楽スピーカーマーク♪点灯》
  - ●プラグを差し込んでから約120分以上たっている場合は、台所リモコンの入力端子からプラグを抜いて、 再度差し込んでください。

#### 浴室リモコンでの手順

 ①ふたの中のメニュースイッチを、「♪」と「入」「切」 の画面になるまで数回押す

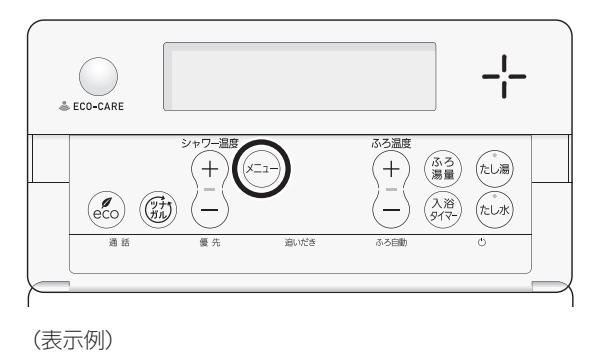

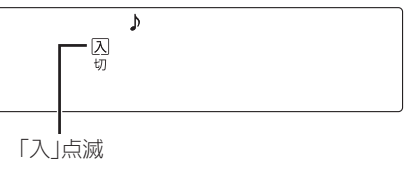

(つづく)

②シャワー温度スイッチの【一】を押して、「切」を点 滅させる

《 通話ランプ消灯 》《 元の画面に戻ると、音楽スピーカー マーク♪点滅 》

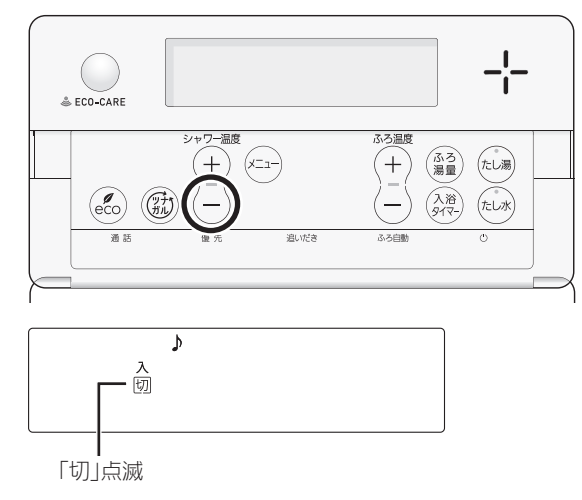

- ●音楽スピーカー機能が停止します。
- ●約10秒そのままにすると、元の画面に戻ります。
- ③音楽スピーカー機能を再開したい場合は、音楽ス ピーカーマーク♪が点滅している間に、①②の手 順でシャワー温度スイッチの【+】を「入」にする 《通話ランプ点灯》《元の画面に戻ると音楽スピーカー マーク♪点灯》
  - ●プラグを差し込んでから約120分以上たっている場合は、台所リモコンの入力端子からプラグを抜いて、 再度差し込んでください。

#### 使い終わったら

音楽プレーヤーを停止し、台所リモコンの入力端子 からプラグを抜く 《プラグを抜くと、音楽スピーカーマーク 》消灯、浴室リモ コンの通話ランプ消灯》

音楽プレーヤー、接続コード(プラグ)、その他の条件 について ●音楽プレーヤーについて 
 ・ 音楽プレーヤーは下記の出力のものを使用してくだ
 さい。 最大出力レベル:2Vrms以下 出力インピーダンス:2.2kΩ以下 ・上記の出力であれば、音楽プレーヤー以外の、ヘッ ドホン(イヤホン)などの出力端子がついた機器(ラジ オ・テレビなど)も、使用できます。 リモコンから音楽プレーヤーの操作はできません。 ● 接続コード (プラグ)について ・ お使いの音楽プレーヤーの種類に合った接続コード をご使用ください。 必ず「ゆ3.5ステレオミニプラグ」の接続コードをご 使用ください。 マイク用など抵抗入りの延長コードやアダプターは 使用しないでください。 ・ 接続コードのみを使用しているときに、音楽プレー ヤー側のプラグの電気接点に手で触れると、リモコ ンで大きな雑音がすることがあります。 ●音量・音質について ・再生はモノラルですので、音楽プレーヤーがステレ オタイプでも、リモコンから聞こえる音はモノラル (L+R)となります。そのため、お使いの音楽プレー ヤーと同等の音質では再生できません。 ・音楽プレーヤーの音量が大きいと、リモコンの音楽 スピーカーの音量を小さくしても音が割れることが

あります。

#### お知らせ

- 音楽スピーカー機能使用中、「ザザッ」という音がす る場合がありますが、故障ではありません。
- 音楽スピーカー機能使用中でも、インターホンで話 せます。(その間、音楽スピーカーの音は消えます)

## エコ機能で 省エネ・節約する<ェコ>

- ●エコ機能の詳しい説明は、P6~7をご覧ください。
- 台所リモコンか浴室リモコンのどちらかで設定してく ださい。

#### 台所リモコンでの手順

- ON/OFFスイッチ(少を「入」にする 《 ON/OFFランプ点灯》
- 2. 【メニュー】をタッチする

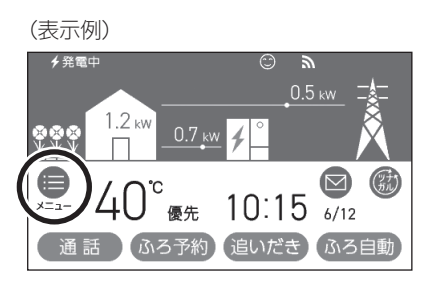

3. 【エコ・ケア】をタッチする

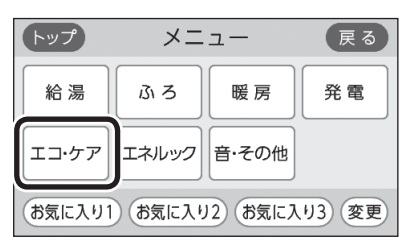

4. 【エコ】をタッチする

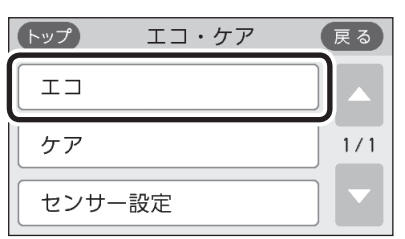

5. 「エコ」の【入】をタッチする

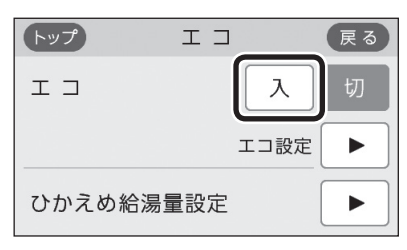

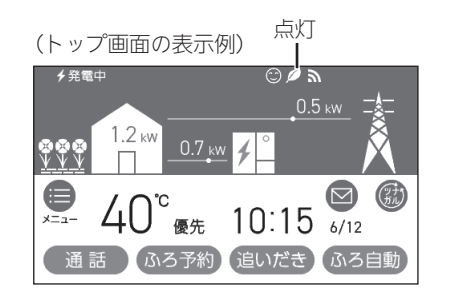

### 「ひかえめ給湯量」を変更したいとき

①手順1~4をおこなう
 ②「ひかえめ給湯量設定」の【▶】をタッチする
 ③【−】【+】で変更する

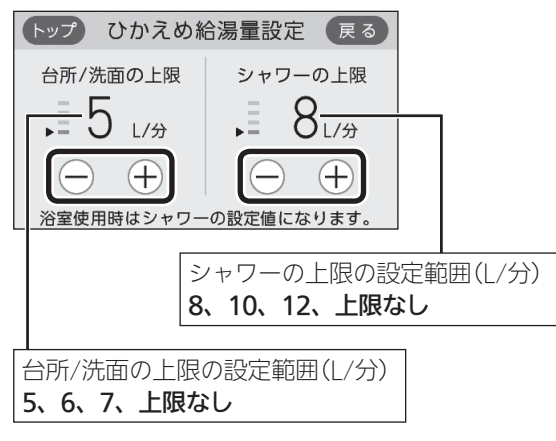

●変更したひかえめ給湯量は記憶します。

## エコ機能をやめたいとき

手順1~5で「エコ」を【切】にする 《エコマーク**/**消灯》

#### 浴室リモコンでの手順

 ON/OFFスイッチ(の)を「入」にする 《 ON/OFFランプ点灯》

(つづく)

その他の機能

2. ふたの中の**eco**(エコ)スイッチを「入」にする

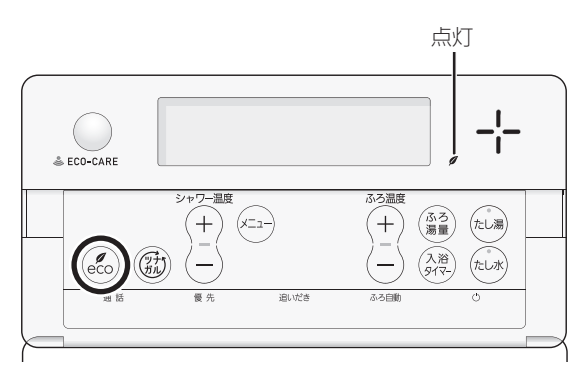

■下記画面を表示している間(約10秒間)は、シャワー温度スイッチでシャワーのひかえめ給湯量が変更できます

(表示例)

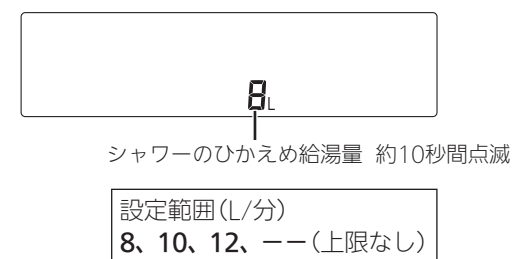

- 変更したシャワーのひかえめ給湯量は記憶します。
- ●台所/洗面のひかえめ給湯量は変わりません。 (変えたい場合はP57)
- ●操作後約10秒たつと、元の画面に戻ります。

### エコ機能をやめたいとき

CO(エコ)スイッチを押して「切」にする 《エコマーク♥消灯》

#### お知らせ

- ●一度エコ機能を「入」にすれば、ON/OFFスイッチを「切」 にしてもエコ機能は「切」にはなりません。停電したり 電源を切ったりすると、エコ機能は「切」になります。(ひ かえめ給湯量は記憶しています)
- ●お湯の使用中に、エコ機能を「切」にしないでください。 高温のお湯が出る場合があります。
- 給湯栓のレバーを完全にお湯側にして使用するのが、 エコな給湯のコツです。(水側にレバーを傾けると、水 が混ざって設定した量より多く出ます)やけどしない温 度に設定してください。
   サーモスタット式混合水栓の場合は、最高温度側にし て水が混ざらないようにしてください。

## エコ機能の内容をお好みで 選択する

- エコ機能を「入」にしたとき(P57)にはたらく内容を選 択できます。
- 台所リモコンか浴室リモコンのどちらかで設定してく ださい。

台所リモコンでの手順

- ON/OFFスイッチ (少)「入」「切」どちらでも設定 できます
- 2. トップ画面で【メニュー】をタッチする

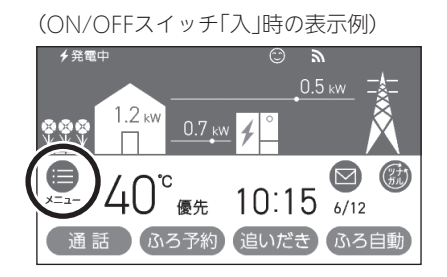

3. 【エコ・ケア】をタッチする

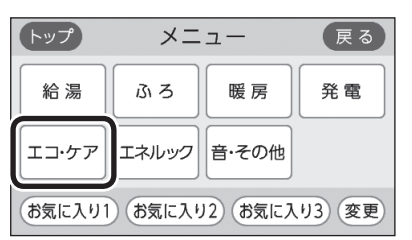

4. 【エコ】をタッチする

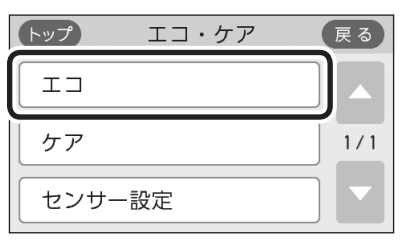

5. 「エコ設定」の【 ▶】をタッチする

| トップ     | ТЭ |      | 戻る |
|---------|----|------|----|
| тр      |    | λ    | 切  |
|         | 3  | こコ設定 |    |
| ひかえめ給湯量 | 設定 |      |    |

#### 6. 変更したい内容をタッチする

※変更したい項目が表示されていない場合は、右下の▼で ページを送る

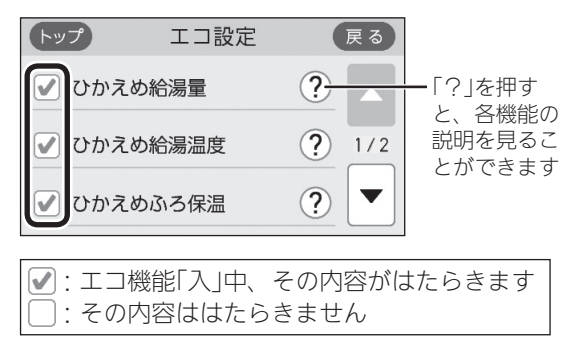

浴室リモコンでの手順

- ON/OFFスイッチ(少を「切」にする 《 ON/OFFランプ消灯 》
- ふたの中のeco(エコ)スイッチを約2秒長押し する(ピッと鳴るまで)

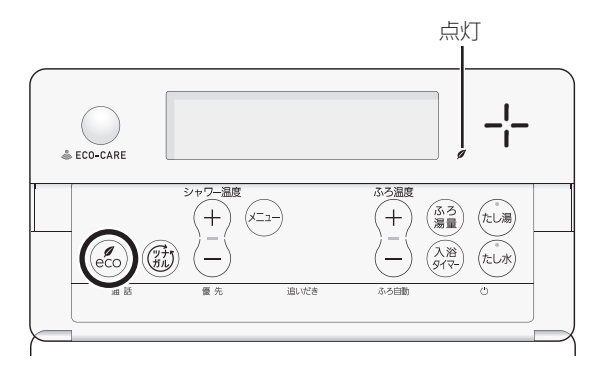

 シャワー温度スイッチで、点滅している数字を 変更する

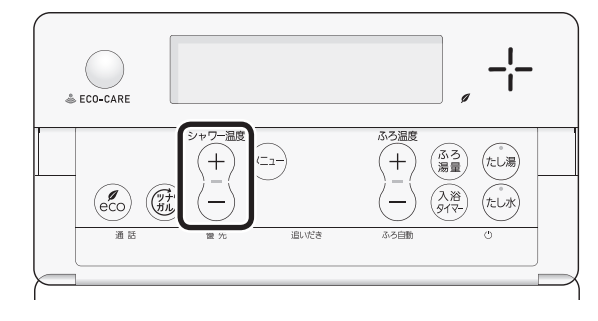

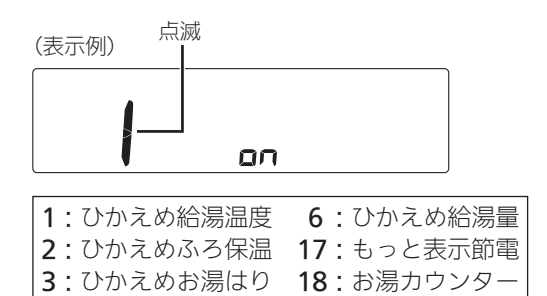

4. eco(エコ)スイッチを押す

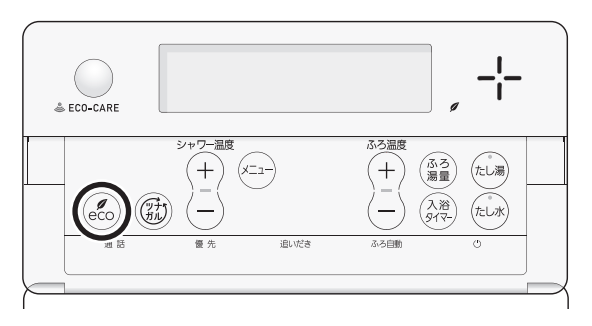

5. シャワー温度スイッチで、点滅している設定値 を変更する

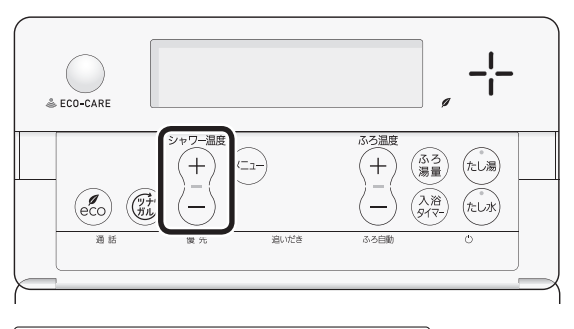

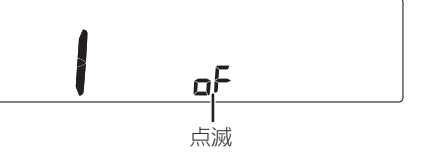

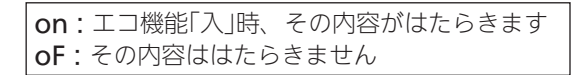

 ●ON/OFFスイッチ「入」にするか、約60秒間その ままにすると、設定画面が終了します。
 《エコマーク♥消灯》

## エネルックとは

### エネルックは、ガス・お湯・電気の使用状況 を台所リモコンで確認できる機能です

- ●現在の使用状況をトップ画面で手軽に確認できます。 (P61)また、詳しい使用状況は、【メニュー】→【エネルッ ク】で確認できます。(P63)
- 必要に応じて、表示や料金単価・目標値などの設定を 変更できます。(P70「エネルックの設定を変える」)
- エネルックの表示は、1時間に1回、または【エネルック】
   をタッチしたときに更新されます。

確認できるエネルギーや表示する値について

### 機器の設置状態によって、確認できる内容が異な ります

#### エネファームで使用したガス・お湯と、家中の電気 の使用状況を確認できます

- ●0:00から次の0:00までの使用分を「1日分」として、 積算します。
- ガス使用量・お湯使用量は、家庭内すべての使用量で はありません。エネファームを通らないガス(ガスコン ロ、ガスファンヒーターなど)やエネファームを通らな い水道(トイレ、屋外水栓など)の使用分は、積算しま せん。
- ●ON/OFFスイッチ「切」時にお湯側から水を出した場合 は、エネファームを通るので「お湯使用分」として積算 します。
- 停電があった場合は、当日分のデータが削除されたり 正しい値を表示しなかったりします。暖房給湯器の電 源を切った場合は、ガスやお湯(水道)の当日分のデー タが削除され、発電ユニットの電源を切った場合は、 発電に使用したガス量や電力関係の当日分のデータが 削除されたり正しい値を表示しなかったりします。

#### 太陽光発電システムおよび電力測定ユニット(別売品) がある場合、またはエネファームが逆潮流の場合

- ●電力測定ユニットがある場合は、太陽光発電量と売電 量・買電量も確認できます。逆潮流の場合は、電力測 定ユニットがなくても売電量・買電量を確認できます。
- ●電力測定ユニットとパルス出力対応のガスメーター(マイコンメーター)/水道メーターがある場合は、「家中のガス・水道」の状況をエネルックで確認できます。 (エネファームを通らないガス(ガスコンロ、ガスファ

ンヒーターなど)やエネファームを通らない水道(トイレ、屋外水栓など)の使用分も含みます)

※トップ画面(P61)や現在状況画面(P63)では、エネ ファームで使用したガス・お湯使用量のみ表示します。

#### 売電・買電とは

(太陽光発電システムおよび電力測定ユニットがある場合、またはエネファームが逆潮流の場合)

- ●売電とは、エネファームや太陽光発電の発電電力が 使用電力より多い場合に、余った電力を電力会社に 売ることです。
- 買電とは、エネファームや太陽光発電の発電電力が 使用電力より少ない場合に、不足している電力を電 力会社から買うことです。

#### 表示する値は、実際の使用量や料金とは異なります

- リモコンに表示する使用量・料金などの値は目安です。
- トップ画面・現在状況画面に表示されている電力などの値は、タイミングによっては実際の値とはずれが生じることがあります。
- ●台所リモコンのソフトウェアを更新した場合は、当日 分のデータが削除されたり正しい値を表示しなかった りします。
- 発電ユニットのソフトウェアを更新した場合は、正し い値を表示しない場合があります。
- リモコンに表示する料金に基本料金は含みません。
- ガス・水道・電気の料金は、ご家庭に設置されている 各メーターの使用量に応じて請求されます。リモコン に表示する金額で請求されることはありません。(特に ガス・水道については、エネファーム以外で使用する 場合があるため、請求額が大きく異なります)
- ガス・水道・電気の実際の料金単価は、使用量に応じ て変動します。また、料金プランによっては、料金単 価が時間毎に変わる場合もあります。
- ●表示する値が記号の場合があります。
   エネルックの値がリモコンに表示できる桁数より大きくなった場合は、「#」を表示します。
   また、エネルックの値の計算が不可能な状態になった場合(例:使用電力量が「0」だった場合に、発電レポート(P64)の自給率の計算(発電量÷使用電力量×100)の値が出せないときなど)は、「−」を表示します。

## 台所リモコンのトップ画面で 現在のエネルギーの状況を見る

●現在使っている電力、現在発電している電力、現在購入している電力または売電・買電の状況を確認できます。(設定を変更すればガス・お湯も確認できます)

エネファームのみの場合の表示例

使用電力

発電電力

(発電ユニット)

0.5 kW 1.2 kw 0.7 kw ххх 使用電力 発電電力 購入電力 (発電ユニット) 買電力※ (逆潮流の場合) 0.0 kw 0.5 kw 0.2 kw V V 0.5 kw 使用電力 発電電力(発電ユニッ 発電電力(発電ユ ニット)のうちの ト)のうちの売電力※ 自家への供給電力 ※売電力・買電力は、どちらかのみ表示します。 太陽光発電システムおよび電力測定ユニットがある場合の表示例 発電電力(太陽光)のうちの 発電電力(太陽光)の 自家への供給電力 うちの売電力※ 0.5 kw ` 1.5 kw 1. 2 kW 0.0 kw XXX 0.7 kw

※売電力・買電力は、どちらかのみ表示します。

買電力※

## 

発電表示と目標達成アイコンについて

●参照:P72「目標値とは」

## トップ画面の表示項目を変更できます

## P72「トップ画面の表示内容」で、表示項目を「使用 電力/ガス/お湯」に変更できます

(表示例)

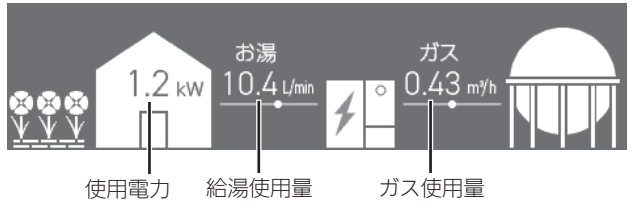

 パルス出力対応のガスメーター(マイコンメーター)/ 水道メーターがある場合でも、ガス使用量・給湯使用 量は、エネファームを通った使用量を表示します。(家 庭内すべての使用量ではありません)

## シンプルモードのトップ画面の場合

手順(台所リモコンで操作します)

1. トップ画面でマルチタッチエリアをタッチする

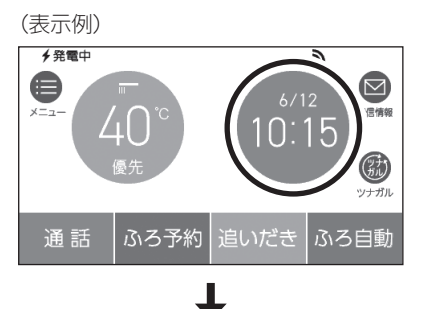

(エネファームのみの場合の表示例)

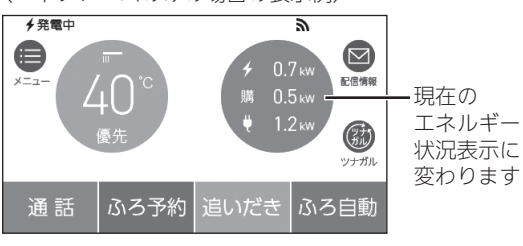

### エネルギー状況表示について

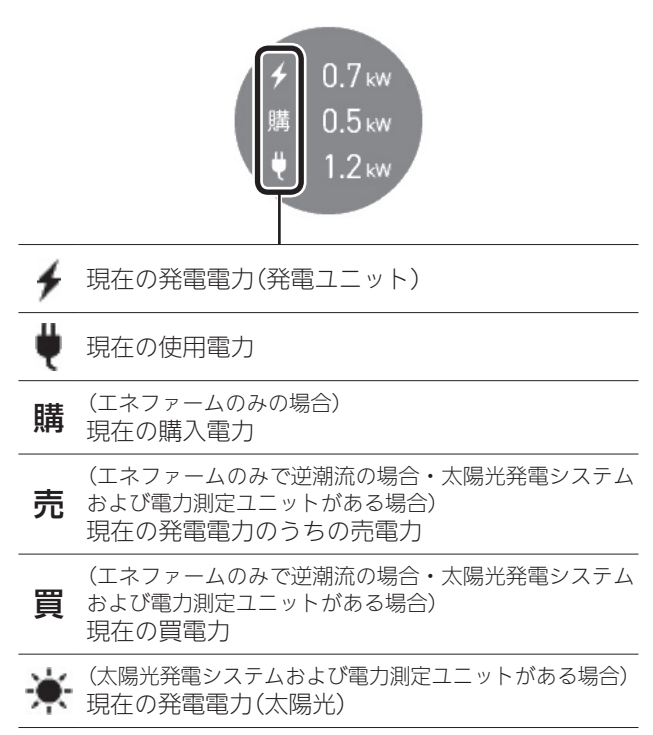

## 設置状態によって、表示するエネルギーの項目が異 なります

| 設置状態                          | 表示する項目                           |
|-------------------------------|----------------------------------|
| エネファームのみの場合                   | ≁/購/♥                            |
| エネファームのみで<br>逆潮流の場合           | ∮/売または買/♥                        |
| 太陽光発電システムおよび<br>電力測定ユニットがある場合 | ∮/ 🔆 /<br>売 <sub>または</sub> 買 / 💘 |

マルチタッチエリアをタッチしたときに表示する 項目を変更できます

P72「トップ画面の表示内容」で、表示項目を「使用 電力/ガス/お湯」に変更できます

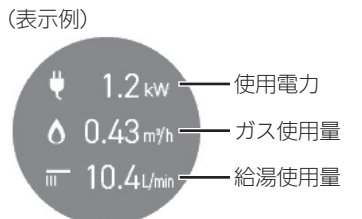

 ・パルス出力対応のガスメーター(マイコンメーター)/ 水道メーターがある場合でも、ガス使用量・給湯使用 量は、エネファームを通った使用量を表示します。(家 庭内すべての使用量ではありません)

## エネルックで 詳しい使用状況を見る

## 現在使っているエネルギーについて確認する

- ●現在使っているエネルギー(電気・ガス・お湯)や、現 在発電している電力、現在購入している電力または売 電・買電の状況を確認できます。
- ON/OFFスイッチ「入」「切」どちらでも確認できます。

#### 手順(台所リモコンで操作します)

- 1. トップ画面で【メニュー】をタッチする
- 2. 【エネルック】→【現在状況】をタッチする

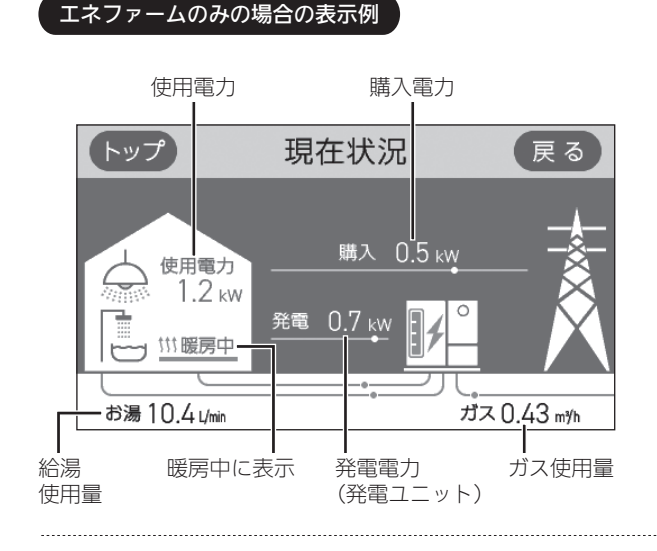

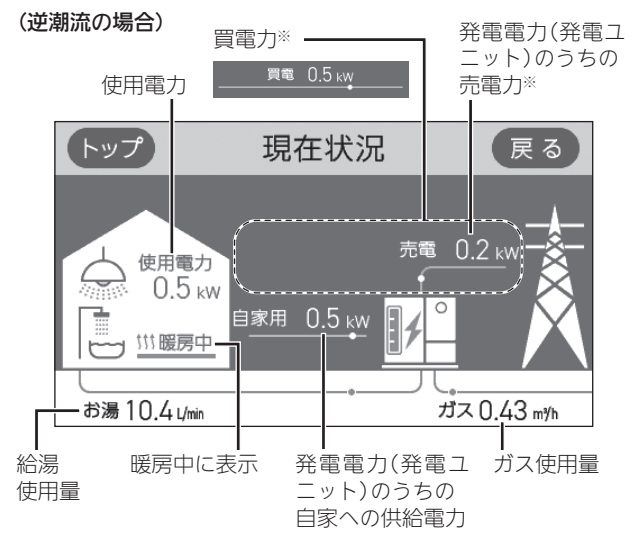

※売電力・買電力は、どちらかのみ表示します。

#### 太陽光発電システムおよび電力測定ユニットがある場合の表示例

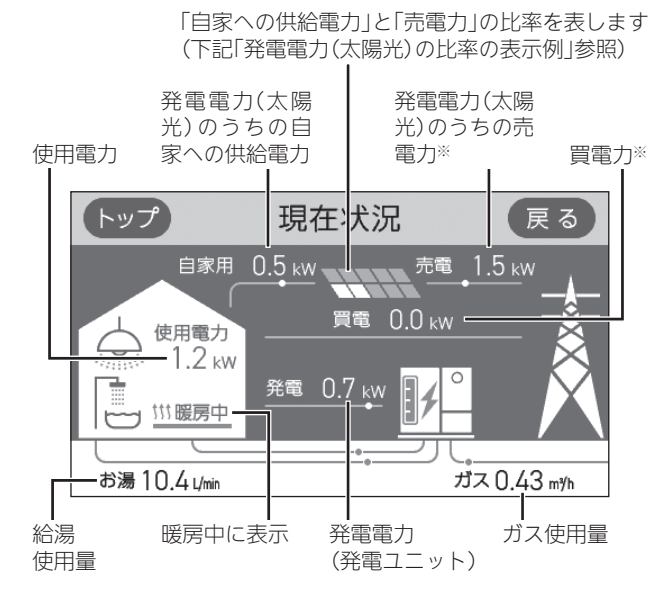

※売電力・買電力は、どちらかのみ表示します。

●現在状況画面では、パルス出力対応のガスメーター(マイコンメーター)/水道メーターがある場合でも、ガス使用量・給湯使用量は、エネファームを通った使用量を表示します。(家庭内すべての使用量ではありません)

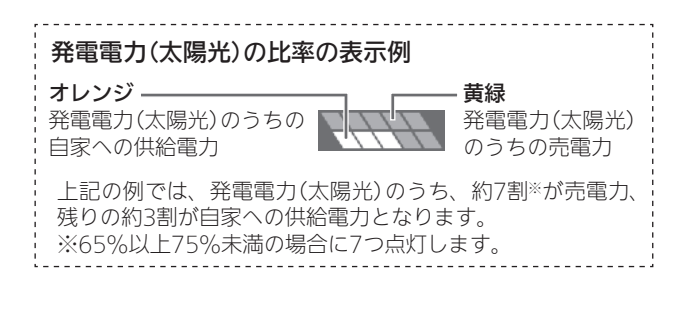

### 貯湯量表示について

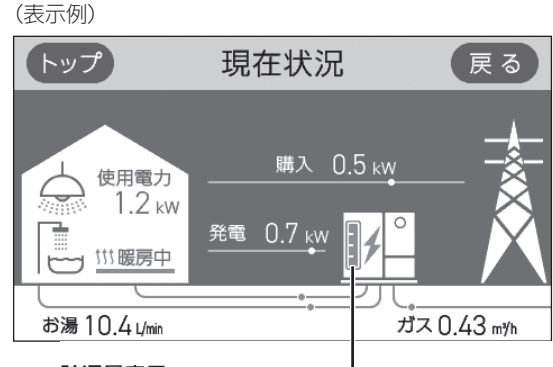

貯湯量表示 ——

オレンジ色:貯湯タンク内のお湯が満タンです 白色:貯湯タンク内のお湯が満タンではありません

### 発電レポートで電気の状況を確認する

- ●電気の状況(発電量、使用電力量、購入電力量または売 電量・買電量、自給率)を、日・月・年単位で確認できます。
- ●ON/OFFスイッチ「入」「切」どちらでも確認できます。

手順(台所リモコンで操作します)

- 1. トップ画面で【メニュー】をタッチする
- 2. 【エネルック】→【発電レポート】をタッチする

日単位の場合は「今日」「昨日」、月単位の場合は「今月」

#### エネファームのみの場合

#### (「日」の表示例)

「先月」、年単位の場合は「今年」「昨年」に切り替え 発電レポート 戻る トップ 今日( 6月12日) Ξ 発電 使用 5.00 kWh (A)4→ 1 発電 100円1 月 5.00 kWh 素→ 🖬 購入 B 100円 |年 自給率 50% C (D)

日単位・月単位・年単位に切り替え

(逆潮流の場合/「日」の表示例) 日単位の場合は「今日」「昨日」、月単位の場合は「今月」

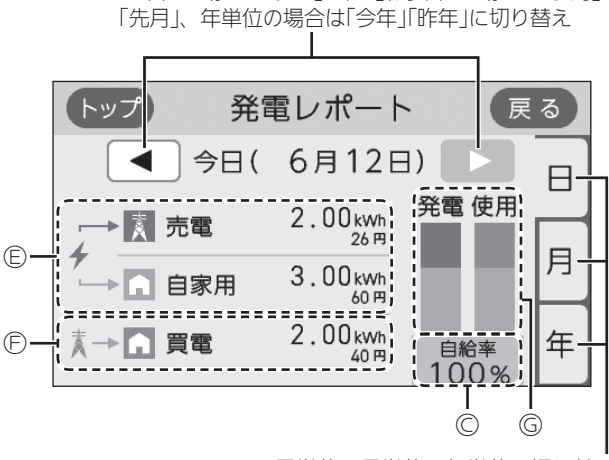

日単位・月単位・年単位に切り替え

④発電量(発電ユニット)※1
⑧購入電力量
②発電量と使用電力量から計算した電気の自給率※2
③発電量と使用電力量の内訳を表すグラフ 緑:発電量 オレンジ:購入電力量
⑤発電量(発電ユニット)のうちの売電量・自家への 供給電力量※1
⑥買電量
⑥発電量と使用電力量の内訳を表すグラフ 緑:売電量 黄緑:自家供給電力量 オレンジ:買電量

- ※1:自家への供給電力の金額は、電気(または買電) の料金単価を元に表示しています。(P71)
- ※2:自給率=発電量÷使用電力量×100

#### 太陽光発電システムおよび電力測定ユニットがある場合の表示例

(「日」の表示例)

日単位の場合は「今日」「昨日」、月単位の場合は「今月」 「先月」、年単位の場合は「今年」「昨年」に切り替え

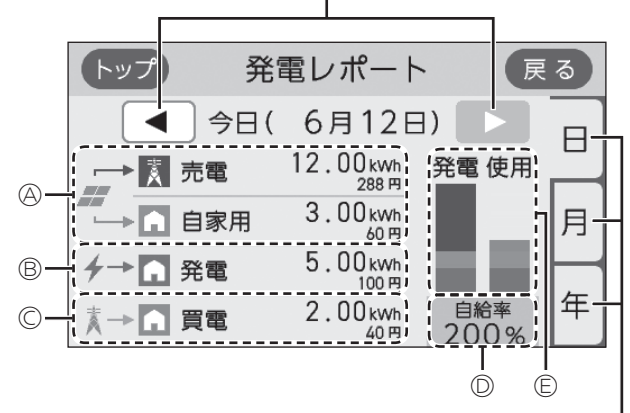

日単位・月単位・年単位に切り替え

(A発電量(太陽光)のうちの売電量・自家への供給電力量\*\*1
(B発電量(発電ユニット)\*1
(C)買電量
(D)発電量と使用電力量から計算した電気の自給率\*\*2
(E)発電量と使用電力量の内訳を表すグラフ 青:売電量(太陽光) 水色:自家供給電力量(太陽光) 緑:発電量(発電ユニット)

- オレンジ:買電量
- ※1:自家への供給電力の金額は、電気(または買電) の料金単価を元に表示しています。(P71)
   ※2:白絵変ー発展見:佐田電力見×100
- ※2:自給率=発電量÷使用電力量×100

#### お知らせ

● 自給率が300%を超えたり、33%以下になったりした場合は、グラフの中が ~ で省略されます。

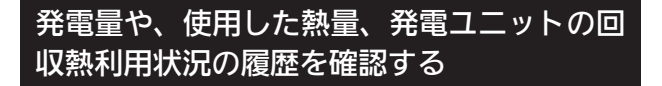

●エネルギーの項目ごとに日・月・年単位で確認できます。

● ON/OFFスイッチ「入」「切」どちらでも確認できます。

手順(台所リモコンで操作します)

### 1. トップ画面で【メニュー】をタッチする

2. 【エネルック】→【発電モニター】をタッチする

(太陽光発電システムおよび電力測定ユニットがある場合の表示例)

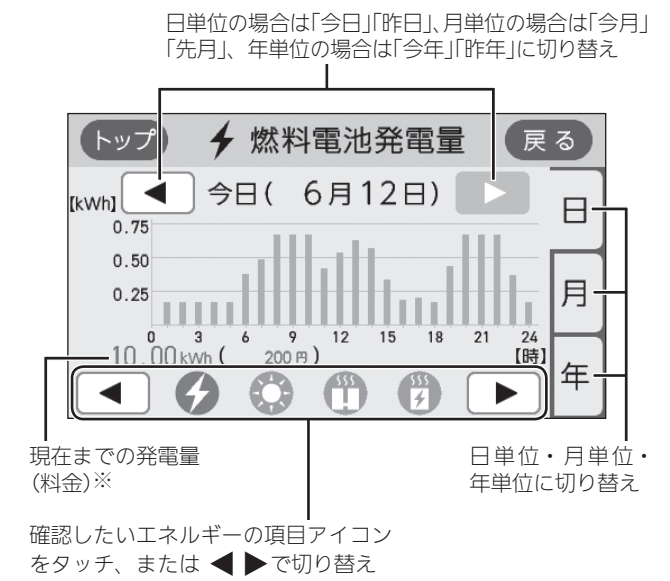

|         | エネルギーの<br>項目アイコン                                                                                                 | エネファーム<br>のみの場合 | 太陽光発電システム<br>および<br>電力測定ユニット<br>がある場合 |
|---------|----------------------------------------------------------------------------------------------------|-----------------|---------------------------------------|
| G       | <b>燃料電池発電量</b><br>発電ユニットの発<br>電量と料金を確認<br>できます <sup>※1</sup>                                                     | 表示              | 表示                                    |
| +       | <b>売電量(燃料電池)</b><br>発電ユニットの売<br>電量と料金を確認<br>できます                                                                 | 逆潮流の場合<br>のみ表示  | (表示しない)                               |
| 0       | <b>太陽光発電量</b><br>太陽光発電システ<br>ムの発電量を確認<br>できます                                                                    | (表示しない)         | 表示                                    |
| (       | <b>熱使用</b><br>エネファームで使<br>用した熱量を確認<br>できます                                                                       | 表示              | 表示                                    |
| 55<br>7 | <b>排熱</b> <sup>※2</sup> 利用<br>発電ユニットでの<br>発電時に発生した<br>熱(排熱)を利用し<br>て、お湯を貯湯タ<br>ンクに貯えます。<br>その排熱の利用状<br>況を確認できます。 | 表示              | 表示                                    |

※1:逆潮流なしの場合は、燃料電池発電量に表示する料金は、電気の料金単価を元に表示します。(太陽光発電システムおよび電力測定ユニットがある場合は、買電の料金単価を元に表示します) 逆潮流の場合は、料金の表示はしません。

※2:回収熱のことです。

## 各エネルギーの使用量などの履歴を確認する

●エネルギーの項目ごとに日・月・年単位で確認できます。

●ON/OFFスイッチ「入」「切」どちらでも確認できます。

手順(台所リモコンで操作します)

### 1. トップ画面で【メニュー】をタッチする

### 2. 【エネルック】→【使用量】をタッチする

(太陽光発電システムおよび電力測定ユニットがある場合の表示例)

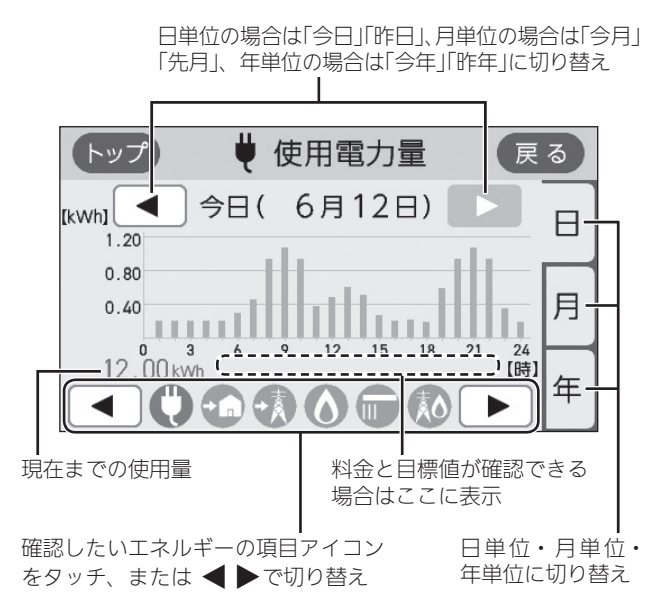

| エネルギーの<br>項目アイコン             | エネファーム<br>のみの場合    | 太陽光発電<br>システムお<br>よび電力測<br>定ユニット<br>がある場合 | 料金表示        | 目標表示        |
|------------------------------|--------------------|-------------------------------------------|-------------|-------------|
| 使用電力量                        | 表示                 | 表示                                        | (表示<br>しない) | 「月」のみ<br>表示 |
| 購入電力量<br>(逆潮流の場合<br>は表示しません) | 表示                 | (表示<br>しない)                               | 表示          | 「月」のみ<br>表示 |
| 夏電量                          | 逆潮流の<br>場合のみ<br>表示 | 表示                                        | 表示          | 「月」のみ<br>表示 |
| <b>売電量</b> ※1                | (表示<br>しない)        | 表示                                        | 表示          | (表示<br>しない) |
| ガス                           | 表示                 | 表示                                        | 表示          | 「月」のみ<br>表示 |
| (水道)                         | 表示                 | 表示                                        | 表示          | 「月」のみ<br>表示 |
| ー次エネル<br>ギー ※2               | 表示                 | 表示                                        | (表示<br>しない) | (表示<br>しない) |

※1:太陽光発電システムおよび電力測定ユニットがある 場合、またはエネファームが逆潮流の場合の売電量 を表示します。

※2:電気の一次エネルギー①とガスの一次エネルギー②
 の合計値(kWh)を表示します。
 ①購入電力量(または買電量)や売電量から換算した、発電所で電気に加工する前の一次エネルギー消費量(kWh)
 ②ガス使用量(kWh)

②ガス使用量(kWh換算)

#### お知らせ

- パルス出力対応の水道メーターおよび電力測定ユ ニットが接続されている場合は、「お湯」表示は「水道」 表示になります。
- ●売電量が多い場合は、一次エネルギーの表示値がマ イナスになる場合があります。(グラフの値は「0」に なります)

## 各エネルギーの状況を料金で確認する

- ●各エネルギーの料金、料金全体の比率、エネルギー項目ごとの詳細(グラフ)を、月・年単位で確認できます。
   詳細グラフでは現時点の目標と今月の目標も表示するので、省エネの意識づけに役立ちます。
- ●料金単価の設定は、P71「料金設定」の方法で変更できます。
- ●ON/OFFスイッチ「入」「切」どちらでも確認できます。

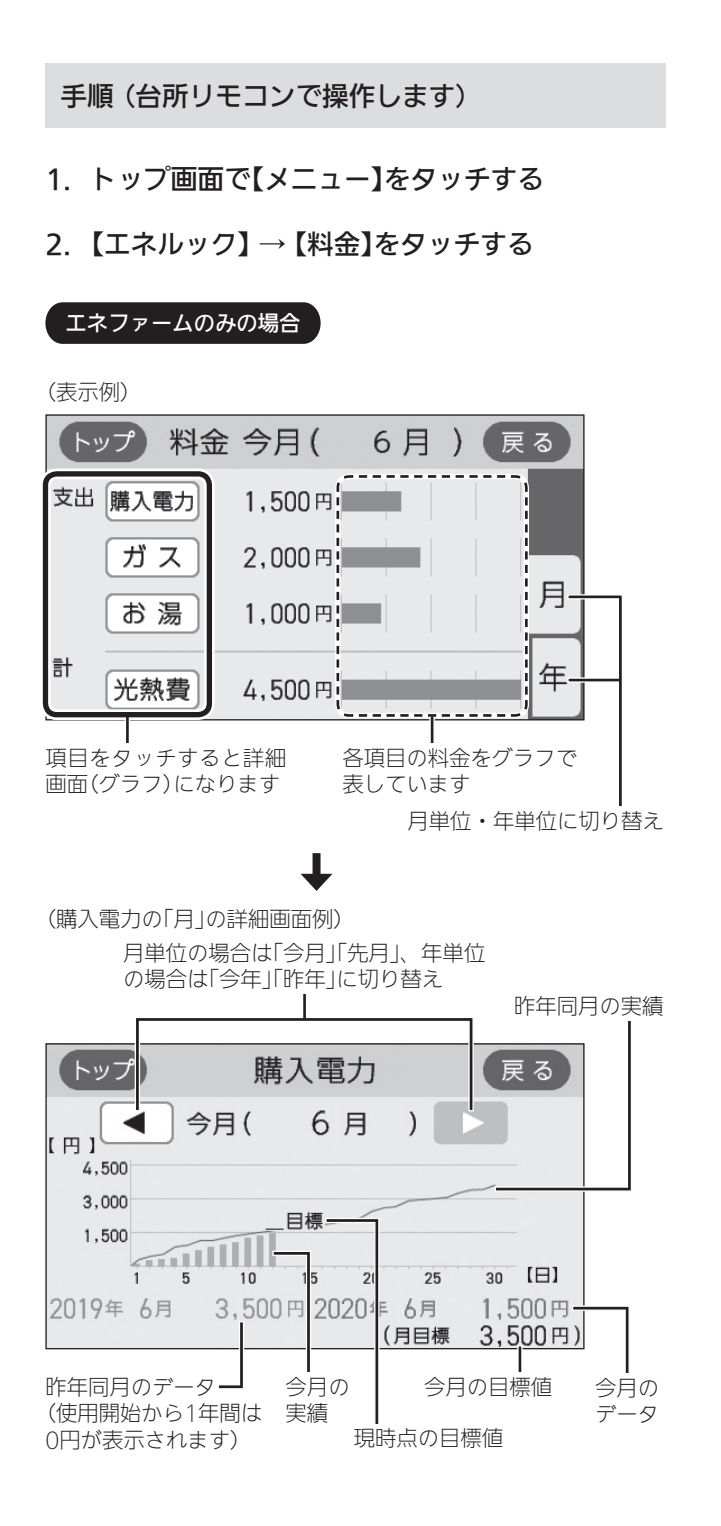

- 光熱費とは、購入電力・ガス・お湯の使用料金を合計した ものです。P73「光熱費の内訳」で「購入電力+ガス」に設定 した場合は、「お湯」の料金を除いた合計を表示します。
- ●「目標」は「今月」のみ表示します。

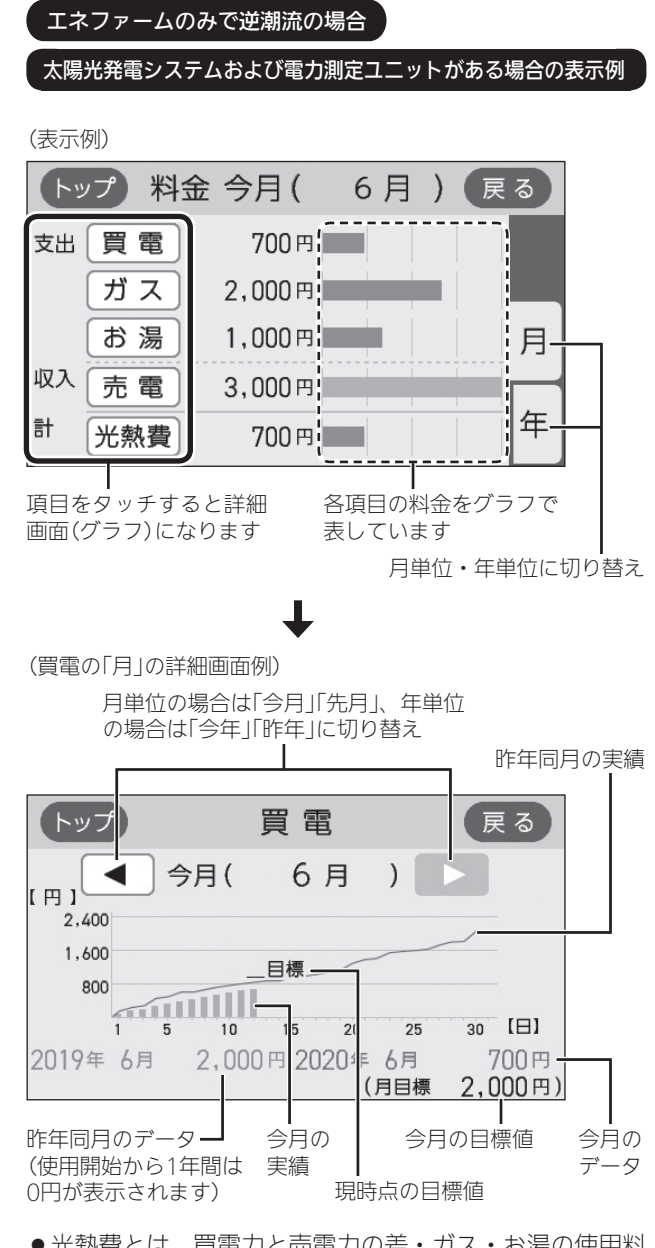

- 光熱費とは、買電力と売電力の差・ガス・お湯の使用料 金を合計したものです。P73「光熱費の内訳」で「買電− 売電+ガス」に設定した場合は、「お湯」の料金を除いた 合計を表示します。
- ●売電力の「目標」の値は表示しません。
- ●「目標」は「今月」のみ表示します。

(つづく)

エネルック

#### お知らせ

- パルス出力対応の水道メーターおよび電力測定ユ ニットが接続されている場合は、「お湯」表示は「水道」 表示になります。
- ●昨年の値がない場合は、目標値を自動的に算出しま す。(P72「目標値とは」)

## 使用開始から現在までの発電の累積値を確認 する

●ON/OFFスイッチ「入」「切」どちらでも確認できます。

#### 手順(台所リモコンで操作します)

- 1. トップ画面で【メニュー】をタッチする
- 2. 【エネルック】→【累積発電量】をタッチする

#### エネファームのみの場合

(表示例)

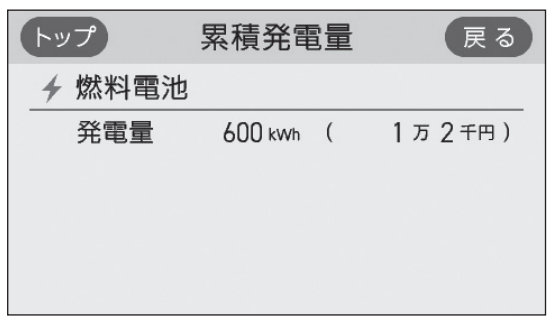

- ●料金は千円単位で表示します。(千円未満切り捨て)
- 発電量の料金は、電気の料金単価を元に表示し ます。自家用の料金は、買電の料金単価を元に 表示します。(P71)
- 逆潮流の場合、「発電量」の表示が、「売電量」「自 家用」になります。

#### 太陽光発電システムおよび電力測定ユニットがある場合の表示例

| (表示例)      |                      |   |                        |
|------------|----------------------|---|------------------------|
| トップ        | 累積発電                 | 量 | 戻る                     |
| → 燃料電      | 池                    |   |                        |
| 発電量        | 600 kWh              | ( | 1万2千円)                 |
| ▰ 太陽光      |                      |   |                        |
| 売電量<br>自家用 | 3,300 kWh<br>700 kWh | ( | 7 万 9 千円)<br>1 万 4 千円) |

- ●料金は千円単位で表示します。(千円未満切り捨て)
- 燃料電池の発電量の料金と、太陽光の自家用の料金は、買電の料金単価を元に表示します。(P71)

## この機器を使用したことによる二酸化炭素の 削減の度合を確認する

- ●日・月単位と累計で確認できます。
- ON/OFFスイッチ「入」「切」どちらでも確認できます。

#### 手順(台所リモコンで操作します)

- 1. トップ画面で【メニュー】をタッチする
- 【エネルック】→【CO2削減量】をタッチする
   (表示例)

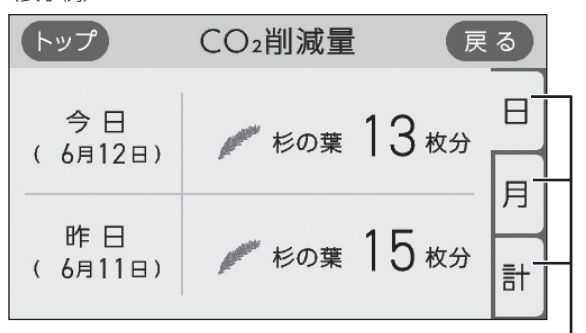

日単位・月単位・累計に切り替え

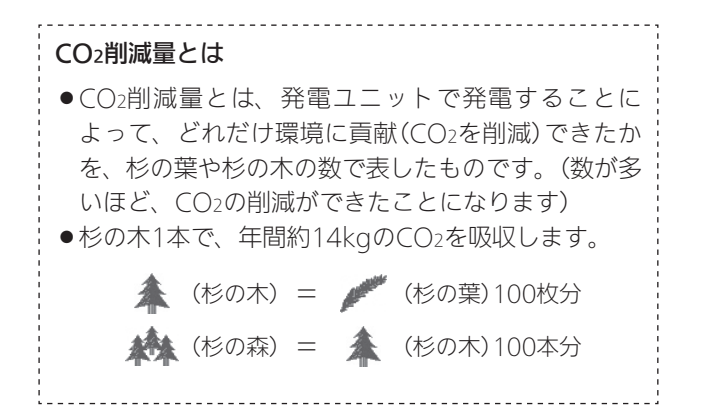

#### お知らせ

#### CO2削減量の計算式:CO2削減量=(A+B-C)×D

- A:発電ユニットで発電したときに回収した熱を、 一般的な給湯器でまかなった場合のCO2排出量 〔一般的な給湯器の効率(高位発熱量基準)76%〕
- B:発電した電気のうち家庭内で電気として利用され た量(逆潮流の場合は売電量も含む)を、平均的な 火力発電所でまかなった場合のCO2排出量 〔平均的な火力発電所のCO2原単位※1 0.65kg-CO2/kWh〕
- C:発電のために消費した燃料のCO2排出量
   〔燃料のCO2原単位※2 0.0509kg-CO2/MJ(都市 ガス)/0.0590kg-CO2/MJ(LPガス)〕
- D:杉の木のCO2吸収量をもとにした係数※3
- ※1:2013年度火力平均のCO2排出係数(『地球温暖化対策計 画(平成28年5月)』より)
- ※2:東邦ガス調べ
- ※3:杉の木のCO2吸収量:14kg-CO2/年・本(環境省/林野 庁「地球温暖化防止のための緑の吸収源対策」より)

## エネルックの設定を変える

●エネルックをより便利に使うために、お好みに合わせて設定が変更できます。

●機器の設置状態によって、設定できる項目が異なります。

| エネルック<br>メニュー  | IJ                      | 貢曰          | 設定内                              | 容                | 設置<br>エネファーム<br>のみの場合 | 状態<br>太陽光発電<br>システム<br>および電力<br>測定ユニット<br>がある場合 | 初期設定                             | 参 照<br>ページ |
|----------------|-------------------------|-------------|----------------------------------|------------------|-----------------------|-------------------------------------------------|----------------------------------|------------|
| 料金設定           | 電気                      |             | 0~999円/kW                        | h                | O **1                 |                                                 | 20円/kWh                          |            |
|                | 買電                      |             | 0~999円/kW                        | h                | ×2                    | 0                                               | 20円/kWh                          |            |
|                | 売電                      |             | 0~999円/kW                        | h                | <b>%</b> 2            | O **1                                           | 24円/kWh <sup>※3</sup>            |            |
|                | 売電(燃料                   | 電池)         | 0~999円/kW                        | h                |                       | ×2                                              | 10円/kWh                          | P71        |
|                | 売電(太陽                   | 光)          | 0~999円/kW                        | h                |                       | ×2                                              | 24円/kWh                          |            |
|                | ガス                      |             | 0~999円/m <sup>3</sup>            |                  | 0                     | 0                                               | 100円/m <sup>3</sup>              |            |
|                | 水道                      |             | 0~999円/m <sup>3</sup>            |                  | 0                     | 0                                               | 200円/m <sup>3</sup>              |            |
| 目標値設定          | 電気代                     |             | 50~150%                          |                  | 0                     | 0                                               | 100%                             |            |
|                | ガス代                     |             | 50~150%                          |                  | 0                     | 0                                               | 100%                             | P71        |
|                | 水道代                     |             | 50~150%                          |                  | 0                     | 0                                               | 100%                             |            |
| トップ画面の<br>表示内容 | 表示項目                    |             | 燃料電池発電<br>購入電力<br>使用電力           | 使用電力<br>ガス<br>お湯 | O **1                 |                                                 | 燃料電池発電<br>購入電力<br>使用電力           | _          |
|                |                         |             | 燃料電池発電<br>買電/売電<br>使用電力          | 使用電力<br>ガス<br>お湯 | *2                    |                                                 | 燃料電池発電<br>買電/売電<br>使用電力          |            |
|                |                         |             | 燃料電池発電<br>太陽光発電<br>買電/売電<br>使用電力 | 使用電力<br>ガス<br>お湯 |                       | 0                                               | 燃料電池発電<br>太陽光発電<br>買電/売電<br>使用電力 | P72        |
|                | 目標達成<br>アイコン            | アイコンの<br>表示 | ありなし                             |                  | 0                     | 0                                               | あり                               |            |
|                |                         | 対象          | 光熱費   購入電                        | 力                | O **1                 |                                                 | 光熱費                              |            |
|                |                         |             | 光熱費 買電                           |                  | <b>※</b> 2            | 0                                               | 光熱費                              |            |
| 光熱費の内訳         | <b>訳</b>     購入電力+ガス+お湯 |             | ※4] 購入電力+2                       | ガス               | O <sup>%1</sup>       |                                                 | 購入電力+ガス<br>+お湯                   | כדם        |
|                | 買電一売電                   | 電+ガス+お      | 湯 ※4] [買電-売電                     | ■+ガス             | *2                    | 0                                               | 買電-売電<br>+ガス+お湯                  | F/3        |
| エネルック初期化       | 3 開始                    |             | 0                                | 0                | _                     | P73                                             |                                  |            |

※1:逆潮流の場合は設定できません。

※2:逆潮流の場合は設定できます。

※3:逆潮流の場合は、10円/kWhです。

※4:パルス出力対応の水道メーターと電力測定ユニットがある場合、「お湯」表示は「水道」表示になります。

## 料金設定

- ●料金単価は「ガス使用量のお知らせ」「水道使用量のお知らせ」「電気使用量のお知らせ」などの明細書を参考にしてください。(各明細書について不明な場合は、東邦ガス・水道事業者・電気事業者にお問い合わせください)
- ●ON/OFFスイッチ「入」「切」どちらでも設定できます。

#### 手順(台所リモコンで操作します)

- 【メニュー】→【エネルック】→【エネルック設 定】をタッチする
- 2. 【料金設定】をタッチする

| トップ エネルッ: | ク設定 戻る | ) |
|-----------|--------|---|
| 料金設定      |        | l |
| 目標値設定     | 1/2    | 2 |
| トップ画面の表示  | 内容     |   |

3. 設定したい項目の【▶】をタッチする

※設定したい項目が表示されていない場合は、右下の▼で ページを送る

(エネファームのみの表示例)

| トップ | 料金設定 戻る     |     |  |
|-----|-------------|-----|--|
| 電気  | 【 20円/kWh】  |     |  |
| ガス  | 【100円/m³】   | 1/1 |  |
| 水道  | 【 200円/m³ 】 |     |  |

- ◆太陽光発電システムおよび電力測定ユニットがある場合、またはエネファームが逆潮流の場合は、「電気」ではなく「買電」と「売電」の料金設定ができます。
- 4. 料金を変更→【決定】をタッチして確定する

#### (電気の表示例)

| トップ | i     | 電気    |    | 戻る     |
|-----|-------|-------|----|--------|
| 25  | 円/kWh | 現在設定値 | 20 | 円/kWh  |
|     | -     |       |    | ा न    |
| 1   | 2 3   | 4     | 5  | ,<br>, |
| 6   | 7 8   | 9     | 0  | × E    |

●【決定】をタッチしないと、設定は完了しません。

●変更後の単価は、過去のデータにも反映されます。

## 目標値設定

- <目標値のヒント>昨年の実績と同じ程度の電気代・ガ ス代・水道代でよい場合は100%に、昨年より節約した い場合は100%より少なく、昨年より多く使用する見込 みがある場合などは100%より多く設定してください。
- ●ON/OFFスイッチ「入」「切」どちらでも設定できます。

#### 手順(台所リモコンで操作します)

- 【メニュー】→【エネルック】→【エネルック設 定】をタッチする
- 2. 【目標値設定】をタッチする

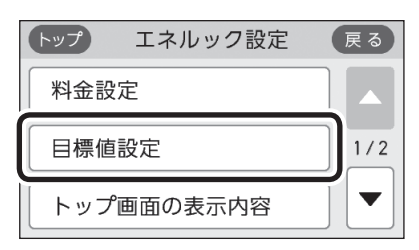

3. 設定したい項目の【▶】をタッチする

| (表示例) |                |    |
|-------|----------------|----|
| トップ   | 目標値設定          | 戻る |
| 電気代   | 【昨年同月比 100 % 】 |    |
| ガス代   | 【昨年同月比 100 % 】 |    |
| 水道代   | 【昨年同月比 100 % 】 |    |
|       |                |    |

4. 目標値を変更 → 【決定】をタッチして確定する

(電気代の表示例)

| 〜ップ |     | 電    | 気代   |       | 戻る      |
|-----|-----|------|------|-------|---------|
| 100 |     | 50~1 | 50%ወ | 間で設定  | 定できます。  |
| 120 | - % | 現在   | 設定値  | 100 9 | नाह्य स |
| 1   | 2   | 3    | ] 4  | 5     |         |
| 6   | 7   | 8    | 9    |       |         |

- ●【決定】をタッチしないと、設定は完了しません。
- ●「昨年同月」の値は、初年度は0円になります。

(つづく)

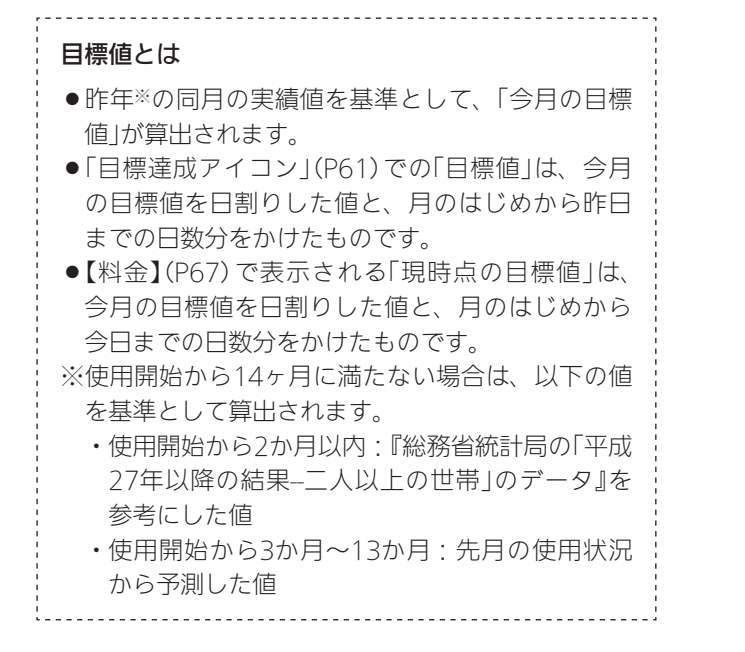

## トップ画面の表示内容

- ●【表示項目】では、ノーマルモード(P25)のトップ画面 にどのエネルギーを表示させるか設定できます。シン プルモード(P26)には反映されません。
- ●【目標達成アイコン】では、トップ画面の目標達成アイ コンを表示するかしないか・目標達成アイコンでどの エネルギーの状態を表示するかを変更できます。
- ON/OFFスイッチ「入」「切」どちらでも設定できます。

手順(台所リモコンで操作します)

- 【メニュー】→【エネルック】→【エネルック設 定】をタッチする
- 2. 【トップ画面の表示内容】をタッチする

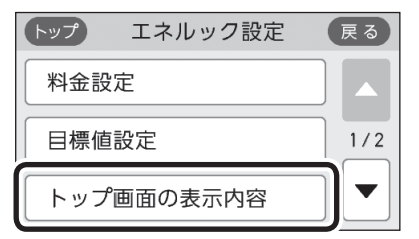

3. 変更したい項目の【▶】をタッチする

(エネファームのみの表示例)

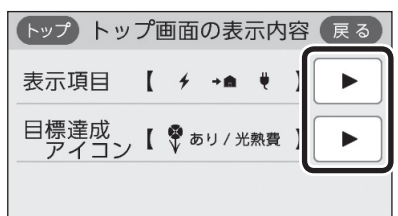

### <表示項目を変更する場合> 表示させたい設定をタッチする

| エネファームのみの表示例)                          |                                                                  |  |  |  |
|----------------------------------------|------------------------------------------------------------------|--|--|--|
| トップ 表示                                 | 項目 戻る                                                            |  |  |  |
| トップ画面にどのエネルギーを<br>表示させるかを選べます。         |                                                                  |  |  |  |
| <ul> <li>ゲ 燃料電池発電</li> <li>→</li></ul> | <ul> <li>         ・ 使用電力         ・         ・         ・</li></ul> |  |  |  |

【エネファームが逆潮流の場合】 「燃料電池発電」「買電/売電」「使用電力」に なります。

【太陽光発電システムおよび電力測定ユニットがある場合】 「燃料電池発電」「太陽光発電」「買電/売電」 「使用電力」になります。

## <目標達成アイコンを変更する場合> 変更したい項目の設定をタッチする

(エネファームのみの表示例)

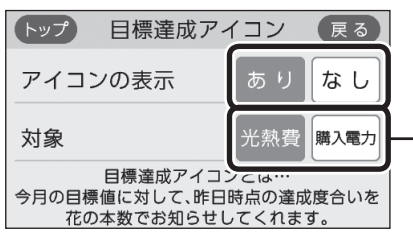

【太陽光発電システムおよび電力測定ユ ニットがある場合、またはエネファーム が逆潮流の場合】 対象は「光熱費」か「買電」かを選べます。

#### お知らせ

- ●(停電時発電継続仕様の場合)
   表示項目を「使用電力・ガス・お湯」に設定していても、
   停電時発電継続運転中は「燃料電池発電・購入電力・
   使用電力」※を表示します。
   ※設置状況によって項目は異なります。(手順4の)
  - <表示項目を変更する場合>を参照してください)
## 光熱費の内訳

- 光熱費として表示するエネルギーの内訳を変更できます。
- ●ON/OFFスイッチ「入」「切」どちらでも設定できます。

手順(台所リモコンで操作します)

- 【メニュー】→【エネルック】→【エネルック設 定】をタッチする
- 右下の▼でページを送り、【光熱費の内訳】をタッ チする

| トップ エネルック設定 | 戻る  |
|-------------|-----|
| 光熱費の内訳      |     |
| エネルック初期化    | 2/2 |
|             |     |

### 3. 表示させたい設定をタッチする

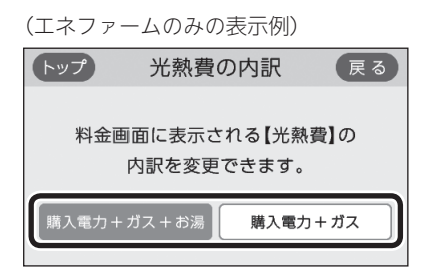

【太陽光発電システムおよび電力測定ユニットがあ る場合、またはエネファームが逆潮流の場合】 「買電-売電+ガス+お湯」か「買電-売電+ガス」 を選べます。

●パルス出力対応の水道メーターと電力測定ユニットがある場合、「お湯」表示は「水道」表示になります。

## エネルック初期化

- ●変更したエネルック設定の値や、エネルギーデータ(数値・グラフ)を初期化できます。
- ●ON/OFFスイッチ「入」「切」どちらでも設定できます。

手順(台所リモコンで操作します)

- 【メニュー】→【エネルック】→【エネルック設 定】をタッチする
- 右下の▼でページを送り、【エネルック初期化】 をタッチする

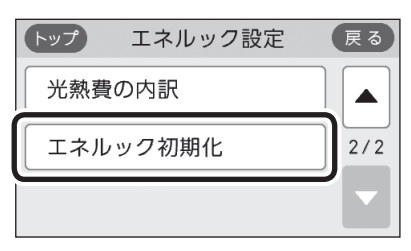

3. 【開始】を約5秒長押しする(ピピッと鳴るまで)

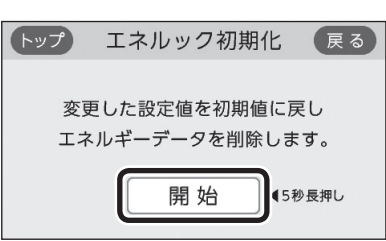

#### お知らせ

- ●累積発電量(P68)は初期化されません。
- ●初期化しても、当日分の数値やグラフは表示します。

# 無線LANルーターと接続してできること

- ●台所リモコンを無線LANルーターに接続すると、インターネットを利用した下記に示すサービス等がご利用いただけます。 ご利用にはお客さまによる設定が必要です。この取扱説明書では、台所リモコンと無線LANルーター、台所リモコンとスマー トフォンの設定を説明しています。
- ●下記の無線LAN機能を使用するには、台所リモコンで「無線LAN」の設定を【ON】にしておく必要があります。(P76~77の手順1~4)

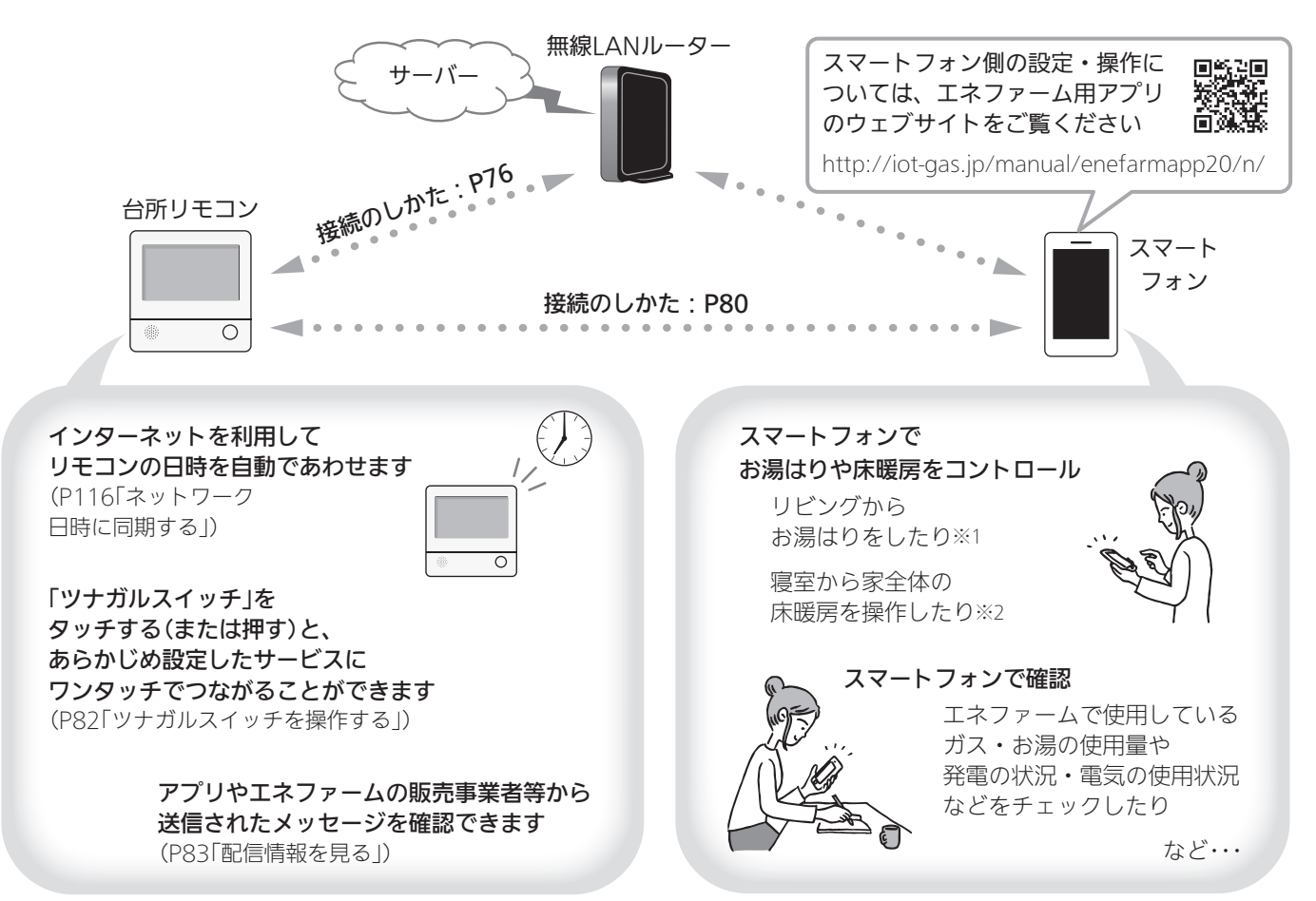

※1:台所リモコンのON/OFFスイッチが「入」になっていないと、お湯はりできません。

※2:台所リモコンで操作する床暖房の場合や、2001年9月以降発売の床暖房リモコンで操作する床暖房の場合。

## 無線LAN機能のご使用について

- ●サービスのご利用には常時接続のインターネット環境 が必要となります。
- ●インターネット環境・無線LAN環境・スマートフォン はお客さまでご準備ください。
- ●ご使用の無線LANルーター、スマートフォン、通信環 境によってはご利用できない場合があります。
- ●台所リモコンがサーバーと通信するため、インターネットの通信費がかかります。
- インターネット、スマートフォンのご利用に関わる料
   金は、お客さまのご負担となります。
- 台所リモコンにエコーネットライトが内蔵されているので、無線LANルーターと台所リモコンを接続し(P76)エコーネットライトを「有効」にすれば、HEMSコントローラーとエコーネットライトを接続できる状態になります。(エコーネットライトを「有効」にする方法は、

P124「エコーネットライトの各種設定をする」をご覧く ださい)

- 台所リモコンや発電ユニットのソフトウェアをサー バーから自動的にダウンロードし、更新する場合があ ります。
- アプリのサービス内容などは予告なく変更することが あります。
- ●宅外・宅内から暖房給湯器の遠隔操作をするときは、 暖房給湯器やその周辺、在宅している人などの状態を 確認することができないため、事前に安全を充分ご確 認のうえお使いください。
- 事前に他の人が設定したタイマー予約など、設定状況 を充分把握しておいてください。
- ●床暖房の設置してある部屋や浴室、またはその周辺に 人がいることがわかっているときは、事前に宅外から 暖房給湯器の運転や停止などの操作をすることを知ら せておいてください。

- ふろ自動をする場合は、浴槽の排水栓が閉まっている ことを事前に確認しておいてください。
- ●宅外から暖房給湯器の遠隔操作をする場合、暖房給湯器 に操作が反映されるまで最大10分程度時間がかかるこ とがあります。(宅内でのスマートフォンアプリの操作 は暖房給湯器に即時反映されます)
- ●台所リモコンに故障表示を表示している場合は、スマー トフォンで操作した内容が暖房給湯器に反映されないこ とがあります。

## トップ画面に「無線LAN設定をおこなってく ださい」の表示が出ているとき

無線LANルーターと接続するまでお知らせ表示を します

台所リモコンと無線LANルーターを接続するまでは、トッ プ画面上方に下記のようなお知らせをくりかえし表示し ます。(状況によっては、あいだに違うお知らせ表示をは さむこともあります)

P76~79の方法で台所リモコンと無線LANルーターを接 続すると、お知らせ表示は消えます。

無線LAN設定をおこなってください。

↓約5秒

〔【メニュー】→【音・その他】→【無線LAN】から設定できます。〕

## 無線LANルーターと接続するまでのあいだ、一時的 にお知らせ表示を消したいときは

- P119「無線LAN機能をOFFにする」の方法で、「無線 LANJを【OFF】にしてください。
- ※無線LANルーターと接続する際には「無線LAN」を【ON】 に戻してください。(【OFF】の状態では接続できません)

## 使用できる無線LANルーター

- ●<u>IEEE802.11bまたはg,nに対応していること</u> 無線LANルーターの本体(側面や底面)に貼り付けされ ているシールや、パッケージの表示で確認できます。
   詳しくは、無線LANルーターの取扱説明書をご確認く ださい。
- セキュリティに関する設定が「WPA/WPA2」「WPA2」 「WPA」いずれかの暗号化方式に対応していること 無線LANルーターの取扱説明書でご確認ください。
- <u>DHCPサーバー機能を搭載していること</u> 無線LANルーターの取扱説明書でご確認ください。
- ※モバイルルーターやテザリングではご使用いただけま せん。

## 無線LAN通信についての注意

この台所リモコンの使用周波数帯(2.4GHz)では、電子レ ンジなどの産業・科学・医療用機器のほか工場の製造ラ インなどで使用されている移動体識別用の構内無線局(免 許を要する無線局)、特定小電力無線局(免許を要しない 無線局)、アマチュア無線局(免許を要する無線局)が運用 されています。

- ●この台所リモコンを使用する前に、近くで移動体識別 用の構内無線局、特定小電力無線局、アマチュア無線 局が運用されていないことを確認してください。
- ●万一、この台所リモコンから移動体識別用の構内無線 局に対して有害な電波干渉が発生した場合は、「無線 LAN」の設定を【OFF】にし、東邦ガスにお問い合わせく ださい。
- その他、この台所リモコンから移動体識別用の特定小電力無線局かアマチュア無線局に対して有害な電波干渉の事例が発生した場合は、東邦ガスにお問い合わせください。
- ●この台所リモコンに表示した 2.4DS/OF4 は、次の内容を表します。

| 2.4   | 使用周波数帯域が2.4GHz帯である<br>ことを表します                              |
|-------|------------------------------------------------------------|
| DS/OF | 変調方式が、DS-SS(直接拡散)方式<br>およびOFDM(直交波周波数分割多<br>重)方式であることを表します |
| 4     | 想定される干渉距離が40m以下で<br>あることを表します                              |
|       | 使用周波数の全帯域を使用し、かつ、<br>移動体識別装置の帯域の回避が可能<br>であることを表します        |

## 無線LANルーター使用時のセキュリティに 関する注意

- 無線LANルーターをご使用になる前に、無線LANルーターのセキュリティに関する設定が「WPA/WPA2」「WPA2」「WPA2」「WPA」の暗号化方式であることを確認してください。これら以外のセキュリティ設定(WEPや暗号化なし)をおこなうと、無線LANルーターに接続できません。「WPA/WPA2」「WPA2」「WPA」「WPA」の暗号化方式で無線LANルーターに接続することで、以下のようなセキュリティ問題が発生する可能性が少なくなります。
  - 悪意ある第三者が、無断で個人のネットワークヘア クセスし、
    - ・個人情報や機密情報を取り出す(情報漏えい)
    - ・特定の人物になりすまして通信し、不正な情報 を流す(なりすまし)

(つづく)

- ・傍受した通信内容を書き替えて発信する(改ざん)
- ・コンピュータウイルスなどを流しデータやシス テムを破壊する(破壊)
- ●本件のために生じた損害について、当社に責めのある 場合を除き、当社は一切の責任を負い兼ねますのであ らかじめご了承ください。

## 無線LANルーターを交換するとき

- 無線LANルーターを交換したら、以下の手順で接続設定 をやり直してください。
  - ①台所リモコンと無線LANルーターとの接続(P76)を する
  - ②「接続ルーター情報」(P122)で、交換した無線LAN ルーターのSSIDになっていることを確認する

### ご使用のスマートフォンを変更するとき

機種変更、修理交換、譲渡等で、台所リモコンと接続さ れているスマートフォンを手放す場合は、手放す前に、 そのスマートフォンのエネファーム用アプリから接続を 解除してください。

接続されたままだと、第三者にそのスマートフォンからお 客さまの暖房給湯器の使用状況を見られたり、エネファー ム用アプリから操作されたりするおそれがあります。

接続を解除し忘れた場合は、台所リモコンで「スマート フォンとの接続全解除」(P84)をしてください。(ただし、 接続されているすべてのスマートフォンが接続解除され ます)

## 電波法に関する注意

この台所リモコンは、電波法に基づく特定小電力無線機器として、技術基準適合証明を受けています。したがって、 このリモコンを使用するときに無線局の免許は必要あり ません。

- ●分解、改造をしないでください。分解、改造は法律 で禁止されています。
   この台所リモコンは、電波法に基づく特定無線設備の技術基準適合証明などを受けています。その証明となる「技適マーク €」はリモコンで確認できます。
   (P122「認証」)
- ●この台所リモコンは日本国外での電波法には準じて いません。日本国内でご使用ください。

## 台所リモコンと無線LAN ルーターを接続する

●ON/OFFスイッチ「入」「切」どちらでも設定できます。

## 準備

#### ①日時あわせ(P28)をしておく

●「ネットワーク日時に同期」(P116)が【有効】になって いれば、日時あわせの必要はありません。

#### ②無線LANルーターの以下の設定を確認する

- ・ 無線LANルーターのセキュリティに関する設定が 「WPA/WPA2」「WPA2」「WPA」の暗号化方式であ ること
- ・ 無線LANルーターのDHCP機能が「有効」に設定して あること
- ・ 無線LANルーターがステルス設定(SSIDの隠蔽状態)
   となっていないこと
- ※これら以外の設定では接続できません。

#### ③無線LANルーターに自動接続設定用のプッシュボタン があるかどうか確認しておく

●プッシュボタンがない場合、またはわからない場合 は、無線LANルーターのSSIDと暗号化キーを控えて おいてください。(自動接続設定用のプッシュボタン の有無により、あとの手順が異なります)

#### ④無線LANルーターの電源を入れる

- ⑤無線LANルーターがインターネットにつながっている ことを確認する
  - 無線LANルーターの自動接続設定用のプッシュボタ ンや各設定については、無線LANルーターの取扱説 明書をご覧ください。
  - 無線LANルーターのSSID・暗号化キーについては、 無線LANルーターの本体に貼ってあるラベルまたは 取扱説明書をご覧ください。

#### 手順(台所リモコンで操作します)

#### 1. 【メニュー】をタッチする

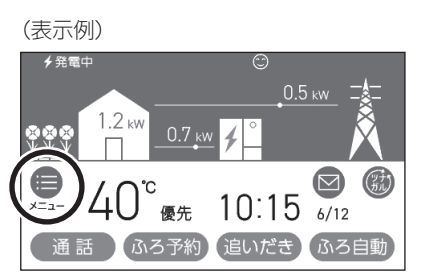

2. 【音・その他】をタッチする

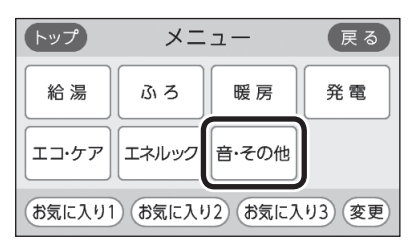

 右下の▼でページを送り、【無線LAN】をタッチ する

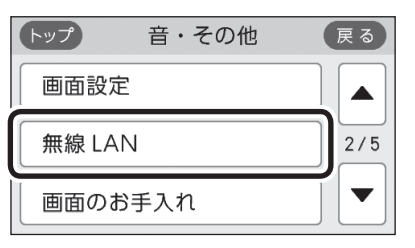

4. 「無線LAN」が【ON】であることを確認する

| トップ       | 無線 LAI | N  | 戻る  |
|-----------|--------|----|-----|
| 無線 LAN    |        | ON | OFF |
| 無線 LAN 設定 |        |    |     |
| 設定情報      |        |    |     |

- ●【OFF】になっている場合は【ON】にしてください。
- 5. 「無線LAN設定」の【 ▶】をタッチする

| トップ 無線 LA | 無線 LAN |     |
|-----------|--------|-----|
| 無線 LAN    | ON     | OFF |
| 無線 LAN 設定 |        |     |
| 設定情報      |        |     |

6. 「ルーターとの接続」の【 ▶】をタッチする

| トップ 無線 LAN 設定 | 戻る    |
|---------------|-------|
| ルーターとの接続      |       |
| スマートフォンとの接続   | ▶ 1/2 |
| 宅外からの操作       |       |

●「ルーターとの接続」の【▶】がグレーになり設定 ができないときは、手順4で「無線LAN」が【ON】 になっているか確認してください。 7. 表示内容を確認し、【同意して次へ】をタッチする

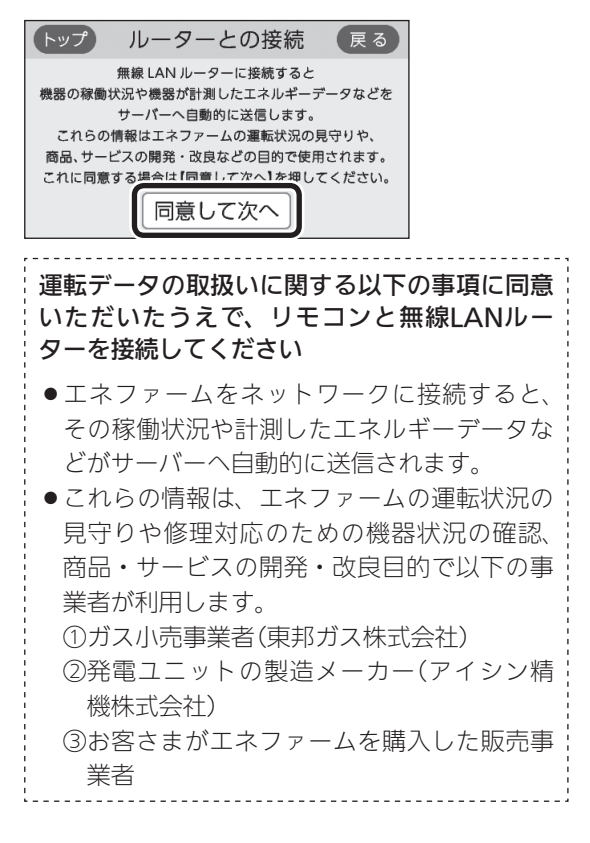

- ●無線LANルーターに自動接続設定用のプッシュボタンがある場合
   →この続きの「簡単接続」の手順8へ
- ●無線LANルーターに自動接続設定用のプッシュボタンがない場合/わからない場合
   →P78「検索接続」の手順8へ

| 簡単接続  | (無線LANルーターに自動接続設定用の |
|-------|---------------------|
| プッシュフ | ボタンがある場合)           |

## 8.「簡単接続」の【▶】をタッチする

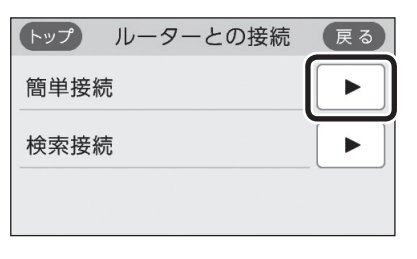

(つづく)

無線LAN機能

9. 【開始】をタッチする

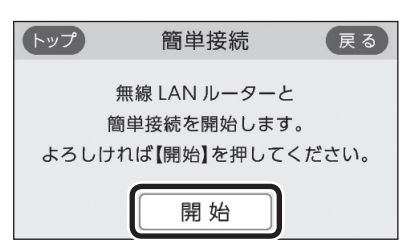

- 10.2分以内に、無線LANルーターの自動接続設定 用のプッシュボタンを長押しする
  - ●ボタンの操作方法(長押しのタイミングなど)は、 無線LANルーターによって異なります。無線 LANルーターの取扱説明書をご覧ください。

#### 11.この画面になったら【OK】をタッチする

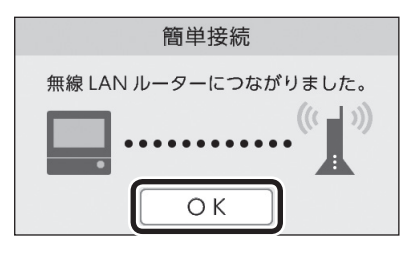

- 無線LANルーターの機種や電波状態によって、 接続までの時間は異なります。
- ●無線LANルーターに接続すると、トップ画面に 無線LAN状態表示**入**を表示します。
- ●無線LANルーターに接続した直後に、「処理中です。しばらく待ってから再度操作してください。」と表示されることがあります。続けて無線LAN機能に関する操作をしたい場合は、10分程度時間をおいてから操作してください。

### 「無線LANルーターとの接続に失敗しました」の メッセージを表示したとき

①次のことを確認する

- ・無線LANルーターの電源が切れていないか →電源を入れる
- ・無線LANルーターや台所リモコンの近くで、電子レンジが動作していないか

→電子レンジが動作していないときに接続操作をする

- ・無線LANルーターが台所リモコンと離れすぎていないか →無線LANルーターがつながる場所に無線LANルー ターを移動させる
- ②【OK】をタッチし(手順8の画面に戻ります)、再度 「簡単接続」の手順8からやり直す
  - ●①の内容を確認後、手順8からやり直しても接続できない場合は、次の項の「検索接続」で接続してください。

#### 失敗画面にならずトップ画面になったとき

①無線LANルーターのDHCP機能が「有効」になって ない場合は、「有効」にし、無線LANルーターが起 動するまで待つ

②P76の手順1から再度設定をおこなう

※このとき、台所リモコンに「処理中です。しばらく待って から再度操作をしてください。」というメッセージが表示さ れた場合は、もうしばらく待ち(10分程度)、メッセージが 出なくなってから設定をおこなってください。

検索接続(無線LANルーターに自動接続設定用の プッシュボタンがない場合/わからない場合)

#### 8. 「検索接続」の【 ▶】をタッチする

| トップ ルーターとの接続 | 戻る |
|--------------|----|
| 簡単接続         |    |
| 検索接続         |    |
|              |    |

#### 9. 【開始】をタッチする

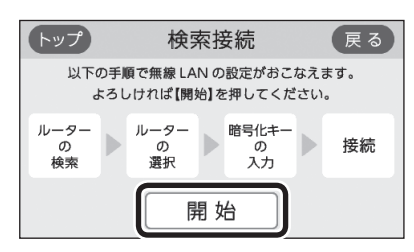

10.接続したい無線LANルーターのSSIDを探して、
 【▶】をタッチする

※接続したいSSIDが表示されていない場合は、右下の▼で

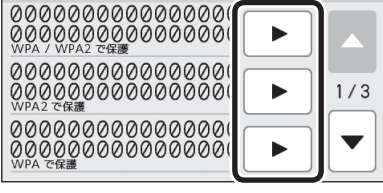

- 暗号化方式がWEP方式の無線LANルーターや暗 号化されていない無線LANルーターは、表示さ れません。
- ●実際の画面では、「0」の部分はお客さまの環境で 受信しているSSIDが表示されます。

11.無線LANルーターの暗号化キーを入力 →【決定】をタッチして確定する

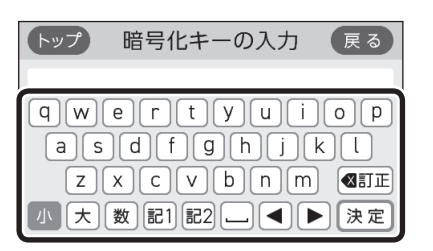

12.内容が間違いないか確認してから【接続】をタッ チする

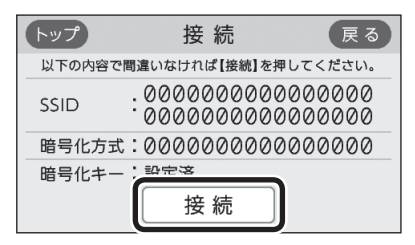

●実際の画面では、「0」の部分はお客さまの環境で 受信しているSSIDが表示されます。

## 13.この画面になったら【OK】をタッチする

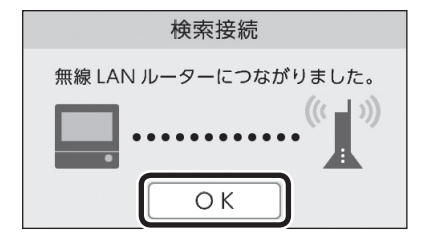

- 無線LANルーターの機種や電波状態によって、 接続までの時間は異なります。
- ●無線LANルーターに接続すると、トップ画面に 無線LAN状態表示**入**を表示します。
- ●無線LANルーターに接続した直後に、「処理中で す。しばらく待ってから再度操作してください。」 と表示されることがあります。続けて無線LAN 機能に関する操作をしたい場合は、10分程度時 間をおいてから操作してください。

## 「無線LANルーターとの接続に失敗しました」の メッセージを表示したとき

## 「無線LANルーターが見つかりませんでした」の メッセージを表示したとき

①次のことを確認する

- ・無線LANルーターの電源が切れていないか →電源を入れる
- ・無線LANルーターや台所リモコンの近くで、電子レンジ が動作していないか

→電子レンジが動作していないときに接続操作をする ・無線LANルーターが台所リモコンと離れすぎていないか →無線LANルーターがつながる場所に無線LANルー ターを移動させる

- ・暗号化キーを間違えていないか
- ②【OK】をタッチし(手順8の画面に戻ります)、再度 「検索接続」の手順8からやり直す
  - ①の内容を確認後、手順8からやり直してもなお接続できない場合や、無線LANルーターが見つからないことが続く場合は、無線LANルーターが正常に動作しているか確認してください。また、近くに電波を妨害するものがある可能性があります。無線LANルーターの取扱説明書やホームページなどをご覧ください。

#### 失敗画面にならずトップ画面になったとき

①無線LANルーターのDHCP機能が「有効」になって ない場合は、「有効」にし、無線LANルーターが起 動するまで待つ

②P77の手順1から再度設定をおこなう

※このとき、台所リモコンに「処理中です。しばらく待って から再度操作をしてください。」というメッセージが表示さ れた場合は、もうしばらく待ち(10分程度)、メッセージが 出なくなってから設定をおこなってください。

# 台所リモコンとスマート フォンを接続する

● ON/OFFスイッチ「入」「切」どちらでも設定できます。

#### 準備

#### ①日時あわせ(P28)をしておく

- ●「ネットワーク日時に同期」(P116)が【有効】になって いれば、日時あわせの必要はありません。
- ②トップ画面に無線LAN状態表示 ふが表示されているこ とを確認する(出ていない場合は、P77の手順1~4をお こなう)
- ③スマートフォンと無線LANルーターを接続する
  - ●台所リモコンとスマートフォンは、同じ無線IANルー ターの同じSSIDに接続してください。
- ④スマートフォンにエネファーム用アプリをダウンロー ドし、アプリを立ち上げる
  - ●スマートフォン側の設定・操作については、エネ ファーム用アプリのウェブサイトをご覧ください。 http://iot-gas.jp/manual/ enefarmapp20/n/

**TAL** 

手順(台所リモコンで操作します)

- 1. 【メニュー】→【音・その他】→ 右下の▼でペー ジを送り、【無線LAN】をタッチする
- 2. 「無線LAN設定 |の【 ▶】をタッチする

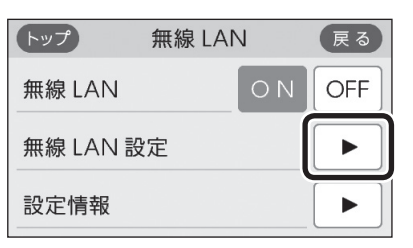

3. 「スマートフォンとの接続」の【 ▶】をタッチする

| トップ 🗍   | 無線 LAN 討 | 段定 (             | 戻る  |
|---------|----------|------------------|-----|
| ルーターと   | の接続      |                  |     |
| スマートフォン | ンとの接続    | $[ \mathbf{F} ]$ | 1/2 |
| 宅外からの   | 操作       |                  |     |

●「スマートフォンとの接続」の【 ▶】がグレーにな り設定ができないときは、以下を確認してくだ さい。

- ・手順2で「無線IAN Iが【ON】になっているか
- ・トップ画面に無線LAN状態表示るや試が表 示されているか
- 4. 【開始】をタッチする

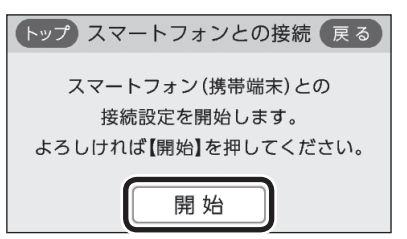

- 5.3分以内に、スマートフォンのエネファーム用 アプリを立ち上げ、アプリの説明に従って操作 する
  - ●スマートフォンの操作をせずに約3分経過する と、接続失敗画面になります。
- 6. この画面になったら【承認する】をタッチする

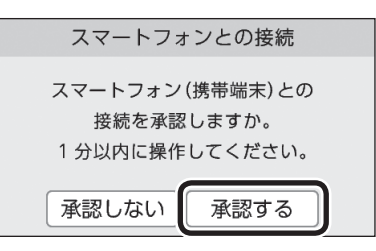

この画面になったら【OK】をタッチする

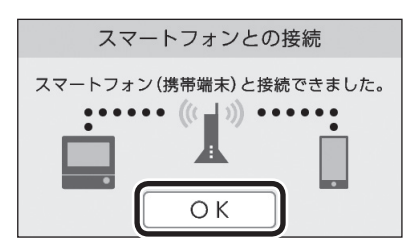

## 「スマートフォン(携帯端末)との接続に失敗しまし た」のメッセージを表示したとき

①次のことを確認する

- ・台所リモコンとスマートフォンは、同じ無線LANルーター のSSIDに接続されているか
  - →同じ無線LANルーターの同じSSIDに接続する
- ・無線LANルーターや台所リモコン・スマートフォンの近 くで、電子レンジが動作していないか
- →電子レンジが動作していないときに接続操作をする ・無線LANルーターが台所リモコンやスマートフォンと離 れすぎていないか
  - →無線LANルーターがつながる場所に無線LANルー ターを移動させる

- ②【OK】をタッチし(手順4の画面に戻ります)、再度 手順4からやり直す
  - ●台所リモコンと接続した無線LANルーターのSSIDは、 P122「接続ルーター情報」をご覧ください。
  - ●①の内容を確認後、手順4からやり直してもなお接続で きない場合は、無線LANルーターが正常に動作している か確認してください。また、近くに電波を妨害するもの がある可能性があります。無線LANルーターの取扱説明 書やホームページなどをご覧ください。それでも解決し ない場合は、東邦ガスにお問い合わせください。

## 「登録台数が上限に達しています」のメッセージを表示したとき

- ①スマートフォンのエネファーム用アプリで、不要 な登録を解除する
  - ●P84「すべてのスマートフォンとの接続を解除する」でも 解除できます。
- ②【OK】をタッチし(手順4の画面に戻ります)、再度 手順4からやり直す
  - ●台所リモコンとスマートフォンは、10台まで接続できます。

スマートフォンの機種変更などで登録が増え、11台目を 接続設定しようとすると、この画面になります。

## 外出先でエネファーム用アプリ を使う設定をする<宅外からの操作>

- 外出先(無線LANルーターの圏外)で、エネファーム用 アプリでふろや床暖房の操作をおこなうには、この設 定が必要です。
- ●ON/OFFスイッチ「入」「切」どちらでも設定できます。

#### 準備

日時あわせ(P28)、台所リモコンと無線LANルーター との接続(P76)、台所リモコンとスマートフォンの接続 (P80)をしておく

手順(台所リモコンで操作します)

- 【メニュー】→【音・その他】→ 右下の▼でページを送り、【無線LAN】をタッチする
- 2. 「無線LAN」が【ON】であることを確認する
  - ●【OFF】になっている場合は【ON】にし、トップ画 面に無線LAN状態表示 ♪が表示されるのを確認 してください。(表示されるまでに多少時間がか かります)

### 3. 「無線LAN設定」の【 ▶】をタッチする

| トップ      | 無線 LAI | N  | 戻る  |
|----------|--------|----|-----|
| 無線 LAN   |        | ΟN | OFF |
| 無線 LAN 設 | 定      |    |     |
| 設定情報     |        |    |     |

4. 「宅外からの操作」の【 ▶】をタッチする

| トップ 無線 LAN 討 | 段定 (                  | 戻る  |
|--------------|-----------------------|-----|
| ルーターとの接続     |                       |     |
| スマートフォンとの接続  |                       | 1/2 |
| 宅外からの操作      | $\blacktriangleright$ |     |

- ●「宅外からの操作」の【 ▶】がグレーになり設定が できないときは、下記を確認してください。
  - ・手順2で「無線LAN」が【ON】になっているか
  - ・トップ画面に無線LAN状態表示 **ふ**や **ぷ**が表示されているか

(つづく)

5. 【ON】をタッチする

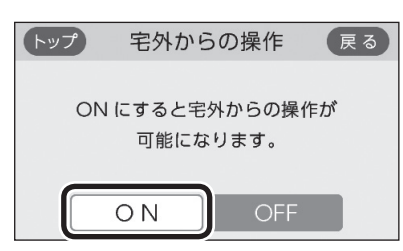

## 「サーバーとの接続に失敗しました」のメッセージを 表示したとき

①次のことを確認する

- ・無線LANルーターの電源が切れていないか →電源を入れる
- ・トップ画面に無線LAN状態表示 ぷが出ている場合
   →無線LANルーターのLANケーブルを確認し、外れていたら接続する
   外れていなければ、ご使用の無線LANルーターに接続されている他の機器が正常に無線LAN通信できているか確認する
- ・無線LANルーターや台所リモコンの近くで、電子レンジが動作していないか
- →電子レンジが動作していないときに接続操作をする ・停電などで日時がリセットされていないか →日時をあわせる(P28)
- ②【OK】をタッチレ(手順5の画面に戻ります)、再度 手順5からやり直す
  - ●①の内容を確認後、手順5からやり直してもなお接続で きない場合は、無線LANルーターが正常に動作している か確認してください。また、近くに電波を妨害するもの がある可能性があります。無線LANルーターの取扱説明 書やホームページなどをご覧ください。

### 「ONできませんでした」のメッセージを表示したとき 東邦ガスにご連絡ください

## お知らせ

●アプリがしばらく使用されなかった場合、「宅外からの操作」が自動で【OFF】になることがあります。

## ツナガルスイッチを操作 する

- リモコンの「ツナガルスイッチ」をタッチする(または押す)と、あらかじめ設定したサービスにワンタッチでつながることができます。
- 「ツナガルスイッチ」を利用するには、台所リモコンと 無線LANルーターとの接続(P76)、台所リモコンとス マートフォンとの接続(P80)が必要です。
- ●ON/OFFスイッチ「入」「切」どちらでも操作できます。

#### 準備

#### エネファーム用アプリでサービスを設定しておく

 設定できるサービスや設定方法については、下記の URLから確認してください。 http://iot-gas.jp/manual/ enefarmapp20/n/tsunagaru/

### 台所リモコンでの手順

1. トップ画面で【ツナガル】をタッチする

(ON/OFFスイッチ「入」時の表示例)

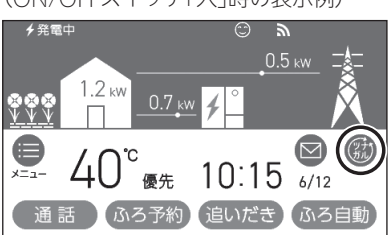

●「ツナガルスイッチ」の操作が受け付けられたら、 「送信完了しました。」の画面を3秒間表示します。

### 台所リモコンにメッセージを表示したとき

- ●「通信が実施できません。通信状態や無線LAN設 定をご確認の上 再度実施してください。」と表示 したとき
  - ・台所リモコンと無線LANルーターが接続されているか →接続されていない場合は、台所リモコンと無線LAN ルーターを接続し(P76)、再度操作する
  - ・「無線LAN」メニューの「無線LAN」の設定が【OFF】になっていないか
    - →【OFF】になっている場合は【ON】にし、再度操作する
  - ・トップ画面の無線LAN状態表示(P24)が
     になっているか
     →なっていない場合は、P134「台所リモコンの無線
     LAN状態表示」の項目を確認し、無線LAN状態表示
     が
     になった状態で再度操作する

## 配信情報を見る

●「アプリの設定後に再度実施してください。」と表示したとき

エネファーム用アプリでサービスの設定をしてから、再度 操作する

●「サーバーへの通信に失敗しました。」と表示した とき

メンテナンス等で一時的にサーバーに接続できない場合が あるため、少し時間をおいて再度操作する

#### 浴室リモコンでの手順

1. ふたの中の「ツナガルスイッチ」を押す

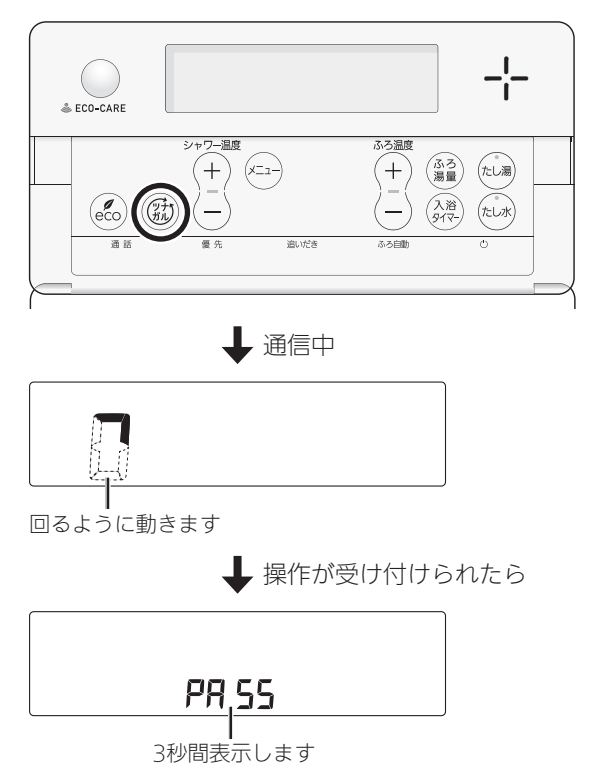

#### 浴室リモコンに「Err」を表示したとき

P82「台所リモコンにメッセージを表示したとき」の すべての項目を確認し、再度操作する

#### お知らせ

●最後に受け付けられた「ツナガルスイッチ」の操作を 確認することができます。(P122「ツナガルスイッチ 操作履歴」)

- アプリまたはエネファームの販売事業者等から送信されたメッセージを確認できます。
- ●配信情報を受信するためには、台所リモコンと無線 LANルーターとの接続(P76)が必要です。
- ●ON/OFFスイッチ「入」「切」どちらでも確認できます。

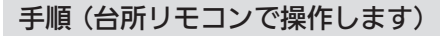

1. トップ画面で【配信情報】をタッチする

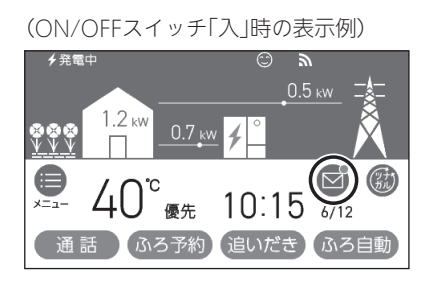

未読のメッセージがあると、表示がとこになります。

2. 確認したい項目の【▶】をタッチする

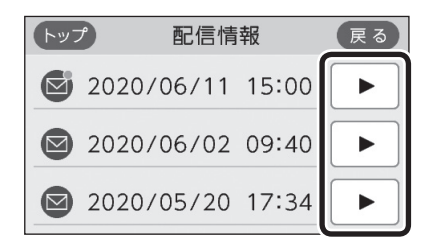

- 無線LAN機能
- ●メッセージは最大3件まで記憶します。(3件以上になると古いメッセージから順に上書きされます)

#### お知らせ

- ●重要な配信情報を受信したときは、音声が鳴る場合 があります。
- ●配信情報を受け付けたくない場合は、P121「配信情報を受け付けないようにする」を【OFF】に設定してください。

# すべてのスマートフォン との接続を解除する

- ●台所リモコンに接続されているすべてのスマートフォンの接続を解除できます。個別の接続解除はスマートフォンでおこなってください。
- すべてのスマートフォンとの接続が解除されると、ス マートフォンと台所リモコンで設定した床暖房予約は すべて解除されます。
- ON/OFFスイッチ「入」「切」どちらでも設定できます。

手順(台所リモコンで操作します)

- 【メニュー】→【音・その他】→ 右下の▼でページを送り、【無線LAN】をタッチする
- 2. 「無線LAN」が【ON】であることを確認する
  - ●【OFF】になっている場合は【ON】にしてください。
- 3. 「無線LAN設定」の【 ▶】をタッチする

| トップ 無線 LAN | V  | 戻る  |
|------------|----|-----|
| 無線 LAN     | ΟN | OFF |
| 無線 LAN 設定  |    |     |
| 設定情報       |    |     |

 右下の▼でページを送り、「スマートフォンとの 接続全解除」の【▶】をタッチする

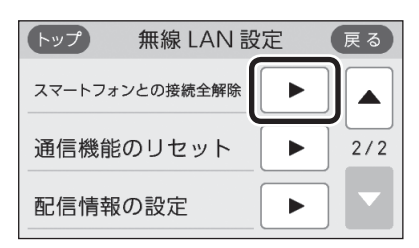

- ●「スマートフォンとの接続全解除」の【▶】がグレー になり設定ができないときは、手順2で「無線 LAN」が【ON】になっているか確認してください。
- 5. 【開始】を約5秒長押しする

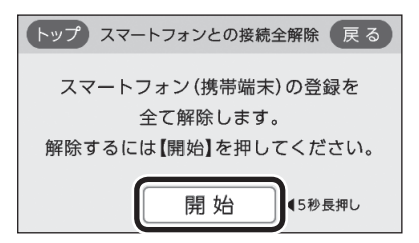

マイクロバブル浴専用循環アダプターが付いている場合

# マイクロバブル浴って どんなもの?

マイクロバブル浴専用循環アダプターによって発生する、肉眼では見えにくい数十マイクロメートルの微細な気泡が、マイクロバブルです。
 マイクロバブルです。

マイクロバブルが発生するときに、それよりも大きな 気泡も一緒に出てきます。

マイクロバブル浴をしている間、マイクロバブルは浴
 槽のお湯全体に拡がっています。

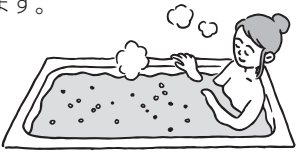

## マイクロバブル浴専用循環アダプターの各部 のなまえとはたらき

- ●浴槽に取り付けられています。
- ●別売品です。
- ●この取扱説明書では、「循環アダプター」として説明しています。

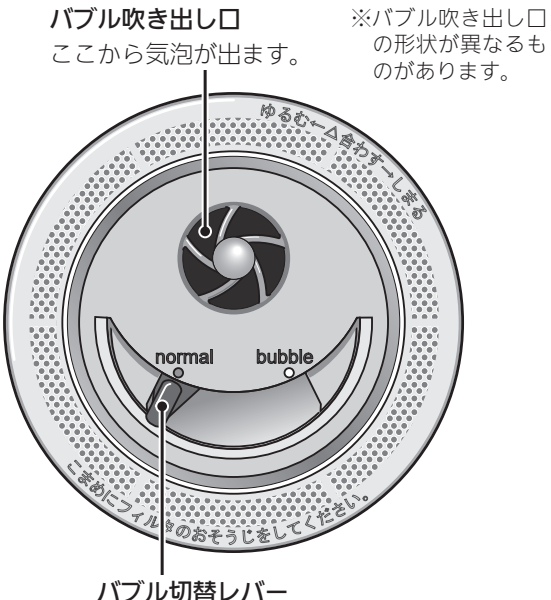

**バフル切替レバー** (例:normal(左)側) 状況にあわせてバブル切替レバーを操作してくだ さい

<通常のふろ運転のとき>

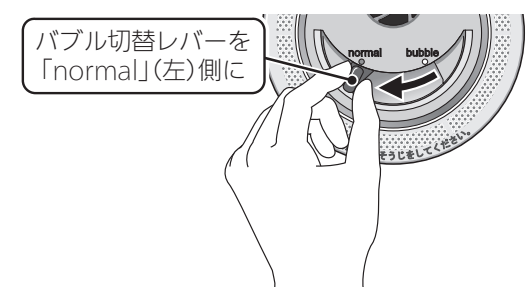

●【温浴】を開始しても気泡は出ません。

## <マイクロバブル浴をするとき>

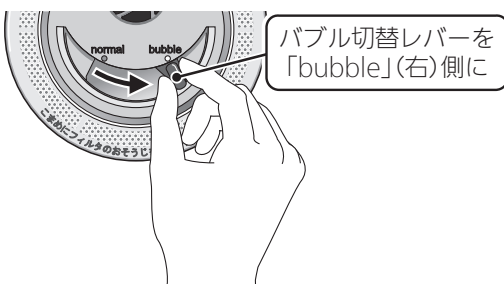

●【温浴】を開始すると気泡が出ます。

マイクロバブル浴専用循環アダプターが付いている場合

マイクロバブル浴をする <温浴>

## ⚠警告

 追いだき中や追いだき直後は、循環アダプター のバブル切替レバーを切り替えない(触らない)
 ▲
 ▲
 高温注意
 ぶるときは、必ず追いだきを「切」にし、循環ア ダプターから熱いお湯が出ないことを確認して から切り替えてください。

## 準備

お湯の量を確認する

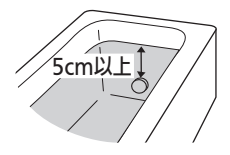

## 手順(浴室リモコンで操作します)

- ON/OFFスイッチ()を「入」にする 《 ON/OFFランプ点灯》
- 循環アダプターのバブル切替レバーを「bubble」 (右)側に切り替える

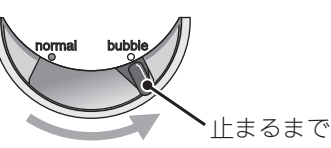

- 循環アダプターのバブル切替レバーを「bubble」
   (右)側に切り替えないと、気泡は出ません。
- おふろの配管が冷えていると、マイクロバブル 浴の開始時に出てくる配管内のお湯(水)によっ て、最初の水流が冷たく感じたり、おふろのお 湯が少し冷めたりすることがあります。
   不快に感じる場合は、マイクロバブル浴をする 前に追いだきをしておくと改善されます。
- ふたの中のメニュースイッチを「温浴」と「入」
   「切」の画面になるまで数回押す

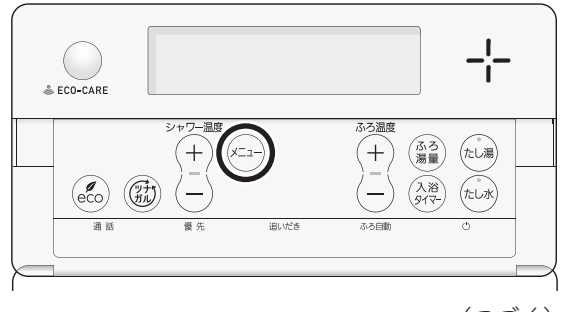

(つづく)

マイクロバブル浴

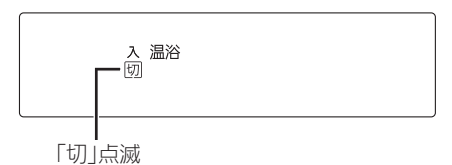

4. シャワー温度スイッチの【+】を押して、「入」を 点滅させる

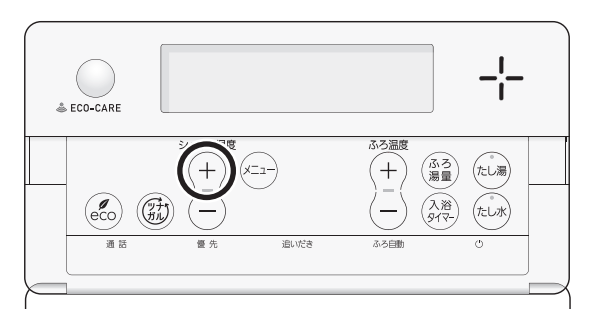

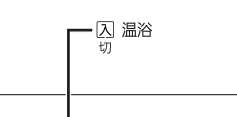

「入」点滅

- ふろ自動ランプ点滅中は、マイクロバブル浴は できません。
- ●約10秒そのままにすると、元の画面に戻ります。

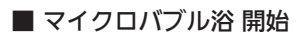

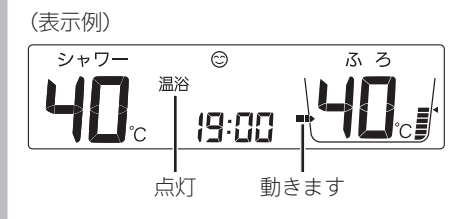

- ●循環アダプターから気泡が出ます。
- 追いだき中・たし湯中・たし水中にマイクロ バブル浴をすると、追いだき・たし湯・たし 水は停止します。
- マイクロバブル浴中にふろ自動・追いだき・ たし湯・たし水をすると、マイクロバブル浴 は停止します。

■ 約10分たつと、自動的にマイクロバブル浴停止 《 温浴表示消灯 》

使い終わったら 循環アダプターのバブル切替 レバーを「normal」(左)側に 切り替える 止まるまで

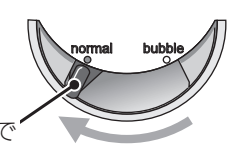

#### 手動でマイクロバブル浴をやめたいとき

- ①ふたの中のメニュースイッチを「温浴」と「入」「切」 の画面になるまで数回押す
- ②シャワー温度スイッチの【-】を押して、「切」を点 滅させる

《元の画面に戻ると、温浴表示消灯》

●その後マイクロバブル浴を使わない場合は、循環アダプ ターのバブル切替レバーを「normal」(左)側に切り替え てください。

## 購入・設置後、最初にマイクロバブル浴をすると きは、気泡の出かたを確認してください

(イラストは、浴槽を上から見た例です)

<正常な出かた>

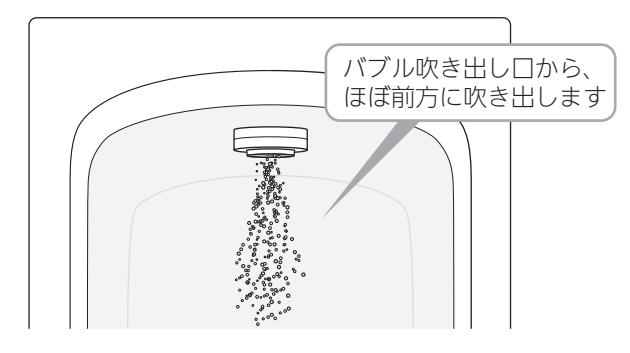

<正常ではない出かた>

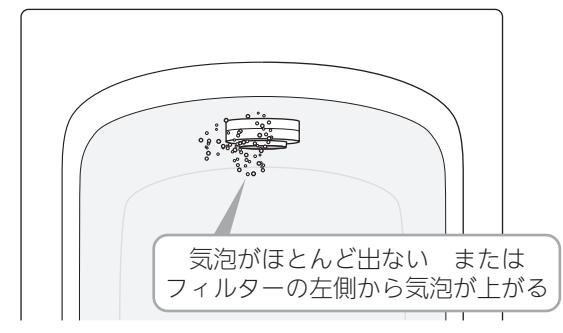

● このような場合は、ふろ自動・追いだき・たし湯・た し水の使用をやめ、東邦ガスにご連絡ください。(お湯 は使用できます)

お知らせ

●循環アダプターに古い水がたまらないように、1週 間に1回程度はマイクロバブル浴を作動させてくだ さい。

## マイクロバブル浴専用循環アダプターが付いている場合

# マイクロバブル浴・おすすめ入浴法

- ●お湯の温度、季節、浴室の構造などの条件によっては、ご希望の体感が得られない場合があります。
- ●あたたまりかたや体感などには個人差があります。ふろ設定温度・入浴時間を、体感や体調に合わせて調節してお楽しみください。

じんわりあたため入浴 マイクロバブルを含んだお湯のゆらぎで、手足の先から、からだの芯まであた ためます。少なめの入浴時間でも充分あたたまって、湯冷めもしにくく快適。

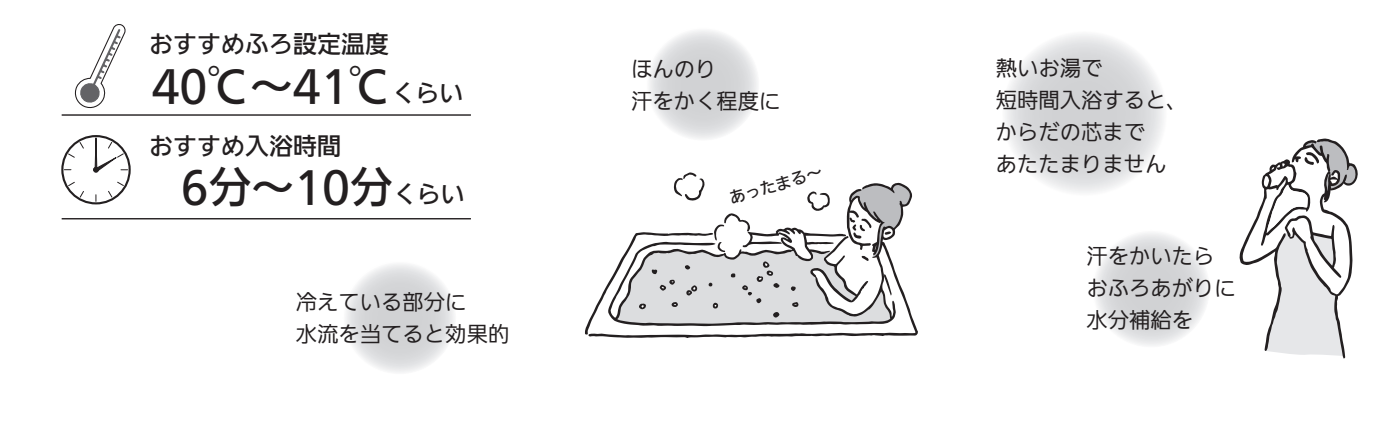

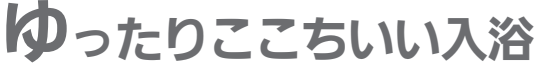

お肌や産毛についたマイクロバブルが、さわさわとここちいい体感。 ゆったりリラックスしたいときに。

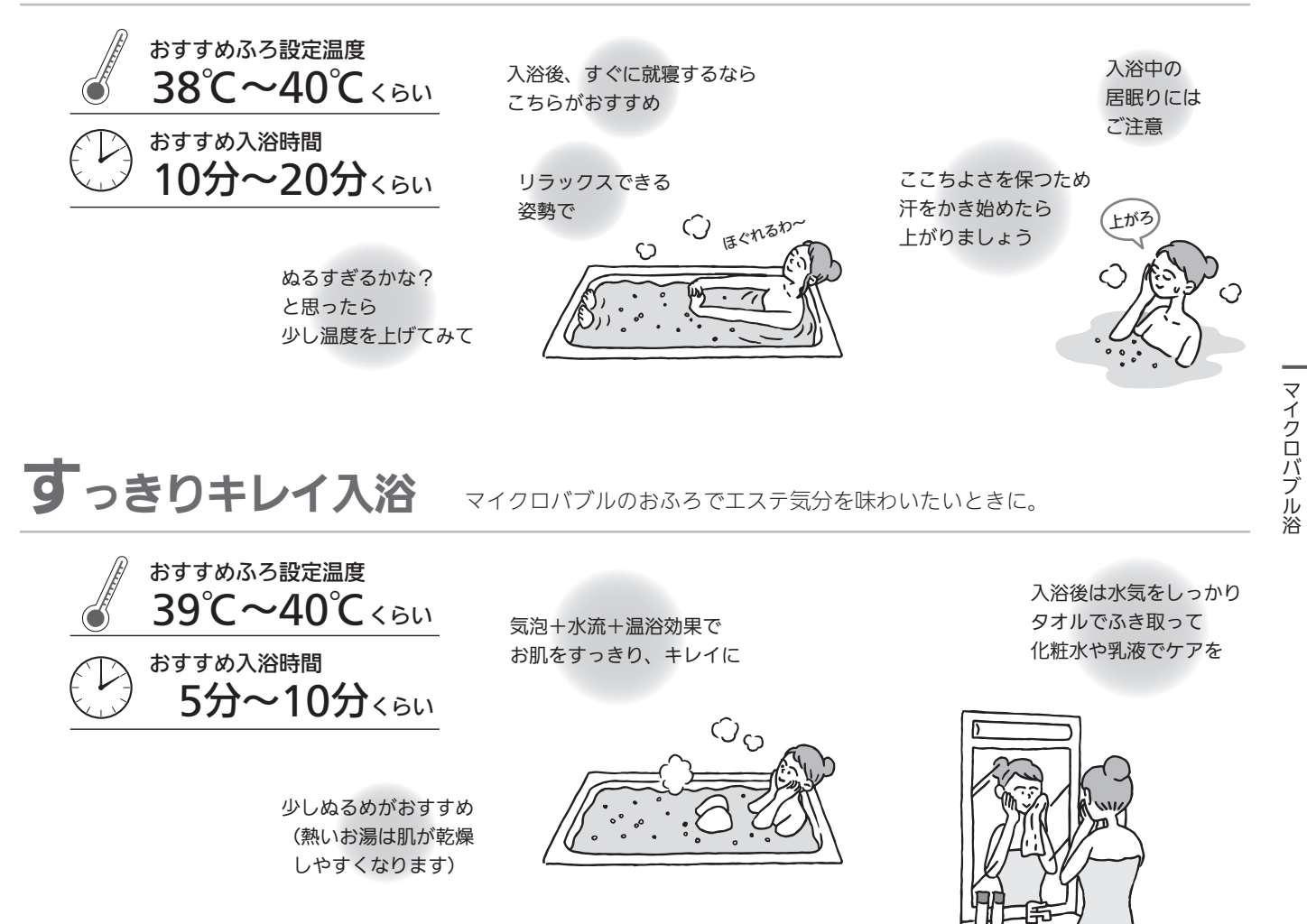

## マイクロバブル浴専用循環アダプターが付いている場合 マイクロバブル浴をしば らく使わなかったあとは

●マイクロバブル浴をしばらく使わなかったあとは、古 い水がたまっていることがありますので、残り湯を抜 く前に下記の処置をしてください。

※新しくお湯はりした状態ではしないでください。

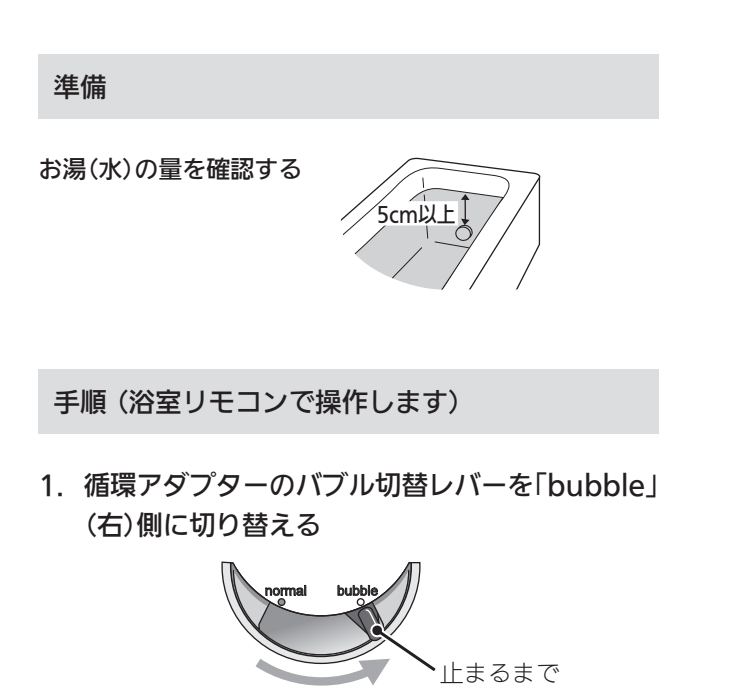

- 2. P41の手順でたし水をする
- 3. たし水が終わったら、残り湯を抜く

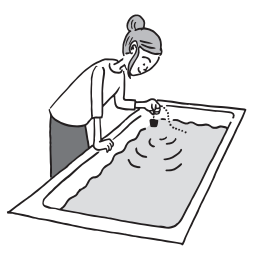

4. 循環アダプターのバブル切替レバーを「normal」 (左)側に切り替える

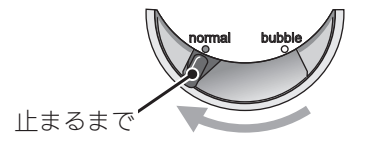

停電時発電継続仕様の場合

## 停電時に電気とお湯を使う <停電時発電継続運転>

●リモコンに表示される「自立」という言葉は、「停電時発 電継続運転」のことを表します。

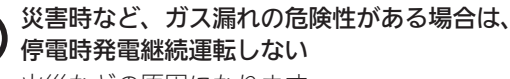

禁止 火災などの原因になります。

## 停電時にも電気が使える「停電時発電継続運 転」のしくみ

●発電ユニットの発電中に停電した場合、発電ユニット は停電時発電継続運転によって発電を継続するので、 電気と暖房給湯器のお湯を使うことができます。(停電 時発電継続運転のために必要な工事をおこなっている 場合です)

電気機器は停電時専用コンセントを通して使用できま す。(停電時専用コンセントには「エネファーム」/「停 電時自立発電専用 / / 「出力電力約700W | と表示してい ます。事前に設置場所を確認してください)

- 停電時発電継続運転時の発電量は約700Wです。 ※実際に電気機器で使用できる電力は、暖房給湯器の 使用電力を差し引いた電力となります。 (P89「停電に備え、使用できる電気機器を確認して おいてください)
- ●停電時発電継続運転は、停電時のみ使用してください。 (普段使用すると、本来の機能やメリットが損なわれ、 故障の原因となります)

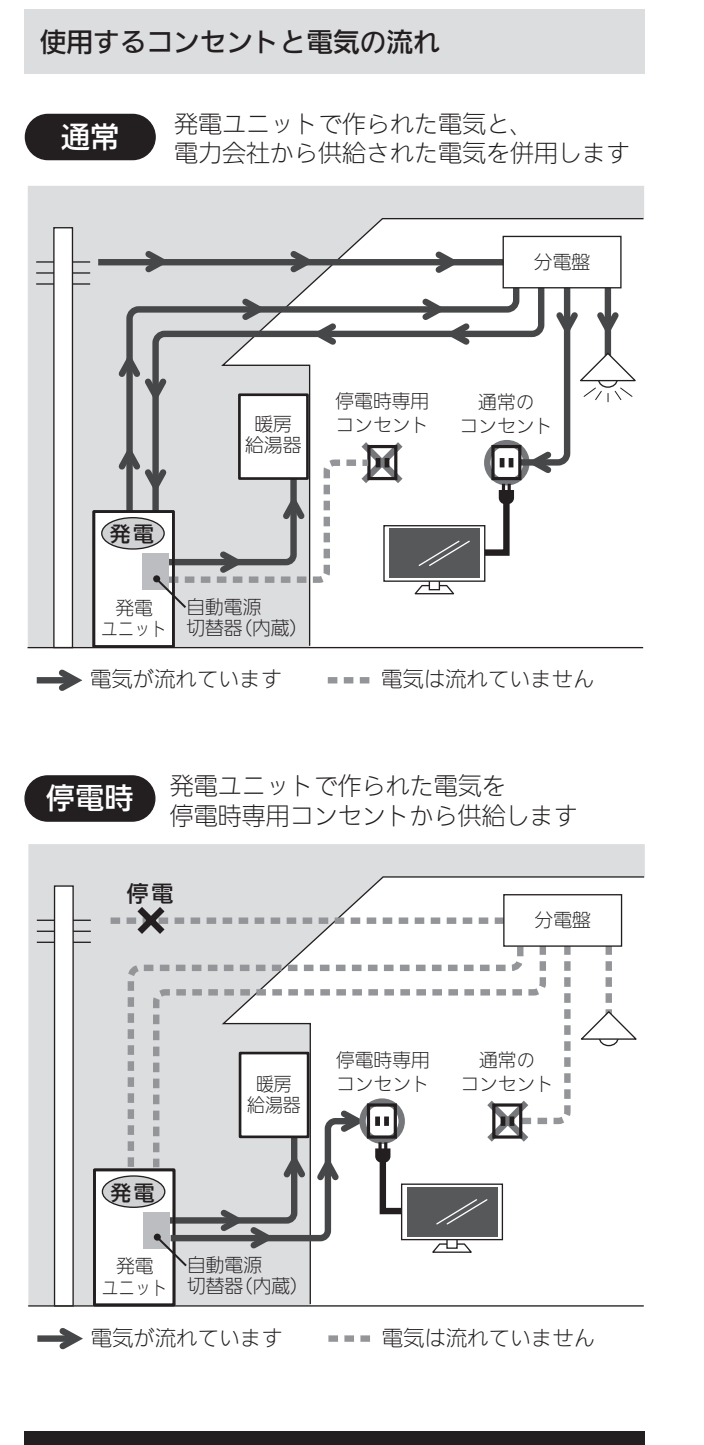

## 以下の場合は停電時発電継続運転できません

- ●発電ユニットの停止中に停電した場合
- ●災害などでガスの供給が停止している場合
- 停電時発電継続運転開始後に、「不在停止」(P108)や「発 電禁止」(P109)などで停電時発電継続運転を停止させ た場合

## 停電に備え、使用できる電気機器を確認して おいてください

- 実際に電気機器で使用できる電力は、暖房給湯器の使 用電力を差し引いた電力となります。(下記参照)
- ●使用する電気機器の消費電力の合計が700Wを超えな いよう、取扱説明書や本体の表示シールなどで電気機 器の消費電力を確認してください。
- ※暖房給湯器の凍結予防ヒーター作動時など、使用状 態によっては使用電力が大きくなります。
- 電気機器の種類によっては、瞬間的に700Wを上回る 電力負荷がかかるため、消費電力にかかわらず使用で きないことがあります。

使用できる電気機器の例(消費電力の目安)

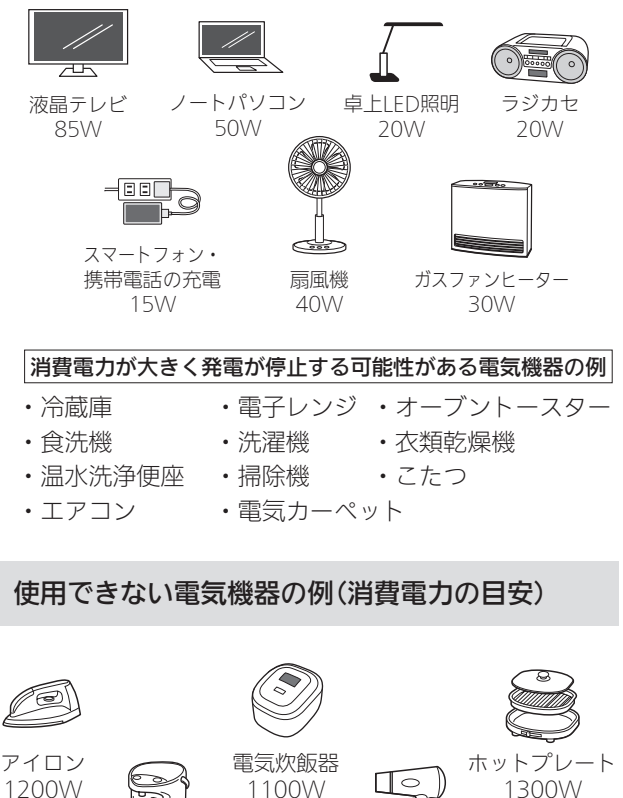

〜 保温ポット 900W(湯沸かし時) ドライヤー 1200W 停電時発電継続運転

### 使用してはいけない電気機器

- ・電源が切れると生命・財産に損害を受けるおそれのある 機器
- ・バッテリーを搭載していないパソコンなどの情報機器
- ・すべての医療用機器
- ・灯油などを用いた暖房機器

#### 暖房給湯器の消費電力について

暖房給湯器の使用電力は通常数十W(30W~)ですが、給 湯・ふろ・暖房を同時使用するなど、使いかたによって は225Wまで(凍結予防ヒーター作動時など最大395Wま で)上昇します。リモコンの発電電力表示と使用電力表示 を見ながら、使用できる電力を超えないよう注意して使 用してください。

## ⚠警告

#### ガスファンヒーターの使用について

- ガスファンヒーターを使用中は部屋の換気に注意す る。
- 必ず1時間に1~2回(1~2分)程度、窓を開けるなど して換気をおこなってください。
- 停電時専用コンセントで使用できる電力が少なく、 ガスファンヒーターを使用すると過負荷で停電する 場合は使用しない。
- ガスファンヒーター運転中に停電が発生したときは 温風の吹出□や機器背面(エアフィルター部や取手部 分)に手を触れない。(やけどのおそれ)
- ●停電時専用コンセントでガスファンヒーターを使用 しているときに異常を感じた場合には、ただちにガ ス栓を閉めてガスファンヒーターの使用を中止し、 東邦ガスに連絡する

## 計画停電や工事などで停電が予定されている 場合は

26日間連続して発電すると、27日目に約24時間発電が停止するしくみになっています。停電時発電継続運転と発電が停止するタイミングが合うと、停電時発電継続運転ができなくなります。停電予定日がわかっている場合は、事前に次の確認と操作をして、スムーズに停電時発電継続運転ができるよう備えてください。

停電予定日の2日以上前には、この確認・操作を おこなってください

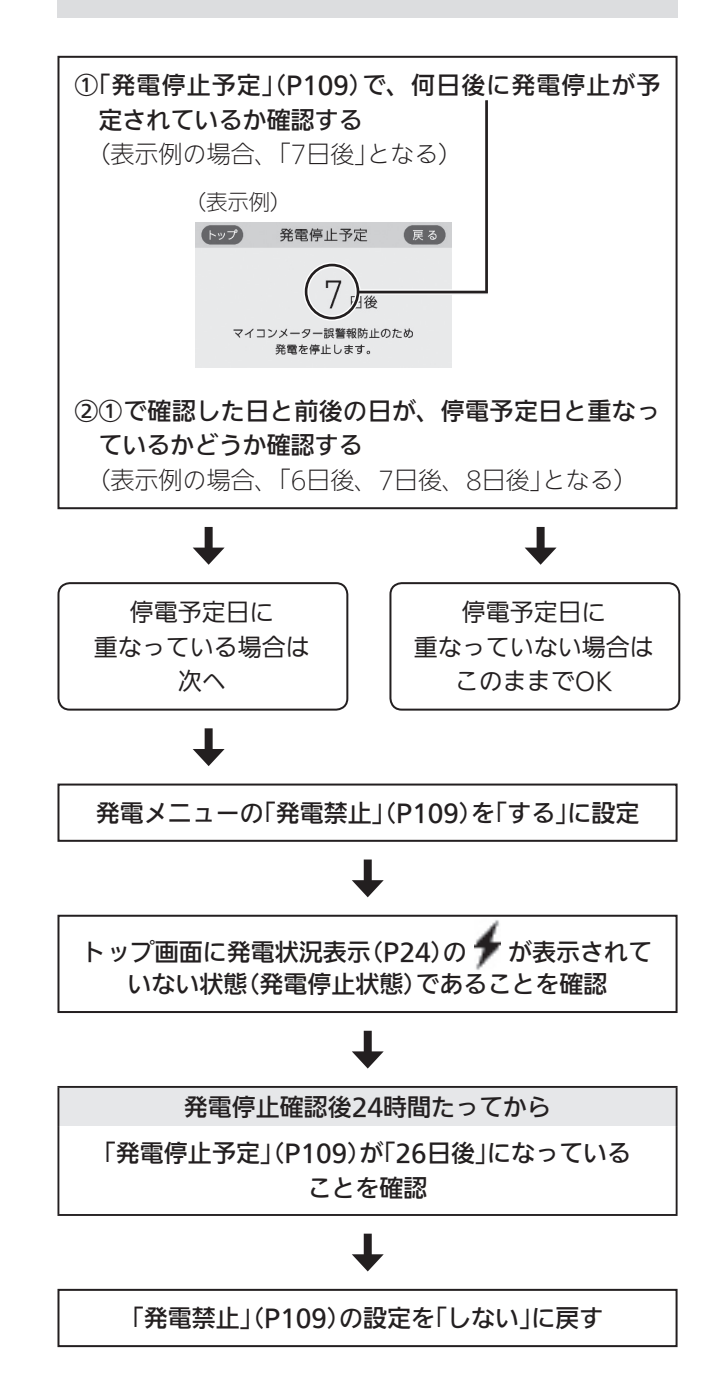

## 停電したら(停電時発電継続運転のしかた)

手順(台所リモコンで操作します)

 トップ画面で「自立」が交互表示していることを 確認する

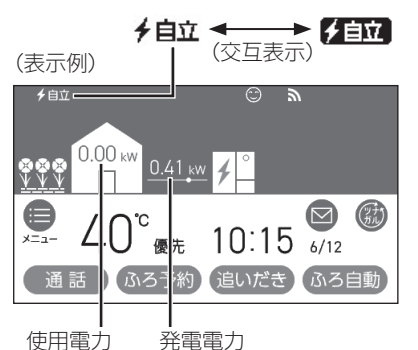

● 停電時発電継続運転開始後は、すぐには700W は使用できません。発電電力は徐々に上昇し、 700W(表示は「0.70kWJ)になるまでに約1分 かかります。(ただし、発電ユニットの状態によっ ては1分以上かかることがあります)

## <電気機器を使うには> 電気機器の電源プラグを停電時専用コンセント に差し込む(電気機器が使えます)

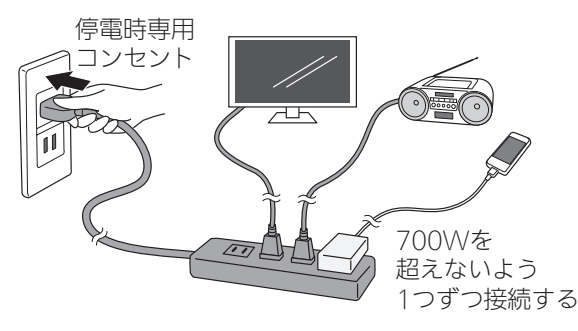

- 実際に電気機器で使用できる電力は、暖房給 湯器の使用電力を差し引いた電力となります。 使用する電気機器との合計が発電電力(最大 700W)を超えないよう使用電力表示を見なが ら、1つずつ電気機器を追加してください。(P89 「停電に備え、使用できる電気機器を確認してお いてください」)
- <電気機器の電源を入れたとき>電気機器の種 類によっては一時的に使用できない場合があり ます。90秒ほど待つと使用できるようになるた め、電気機器をつないだままにしてください。
  - ※約90秒待っても使用できない場合は、使用電 力が発電量を超えているため、すぐに電気機 器の数を減らしてください。

- ●使用できない電気機器・使用してはいけない電 気機器があるので、ご注意ください。(P90)
- 停電中、発電を停止すると、停電が復旧するま で発電をおこなうことができません。

#### <お湯を使うには>

ON/OFFスイッチ(の)を「入」にする

《 ON/OFFランプ点灯 》

## 電気機器の使用中に電気が使えなくなったとき (使用電力が発電量を超えています)

①接続した電気機器をすぐに取り外す

- ②リモコンのトップ画面に「自立」が交互表示するま で待つ
- ③「自立」が交互表示したら、手順1~2に従って使用 する
- ●しばらくしても停電時発電継続運転が復帰せず、リモコン に「使用する電気を減らし、③ スイッチをONにしてくだ さい。」とメッセージを表示しているときは、メッセージに 従って操作をしてください。(停電時発電継続運転が復帰 します)

## 高出力モードで停電時発電継続運転をする

停電時発電継続運転時の発電量は700Wですが、条件に よっては700W出力できないことがあります。 トップ画面に【自立発電能力】が表示されている間は、強 制的に700Wまで出力を上げることができます。以下の 手順で高出力モードに設定して使用してください。

## 手順(台所リモコンで操作します)

1. トップ画面の【自立発電能力】をタッチする

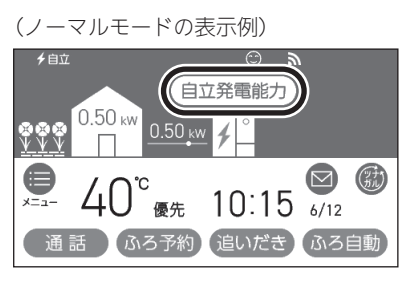

(シンプルモードの表示例)

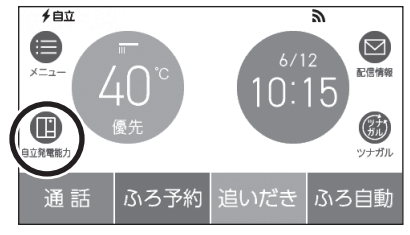

2. 【高出力】をタッチする

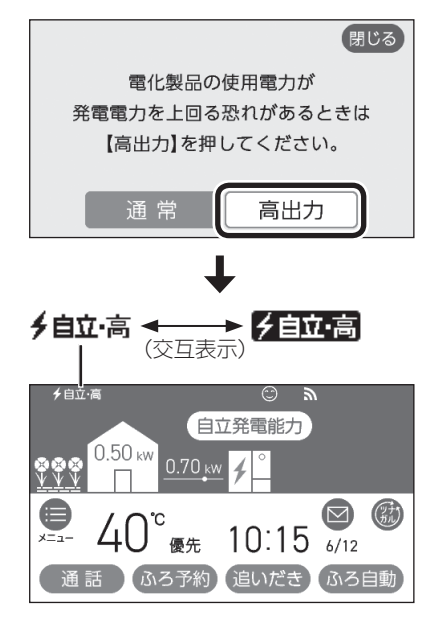

3. 700Wの出力が不要になれば、手順1~2の操作で 【通常】をタッチして通常モードに戻す

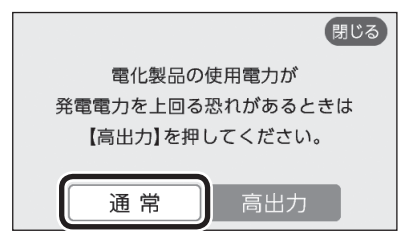

●700Wで使用し続けると、発電が停止しやすく なりますので、こまめに通常モードに戻してく ださい。

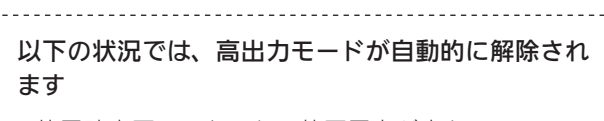

- ・停電時専用コンセントの使用電力が少ない
- ・外気温が高い
- ・お湯使用量が少ない

再度、高出力モードで使用したい場合は、【自立発電 能力】が表示されるまでお湯を使用してください。

## 停電時発電継続運転を停止させるには

## 「発電禁止」(P109)を【する】に設定し、発電を停止 させる

● 発電を停止させると、停電が復旧するまで発電できま せん。

## 停電が復旧したら

電気機器の運転スイッチを切り、電気機器の電源プ ラグを停電時専用コンセントから抜く

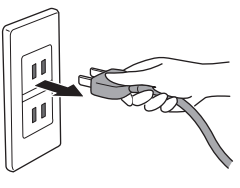

- 停電が復旧すると、停電時専用コンセントへの電気の 供給が停止します。
- ●電気機器をつないだままにすると、次回の停電時発電 継続運転時に接続した機器に突然電気が流れ、機器を 損傷したり、突然の動作による事故の原因になります。

## メニューから運転操作をする・設定を変える(ユーザー設定)

- ●各メニューから運転操作ができたり、いろいろな設定を変更できます。以下の一覧から、参照ページに記載の手順で操作し てください。
- ●お使いの暖房給湯器や設置状況によって、出ないメニューや項目があります。(表中の※印)
- ●表中の \_\_\_\_\_ は、そのリモコンのユーザー設定では設定できない項目です。
- ●表中の「初期化」欄の★は、P127「ユーザー設定を初期値に戻す」を実行したときに初期化される項目です。

|     |                                                            | 参昭   | 初期設定(工場出荷時)             |                   | 初       |
|-----|------------------------------------------------------------|------|-------------------------|-------------------|---------|
|     | 変史(操作)できる内容                                                | ページ  | 台所リモコン                  | 浴室リモコン            | 期<br>化  |
| 給   | 給湯温度を変更する                                                  | P96  | 40℃                     |                   | -       |
| 湯   | 給湯・シャワーの温度を制限する                                            | P96  | 60℃                     | 60(℃)             | $\star$ |
|     | おふろ沸かしを予約する/ふろ予約の時刻を設定する                                   | P42  | 予約:しない<br>沸き上がり時刻:――:―― |                   | _       |
|     | 手動ふろ配管クリーンをする                                              | P97  | 停止                      |                   | —       |
|     | 自動ふろ配管クリーンの運転モードを変更する ※1                                   | P97  | する                      | 1(する)             | —       |
|     | 自動ふろ配管クリーンで流すお湯の温度を変更する<br><sup>※1</sup>                   | P98  | 高め                      | 1(高め)             | _       |
|     | 自動保温・自動たし湯の時間を変更する                                         | P98  | 4時間                     | 4(時間)             | $\star$ |
|     | 自動保温の種類(自動たし湯の有無)を変更する ※1                                  | P99  | 保温とたし湯                  | on(保温とたし湯)        | $\star$ |
|     | 沸き上がりの時間を短縮する ※1                                           | P99  | 切                       | oF(短縮しない)         | *       |
| ふろ  | 給湯とお湯はりを同時に使用する                                            | P100 | お湯はりを中断する               | on(お湯はりを中断<br>する) | *       |
|     | 入浴タイマーのお知らせ音の間隔を変更する/お知<br>らせ音なしに変更する                      | P100 | 5分ごと                    |                   | *       |
|     | 入浴タイマーでお知らせするリモコンを選ぶ                                       | P101 | 浴室のみ                    |                   | $\star$ |
|     | 入浴タイマー中は浴室リモコンで時計表示をしない<br>ように変更する                         | P101 | 時計とタイマー                 |                   | *       |
|     | 水位のリセットをする                                                 | P101 | _                       |                   | —       |
|     | 1回の追いだきで上げられる温度を変更する(浴室リ<br>モコンでの追いだきのみ)                   | P102 |                         | 0(浴槽温度+約1℃)       | *       |
|     | ふろ温度や沸き上がりの温度を制限する                                         | P102 |                         | oF(48℃)           | $\star$ |
|     | 床暖房をする ※2                                                  | P102 | 床暖房「切」                  |                   | —       |
|     | 床暖房の温度を変更する ※2                                             | P103 | 4                       |                   | —       |
|     | 床暖房を予約する/予約の時間帯を設定(変更)する<br><sup>※2</sup>                  | P46  | 予約:予約なし<br>予約の時間帯:--:-- |                   | ₩З      |
|     | 床暖房の能力をひかえめにする ※2                                          | P103 | 切                       |                   | —       |
|     | 床暖房のあたためモード(制御方法)を変更する ※2                                  | P104 | 低め                      |                   | —       |
|     | 床暖房の表示名称を変更する ※2                                           | P104 | 床暖1:床暖1                 |                   |         |
|     |                                                            |      | 床暖2:床暖2                 |                   | $\star$ |
| 暖房  |                                                            |      | 床昄子、床昄子                 |                   |         |
| ~ 5 | (トップ両西に【庄呼百】がちて担合)                                         |      | 休饭房:休饭房                 |                   |         |
|     | (トッノ画面に【床暖房】 かめる場合)<br>トップ画面の【床暖房】 長押しで暖房できる場所を設定<br>する ※4 | P105 | すべての床暖房                 |                   | *       |
|     | 浴室暖房やミストサウナをする ※5                                          | P47  | 停止                      |                   | _       |
|     | 浴室暖房またはミストサウナを予約する/予約の開<br>始時刻を設定(変更)する ※5                 | P105 | 予約開始時刻::<br>予約:しない      |                   | _       |
|     |                                                            |      | 予約モード:浴室暖房              |                   |         |
|     | 暖房する ※5                                                    | P106 | 停止                      |                   | —       |

|     |                                                | 参照   | 初期設定(工場出荷時)                      |            | 初                  |
|-----|------------------------------------------------|------|----------------------------------|------------|--------------------|
|     | 変更(操作)できる内容                                    | ページ  | 台所リモコン                           | 浴室リモコン     | <u></u> 期  <br>  化 |
| 口至  | 暖房を予約する/予約の時間帯を設定(変更)する                        | P107 | 予約:しない                           |            | _                  |
| 房   | ※5<br>                                         | D100 | 予約時間帯:(設定なし)                     |            | <u> </u>           |
|     | 岐方連転百を抑える <br>                                 | P108 |                                  |            | <u> </u>           |
|     | 19日かれ在にするとさなとに、発電をしはらく停止<br>  させる(不在停止)        | P108 | しない                              |            | -                  |
| 発   |                                                | P109 | _                                |            | -                  |
| 電   | <br>発電ユニットが停止するまでの日数を確認する                      | P109 | -                                |            | -                  |
|     | 機器の水抜きをするときなどに、強制的に発電を停                        | P109 | しない                              |            | -                  |
|     |                                                | P57  | 切                                |            | <u> </u>           |
|     |                                                | P58  | すべてはたらく                          |            | ×6                 |
|     | <u> ていかえめ給湯量を変更する</u>                          | P57  | <u>今</u> (10,20) (<br>台所/洗面の上限・5 |            | /                  |
|     |                                                | 1.57 | シャワーの上限:8                        |            | -                  |
|     | ケア機能を切にする                                      | P110 | Л                                |            | -                  |
|     | ケア機能の内容を選択する                                   | P110 | ゆるやか浴以外、すべてはた<br>らく              |            | <b>※</b> 7         |
| ר א | ゆるやか浴の温度を変更する ※1                               | P111 | ふろ温度-2℃                          |            | -                  |
|     | エコ・ケアセンサーの感度を変更する                              | P111 | 0                                |            | *                  |
|     | エコ・ケアセンサーランプが点灯しないようにする                        | P111 | 点灯する                             |            | *                  |
|     | 退室検知までの時間を変更する                                 | P112 | 5分                               |            | *                  |
|     | 「浴室低温お知らせ」をする温度を変更する                           | P112 | 標準                               |            | *                  |
|     | リモコンの音量を変更する                                   | P112 | <b>■())</b> 中                    | 2(中)       | *                  |
|     | インターホンの呼び出し音量を変更する                             | P113 | <b>■())</b> 中                    | 2(中)       | *                  |
|     | 音楽スピーカー機能を停止(再開)する <sup>※8</sup>               | P55  | 切                                |            | -                  |
|     | 音楽スピーカー機能の音量を変更する ※8                           | P54  | <b>■</b> )) 中                    |            | *                  |
|     | 音声ガイド(声によるお知らせ)を消す(鳴らす)                        | P113 | する                               | on(する)     | *                  |
|     | 呼出音の種類を変更する                                    | P114 | 呼出音1                             | 1(呼出音1)    | *                  |
|     | 浴室乾燥終了のお知らせを鳴らす(消す) ※5                         | P114 | しない                              | oF         | *                  |
|     | 沸き上がりのお知らせを変更する                                | P115 | 1回する                             | 1(1回する)    | *                  |
|     | 浴室リモコンで追いだきしたときに、追いだき完了<br>のお知らせをする(しない)       | P115 |                                  | oF(しない)    | *                  |
|     |                                                | P115 | する                               | on(お知らせする) | *                  |
| その  | <br>日時をあわせる                                    | P28  | _                                |            | -                  |
| 他   |                                                | P116 | 0                                |            | -                  |
|     | ネットワーク日時に同期する                                  | P116 | 有効                               |            | *                  |
|     | タッチ位置のずれを直す                                    | P117 | -                                |            | -                  |
|     | 画面の明るさを変更する                                    | P118 | 3段                               | 2(標準)      | *                  |
|     | 表示の節電をしない(する)/ON/OFFスイッチ「切」<br>でも日時または時計を表示させる | P118 | する                               | 1(する)      | *                  |
|     | トップ画面のモードを変更する                                 | P25  |                                  |            |                    |
|     |                                                |      | テイスト:ライト<br>文字:日本語               |            | *                  |
|     | トップ画面の床暖房(暖房)スイッチを違う機能のス<br>イッチに変更する *2*5      | P119 | 床暖房(暖房)                          |            | *                  |

| 亦再 (提佐) ズキス山穴 |                                                    | 参照   | 参照 初期設定(工場出荷時)                  |        | 初  |
|---------------|----------------------------------------------------|------|---------------------------------|--------|----|
|               | 変更(操TF) できる内谷                                      | ページ  | 台所リモコン                          | 浴室リモコン | 明化 |
|               | 無線LAN機能をOFFにする                                     | P119 | ON                              |        | *  |
|               | 台所リモコンと無線LANルーターを接続する                              | P76  | -                               |        | *  |
|               | 台所リモコンとスマートフォンを接続する                                | P80  | -                               |        | *  |
|               | 外出先でエネファーム用アプリを使う設定をする                             | P81  | OFF                             |        | *  |
|               | すべてのスマートフォンとの接続を解除する                               | P84  | -                               |        | -  |
|               | 台所リモコンやスマートフォンで設定した床暖房予<br>約の内容を確認する <sup>※2</sup> | P120 | _                               |        | *  |
|               | 台所リモコンやスマートフォンで設定した床暖房予<br>約をすべて解除する <sup>※2</sup> | P120 | _                               |        | -  |
|               | 通信機能をリセットする                                        | P121 | -                               |        | -  |
|               | 配信情報を受け付けないようにする                                   | P121 | ON                              |        | *  |
|               | 無線LANに関する設定情報を確認する                                 | P122 | —                               |        | *  |
| その            | タッチパネルのお手入れをする                                     | P123 | —                               |        | -  |
| 他             | 発電ランプの明るさを変更する                                     | P123 | 明るい                             |        | *  |
|               | 発電ランプの対象を「太陽光発電システム」に変更する<br>※9                    | P123 | 燃料電池発電                          |        | *  |
|               | 発電ランプの節電お知らせ設定値を変更する ※10                           | P124 | 1.2kW                           |        | *  |
|               | エコーネットライトの各種設定をする                                  | P124 | 接続:無効<br>遠隔操作:有効 <sup>※11</sup> |        | -  |
|               | 機器の水抜きをする                                          | P125 | 停止                              | oF(停止) | -  |
|               | 発電ユニットの水抜きをする                                      | P125 | —                               |        | -  |
|               | 発電ユニットの水張りをする                                      | P125 | _                               |        | -  |
|               | アフターサービスなどで機器情報が必要なとき                              | P126 | -                               |        | -  |
|               | 故障履歴を見る                                            | P126 | -                               |        | -  |
|               | ユーザー設定を初期値に戻す                                      | P127 | -                               | oF     | —  |

- ※1:全自動タイプの暖房給湯器の場合に表示します。
- ※2:対応する床暖房がある場合に表示します。
- ※3:1台以上スマートフォンとリモコンを接続してい る場合に「全設定初期化」をすると、予約は解除さ れます。
- ※4:床暖房が1か所の場合は表示しません。
- ※5:対応する浴室暖房乾燥機や暖房放熱器がある場合 に表示します。
- ※6:お湯カウンターのみ初期設定に戻ります。

- ※7:「ゆるやか浴」以外が初期設定に戻ります。
- ※8:音楽プレーヤーのプラグを差し込んでいるときに 表示します。
- ※9:太陽光発電システムおよび電力測定ユニットがあ る場合に表示します。(ただし逆潮流の場合は表示 しません)
- ※10:逆潮流の場合は表示しません。
- ※11:エコーネットライトアダプター(別売品)がある場合は表示しません。

## 給湯温度を変更する

●参照: P29「お湯の温度を調節してお湯を出す」

#### 台所リモコンでの手順

- ON/OFFスイッチを「入」にする (すでに「入」になっている場合は、台所リモコンに優先表示が 点灯していることを確認する)
- ②【メニュー】→【給湯】→【給湯温度】をタッチする
- ③【-】【+】で変更する

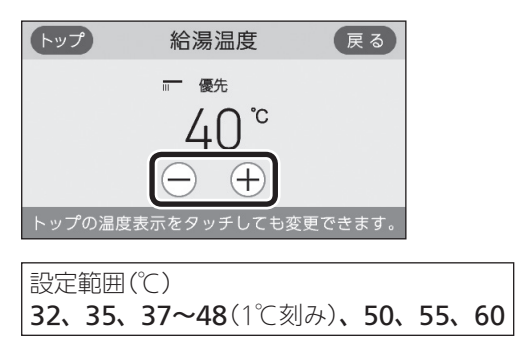

#### 浴室リモコンでの手順

● P29「お湯の温度を調節してお湯を出す」で説明しています。

給湯・シャワーの温度を制限する

台所リモコンでの手順

- ① ON/OFFスイッチを「切」にする
- ② 黒い画面をタッチする(表示が出ます)
- ③【メニュー】→【給湯】→【給湯最高温度】をタッチする ※項目が表示されていない場合は、右下の▼でページを送る
- ④【-】【+】で変更する

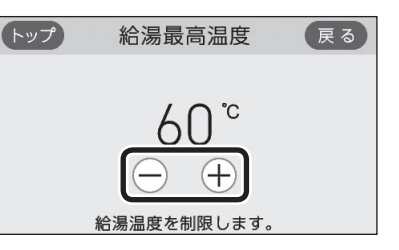

設定範囲(上限の温度)(℃) 32、35、37~48(1℃刻み)、50、55、60

浴室リモコンでの手順

① ON/OFFスイッチを「切」にする

② ふろ自動スイッチを約2秒長押しする(ピッと鳴るまで)

③ シャワー温度スイッチで[11]にする

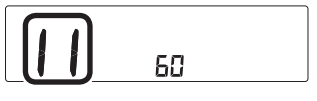

④ ふろ自動スイッチを押す

⑤ シャワー温度スイッチで変更する

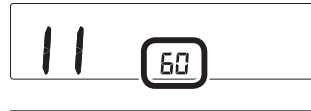

設定範囲(上限の温度)(℃) 32、35、37~48(1℃刻み)、50、55、60

## おふろ沸かしを予約する ふろ予約の時刻を設定する

● P42「おふろ沸かしを予約する<ふろ予約>」で説明しています。

## 手動ふろ配管クリーンをする

●参照: P50「手動ふろ配管クリーン」

台所リモコンでの手順

- ① ON/OFFスイッチを「入」にする
- ②【メニュー】→【ふろ】→【配管クリーン】をタッチする ※項目が表示されていない場合は、右下の▼でページを送る
- 「手動ふろ配管クリーン」の設定したい内容をタッチする

| トップ  | 配管クリー  | -ン | 戻る |
|------|--------|----|----|
| 手動ふろ | 配管クリーン | 開始 | 停止 |
| 自動ふろ | 配管クリーン |    |    |
|      |        |    |    |

## 浴室リモコンでの手順

●P50「手動ふろ配管クリーン」で説明しています。

## 自動ふろ配管クリーンの運転モードを変更する

- ●参照: P49「自動ふろ配管クリーン」
- ●全自動タイプの場合に変更できます。

#### 台所リモコンでの手順

- ① ON/OFFスイッチを「切」にする
- ② 黒い画面をタッチする(表示が出ます)
- ③【メニュー】→【ふろ】→【配管クリーン】をタッチする ※項目が表示されていない場合は、右下の▼でページを送る
- ④「自動ふろ配管クリーン」の【▶】をタッチする
- ⑤ 「運転モード」の【 ▶】をタッチする
- ⑥ 設定したい内容をタッチする

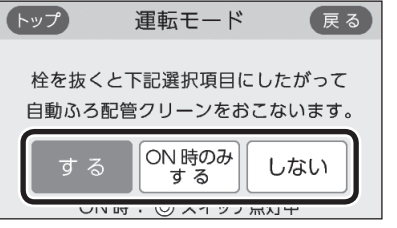

自動ふろ配管クリーンをしない

【する】 自動ふろ配管クリーンをする 【**ON時のみする】** ON/OFFスイッチ「入」時のみ、自動ふろ配管ク リーンをする 【しない】

浴室リモコンでの手順

- ① ON/OFFスイッチを「切」にする
- ② ふろ自動スイッチを約2秒長押しする(ピッと鳴るまで)
- ③ シャワー温度スイッチで「5」にする

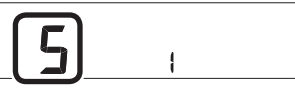

④ ふろ自動スイッチを押す

⑤ シャワー温度スイッチで変更する

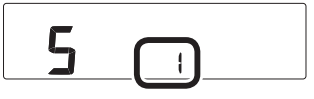

- 1:自動ふろ配管クリーンをする
   2:ON/OFFスイッチ「入」時のみ、自動ふろ配管 クリーンをする
- **3**:自動ふろ配管クリーンをしない

## 自動ふろ配管クリーンで流すお湯の温度を変 更する

- ●参照:P49「自動ふろ配管クリーン」
- 全自動タイプの場合に変更できます。(自動タイプでも 表示される場合がありますが、「高め」に設定してもお 湯の温度は変わりません)

#### 台所リモコンでの手順

- ① ON/OFFスイッチを「切」にする
- ② 黒い画面をタッチする(表示が出ます)
- ③【メニュー】→【ふろ】→【配管クリーン】をタッチする ※項目が表示されていない場合は、右下の▼でページを送る
- ④「自動ふろ配管クリーン」の【 ▶】をタッチする
- ⑤「温度切替」の【 ▶】をタッチする
- ⑥ 設定したい内容をタッチする

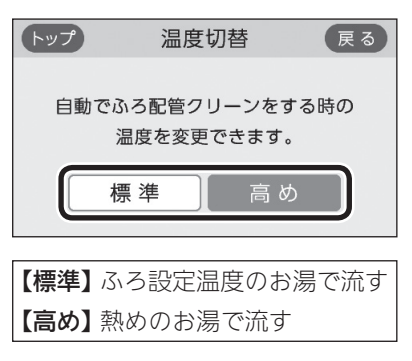

#### 浴室リモコンでの手順

- ① ON/OFFスイッチを「切」にする
- ② ふろ自動スイッチを約2秒長押しする(ピッと鳴るまで)
- ③ シャワー温度スイッチで「73」にする

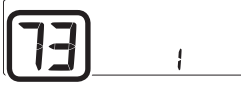

- ④ ふろ自動スイッチを押す
- ⑤ シャワー温度スイッチで変更する

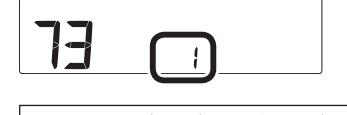

0:ふろ設定温度のお湯で流す

**1**:熱めのお湯で流す

## 自動保温・自動たし湯の時間を変更する

#### 台所リモコンでの手順

- ① ON/OFFスイッチ「入」「切」どちらでも変更できます
- ②【メニュー】→【ふろ】→【ふろ自動設定】をタッチする ※項目が表示されていない場合は、右下の▼でページを送る
- ③「保温時間」の【 ▶】をタッチする

#### ④【-】【+】で変更する

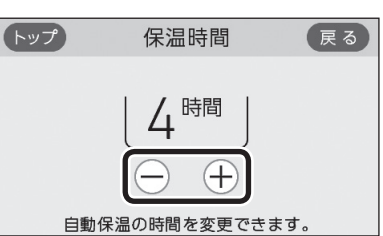

#### 設定範囲(時間) 0(自動保温をしない ※全自動タイプは自動たし 湯もしません)、1~9

#### 浴室リモコンでの手順

● P35「自動保温・自動たし湯の時間を変更する」で説明 していますが、下記の方法でもできます。

#### ① ON/OFFスイッチを「切」にする

② ふろ自動スイッチを約2秒長押しする(ピッと鳴るまで)

③ シャワー温度スイッチで「4」にする

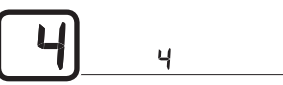

④ ふろ自動スイッチを押す

⑤ シャワー温度スイッチで変更する

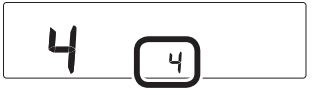

設定範囲(時間) 0(自動保温をしない ※全自動タイプは自動たし 湯もしません)、1~9

## 自動保温の種類(自動たし湯の有無)を変更する

●全自動タイプの場合に変更できます。

台所リモコンでの手順

- ① ON/OFFスイッチを「切」にする
- ② 黒い画面をタッチする(表示が出ます)
- ③【メニュー】→【ふろ】→【ふろ自動設定】をタッチする ※項目が表示されていない場合は、右下の▼でページを送る
- ④ 「保温の種類」の【 ▶】をタッチする
- ⑤ 設定したい内容をタッチする

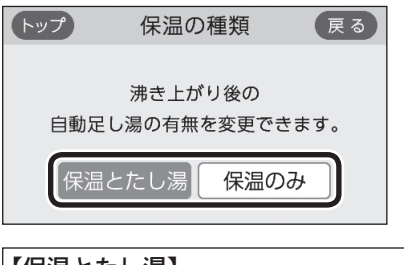

【保温とたし湯】
 沸き上がり後、自動保温・自動たし湯をする
 【保温のみ】
 沸き上がり後、自動保温のみする

浴室リモコンでの手順

- ① ON/OFFスイッチを「切」にする
- ② ふろ自動スイッチを約2秒長押しする(ピッと鳴るまで)
- ③ シャワー温度スイッチで「6」にする

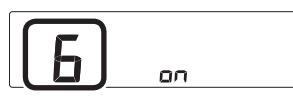

- ④ ふろ自動スイッチを押す
- ⑤ シャワー温度スイッチで変更する

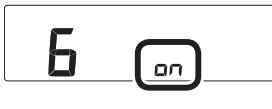

on:沸き上がり後、自動保温・自動たし湯をする oF:沸き上がり後、自動保温のみする

### 沸き上がりの時間を短縮する

●全自動タイプの場合に変更できます。

台所リモコンでの手順

#### ① ON/OFFスイッチを「切」にする

- ② 黒い画面をタッチする(表示が出ます)
- ③【メニュー】→【ふろ】→【ふろ自動設定】をタッチする ※項目が表示されていない場合は、右下の▼でページを送る
- ④「スピードオート設定」の【 ▶】をタッチする
- ⑤ 設定したい内容をタッチする

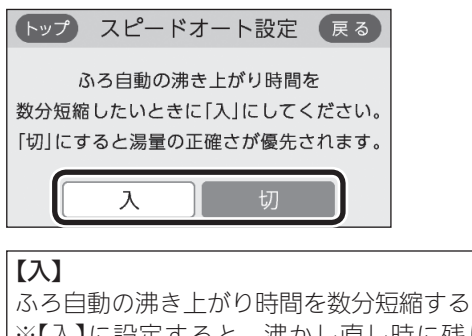

 ※【入】に設定すると、沸かし直し時に残り湯の 量が少ない場合(循環アダプターより下の場 合)、残り湯の量だけ沸き上がりの量が増えま す。あふれにご注意ください。
 【切】

沸き上がり時間より、湯量の正確さを優先する

#### 浴室リモコンでの手順

① ON/OFFスイッチを「切」にする

② ふろ自動スイッチを約2秒長押しする(ピッと鳴るまで)

③ シャワー温度スイッチで「23」にする

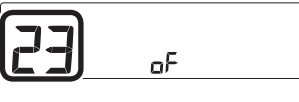

- ④ ふろ自動スイッチを押す
- ⑤ シャワー温度スイッチで変更する

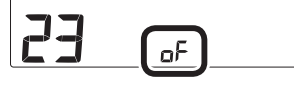

on:ふろ自動の沸き上がり時間を数分短縮する
 ※onに設定すると、沸かし直し時に残り湯の量が少ない場合(循環アダプターより下の場合)、残り湯の量だけ沸き上がりの量が増えます。あふれにご注意ください。
 oF:沸き上がり時間より、湯量の正確さを優先する

## 給湯とお湯はりを同時に使用する

●おふろを早く沸かしたいときに効果的です。

台所リモコンでの手順

- ① ON/OFFスイッチを「切」にする
- ② 黒い画面をタッチする(表示が出ます)
- ③【メニュー】→【ふろ】→【給湯とお湯はりの同時使用】を タッチする

※項目が表示されていない場合は、右下の▼でページを送る

④ 設定したい内容をタッチする

トップ 給湯とお湯はりの同時使用 戻る お湯はり中に給湯・シャワーを使うと お湯はりを中断します。

同時使用するお湯はりを中断する

#### 【同時使用する】

給湯とお湯はり(ふろ自動・たし湯)を同時に使っ ても、お湯はりを中断しない ・お湯の出が悪くなることがあります

・給湯・シャワーは、ふろ温度のお湯が出ます

#### 【お湯はりを中断する】

給湯とお湯はり(ふろ自動・たし湯)を同時に使 うと、お湯はりを中断する

- ノと、の病はリを中倒りる
- ・お湯を使い終わると再開します ・中断した分、沸き上がりが遅くなります

浴室リモコンでの手順

- ① ON/OFFスイッチを「切」にする
- ② ふろ自動スイッチを約2秒長押しする(ピッと鳴るまで)
- ③ シャワー温度スイッチで「12」にする

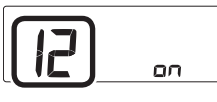

- ④ ふろ自動スイッチを押す
- ⑤ シャワー温度スイッチで変更する

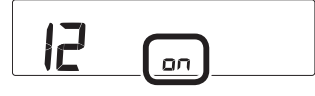

 on:給湯とお湯はり(ふろ自動・たし湯)を同時 に使うと、お湯はりを中断する
 ・お湯を使い終わると再開します
 ・中断した分、沸き上がりが遅くなります
 oF:給湯とお湯はり(ふろ自動・たし湯)を同時 に使っても、お湯はりを中断しない
 ・お湯の出が悪くなることがあります
 ・給湯・シャワーは、ふろ温度のお湯が出 ます

## 入浴タイマーのお知らせ音の間隔を変更する お知らせ音なしに変更する

●入浴タイマー動作中は、設定は変更できません。

### 手順(台所リモコンで操作します)

- ① ON/OFFスイッチ「入」「切」どちらでも変更できます
- ②【メニュー】→【ふろ】→右下の▼でページを送り、【入浴 タイマー】をタッチする
- ③「お知らせ音」の設定したい内容をタッチする

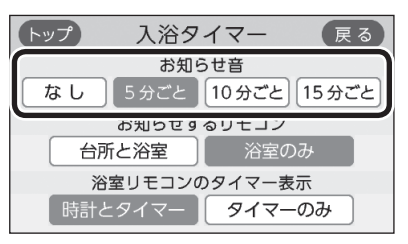

## 入浴タイマーでお知らせするリモコンを選ぶ

●入浴タイマー動作中は、設定は変更できません。

手順(台所リモコンで操作します)

- ① ON/OFFスイッチ「入」「切」どちらでも設定できます
- ②【メニュー】→【ふろ】→右下の▼でページを送り、【入浴 タイマー】をタッチする
- ③「お知らせするリモコン」の設定したい内容をタッチする

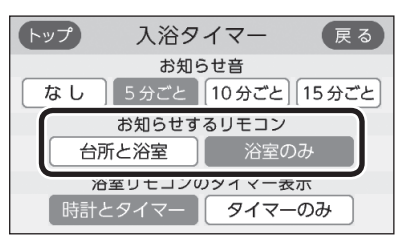

## 入浴タイマー中は浴室リモコンで時計表示を しないように変更する

●入浴タイマー動作中は、設定は変更できません。

#### 手順(台所リモコンで操作します)

- ① ON/OFFスイッチ「入」「切」どちらでも変更できます
- ②【メニュー】→【ふろ】→右下の▼でページを送り、【入浴 タイマー】をタッチする
- ③「浴室リモコンのタイマー表示」の設定したい内容を タッチする

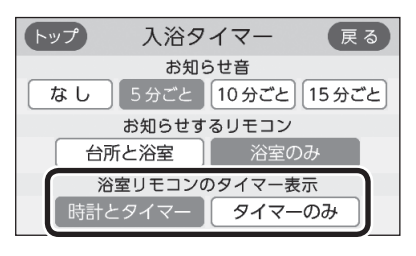

【時計とタイマー】 時計表示と入浴タイマー表示が約10秒ごとに切 り替わる 【タイマーのみ】 入浴タイマーのみ表示する

## 水位のリセットをする

● 全自動タイプの場合に設定できます。(自動タイプでも 表示されますが、機能ははたらきません)

水位のリセットをする場合は、必ずP136「設定したふ ろ湯量にならないときは(水位のリセット)」をお読み ください。 P136では浴室リモコンでの操作方法を記載していま すが、台所リモコンで操作する場合はP136の手順5~ 6をこのページの手順に置き換えてください。

#### 台所リモコンでの手順

- ① ON/OFFスイッチを「切」にする
- ② 黒い画面をタッチする(表示が出ます)
- ③【メニュー】→【ふろ】→右下の▼でページを送り、【水位 リセット】をタッチする
- ④ 【開始】をタッチする

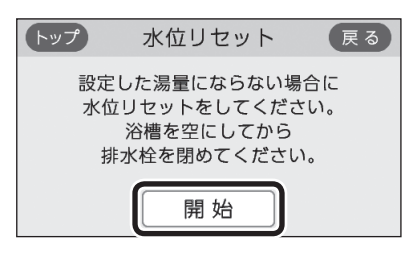

### 浴室リモコンでの手順

● P136「設定したふろ湯量にならないときは(水位のリ セット)」で説明しています。

## 1回の追いだきで上げられる温度を変更する (浴室リモコンでの追いだきのみ)

手順(浴室リモコンで操作します)

- ① ON/OFFスイッチを「切」にする
- ② ふろ自動スイッチを約2秒長押しする(ピッと鳴るまで)
- ③ シャワー温度スイッチで「13」にする

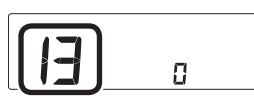

- ④ ふろ自動スイッチを押す
- ⑤ シャワー温度スイッチで変更する

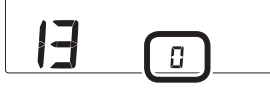

- 0 : 浴槽のお湯の温度+約1℃追いだき
- 1:設定「0」よりもう少し高い温度まで追いだき
- 2:設定「1」よりもう少し高い温度まで追いだき
- ※どの設定の場合でも、浴槽のお湯の温度が設定したふろ温度より低いときは、設定温度まで沸かします。
  ※設定を「1|や「2|に変更しても、設定温度+3℃
- より高い温度には追いだきできません。

## ふろ温度や沸き上がりの温度を制限する

手順(浴室リモコンで操作します)

- ① ON/OFFスイッチを「切」にする
- ② ふろ自動スイッチを約2秒長押しする(ピッと鳴るまで)
- ③ シャワー温度スイッチで「20」にする

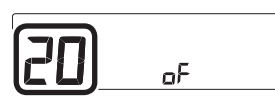

- ④ ふろ自動スイッチを押す
- ⑤ シャワー温度スイッチで変更する

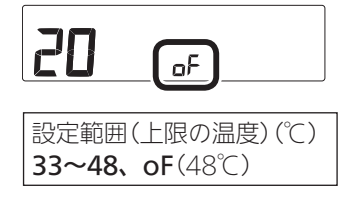

## 床暖房をする

- ●参照:P44「暖房する」
- ●対応する床暖房がある場合に設定できます。

手順(台所リモコンで操作します)

#### ① ON/OFFスイッチ「入」「切」どちらでも設定できます

#### ②【メニュー】→【暖房】→【床暖房】をタッチする

- ●トップ画面に【床暖房】がある場合は、トップ画 面の【床暖房】をタッチしても、手順③の画面に なります。
- ③ 暖房したい場所(床暖1~3)をタッチする

(床暖房が3か所ある場合の表示例)

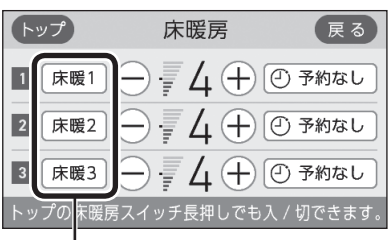

タッチして「入」にした場所がオレンジ色になります

- ●床暖房の設置状況によって、表示する数が異な ります。
- ●開始すると、床暖房中マーク型123(1か所の場合は型)点灯、暖房マーク(1)点灯。
- ●燃焼中は炎マーク点灯。
- ●暖房給湯器の種類によっては、床暖房と、給湯 または追いだき(ふろ自動含む)を同時に使うと、 床暖房の能力が低下する場合があります。

## 床暖房の温度を変更する

●対応する床暖房がある場合に設定できます。

手順(台所リモコンで操作します)

#### ① ON/OFFスイッチ「入」「切」どちらでも変更できます

- ②【メニュー】→【暖房】→【床暖房】をタッチする
  - トップ画面に【床暖房】がある場合は、トップ画 面の【床暖房】をタッチしても、手順③の画面に なります。
- ③ 暖房したい場所(床暖1~3)の【-】【+】で温度を変更する

(床暖房が3か所ある場合の表示例)

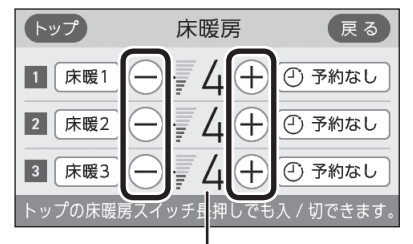

床暖房の設定温度

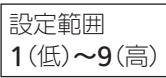

●床暖房の設置状況によって、表示する数が異な ります。

## 床暖房の能力をひかえめにする

- ●対応する床暖房がある場合に設定できます。
- 春先や秋□など、床暖房があたたまりすぎると感じる とき、床暖房の設定温度はそのままで、通常よりも能 力を抑えて運転します。

手順(台所リモコンで操作します)

① ON/OFFスイッチ「入」「切」どちらでも設定できます

- ②【メニュー】→【暖房】→【床暖房設定】をタッチする
- ③「ひかえめ設定」の【 ▶】をタッチする

④ 設定したい内容をタッチする

| トップ  | ひかえ   | め設定    | 戻る   |
|------|-------|--------|------|
| 通常より | リも能力を | 抑えて運転し | します。 |
|      | λ     | 切      |      |

- ●ひかえめ設定は床暖房1・2・3全部に設定され ます。別々には設定できません。
- ●ひかえめ設定での床暖房中は、床暖房中マーク
   ※123と床暖房ひかえめマーク
   ※ ひかえめ を交互
   表示します。(1か所の場合は
   ※ ひかえめ のみ点灯
   します)

## 床暖房を予約する 予約の時間帯を設定(変更)する

● P46「床暖房を予約する」で説明しています。

## 床暖房のあたためモード(制御方法)を変更する

- ●対応する床暖房がある場合に変更できます。
- ●異なる暖房感を得られたい場合に、この設定をしてみ てください。

手順(台所リモコンで操作します)

- ① ON/OFFスイッチ「入」「切」どちらでも変更できます
- ②【メニュー】→【暖房】→【床暖房設定】をタッチする
- ③「あたためモード」の【 ▶】をタッチする
- ④ 設定したい内容をタッチする

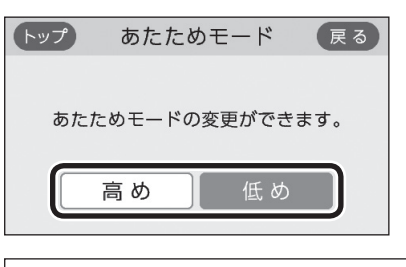

#### 【高め】

床暖房の設定温度を高くしてもあたたまりにくい 場合に設定

【低め】

通常のあたためモード

- あたためモードは床暖房1・2・3全部に設定されます。別々には設定できません。
- ●床暖房中は、この設定は変更できません。

## 床暖房の表示名称を変更する

●以下の表示名称を変更できます。

| F           | ップ    | 床暖房                                 | 戻る       |
|-------------|-------|-------------------------------------|----------|
| 1           | 床暖1   | $\ominus$ $=$ 4 $\oplus$ $\bigcirc$ | )予約なし    |
| 2           | 床暖2   | ∋-74+@                              | )予約なし    |
| 3           | 床暖3   | ∋₹4⊕@                               | )予約なし    |
| <u>ار ا</u> | プの床暖原 | 。<br>『スイッチ長押しでも入』                   | / 切できます。 |

●対応する床暖房がある場合に変更できます。

#### 手順(台所リモコンで操作します)

- ① ON/OFFスイッチ「入」「切」どちらでも変更できます
- ②【メニュー】→【暖房】→【床暖房設定】をタッチする
- ③「名称変更」の【 ▶】をタッチする
- ④ 名称を変更したい場所(床暖1~3)の ◀ または ▶ を タッチして名称を切り替える

(床暖房が3か所ある場合の表示例)

| トップ  | 名利 | 変更   | 戻る |
|------|----|------|----|
| 床暖 1 |    | 床暖 1 |    |
| 床暖 2 |    | 床暖 2 |    |
| 床暖 3 |    | 床暖 3 |    |

変更できる名称 リビング、リビング1、リビング2、ダイニング、 キッチン、寝室、和室、子供部屋、洋室、 茶の間

●床暖房の設置状況によって、表示する数が異な ります。

## (トップ画面に【床暖房】がある場合) トップ画面の【床暖房】長押しで暖房できる場 所を設定する

- ●参照:P44「暖房する」
- ●対応する床暖房がある場合に設定できます。
- ●床暖房の場所が複数ある場合に設定できます。

### 手順(台所リモコンで操作します)

- ① ON/OFFスイッチ「入」「切」どちらでも設定できます
- ②【メニュー】→【暖房】→【床暖房設定】をタッチする
- ③ 右下の▼でページを送り、「スイッチ設定」の【 ▶】を タッチする
- ④ 暖房したい場所(床暖房1~3)をタッチして選ぶ

(床暖房が3か所ある場合の表示例)

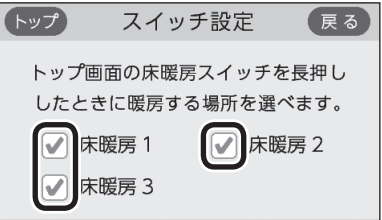

## 浴室暖房やミストサウナをする

● P47「暖房給湯器のリモコンで浴室暖房やミストサウナ をする」で説明しています。

## 浴室暖房またはミストサウナを予約する 予約の開始時刻を設定(変更)する

- ●対応する浴室暖房乾燥機がある場合に表示します。
- ミストサウナは、対応するミスト機能付浴室暖房乾燥 機がある場合に操作できます。

手順(台所リモコンで操作します)

#### ① リモコンの現在時刻があっていることを確認する

- 浴室のドアと窓を閉め、浴室暖房乾燥機の温度 などを調節しておいてください。
- 浴室暖房乾燥機の事前準備や調節方法については、浴室暖房乾燥機側の取扱説明書に従ってください。
- ② ON/OFFスイッチ「入」「切」どちらでも設定できます
- ③【メニュー】→【暖房】→【浴室暖房】をタッチする
- ④ 「予約」の【 ▶】をタッチする
- (5) <「予約モード」が表示されている場合> 予約モードを変更したいときは、「予約モード」の【浴室 暖房】または【ミストサウナ】をタッチする ※「予約モード」が表示されていない場合は、⑥に進む

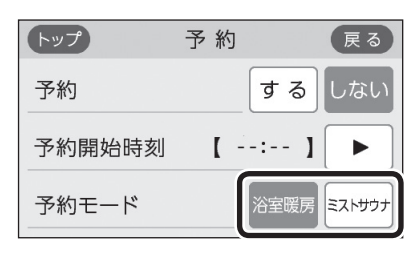

- ●設定した予約モードは記憶します。
- ⑥ <予約時刻を設定(変更)する場合>
   1)「予約開始時刻」の【▶】をタッチする

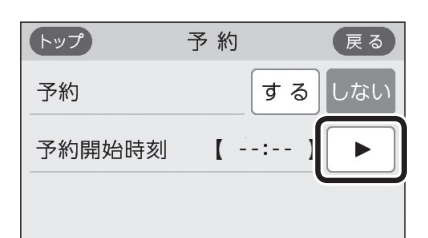

2) 【-】【+】をタッチして予約開始時刻を設定し、【次 へ】をタッチする

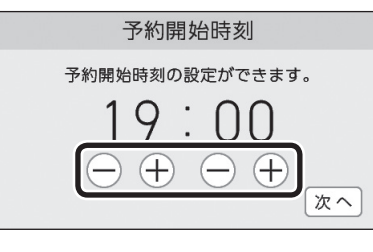

- 10分単位で設定できます。
- ●設定した予約開始時刻は記憶します。
- ●浴室暖房とミストサウナの予約時刻は共通です。

(つづく)

#### 3) 設定したい内容をタッチする

| するしない | 設定した時刻で予約しますか。 |  |
|-------|----------------|--|
|       | するしない          |  |

●【する】をタッチすると、予約マーク④が点灯し、 トップ画面に浴室暖房予約マーク**●浴暖**が点灯 します。

#### <予約時刻を変更せずに予約する場合> 「予約」の設定したい内容をタッチする

| トップ    | 予約        | 戻る  |
|--------|-----------|-----|
| 予約     | する        | しない |
| 予約開始時刻 | [ 19:00 ] |     |
|        |           |     |

 予約「する」にすると、予約マーク○が点灯し、 トップ画面に浴室暖房予約マーク●浴暖が点灯 します。

### 暖房する

- ●参照:P44「暖房する」
- ●対応する暖房放熱器がある場合に設定できます。
- ●暖房放熱器の運転スイッチを「入」にしても暖房できない場合、または、運転スイッチがない暖房放熱器(パネルヒーターなど)の場合に、リモコンで暖房操作ができます。

#### 手順(台所リモコンで操作します)

● P44「暖房する」で説明していますが、下記の方法でも できます。

#### ① ON/OFFスイッチ「入」「切」どちらでも設定できます

- ②【メニュー】→【暖房】→【暖房】をタッチする
  - ※項目が表示されていない場合は、右下の▼でページを送る
    - ●トップ画面に【暖房】がある場合は、トップ画面の【暖房】をタッチしても、手順③の画面になります。
- ③「運転」の設定したい内容をタッチする

| トップ | 暖房 |    | 戻る |
|-----|----|----|----|
| 運転  |    | 開始 | 停止 |
| 予約  |    |    |    |
|     |    |    |    |

- ●開始すると、「暖房中表示」点灯、暖房マーク(⑪) 点灯。
- ●燃焼中は炎マーク点灯。
- ④ 暖房放熱器に運転スイッチがある場合は、運転スイッ チを「入」にする
  - またはパネルヒーターのバルブを開ける
- ⑤ 必要に応じて、暖房放熱器の温度などを調節する
  - 暖房放熱器の調節方法などについては、暖房放 熱器側の取扱説明書に従ってください。
  - ●暖房と、給湯または追いだき(ふろ自動含む)を 同時に使うと、暖房能力が低下する場合があり ます。
  - 運転「停止」にしたあとは、暖房放熱器の運転ス イッチを「切」にしてください。またはパネルヒー ターのバルブをゆっくり閉めてください。

## 暖房を予約する 予約の時間帯を設定(変更)する

- ●対応する暖房放熱器がある場合に設定できます。
- ●予約しておくと、ON/OFFスイッチが「切」でも、毎日 同じ時間帯に自動的に暖房します。

## 手順(台所リモコンで操作します)

- ① リモコンの現在時刻があっていることを確認する
- ② 暖房放熱器に運転スイッチがある場合は、暖房放熱器の運転スイッチを「入」にする またはパネルヒーターのバルブを開ける
  - ●必要に応じて、暖房放熱器の温度などを調節しておいてください。
  - ●暖房放熱器の調節方法については、暖房放熱器 側の取扱説明書に従ってください。
- ③ ON/OFFスイッチ「入」「切」どちらでも設定できます
- ④【メニュー】→【暖房】→【暖房】をタッチする
  - ※項目が表示されていない場合は、右下の▼でページを送る
    - トップ画面に【暖房】がある場合は、トップ画面の【暖房】をタッチしても、手順⑤の画面になります。
- ⑤ 「予約」の【 ▶】をタッチする

## ⑥ <予約時間帯を設定(変更)する場合>

## 1) 「予約時間帯」の【 ▶】をタッチする

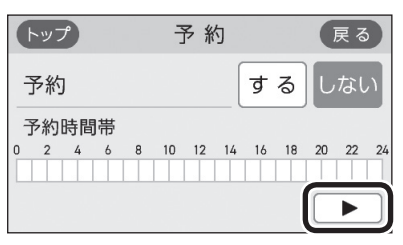

2) 設定(変更)したい予約時間帯をタッチして設定し、
 【次へ】をタッチする

- ●1時間単位で設定できます。
- ●複数の予約時間帯を設定できます。
- ●設定した予約時間帯は記憶します。

3) 設定したい内容をタッチする

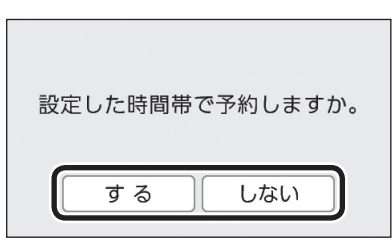

- ●【する】をタッチすると、予約マーク④が点灯し、 トップ画面に暖房予約マーク **④ 暖房** が点灯しま す。
- ●予約時間帯になってから暖房予約を解除すると、
   手動で暖房停止にするまで暖房を続けます。
- ●予約時刻になる前に手動で暖房を開始した場合、
   予約時間帯が終わると自動的に暖房が停止します。

#### <予約時間帯を変更せずに予約する場合> 「予約」の設定したい内容をタッチする

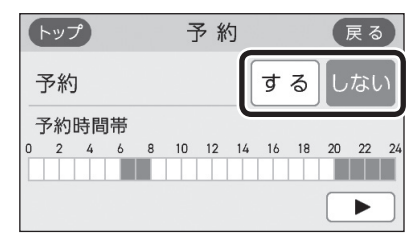

- ●暖房予約「する」にすると、予約マーク○が点灯し、トップ画面に暖房予約マーク 暖房が点灯します。
- ●予約時間帯になってから暖房予約を解除すると、
   手動で暖房停止にするまで暖房を続けます。
- ●予約時刻になる前に手動で暖房を開始した場合、
   予約時間帯が終わると自動的に暖房が停止します。

## 暖房運転音を抑える

● 通常、暖房開始時は最大能力運転となりますが、静音 設定することで暖房能力を抑えて、運転音を小さくす ることができます。

手順(台所リモコンで操作します)

#### ① ON/OFFスイッチ「入」「切」どちらでも設定できます

- ②【メニュー】→【暖房】→【静音モード】をタッチする ※項目が表示されていない場合は、右下の▼でページを送る
- ③ 設定したい内容をタッチする

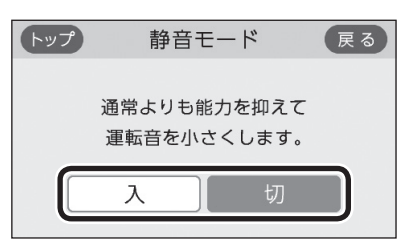

 静音モードを「入」にすると、冷え込みが厳しい ときにあたたまりにくいことがあります。

## 何日か不在にするときなどに、発電をしばら く停止させる(不在停止)

- ●10日以上家をあけるなど、しばらく発電の必要がない ときに設定してください。
- ※不在停止の設定をしなければ、ON/OFFスイッチを「切」 にしていても発電します。
- ※10日以上お湯を使用せず、リモコン操作もしない状態 が続くと、自動的に不在停止になります。

#### 手順(台所リモコンで操作します)

#### ① ON/OFFスイッチ「入」「切」どちらでも設定できます

②【メニュー】→【発電】→【不在停止】をタッチする

③ 設定したい内容をタッチする

| トップ   | 不在停                          | 〕止 | 戻る |  |  |
|-------|------------------------------|----|----|--|--|
| 10 E  | 10 日以上ご不在になる場合に<br>設定してください。 |    |    |  |  |
| するしない |                              |    |    |  |  |

### 【する】

自動的にON/OFFスイッチが「切」になり、発電を 停止する(凍結予防運転は停止しません)

【しない】

- 不在停止を解除する
- ●お湯の使用中、暖房中、おふろの機能の使用中、 台所リモコンでの予約機能の使用中は、不在停止を【する】に設定できません。
- ●不在停止を【する】に設定したあと再度【しない】に 設定した場合は、発電ユニットの停止動作が完 了してから発電ユニットを起動します。起動して から発電を開始するまでに約4時間<sup>\*\*</sup>かかります。 ※機器の状態によって異なります。
- ●長期不在時に凍結のおそれがある場合は、この 方法ではなく水抜きが必要です。(機器本体編の 取扱説明書)
- ●必要なとき以外は、不在停止を【する】にしない でください。機器の寿命低下の原因になります。

#### ご注意ください

不在停止設定を【する】にしたあとは、以下の操 作をしないでください。 不在停止が解除されます。

- <不在停止設定後いつでも> ●ON/OFFスイッチを「入」にする
- ●発電ユニットと接続された暖房給湯器による 給湯・暖房(ガス式床暖房、ガス式浴室暖房 等)・追いだきをする
- <不在停止設定後5時間以上経過している場合>
- ●台所リモコンのタッチパネルをタッチする
## 今までに発電を停止した回数を確認する

#### 手順(台所リモコンで操作します)

# ① ON/OFFスイッチ「入」「切」どちらでも確認できます ② 【メニュー】→【発電】→【発電停止回数】をタッチする

(表示例)

| トップ            | 発電停止回数                 | 戻る                    |                              |
|----------------|------------------------|-----------------------|------------------------------|
| 手動停止           | _回数                    | 0 🗆 —                 |                              |
| 合計停止           |                        | - 0 🗆                 |                              |
|                |                        |                       |                              |
|                |                        |                       |                              |
| 手動停止回<br>が自動で優 | 回数と発電ユニット<br>停止した回数の合計 | P108「<br>P109「<br>手動で | 不在停止」と<br>発電禁止」により<br>停止した回数 |

#### 発電ユニットが停止するまでの日数を確認する

●26日間連続して発電すると、ガスメーター(マイコン メーター)の誤警報防止のために発電ユニットが1日停 止するしくみになっています。

#### 手順(台所リモコンで操作します)

#### ① ON/OFFスイッチ「入」「切」どちらでも確認できます

#### ②【メニュー】→【発電】→【発電停止予定】をタッチする

※項目が表示されていない場合は、右下の▼でページを送る

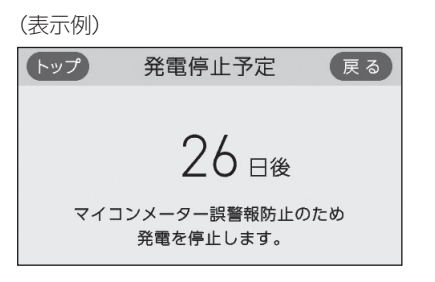

## 機器の水抜きをするときなどに、強制的に発 電を停止させる(発電禁止)

#### 手順(台所リモコンで操作します)

#### ① ON/OFFスイッチ「入」「切」どちらでも設定できます

②【メニュー】→【発電】→【発電禁止】をタッチする ※項目が表示されていない場合は、右下の▼でページを送る

#### ③ 設定したい内容をタッチする

| <b>トツ</b> ラ | え 発電:    | 禁止     | 戻る  |
|-------------|----------|--------|-----|
|             | 発電禁止中は発電 | 電を停止しま | ます。 |
| (           | する       | しない    |     |
|             |          |        |     |

#### 【する】

発電ユニットを停止する(停止するまでに時間が かかります)

【しない】 発電禁止を解除する

- 必要なとき以外は、発電禁止を【する】にしない でください。機器の寿命低下の原因になります。
- 発電禁止を【する】に設定したあと再度【しない】
   に設定した場合は、発電ユニットの停止動作が
   完了してから発電ユニットを起動します。起動してから発電を開始するまでに約4時間<sup>※</sup>かかります。

※機器の状態によって異なります。

## エコ機能を入にする

●P57「エコ機能で省エネ・節約する<エコ>」で説明しています。

## エコ機能の内容を選択する

● P58「エコ機能の内容をお好みで選択する」で説明して います。

## ひかえめ給湯量を変更する

● P57『「ひかえめ給湯量」を変更したいとき』で説明して います。

## ケア機能を切にする

●参照: P9「気づかい見まもるケア機能」

#### 手順(台所リモコンで操作します)

- ① ON/OFFスイッチを「入」にする
- ②【メニュー】→【エコ・ケア】→【ケア】をタッチする
- ③「ケア」の設定したい内容をタッチする

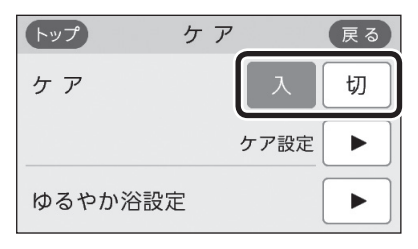

- ●「入」に設定すると、ケアマーク☺点灯
- ●ふろ自動「入」中・追いだき中・追いだき保温中・ 入浴タイマー動作中(中断中含む)は、設定でき ません。
- 「ゆるやか浴設定」は、全自動タイプの場合に表示 します。

## ケア機能の内容を選択する

●参照: P9「気づかい見まもるケア機能」

手順(台所リモコンで操作します)

#### ① ON/OFFスイッチ「入」「切」どちらでも設定できます

#### ② 【メニュー】→【エコ・ケア】→【ケア】をタッチする

#### ③ 「ケア設定」の【 ▶】をタッチする

#### ④ 設定したい内容をタッチする

※設定したい項目が表示されていない場合は、右下の▼でペー ジを送る

(表示例)

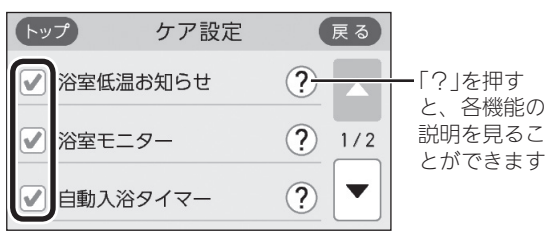

✓:ケア機能「入」のとき、その内容がはたらきます
○:その内容ははたらきません

- ●「自動入浴タイマー」は、全自動タイプの場合に 表示します。
- ●「自動入浴タイマー」は、入浴タイマー動作中(中 断中含む)は設定を変更できません。
- ●「ゆるやか浴」は、全自動タイプの場合に表示しま す。
- ●「ゆるやか浴」は、ふろ自動「入」中・追いだき中・ 追いだき保温中は設定を変更できません。

ゆるやか浴の温度を変更する

●全自動タイプの場合に変更できます。

手順(台所リモコンで操作します)

① ON/OFFスイッチ「入」「切」どちらでも変更できます
 ② 【メニュー】→【エコ・ケア】→【ケア】をタッチする

- ③「ゆるやか浴設定」の【 ▶】をタッチする
- ④ 設定したい内容をタッチする

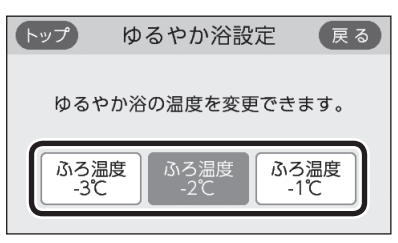

#### 【ふろ温度−3℃】

ふろ温度より3℃低い温度で沸かして保温します 【ふろ温度-2℃】 ふろ温度より2℃低い温度で沸かして保温します 【ふろ温度-1℃】 ふろ温度より1℃低い温度で沸かして保温します

●「ゆるやか浴設定」は、ふろ自動「入」中・追いだ き中・追いだき保温中は変更できません。 エコ・ケアセンサーの感度を変更する

手順(台所リモコンで操作します)

- ① ON/OFFスイッチ「入」「切」どちらでも変更できます
- ②【メニュー】→【エコ・ケア】→【センサー設定】をタッチ する
- ③「エコ・ケアセンサー感度」の【 ▶】をタッチする
- ④【-】【+】で変更する

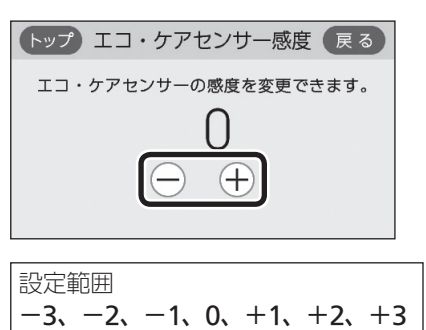

●エコ・ケアセンサーが検知しにくい場合は+側、 敏感な場合は−側の数値を設定してください。

## エコ・ケアセンサーランプが点灯しないよう にする

手順(台所リモコンで操作します)

 ① ON/OFFスイッチ「入」「切」どちらでも変更できます
 ② 【メニュー】→【エコ・ケア】→【センサー設定】をタッチ する

- ③「エコ・ケアセンサーランプ」の【 ▶】をタッチする
- ④ 設定したい内容をタッチする

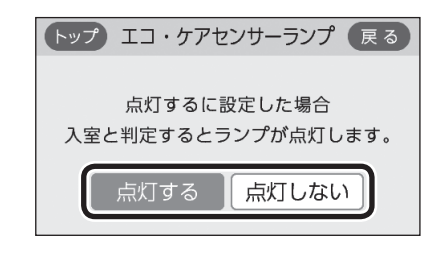

## 退室検知までの時間を変更する

●エコ・ケアセンサーが人がいないと判断してから退室 検知までの時間を変更できます。

## 手順(台所リモコンで操作します)

- ① ON/OFFスイッチ「入」「切」どちらでも変更できます
- ②【メニュー】→【エコ・ケア】→【センサー設定】をタッチ する
- ③「エコ・ケアセンサー検知時間」の【 ▶】をタッチする

#### ④ 設定したい内容をタッチする

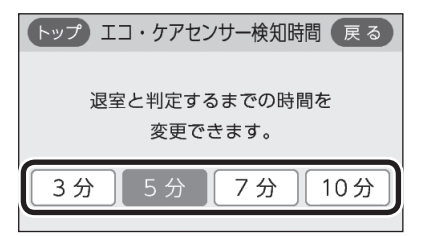

## 「浴室低温お知らせ」をする温度を変更する

## 手順(台所リモコンで操作します)

- ① ON/OFFスイッチ「入」「切」どちらでも変更できます
- ②【メニュー】→【エコ・ケア】→【センサー設定】をタッチ する
- ③ 右下の▼でページを送り、「浴室温度センサー」の【▶】 をタッチする
- ④ 設定したい内容をタッチする

| トップ 浴室温度センサー 戻る             |
|-----------------------------|
| 浴室低温お知らせをする温度を<br>変更できます。   |
| 低め標準高め                      |
| 【低め】標準より低めの温度でお知らせします       |
| 【 <b>標準】</b> 標準値の温度でお知らせします |
| 【高め】標準より高めの温度でお知らせします       |

## リモコンの音量を変更する

●設定したリモコンのみ変更されます。

#### 台所リモコンでの手順

●P51「リモコンの音量を変更する」で説明しています。

#### 浴室リモコンでの手順

- ●P51「リモコンの音量を変更する」で説明していますが、 下記の方法でもできます。
- ① ON/OFFスイッチを「切」にする
- ② ふろ自動スイッチを約2秒長押しする(ピッと鳴るまで)
- ③ シャワー温度スイッチで「8」にする

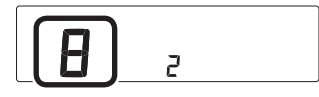

- ④ ふろ自動スイッチを押す
- ⑤ シャワー温度スイッチで変更する

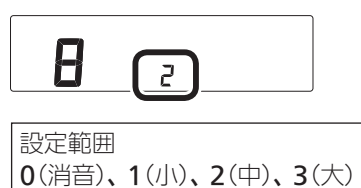

112 メニューから運転操作をする・設定を変える(ユーザー設定)

インターホンの呼び出し音量を変更する

●設定したリモコンのみ変更されます。

台所リモコンでの手順

- ① ON/OFFスイッチ「入」「切」どちらでも変更できます
- ②【メニュー】→【音・その他】→【音】をタッチする
- ③「通話呼出音量」の【 ▶】をタッチする
- ④【-】【+】で変更する

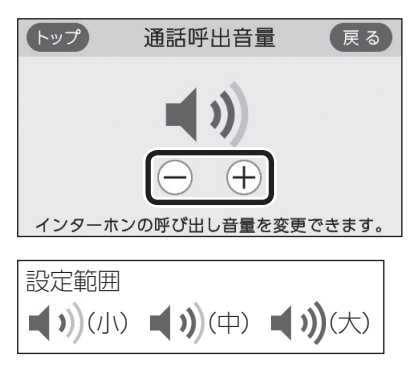

## 浴室リモコンでの手順

- ① ON/OFFスイッチを「切」にする
- ② ふろ自動スイッチを約2秒長押しする(ピッと鳴るまで)
- ③ シャワー温度スイッチで「7」にする

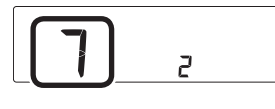

- ④ ふろ自動スイッチを押す
- ⑤ シャワー温度スイッチで変更する

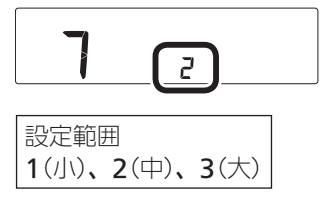

## 音楽スピーカー機能を停止(再開)する

● P55「音楽スピーカー機能を停止(再開)したいとき」で 説明しています。

## 音楽スピーカー機能の音量を変更する

● P54「音楽スピーカー機能の音量を変更したいとき」で 説明しています。

## 音声ガイド(声によるお知らせ)を消す(鳴らす)

●設定したリモコンのみ変更されます。

#### 台所リモコンでの手順

- ① ON/OFFスイッチ「入」「切」どちらでも変更できます
- ② 【メニュー】→【音・その他】→【音】をタッチする
- ③「音声ガイド」の【▶】をタッチする ※項目が表示されていない場合は、右下の▼でページを送る
- ④ 設定したい内容をタッチする

| トップ | 音声ガ               | イド           |           | 戻る |
|-----|-------------------|--------------|-----------|----|
|     | スイッチ操作<br>声の有無を変動 | ■受付時<br>更できま | うの<br>ます。 |    |
|     | する                | した           | えしい       |    |

## 浴室リモコンでの手順

① ON/OFFスイッチを「切」にする

② ふろ自動スイッチを約2秒長押しする(ピッと鳴るまで)

③ シャワー温度スイッチで「1」にする

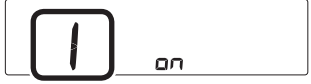

④ ふろ自動スイッチを押す

⑤ シャワー温度スイッチで変更する

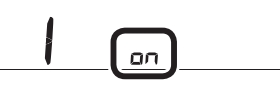

on : 音声ガイドを鳴らす oF : 音声ガイドを消す

## 呼出音の種類を変更する

●設定したリモコンのみ変更されます。

台所リモコンでの手順

- ① ON/OFFスイッチ「入」「切」どちらでも変更できます
- ②【メニュー】→【音・その他】→【音】をタッチする
- ③「呼出音設定」の【▶】をタッチする ※項目が表示されていない場合は、右下の▼でページを送る
- ④ 設定したい内容をタッチする

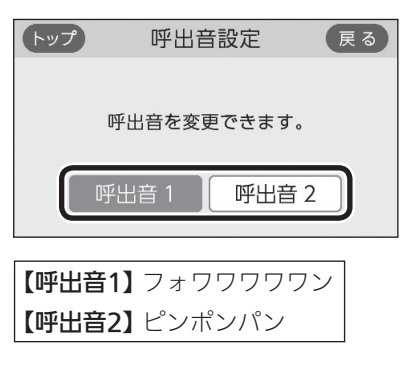

浴室乾燥終了のお知らせを鳴らす(消す)

●対応する浴室暖房乾燥機がある場合に変更できます。

台所リモコンでの手順

① ON/OFFスイッチを「切」にする

- ② 黒い画面をタッチする(表示が出ます)
- ③【メニュー】→【音・その他】→【音】をタッチする
- ④ 右下の▼でページを送り、「乾燥終了のお知らせ」の
   【▶】をタッチする
- ⑤ 設定したい内容をタッチする

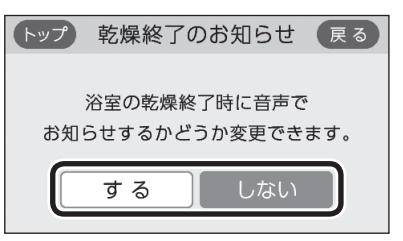

## 浴室リモコンでの手順

① ON/OFFスイッチを「切」にする

② ふろ自動スイッチを約2秒長押しする(ピッと鳴るまで)

③ シャワー温度スイッチで「17」にする

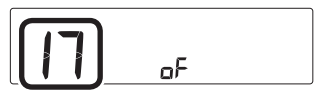

④ ふろ自動スイッチを押す

⑤ シャワー温度スイッチで変更する

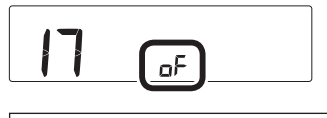

on:浴室乾燥終了時にお知らせをする oF:浴室乾燥終了のお知らせをしない

浴室リモコンでの手順

- ① ON/OFFスイッチを「切」にする
- ② ふろ自動スイッチを約2秒長押しする(ピッと鳴るまで)
- ③ シャワー温度スイッチで「27」にする

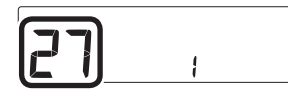

④ ふろ自動スイッチを押す

⑤ シャワー温度スイッチで変更する

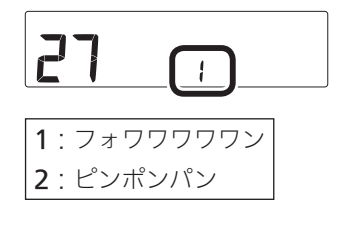

## 沸き上がりのお知らせを変更する

●台所リモコンで追いだきした場合の追いだき完了のお 知らせも含みます。

## 台所リモコンでの手順

- ① ON/OFFスイッチを「切」にする
- ② 黒い画面をタッチする(表示が出ます)
- ③【メニュー】→【音・その他】→【音】をタッチする
- ④ 右下の▼でページを送り、「沸き上がりのお知らせ」の
   【▶】をタッチする
- ⑤ 設定したい内容をタッチする

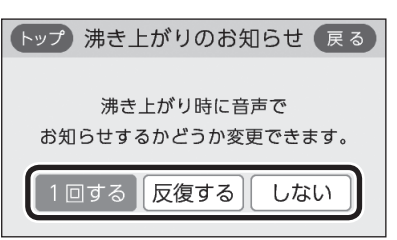

## 【1回する】

沸き上がりのお知らせを1回する

#### 【反復する】

沸き上がりのお知らせをくりかえす (1回目はメロディ+音声でお知らせ、その後約1 分おきに「ピピピ」+音声を5回くりかえし)

#### 【しない】

沸き上がりのお知らせをしない

浴室リモコンでの手順

- ① ON/OFFスイッチを「切」にする
- ② ふろ自動スイッチを約2秒長押しする(ピッと鳴るまで)
- ③ シャワー温度スイッチで[14]にする

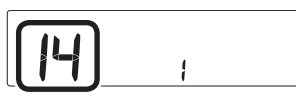

- ④ ふろ自動スイッチを押す
- ⑤ シャワー温度スイッチで変更する

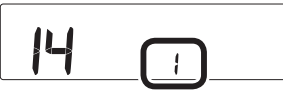

- 0:沸き上がりのお知らせをしない
- 1:沸き上がりのお知らせを1回する
- 2: 沸き上がりのお知らせをくりかえす (1回目はメロディ+音声でお知らせ、その後 約1分おきに「ピピピ」+音声を5回くりかえし)

## 浴室リモコンで追いだきしたときに、追いだ き完了のお知らせをする(しない)

● 浴室リモコンで追いだきしたときに、追いだき完了の お知らせをするように変更できます。

手順(浴室リモコンで操作します)

- ① ON/OFFスイッチを「切」にする
- ② ふろ自動スイッチを約2秒長押しする(ピッと鳴るまで)
- ③ シャワー温度スイッチで「15」にする

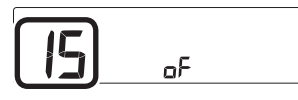

- ④ ふろ自動スイッチを押す
- ⑤ シャワー温度スイッチで変更する

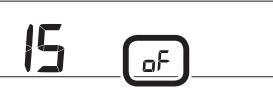

**on**:追いだき完了のお知らせをする **oF**:追いだき完了のお知らせをしない

## 沸き上がり前のお知らせをしない(する)

#### 台所リモコンでの手順

- ① ON/OFFスイッチを「切」にする
- ② 黒い画面をタッチする(表示が出ます)
- ③【メニュー】→【音・その他】→【音】をタッチする
- ④ 右下の▼でページを送り、「沸き上がり前のお知らせ」
   の【▶】をタッチする
- ⑤ 設定したい内容をタッチする

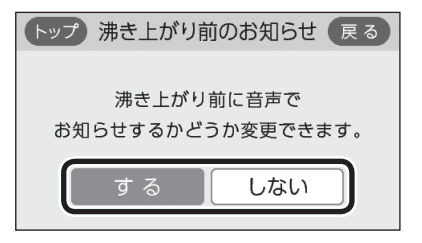

#### 浴室リモコンでの手順

- ① ON/OFFスイッチを「切」にする
- ② ふろ自動スイッチを約2秒長押しする(ピッと鳴るまで)
- ③ シャワー温度スイッチで「28」にする

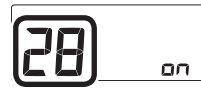

- ④ ふろ自動スイッチを押す
- ⑤ シャワー温度スイッチで変更する

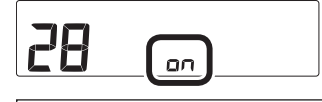

**on**:沸き上がり前のお知らせをする **oF**:沸き上がり前のお知らせをしない

- 日時あわせをする
- ●P28「台所リモコンで日時をあわせる」で説明しています。

## 時刻のずれを補正する

●無線LANルーターと接続すると、インターネットを介 して自動で日時を取得するため「時刻補正」の必要はあ りません。(ただし、「無線LAN」の設定(P119)を【OFF】 にしたり、「ネットワーク日時に同期」の設定(P116)を 【無効】にしたりすると、自動で日時は取得できません)

#### 手順(台所リモコンで操作します)

- ① ON/OFFスイッチ「入」「切」どちらでも設定できます
- ②【メニュー】→【音・その他】→【日時設定】をタッチする
- ③「時刻補正」の【 ▶】をタッチする
- ④【-】【+】で変更する

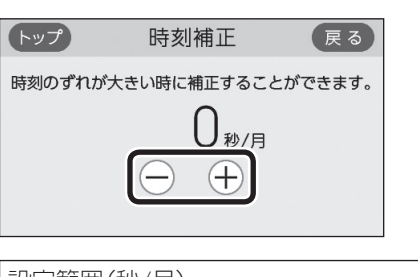

設定範囲(秒/月) -45、-30、-15、0、+15、+30、+45 リモコンの時刻が進む場合は+側、遅れる場合は-側の数値を設定してください。
 (例)時刻が1年で3分遅れる場合は、-15秒/月に設定する。(1年で3分=1か月で15秒)

#### ネットワーク日時に同期する

#### 手順(台所リモコンで操作します)

① 台所リモコンと無線LANルーターを接続しておく(P76)
 ② ON/OFFスイッチ「入」「切」どちらでも設定できます
 ③ 【メニュー】→【音・その他】→【日時設定】をタッチする
 ④ 「ネットワーク日時に同期」の【 ▶】をタッチする
 ⑤ 設定したい内容をタッチする

| トップネットワーク日時に同期 戻る |
|-------------------|
| 日時情報を自動的に         |
| 取得するかどうか設定できます。   |
| 有効 無効             |
|                   |

【有効】1日1回、自動的に日時情報を取得する 【無効】日時情報の取得を自動ではしない

●【無効】に設定していた場合に【有効】をタッチす ると、すぐに日時情報を取得して日時をあわせ ます。

## タッチ位置のずれを直す

#### ⑧ 移動する「+」を順番にすべて押す

手順(台所リモコンで操作します)

- ① ON/OFFスイッチを「切」にする
- ② 黒い画面をタッチする(表示が出ます)
- ③ 【メニュー】→【音・その他】→【タッチパネル補正】をタッ チする
- ④ 【開始】をタッチする

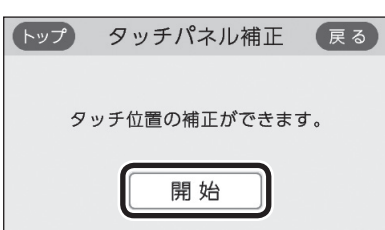

⑤「+」を長押しする

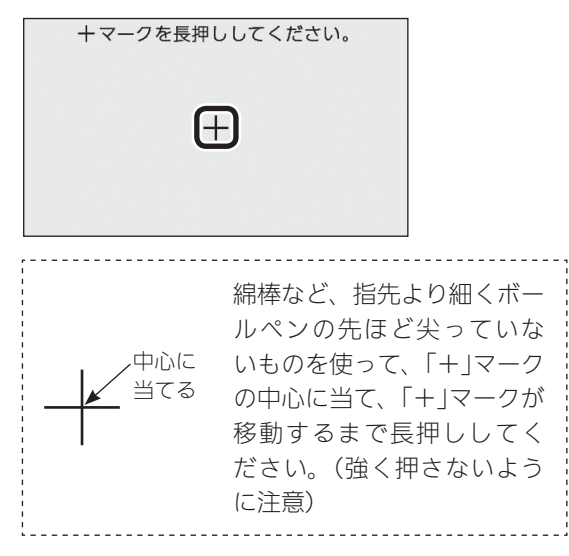

⑥ 移動する「+」を順番にすべて長押しする

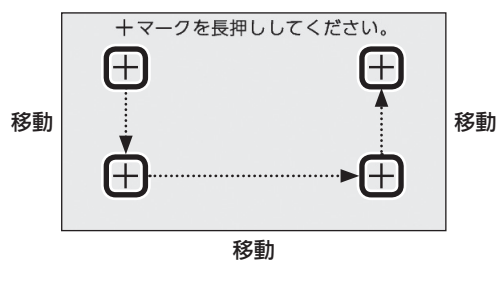

## ⑦「+」を押す

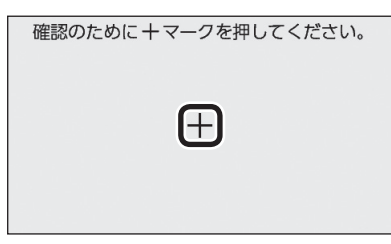

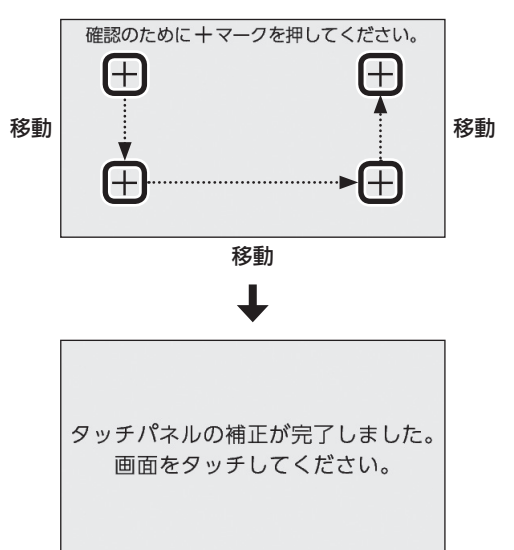

- 画面をタッチすると、タッチパネル補正画面に 戻ります。
- 完了の画面にならない場合は、「+」の認識範囲 以外の部分に、手が先に触れている可能性があ ります。

## 画面の明るさを変更する

●設定したリモコンのみ変更されます。

台所リモコンでの手順

- ① ON/OFFスイッチ「入」「切」どちらでも変更できます
- ②【メニュー】→【音・その他】→右下の▼でページを送り、 【画面設定】をタッチする
- ③「画面の明るさ」の【 ▶】をタッチする
- ④【-】【+】で変更する

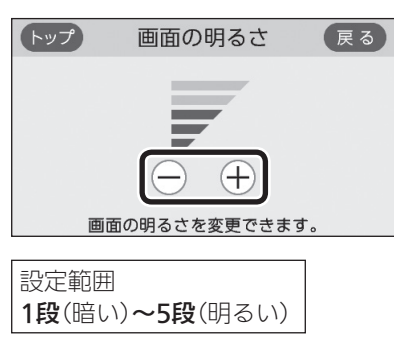

- 浴室リモコンでの手順
- ① ON/OFFスイッチを「切」にする
- ② ふろ自動スイッチを約2秒長押しする(ピッと鳴るまで)
- ③ シャワー温度スイッチで[21」にする

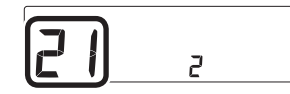

④ ふろ自動スイッチを押す

⑤ シャワー温度スイッチで変更する

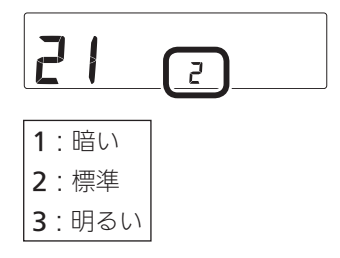

表示の節電をしない(する) ON/OFFスイッチ「切」でも日時または時計 を表示させる

●設定したリモコンのみ変更されます。

#### 台所リモコンでの手順

- ① ON/OFFスイッチ「入」「切」どちらでも変更できます
- ②【メニュー】→【音・その他】→右下の▼でページを送り、 【画面設定】をタッチする
- ③ 「表示の節電」の【 ▶】をタッチする
- ④ 設定したい内容をタッチする

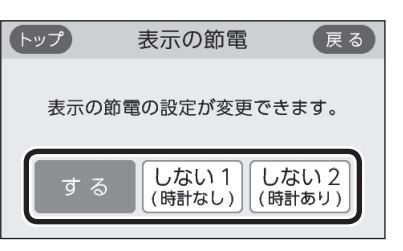

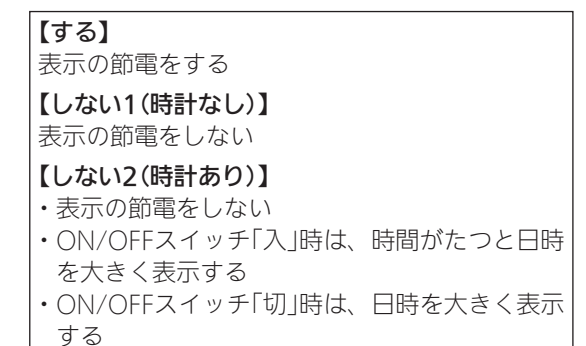

#### 浴室リモコンでの手順

① ON/OFFスイッチを「切」にする

② ふろ自動スイッチを約2秒長押しする(ピッと鳴るまで)

③ シャワー温度スイッチで「2」にする

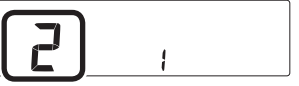

④ ふろ自動スイッチを押す

⑤ シャワー温度スイッチで変更する

- 1:表示の節電をする
- 2: 表示の節電をしない
- 3:表示の節電をしない

ON/OFFスイッチ「切」でも時計を表示する

## トップ画面のモードを変更する

● P25「台所リモコンのトップ画面のモードを切り替え る」で説明しています。

# トップ画面の床暖房(暖房)スイッチを違う機能のスイッチに変更する

- ●床暖房(暖房)スイッチを、ふろ予約スイッチ・暖房ス イッチ・床暖房スイッチに変更することができます。(設 定できる内容は、設置状況により異なります)
- 対応する床暖房や対応する暖房放熱器がある場合に変 更できます。

## 手順(台所リモコンで操作します)

- ① ON/OFFスイッチ「入」「切」どちらでも変更できます
- ②【メニュー】→【音・その他】→右下の▼でページを送り、
   【画面設定】をタッチする
- ③「トップ画面の設定」の【 ▶】をタッチする
- ④ 「スイッチの切替」の【 ▶】をタッチする
- ⑤ 設定したい内容をタッチする

(対応する床暖房がある場合の表示例) トップ スイッチの切替 戻る トップ画面のスイッチを切替えることができます。 床暖房 ふろ予約

(対応する暖房がある場合の表示例)

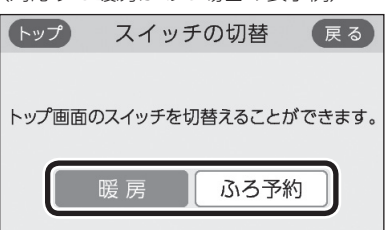

(対応する床暖房と対応する暖房の両方がある場合の表示例)

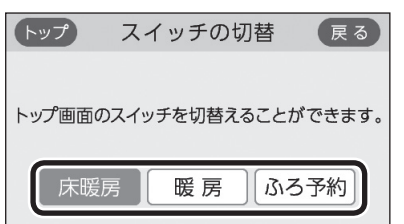

## 無線LAN機能をOFFにする

手順(台所リモコンで操作します)

- ① ON/OFFスイッチ「入」「切」どちらでも設定できます
- ②【メニュー】→【音・その他】→右下の▼でページを送り、 【無線LAN】をタッチする
- ③「無線LAN」の設定したい内容をタッチする

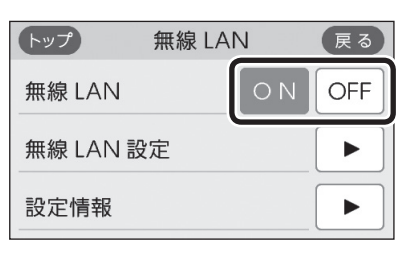

## 台所リモコンと無線LANルーターを接続する

● P76「台所リモコンと無線LANルーターを接続する」で 説明しています。

## 台所リモコンとスマートフォンを接続する

 ● P80「台所リモコンとスマートフォンを接続する」で説 明しています。

## 外出先でエネファーム用アプリを使う設定を する

● P81「外出先でエネファーム用アプリを使う設定をす る」で説明しています。

## すべてのスマートフォンとの接続を解除する

 ● P84「すべてのスマートフォンとの接続を解除する」で 説明しています。

## 台所リモコンやスマートフォンで設定した床 暖房予約の内容を確認する

- ●床暖房リモコンで設定した床暖房予約の内容は、床暖 房リモコンのみで確認できます。
- ●対応する床暖房がある場合に表示します。

## 手順(台所リモコンで操作します)

- ① ON/OFFスイッチ「入」「切」どちらでも設定できます
- ②【メニュー】→【音・その他】→右下の▼でページを送り、
   【無線LAN】をタッチする
- ③「無線LAN設定」の【 ▶】をタッチする
- ④ 右下の▼でページを送り、「床暖房予約」の【▶】をタッチする
- ⑤ 「床暖房予約確認」の【 ▶】をタッチする

| トップ                                   | 床暖房    | 予約  |      | 戻る |
|---------------------------------------|--------|-----|------|----|
| 床暖房予                                  | 約確認    |     |      | ►  |
| 床暖房予                                  | 約全解除   |     |      | ►  |
|                                       |        |     |      |    |
|                                       | Ļ      | ,   |      |    |
| トップ                                   | 床暖房子   | 約確調 | 忍    | 戻る |
| 二 二 二 二 二 二 二 二 二 二 二 二 二 二 二 二 二 二 二 | 1 1 6: | 00~ | 8:00 |    |

| <ul> <li>④ 誌末 1 ② 19:00~23:00     <li>④ 誌末 2 ① 6:00~ 8:00     <li>1/</li> </li></li></ul> |   |
|-------------------------------------------------------------------------------------------|---|
| ④ 誌末 2 ① 6:00~ 8:00                                                                       |   |
|                                                                                           | 3 |
| 歳末 2 ② 18:00~20:00                                                                        |   |

予約していると 🕘 を表示します

- ●台所リモコンで設定した床暖房予約と、スマートフォンで設定した床暖房予約の内容は、同期します。
- ●この画面の表示中にスマートフォンで床暖房予約の設定が変更された場合、「外部からの操作により設定が変更されました。」と表示されますが、変更された内容はリモコン画面に反映されません。【戻る】をタッチしていったん前の画面に戻り、再度この画面を表示させると、変更内容が反映されます。

#### お知らせ

●床暖房リモコンがある床暖房の場合、床暖房予約は、 スマートフォン・床暖房リモコンそれぞれで個別の 予約時刻を記憶しますので、どちらか一方で予約し てください。両方から予約すると、予約どおりに運 転しない場合があります。

## 台所リモコンやスマートフォンで設定した床 暖房予約をすべて解除する

- 床暖房リモコンで設定した床暖房予約は、台所リモコ ンからは解除できません。
- ●対応する床暖房がある場合に表示します。

手順(台所リモコンで操作します)

#### ① ON/OFFスイッチ「入」「切」どちらでも設定できます

- ②【メニュー】→【音・その他】→右下の▼でページを送り、
   【無線LAN】をタッチする
- ③「無線LAN設定」の【 ▶】をタッチする
- ④ 右下の▼でページを送り、「床暖房予約」の【▶】をタッチする
- ⑤「床暖房予約全解除」の【 ▶】をタッチする
- ⑥【開始】を約5秒長押しする

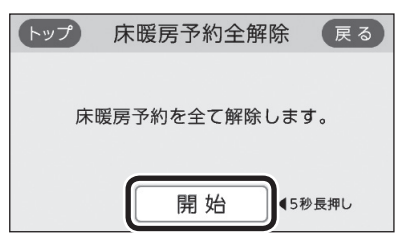

## 通信機能をリセットする

 トップ画面に無線LAN状態表示 ♪が表示されているに も関わらず、通信ができない場合や、考えられる処置 をしてみてもどうしても通信ができない場合に、下記 の手順で通信機能のリセットをおこなってください。

手順(台所リモコンで操作します)

- ① ON/OFFスイッチ「入」「切」どちらでも設定できます
- ②【メニュー】→【音・その他】→右下の▼でページを送り、
   【無線LAN】をタッチする
- ③「無線LAN設定」の【 ▶】をタッチする
- ④ 右下の▼でページを送り、「通信機能のリセット」の
   【▶】をタッチする
- ⑤【開始】を約5秒長押しする

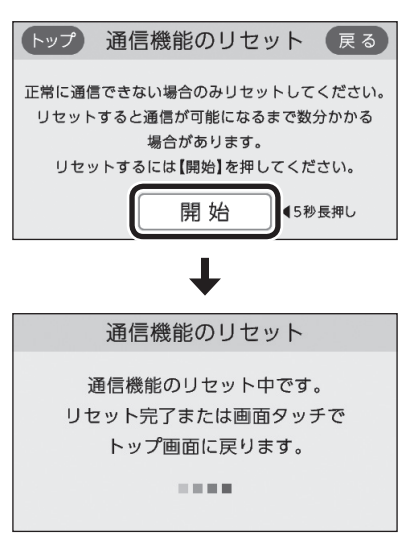

- 「通信機能のリセット中です。」の画面が出ている 間でも、台所リモコンの画面をタッチしてトップ 画面に戻ると、暖房給湯器の給湯やおふろなど の操作ができます。このとき、台所リモコンの 画面は変わりますが、リセットは続けられていま す。
- ●通信機能のリセットをおこなうと、数分間は無 線通信できません。そのため、エネファーム用 アプリに表示されるエネルックのデータが実際 の使用状況とずれることがあります。
- ⑥ 通信機能のリセット後、通信に関する不具合が解消できたかどうか確認するそれでも通信できない場合は、東邦ガスに連絡してください

## 配信情報を受け付けないようにする

手順(台所リモコンで操作します)

- ① ON/OFFスイッチ「入」「切」どちらでも設定できます
- ②【メニュー】→【音・その他】→右下の▼でページを送り、
   【無線LAN】をタッチする
- ③「無線LAN設定」の【 ▶】をタッチする
- ④ 右下の▼でページを送り、「配信情報の設定」の【 ▶】を タッチする
- ⑤ 設定したい内容をタッチする

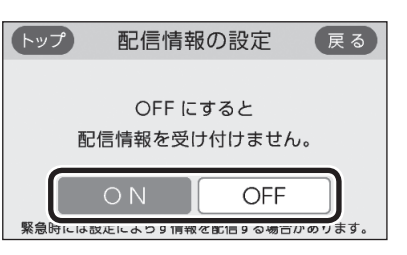

【ON】 配信情報を受け付ける 【OFF】 配信情報を受け付けない (緊急時には情報を配信する場合があります)

## 無線LANに関する設定情報を確認する

- 接続に失敗したときや、お問い合わせの際などに必要 な設定情報を確認できます。
- ●リモコンと接続した無線LANルーターのSSIDを確認す るには「接続ルーター情報」、リモコンと接続したスマー トフォンの数を確認するには「接続UUIDリスト」をご覧 ください。
- P76「電波法に関する注意」の「技適マーク会」は、「設定 情報」の最終項目「認証」の【次へ】をタッチすると、認証 の画面(電子銘板)で表示されます。

## 手順(台所リモコンで操作します)

- ① ON/OFFスイッチ「入」「切」どちらでも確認できます
- ②【メニュー】→【音・その他】→右下の▼でページを送り、
   【無線LAN】をタッチする
- ③「設定情報」の【 ▶】をタッチする
- ④ 確認したい内容の【▶】をタッチする

※確認したい内容が表示されていない場合は、右下の▼でペー ジを送る

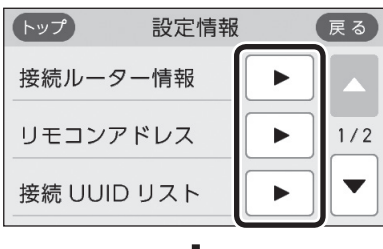

(接続ルーター情報の表示例)

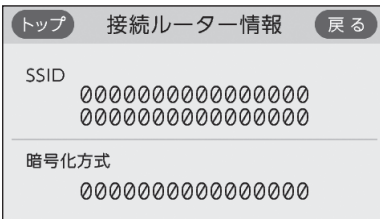

- ●「0」には英数字が表示されます。また、表示例と 桁数が異なる場合があります。
- (リモコンアドレスの表示例)

|           | - 27                         | 戻る                                       |
|-----------|------------------------------|------------------------------------------|
|           |                              |                                          |
| 0.000.000 | 0.000                        |                                          |
| ノス        |                              |                                          |
| :00:00:00 | 0:00:0                       | 00                                       |
| (         | 0.000.000<br>レス<br>:00:00:00 | 0.000.000.000<br>VZ<br>:00:00:00:00:00:0 |

●「0」には英数字が表示されます。また、表示例と 桁数が異なる場合があります。 (接続UUIDリストの表示例)

| トップ | ) 接続 UUID | )リスト 戻る  | ) |
|-----|-----------|----------|---|
| 1   | 000000    | 6 000000 |   |
| 2   | 000000    | 000000 ⑦ |   |
| 3   | 000000    | 8 000000 |   |
| 4   | 000000    | 9 000000 |   |
| 5   | 000000    | 000000   |   |

- UUIDとは、スマートフォンを識別するIDです。 リモコンとスマートフォンが接続されている場合、接続されている数だけ表示されます。リモコンとスマートフォンが接続されていない場合は①~⑩の「0」は空白になります。
- ●「0」には英数字が表示されます。また、表示例と 桁数が異なる場合があります。

(モジュールバージョンの表示例)

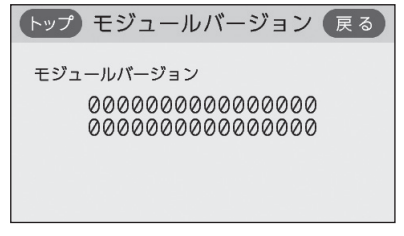

●「0」には英数字が表示されます。また、表示例と 桁数が異なる場合があります。

(認証(電子銘板)の表示例)

| トップ | 認証                             | 戻る              |
|-----|--------------------------------|-----------------|
| 認証: | R007-AI<br>TD17-0<br>2.4DS/OF4 | 00172<br>080005 |

参照: P75「無線LAN通信についての注意」
 P76「電波法に関する注意」

(ツナガルスイッチ操作履歴の表示例)

| トップ ツナガルスイッチ操作履歴 戻る        |
|----------------------------|
| 前回成功対象<br>台所リモコン           |
| 前回成功時間<br>2020/05/31 15:00 |

●最後に受け付けられた「ツナガルスイッチ」の操作が、台所リモコン・浴室リモコンのどちらだったか、いつ受け付けられたかを表示します。

## タッチパネルのお手入れをする

手順(台所リモコンで操作します)

- ① ON/OFFスイッチ「入」「切」どちらでも設定できます
- ②【メニュー】→【音・その他】→右下の▼でページを送り、
   【画面のお手入れ】をタッチする
- ③ 【開始】をタッチする

| トップ 画面のお手入れ 戻る |
|----------------|
|                |
| タッチ操作が効かなくなり   |
| 画面のお手入れができます。  |
| 開始             |

● ON/OFFスイッチを押すか、操作後約10分経過 すると、お手入れモードは解除されます。

## 発電ランプの明るさを変更する

手順(台所リモコンで操作します)

- ① ON/OFFスイッチ「入」「切」どちらでも変更できます
- ②【メニュー】→【音・その他】→右下の▼でページを送り、
   【発電ランプ】をタッチする
- ③「明るさ」の【 ▶】をタッチする
- ④ 設定したい内容をタッチする

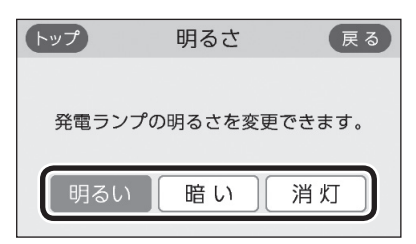

## 発電ランプの対象を「太陽光発電システム」に 変更する

- ◆太陽光発電システムによる売電・買電の状態をランプ で知りたいときに変更してください。
- ●太陽光発電システムおよび電力測定ユニットがある場 合に表示します。
- ●逆潮流の場合は項目を表示しません。

#### 手順(台所リモコンで操作します)

- ① ON/OFFスイッチ「入」「切」どちらでも変更できます
- ②【メニュー】→【音・その他】→右下の▼でページを送り、
   【発電ランプ】をタッチする
- ③「対象」の【 ▶】をタッチする
- ④ 設定したい内容をタッチする

| トップ                 | 対 象                              | 戻る                     |
|---------------------|----------------------------------|------------------------|
| 発電中にお知<br>「太陽光<br>日 | 目らせする発電ラ<br>発電」と「燃料電<br>切り替えられます | ランプの対象を<br>池発電」で<br>す。 |
| 太陽                  | 光発電)燃料電                          | 電池発電                   |

| 【太陽光発電】           |                              |
|-------------------|------------------------------|
| オレンジ色<br>(節電お知らせ) | 使用電力が発電電力より多い<br>ので、買電しています  |
| 青色                | 使用電力が発電電力より少な<br>いので、売電しています |
| 【燃料電池発電】          |                              |
| オレンジ色<br>(節電お知らせ) | 使用電力が増えています、節<br>電してください     |
| 青色                | 使用電力が少し増えています                |
| 緑色                | 発電ユニットの発電内で上手<br>に使用されています   |

## 発電ランプの節電お知らせ設定値を変更する

- ●日常的に使用電力が多く、発電ランプが頻繁にオレン ジ色(節電お知らせ)になる場合などに、設定値を多め に設定してください。
- ●逆潮流の場合は項目を表示しません。

## 手順(台所リモコンで操作します)

- ① ON/OFFスイッチ「入」「切」どちらでも変更できます
- ②【メニュー】→【音・その他】→右下の▼でページを送り、
   【発電ランプ】をタッチする
- ③「節電お知らせ設定値」の【 ▶】をタッチする
- ④【-】【+】で変更する

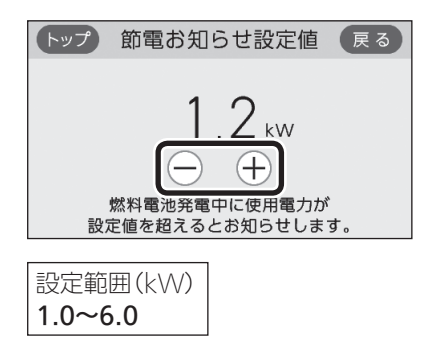

## エコーネットライトの各種設定をする

● HEMSコントローラーと接続したいときに、エコーネッ トライトの接続を有効にしてください。

#### 手順(台所リモコンで操作します)

#### ① ON/OFFスイッチ「入」「切」どちらでも設定できます

②【メニュー】→【音・その他】→右下の▼でページを送り、
 【エコーネットライト】をタッチする

#### ③ 設定したい内容をタッチする

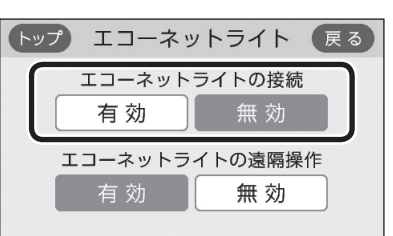

※HEMSコントローラーからの遠隔操作を無効に したい場合は、「エコーネットライトの遠隔操作」 を「無効」にしてください。

(エコーネットライトアダプター(別売品)がある場合)

| トップ  | エコー  | ネット  | ライト   | 戻る    |
|------|------|------|-------|-------|
| エコーネ | ットライ | ト接続の | )変更がて | ぎきます。 |
|      | 有効   |      | 無 効   |       |

## 機器の水抜きをする

- ●暖房給湯器の水抜きをするときに設定してください。
- ●この設定だけでは機器の水抜きはできません。必ず機 器本体編の取扱説明書の該当ページをご覧ください。

台所リモコンでの手順

- ① ON/OFFスイッチを「切」にする
- ② 黒い画面をタッチする(表示が出ます)
- ③【メニュー】→【音・その他】→右下の▼でページを送り、 【機器の水抜き】をタッチする
- ④ 【開始】をタッチしたあと、 【はい】をタッチする

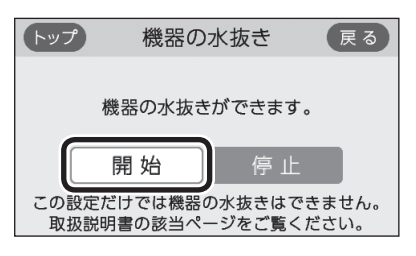

- ●すぐに機器の水抜きを開始します。
- 水抜き中は、トップ画面の上部に「機器の水抜き 中」と表示します。
- 機器の水抜きを中止したいときは、ON/OFFス イッチを「入」にしてください。

#### 浴室リモコンでの手順

- ① ON/OFFスイッチを「切」にする
- ② ふろ自動スイッチを約2秒長押しする(ピッと鳴るまで)
- ③ シャワー温度スイッチで「18」にする

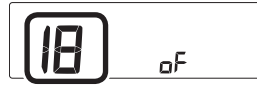

- ④ ふろ自動スイッチを押す
- ⑤ シャワー温度スイッチの【+】で変更する

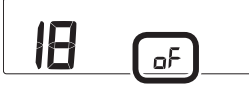

表示がonになり、すぐに機器の水抜きを開始します。

(水抜き中の表示)

122

──<u>├</u>回るように動きます

● 機器の水抜きを中止したいときは、ON/OFFス イッチを「入」にしてください。

## 発電ユニットの水抜きをする

●この設定だけでは発電ユニットの水抜きはできません。 必ず発電ユニットの取扱説明書の該当ページをご覧く ださい。

手順(台所リモコンで操作します)

- ① ON/OFFスイッチ「入」「切」どちらでも設定できます
- ②【メニュー】→【音・その他】→右下の▼でページを送り、
   【発電ユニットの水抜き】をタッチする

③【開始】をタッチする

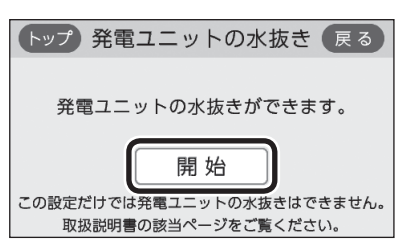

## 発電ユニットの水張りをする

●この設定だけでは発電ユニットの水張りはできません。 必ず発電ユニットの取扱説明書の該当ページをご覧く ださい。

## 手順(台所リモコンで操作します)

#### ① ON/OFFスイッチ「入」「切」どちらでも設定できます

- ②【メニュー】→【音・その他】→右下の▼でページを送り、
   【発電ユニットの水張り】をタッチする
- ③ 【開始】をタッチする

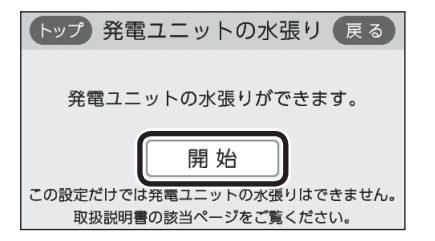

## アフターサービスなどで機器情報が必要なとき

#### 手順(台所リモコンで操作します)

- ① ON/OFFスイッチ「入」「切」どちらでも確認できます
- ②【メニュー】→【音・その他】→右下の▼でページを送り、
   【機器情報】をタッチする
- ③ 確認したい内容の【▶】をタッチする

| トップ   | 機器情報 | 戻る |
|-------|------|----|
| 給湯機器  | 青報   |    |
| 発電ユニッ | ット情報 |    |
| リモコン  | 青報   |    |
|       |      |    |

$$\mathbf{+}$$

(暖房給湯器情報の表示例)

| トップ   | 給湯機器情報         | 戻る      |
|-------|----------------|---------|
| ガス種   | :0             |         |
| 機種名   | :0000000000000 | 00000   |
| バージョン | :000           |         |
| 機種コード | :0000          |         |
| 製造番号  | :0000000000000 | 0000000 |
| 故障表示  | :000           |         |

- ●「0」には英数字が表示されます。
- ●「ガス種:2」は都市ガス13Aを表します。
- ●「故障表示」はトップ画面に故障表示が出ている 間のみ表示されます。

(発電ユニット情報の表示例)

| トップ           | 発電ユニット情報 戻る                            |
|---------------|----------------------------------------|
| 機種名<br>バージョン  | :0000000000000000000000000000000000000 |
| 逆潮設定<br>減音モード | :なし<br>:OFF                            |

●「0」には英数字が表示されます。

(リモコン情報の表示例)

| トップ    | リモコン情報          | 戻る      |
|--------|-----------------|---------|
| 台所リモコン |                 |         |
| バージョン  | :000            |         |
| 製造番号   | :00000000000000 | 0000000 |
| 浴室リモコン |                 |         |
| バージョン  | :000            |         |
| 製造番号   | :000000000000   | 0000000 |

●「0」には英数字が表示されます。

## 故障履歴を見る

手順(台所リモコンで操作します)

- ① ON/OFFスイッチ「入」「切」どちらでも確認できます
- ②【メニュー】→【音・その他】→右下の▼でページを送り、
   【故障履歴】をタッチする

| トップ | 故障履歴  | 戻る |
|-----|-------|----|
|     | ①:000 |    |
|     | 2:000 |    |
|     |       |    |

- ●「0」には英数字が表示されます。
- ●暖房給湯器に関する直近の故障表示を2件表示し ます。(①のほうが新しい故障表示です)

## ユーザー設定を初期値に戻す

● P93~95の表中の「初期化」欄に★のある項目が初期化 されます。

## 台所リモコンでの手順

- ① ON/OFFスイッチを「切」にする
- ② 黒い画面をタッチする(表示が出ます)
- ③ 【メニュー】→【音・その他】→右下の▼でページを送り、 【全設定初期化】をタッチする
- ④【開始】を約5秒長押し(ピピッと鳴るまで)

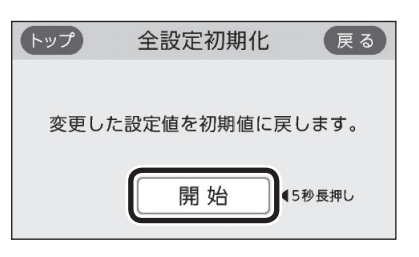

## 浴室リモコンでの手順

- ① ON/OFFスイッチを「切」にする
- ふろ自動スイッチを約2秒長押しする(ピッと鳴るまで)
- ③ シャワー温度スイッチで[19]にする

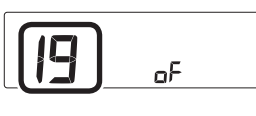

- ④ ふろ自動スイッチを押す
- ⑤ シャワー温度スイッチの【+】を約5秒長押しする (ピンと鳴るまで)

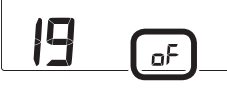

●表示がonになり、初期設定に戻ります。

#### お知らせ

- ●ユーザー設定以外の以下の項目も初期化されます。 ・浴室リモコンのメニュースイッチで変更した「保温 時間 | (P35)、「リモコンの音量 | (P51)、「音楽ス ピーカーの音量」(P54)の設定
  - ・通話の音量(P53)
  - ・お気に入りスイッチ(P27)に登録した機能
  - ・配信情報スイッチをタッチしたあとに表示される 配信情報(P83)

# 故障・異常かな?と 思ったら

●機器本体編の取扱説明書の内容も併せてご覧ください。

## 絵表示の説明

- ? こんなときは(状況)
- こんなことが考えられます(原因)
- → こうしてください(処置)
- 台所 台所リモコンの内容 (浴室)浴室リモコンの内容

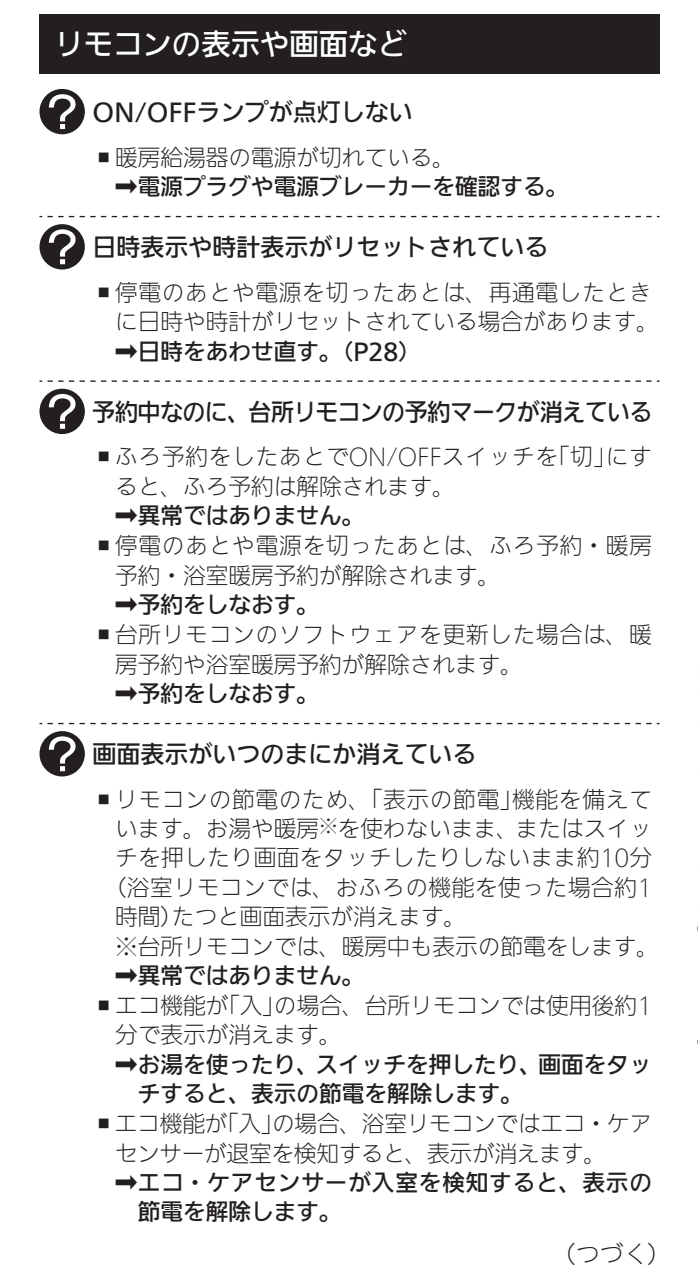

木 ったとき

## リモコンの表示や画面など(つづき)

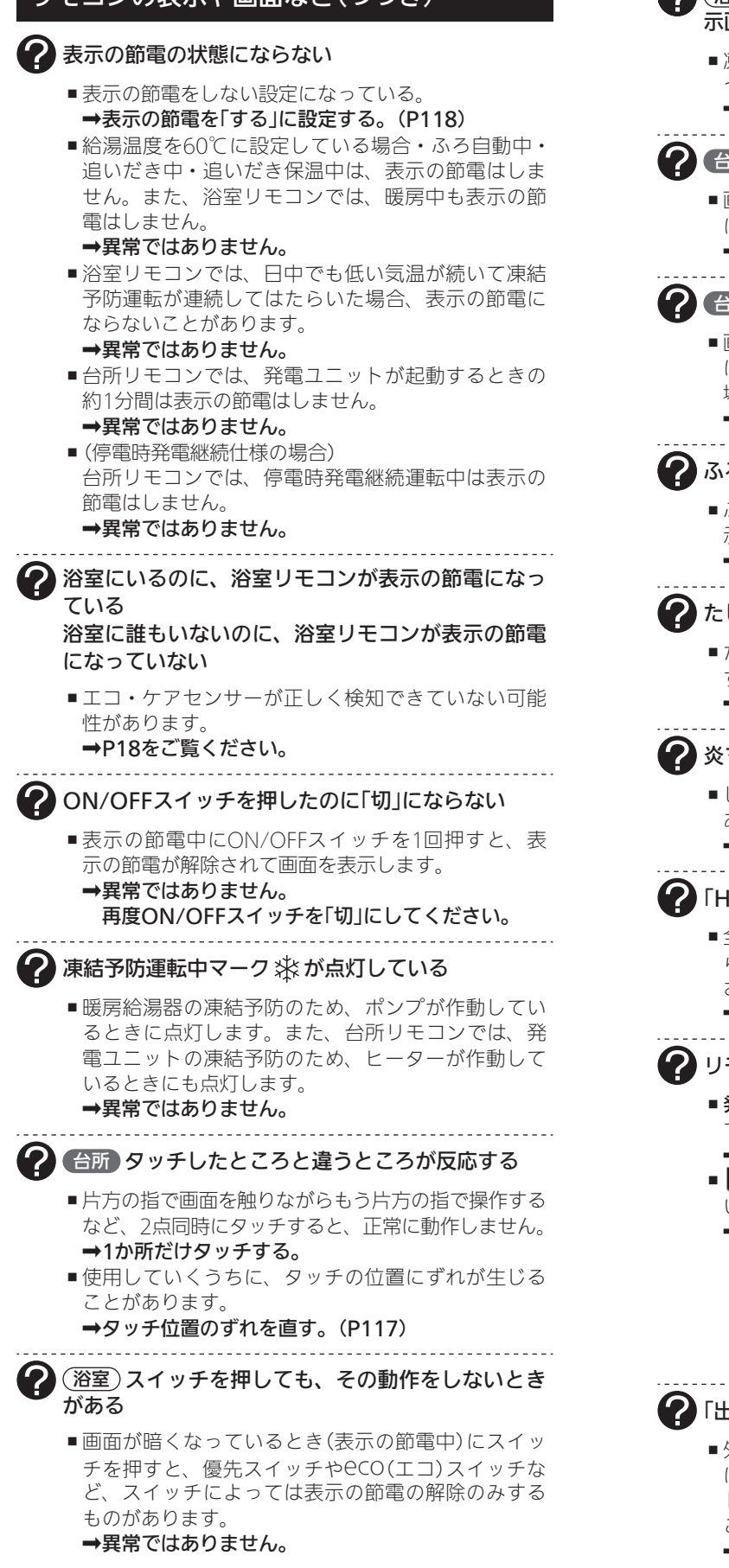

| ② (   ② (   ② (   ② (   ② (   ② (   ② (   ② (   ② (   ② (   ② (   ② (   ② (   ③ (   ③ (   ③ (   ③ (   ③ (   ③ (   ③ (   ③ (   ③ (   ③ (   ③ (   ③ (   ③ (   ③ (   ③ (   ③ (   ③ (   ③ (   ③ (   ③ (   ③ (   ③ (   ③ (   ③ (   ③ (   ③ (   ③ (   ③ (   ③ (   ③ (   ③ (   ③ (   ④ (   ④ (   ④ (   ④ (   ④ (   ④ (   ④ (   ④ (   ④ (   ④ (   ④ (   ● (   ● (   ● (   ● (   ● (   ● (   ● (   ● (   ● (   ● (   ● (   ● (   ● (   ● (   ● (   ● (   ● (   ● (   ● (   ● (   ● (   ● (   ● (   ● (   ● (   ● (   ● (   ● (   ● (   ● (   ● (   ● (   ● (   ● (   ● (   ● (   ● (   ● (   ● (   ● (   ● (   ● (   ● (   ● (   ● (   ● (   ● (   ● (   ● (   ● (   ● (   ● (   ● (   ● (   ● (   ● (   ● (   ● (   ● (   ● (   ● (   ● (   ● (   ● (   ● (   ● (   ● (   ● (   ● (   ● (   ● (   ● (   ● (   ● (   ● (   ● (   ● (   ● (   ● (   ● (   ● (   ● (   ● (   ● (   ● (   ● (   ● (   ● (   ● (   ● (   ● (   ● (   ● (   ● (   ● (   ● (   ● (   ● (   ● (   ● (   ● ( <p< th=""></p<> |
|----------------------------------------------------------------------------------------------------|
| <ul> <li>■凍結予防運転中マーク米の点灯時は、ON/OFFス<br/>イッチ「切」でも表示画面が点灯します。</li> <li>→異常ではありません。</li> </ul>                                                                                                    |
|                                                                                                    |
| ■画面に市販の保護シートなどを貼り付けると、正常<br>に動作しないことがあります。<br>→市販の保護シートは貼り付けない。                                                                                                    |
| ⑦ ← ● ● ● ● ● ● ● ● ● ● ● ● ● ● ● ● ● ●                                                                                                    |
| <ul> <li>■面面の液晶は高度な技術で作られていますが、一部に点灯しない点、または常時点灯する点が存在する場合があります。</li> <li>→異常ではありません。</li> </ul>                                                                                                    |
| ふろ自動のときお湯はりナビを表示しない                                                                                                    |
| <ul> <li>■ふろ予約でのふろ自動のときは、お湯はりナビは表示しません。</li> <li>→異常ではありません。</li> </ul>                                                                                                    |
| たし水なのに炎マークが点灯する                                                                                                    |
| <ul> <li>■たし水の最後にお湯が約3L入るしくみになっています。このとき炎マークが点灯します。</li> <li>→異常ではありません。</li> </ul>                                                                                                    |
|                                                                                                    |
| <ul> <li>■しくみ上、断続的に燃焼と消火をくりかえすことが<br/>あります。</li> <li>→異常ではありません。</li> </ul>                                                                                                    |
| ⑦ 「HCL」の表示が出ている                                                                                                    |
| <ul> <li>■全自動タイプの場合、自動ふろ配管クリーンがはたらくと「HCL」を表示して、熱めのお湯が出ることをお知らせします。</li> <li>→異常ではありません。</li> </ul>                                                                                                    |
| ? リモコンに M の表示が出ている                                                                                                    |
| <ul> <li>●発電中 図 を表示しているときは、発電能力を制限しています。(1日に数回約6分間)</li> <li>→異常ではありません。</li> </ul>                                                                                                    |
| ■ M のみ表示している間は、発電ユニットは停止して<br>います。                                                                                                    |
| <ul> <li>→•この表示が出たら、すべてのガス機器(暖房を含む)を最低70分停止してください。</li> <li>•この表示が出ていても、暖房給湯器は使用できます</li> </ul>                                                                                                    |
| より。<br>• 発電ユニットの異常ではありません。約24時間<br>で発電ユニットの停止は解除されます。                                                                                                    |
| ⑦「出力抑制」の表示が出ている                                                                                                    |
| ■外気温が高いときや、熱が滞留するような設置環境にあるときは、運転を継続させるために、発電ユニットの出力を抑えます。これらの条件が解消されると、この機能は自動的に解除されます。                                                                                                    |

→発電ユニットの取扱説明書の「故障・異常かな?と 思ったら」をご参照ください。

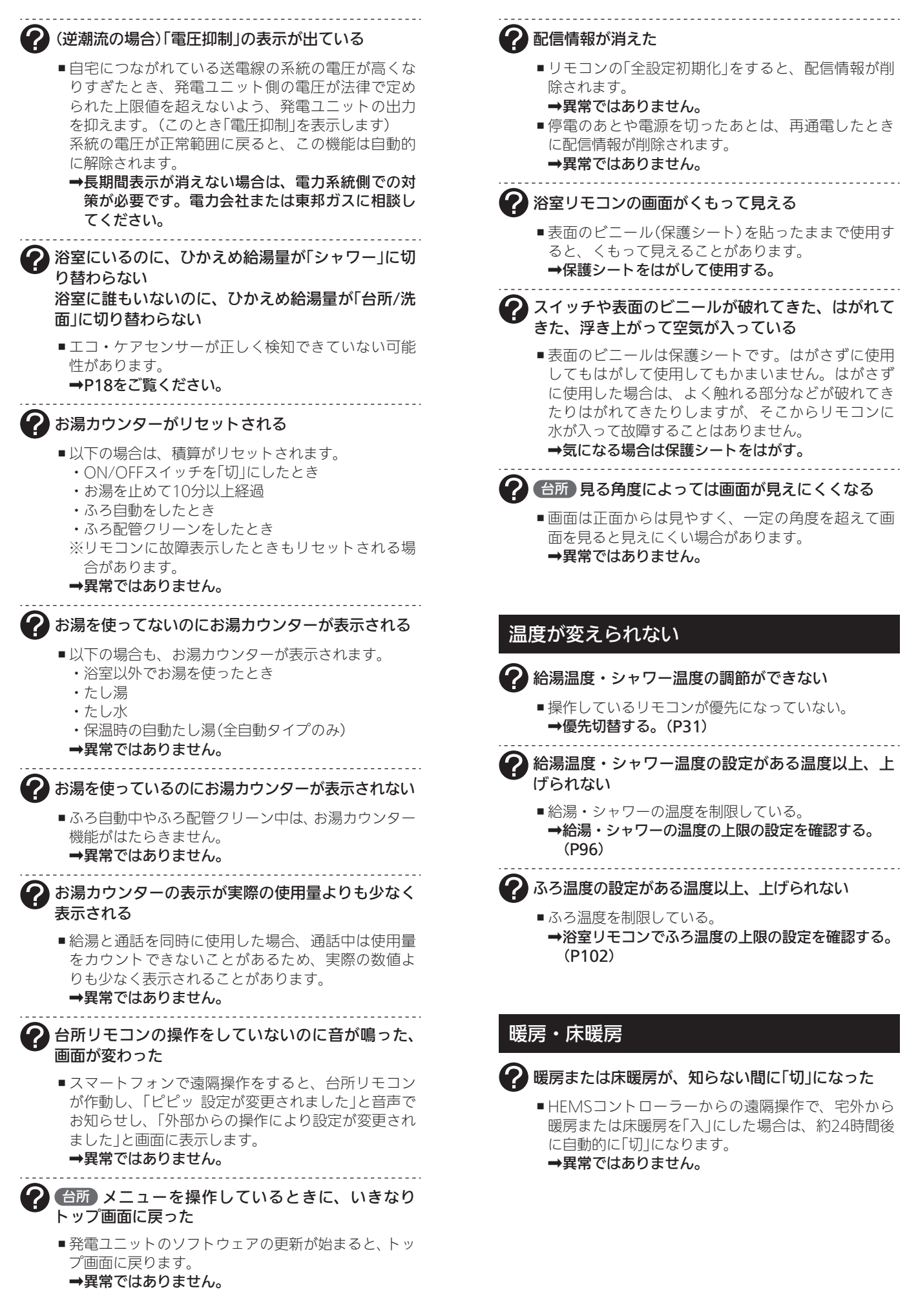

木

ったとき

## ふろ配管クリーン

🈢 浴槽に浸かっていないのに、浴室モニターマーク🕮 がオレンジ色のままになっている (自動タイプの場合) ■水位センサーが正しく検知できていない可能性があ 自動ふろ配管クリーンがはたらかない ります。 →P12をご覧ください。 ■自動ではふろ配管クリーンはできません。 →手動でおこなってください。(P49) (全自動タイプの場合) エコ・ケアセンサー 排水栓を抜いていないのに、自動ふろ配管クリーン がはたらいた 🔰 浴室に人がいるのに、エコ・ケアセンサーランプが ■市販または洗濯機付属のふろ水ポンプなどで浴槽水 点灯しない をくみ上げた場合、排水栓を抜いたときに浴槽水が 浴室に誰もいないのに、エコ・ケアセンサーランプ 減るスピードと同じ程度の早さで浴槽水が減ると、 が消灯しない はたらくことがあります。 →異常ではありません。 ■エコ・ケアセンサーが正しく検知できていない可能 性があります。 (全自動タイプの場合) ➡P18をご覧ください。 自動ふろ配管クリーンがはたらかない 2 エコ・ケアセンサーランプが点灯するタイミングが ■自動ふろ配管クリーンの手順どおりにできていない 遅い と、自動ふろ配管クリーンははたらきません。 ⇒自動ふろ配管クリーンの手順を再確認の上、操作 ■夏場など、浴室内の室温が約30℃以上になると、エ する。(P49) コ・ケアセンサーが人がいることを検知しにくいこ ■以下の場合は、手順どおりにできていても、自動ふ とがあります。 ろ配管クリーンが作動しなかったり中断したりする →異常ではありません。 ことがあります。 エコ・ケアセンサーの感度を(+)側に調整してみ ・給湯やシャワーの使用中に排水栓を抜いたとき。 てください。(P111「エコ・ケアセンサー感度」) ・排水スピードが遅いとき。(例:浴槽の排水口が詰 まっているなど。 ? エコ・ケアセンサーランプが点滅している →異常ではありません。 ■エコ・ケアセンサーが、人がいないと判断してから 約4分30秒経過すると、エコ・ケアセンサーランプ が点滅します。 そのまま約30秒経過すると、退室と判断してエコ・ 浴室モニター ケアセンサーランプ消灯します。 →異常ではありません。 | 浴室から出たのに、浴室モニターマーク@が消灯し ■浴室リモコンの前で動いても点滅し続ける場合は、 ない エコ・ケアセンサーが故障しています。 →東邦ガスにご連絡ください。 ■エコ・ケアセンサーが人がいないと判断してから約5 分で、浴室モニターマーク(当は消灯します。 →異常ではありません。 ■エコ・ケアセンサーが正しく検知できていない可能 性があります。 →P18をご覧ください。 ) 浴室に人がいるのに、浴室モニターマーク🕮が白色 に点灯しない、または消灯した ■人(発熱体)の動きや温度変化により、浴室に人がい ることを検知します。約5分間じっとして動かないで いると、人がいないと判断して、浴室モニターマー クは消灯します。 →異常ではありません。 ■エコ・ケアセンサーが正しく検知できていない可能 性があります。 →P18をご覧ください。 ります。 浴槽に浸かっているのに、浴室モニターマーク
些が オレンジ色に点灯しない ■水位センサーが正しく検知できていない可能性があ ります。 →P12をご覧ください。 ります。 ■自動タイプの場合、この機能はありません。 →異常ではありません。

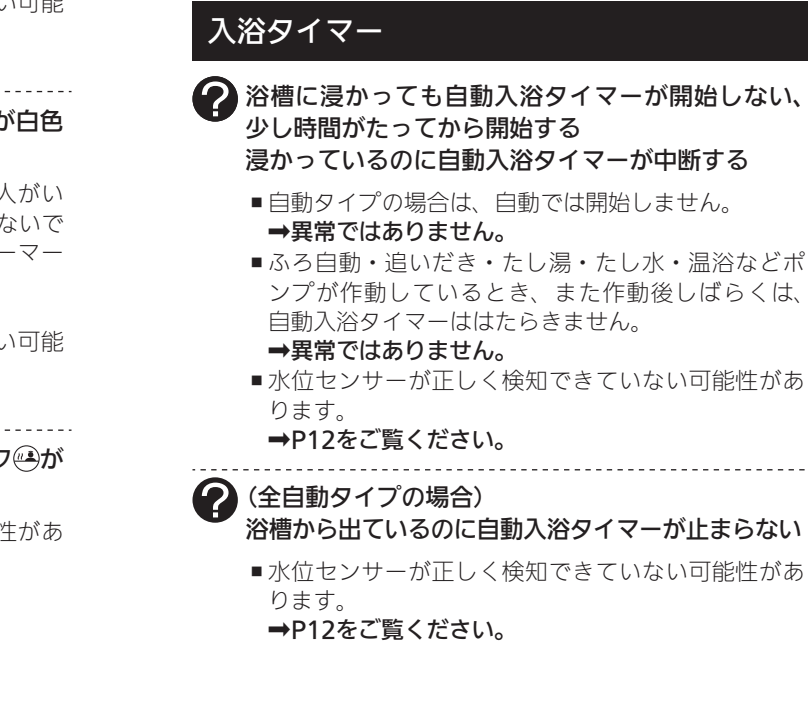

## 浴室低温お知らせ

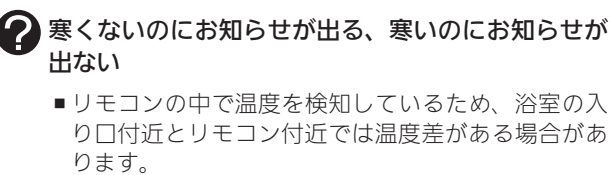

→異常ではありません。 「浴室低温お知らせ」をする温度は変更できます。 (P112)

ふろ予約

ふろ予約をしたのにふろ自動が始まらない、ふろ予 約が解除されている

- ■ふろ予約をしたあとでON/OFFスイッチを「切」にす ると、ふろ予約は解除されます。
  - →異常ではありません。
- 停電のあとや電源を切ったあとは、ふろ予約が解除 されます。
  - ➡予約をしなおす。

## エネルック

(蓄電池を使用している場合) 使用電力量の表示が、実際に使っている電力量より 多い(または少ない)

■蓄電池が充電または放電しているときは、家庭内で 使用している電力量より多く表示されたり少なく表 示されたりすることがあります。 →異常ではありません。

(パルス出力対応の水道メーターがある場合)

- リモコンに表示する水道使用量が、水道局の明細書 より著しく少ない
- パルス出力対応の水道メーターの使用が長期にわたる場合、水道メーターがパルスのデータを正しく出力できなくなっている可能性があります。
  - →改善するためには、水道メーターの交換が必要です。(水道メーターを設置した会社にお問い合わせください)

## インターホン・音楽スピーカー機能

2 相手の声が聞こえない

■台所リモコンは【通話】をタッチしながら話をしますが、その間は浴室の声は聞こえません。
 →【通話】から手を離すと、浴室の声が聞こえます。

## 2 雑音がする

■電波や電磁波の発生する機器※の影響を受け、雑音が聞こえることがあります。 ※電子レンジ、無線LAN(ルーターなど)、ワイヤレス機器(ドアホン、TV、ステレオ、パソコンなど) ※台所リモコンと無線LANルーター間の通信は影響ありません。 →それらの機器を台所リモコンから離す。

- キーンなどの大きな音がする
  - 浴室リモコンと台所リモコンの設置場所が近い場合、 ハウリング(キーンなどの大きな音がする現象)を起 こすことがあります。
  - →通話音量を下げて使用してみる。(P53) 直らない場合は、東邦ガスにご相談ください。
  - ■浴室リモコンから台所リモコンまでの間の扉をすべて開けて通話をすると、ハウリング(キーンなどの大きな音がする現象)を起こすことがあります。
     →扉を閉める。
- 音楽スピーカー機能の音量を「1」(小)にしても、音が大きい、音が割れる
  - ■音楽プレーヤーの音量が大きいと、リモコンの音楽 スピーカー機能の音量を「1」(小)にしても、音が大き かったり割れたりします。
  - ➡音楽プレーヤーとリモコンの両方で、ちょうどよ く聞こえるよう音量を調節する。(P54)
- ステレオの音楽を再生しているのに、モノラルに聞こえる
  - リモコンのスピーカーは1つなので、音源や音楽プレーヤーがステレオでも、モノラル(L+R)で再生します。

→異常ではありません。

#### 2 Lチャンネルだけが聞こえる

- モノラルタイプの接続コードやアダプターを使用すると、Rチャンネルの音が出ないため、Lチャンネル だけが聞こえます。
  - →接続コード類は、必ずステレオタイプのものを使 用する。

(浴室)音量がいつもより小さい、相手の声が聞こえ にくい

浴室リモコンのスピーカーに水膜がついていると、
 音が小さく聞こえます。

→スピーカーに息を吹きかけるなどして水膜を取り 除く。

## ? 音楽が聞こえない

- 音楽プレーヤーのプラグが、台所リモコンの入力端 子にしっかり差し込まれていない。
- ➡プラグをしっかり差し込む。
- 音楽プレーヤーの音量が消音になっている(または音 量が小さい)。
- ➡音楽プレーヤーの音量を調節する。
- リモコンの音楽スピーカー機能の音量が「0(消音)」に なっている。
- ➡音楽スピーカー機能の音量を調節する。(P54)
- 音楽スピーカー機能使用中にインターホンを使うと、 音楽は聞こえなくなります。
- →インターホンが終了すると、音楽が再開します。(その間、音楽プレーヤーは停止しません)
- ON/OFFスイッチを「入」にして接続コードのプラグを入力端子に差し込んでから約120分たつと、自動的に音楽スピーカー機能が終了します。
  - →台所リモコンの入力端子からプラグを抜き、再度 差し込むと、再開します。

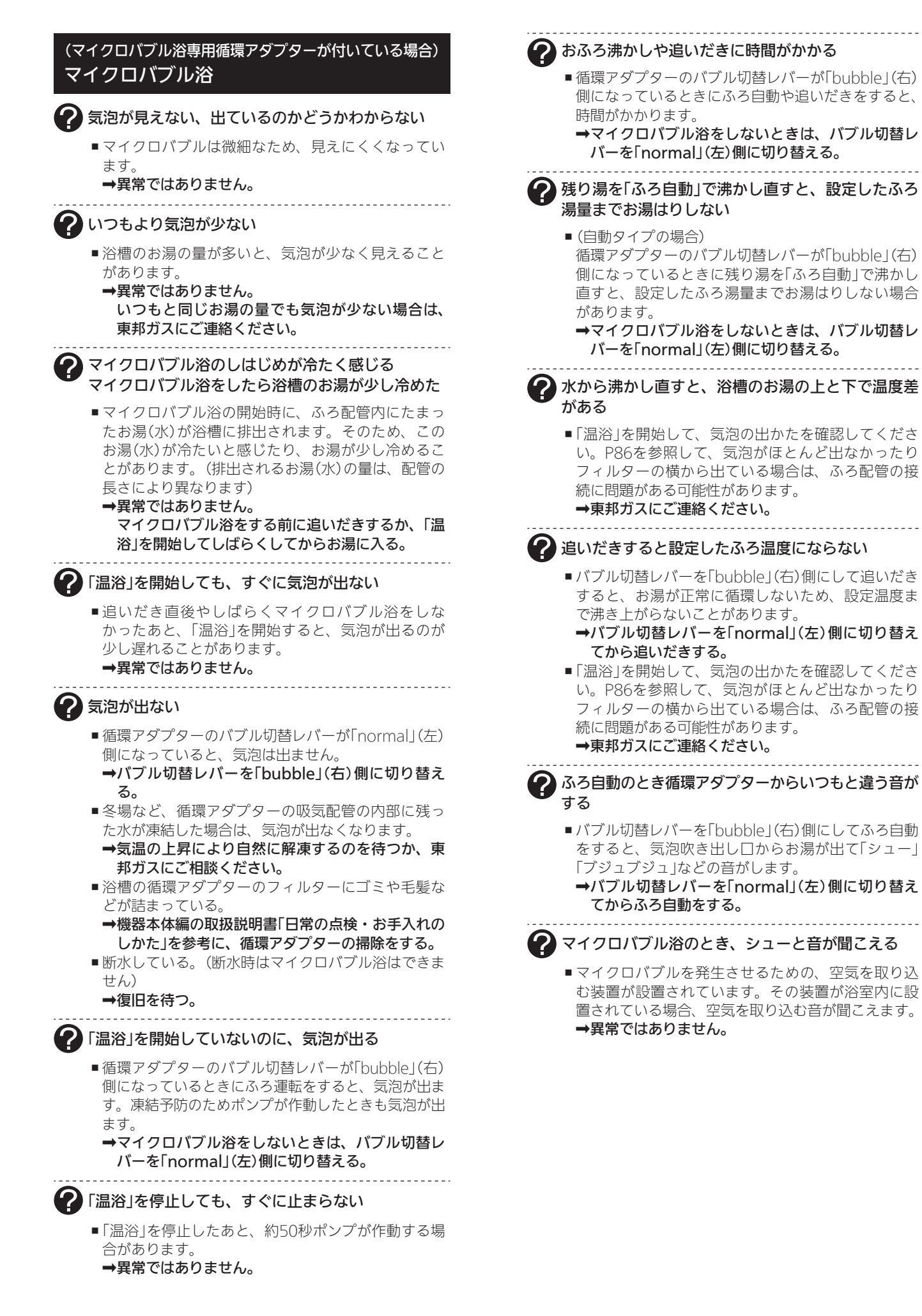

#### 浴室暖房乾燥機

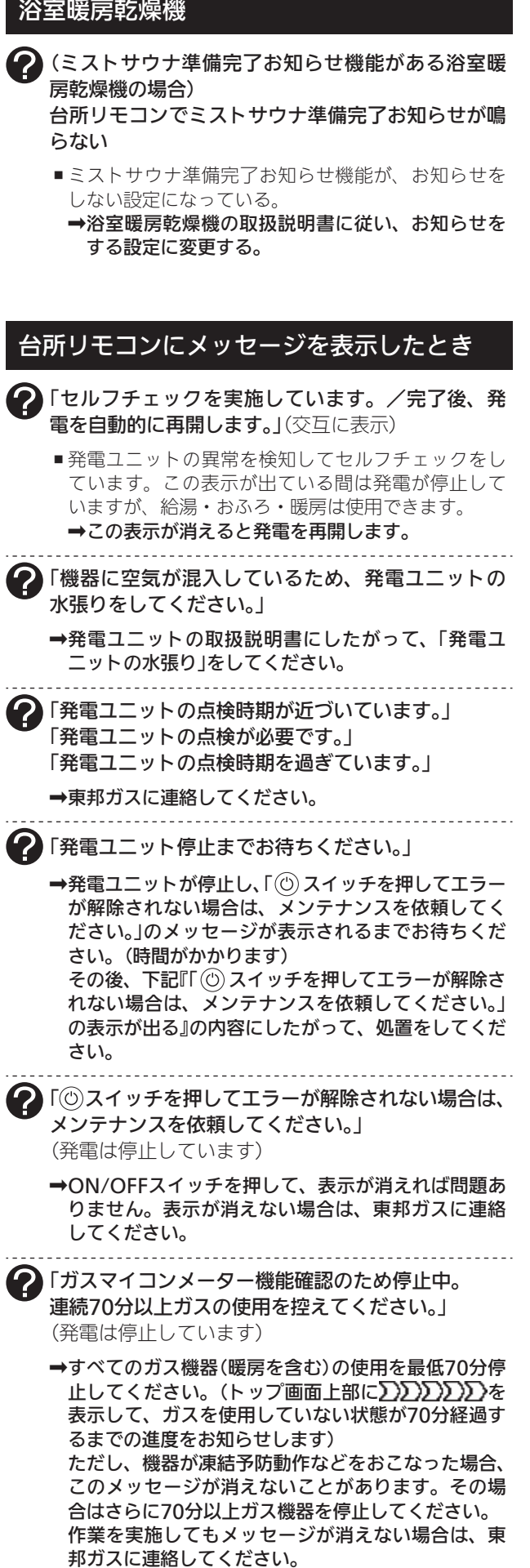

| ) | 「処理中です。しばらく待ってから再度操作してく     |
|---|-----------------------------|
|   | 「データの取得に失敗しました。取扱説明書をご確     |
|   | 認の上 もう一度やり直してください。」         |
|   | - 毎何落后に必要もいう! ちょうちつもめに再が! マ |

- ■無線通信に必要なソフトウェアを自動的に更新して いるときなどで通信が混雑していると、一時的に通 信できない場合があります。
  - →10分程度時間をおいて、再度操作する。(このメッ セージが出たときでも、台所リモコンの画面をタッ チしてトップ画面に戻ると、暖房給湯器の給湯や おふろなどの操作ができます)

再度操作しても同じ場合は、通信機能をリセット してください。(P121)

※それでも同じ現象であれば、故障の可能性があ るので、東邦ガスにご連絡ください。

## 無線LAN機能

?

台所リモコンと無線LANルーターとの接続時

🕜 無線LANルーターとの接続に失敗した

- ■無線LANルーターの電源が切れている。 →無線LANルーターの電源を入れる。
- ■無線LANルーターが正常に動作していない。 ➡同じ無線LANルーターを使っている機器がイン ターネットに接続できているか確認する。 接続できていない場合は、無線LANルーターに異 常がないか確認する。
- ■無線LANルーターや台所リモコンの近くで、電子レ ンジを使用している。
  - ➡電子レンジを使用していないときに操作をする。
- ■無線LANルーターが台所リモコンと離れすぎている。 または、壁・ドア・家具・金属などの障害物がある。 ➡無線LANルーターがつながる場所に無線LANルー ターを移動させる。
- ■無線LANルーターのDHCP機能を「無効」にしている。 ➡DHCP機能を「有効」にする。
- ■無線LANルーターの暗号化方式がWEP方式である、 または暗号化されていない。
  - ➡暗号化方式を「WPA/WPA2」「WPA2」「WPA」の いずれかに設定する。

■無線LANルーターの検索接続で、検索した無線LAN ルーターのSSIDの表示に空白がある

- ■SSIDを日本語に設定している無線LANルーターは、 表示に空白がある場合があります。
  - →異常ではありません。 SSIDの表示に空白がある場合でも、暗号化キーを 入力すれば接続できます。

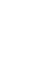

無線LANルーターの検索接続で、無線LANルーター のSSIDが表示されない

■無線LANルーターがステルス設定になっている。 ➡無線LANルーターの取扱説明書やホームページな どを参考に、ステルス設定を解除する。

## 台所リモコンの無線LAN状態表示 🔊 🔊

## ?

#### 🖌 無線LAN状態表示が表示されない

- ■台所リモコンと無線LANルーターが接続設定されていないと、無線LAN状態表示は表示されません。
  →無線LANルーターと接続する。(P76)
- ■無線LANルーターと接続していても、「無線LAN」の 設定が【OFF】になっていると無線LAN状態表示は表 示されません。
  - ➡P119の方法で、「無線LAN」の設定を【ON】にする。

#### 無線LAN状態表示が「圏外」になっている

- ■無線LANルーターが台所リモコンと離れすぎている。 または、壁・ドア・家具・金属などの障害物がある。
   ⇒無線LANルーターがつながる場所に無線LANルー ターを移動させる。
- 電子レンジなどの強い電波を発するものを使用していると、通信が切れる場合があります。
- →異常ではありません。 電子レンジなどを使用していないときに、再度確 認する。
- ■無線LANルーターを交換した。(新しい無線LANルー ターと台所リモコンとの接続設定をしていないと「圏 外」表示が出ます)
- →新しい無線LANルーターと接続する。(P76) ■ 無線LANルーターの異常の可能性があります。
- →無線LANルーターに異常がないか確認する。
   ■無線通信に必要なソフトウェアを自動的に更新してい
- るときなどで一時的に通信ができない場合があります。 **→少し時間をおいて再度確認する。**
- ■無線LANルーターをリセットすることで復帰する場 合があります。
  - →無線LANルーターの電源を「切」→「入」して、再度 確認する。

## 無線LAN状態表示が ី になっている

- ■日時が設定されていない。
   →日時あわせをする。(P28)
   ■無線LANルーターのLANケーブルが外れている。
- 無線LAND ターのLAN クリルが外れている。 →LANケーブルが外れていれば接続する。
- ■無線LANルーターが正常に動作していない。 ⇒同じ無線LANルーターを使っている機器がイン ターネットに接続できているか確認する。 接続できていない場合は、無線LANルーターに異 常がないか確認する。
- 契約されているインターネットに障害が発生している。
   ⇒ご使用の無線LANルーターに接続されている他の 機器が正常に無線LAN通信できていない場合は、 プロバイダーに問い合わせる。
- ■無線通信に必要なソフトウェアを自動的に更新しているときなどで一時的に通信ができない場合があります。
   →少し時間をおいて再度確認する。
- ■無線LANルーターをリセットすることで復帰する場 合があります。
  - →無線LANルーターの電源を「切」→「入」して、再度 確認する。

? 無線LAN状態表示がふになっているのに、通信ができない

#### 考えられる処置をしてみたが通信ができない

- ●外部の原因も考えられますが、念のため台所リモコン側のリセットをしてみてください。
   →通信機能をリセットする。(P121)
- 台所リモコンのソフトウェアを自動的にダウンロードしているときに一時的に通信ができない場合があります。
  - →少し時間をおいて再度確認する。

#### 台所リモコンとスマートフォンとの接続時

## ? 台所リモコンとスマートフォンとの接続に失敗した

- 台所リモコンとスマートフォンが、同じ無線LANルー ターに接続されていない。
  - →同じ無線LANルーターに接続する。 ※同じ無線LANルーターに接続していても失敗す る場合は、同じSSIDに接続する。
- ■対象ではないエネファーム用アプリを使用している。
   →対象のエネファーム用アプリを使用する。(P74)
- 無線LAN状態表示が ※ や「圏外」になっている。
   →P134「台所リモコンの無線LAN状態表示」の項目 を確認する。

## スマートフォンやHEMSコントローラーか らの操作など

## 2 スマートフォンからふろ自動ができない

- ■台所リモコンまたは浴室リモコンのON/OFFスイッ チが「切」になっていると、スマートフォンからのふ ろ自動操作はできません。
  - →台所リモコンまたは浴室リモコンのON/OFFス イッチを「入」にしておく。
- ■暖房給湯器に何らかの不具合が起きている場合は、 ふろ自動ができないことがあります。
  - →台所リモコンに故障表示が出ていないか確認し、 出ている場合は機器本体編の取扱説明書の該当 ページをご覧ください。

? スマートフォンからふろ予約・床暖房予約ができない

- ■台所リモコンの日時が未設定の場合は、ふろ予約や
   床暖房予約はできません。
   →日時あわせをする。(P28)
- →□15001722930 (F20)

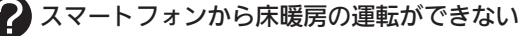

- ■暖房給湯器に何らかの不具合が起きている場合は、 床暖房が作動しないことがあります。
  - →台所リモコンまたは床暖房リモコンに故障表示が 出ていないか確認し、出ている場合は機器本体編 の取扱説明書の該当ページをご覧ください。

| マスマートフォンやHEMSコントローラーからの操作<br>が受け付けられない                                                                                                    | <b>②</b> 電気機器の電源が入らない                                                                                                    |
|----------------------------------------------------------------------------------------------------|----------------------------------------------------------------------------------------------------|
| <ul> <li>スマートフォンとHEMSコントローラーの両方から<br/>同時に操作した場合、安全のため片方からの操作の<br/>み受け付けます。</li> <li>⇒片方から操作したあと、約10秒たってからもうー<br/>方の操作をしてください。</li> </ul>                                                                                                    | <ul> <li>■電気機器を通常のコンセントに接続している。</li> <li>→電気機器を「停電時専用コンセント」に接続する。</li> <li>■電気機器の使用電力が発電量を超えている。</li> <li>→使用する電気機器の数をすぐに減らす。(P89「停電に備え、使用できる電気機器を確認しておいてください」))</li> </ul> |
| <ul> <li>スマートフォンから床暖房予約をしたのに、予約どおりに運転・停止しない</li> <li>スマートフォンで床暖房予約の設定中に、「スマートストンドの培信会紹吟にたわるたち、ろのたち紹吟さ</li> </ul>                                                                                                    | <ul> <li>「使用する電気を減らし、(○) スイッチをONにしてください。」とメッセージが出ているときは、メッセージに従って操作をする。</li> <li>■ P89「以下の場合は停電時発電継続運転できません」の理由により、停雷時発電継続運転が停止している。</li> </ul>                             |
| フォブとの接続王牌味」をおこなうと、 予約も辨味されます。                                                                                                    | →停電が復旧するまで発電できません。                                                                                                    |
| <ul> <li>→スマートフォンで予約時刻を設定し目す。</li> <li>■スマートフォンと床暖房リモコンの両方で床暖房予</li> </ul>                                                                                                    | 🕜 画面表示がいつのまにか消えている                                                                                                    |
| 約している。<br>※スマートフォンと床暖房リモコンの予約時刻(入時<br>刻・切時初)は、それぞれで畑別の予約時刻を記憶                                                                                                    | ■接続している電気機器の使用電力が発電量を超えて<br>いる。                                                                                                    |
| <ul> <li></li></ul>                                                                                                    | <ul> <li>→使用する電気機器の数をすぐに減らす。(P89)</li> <li>■発電ユニットに不具合が生じた可能性があります。</li> <li>→停電復旧後、故障表示が出ている場合は処置をする。(P136)</li> </ul>                                                     |
| 間帯を重複して設定した場合、入時刻・切時刻とも<br>①②の早いほうが優先されるため、遅いほうの時間<br>帯が無効になる場合があります。<br>→異常ではありません。                                                                                                    | 谷所リモコンでお知らせ音(ピピッ)が鳴り、「発電 継続のために、お湯を使ってください。」の表示が出 ている                                                                                                    |
| <ul> <li>スマートフォンで設定した予約①の入時刻と予約②の切時刻(または予約①の切時刻と予約②の入時刻)が同じ場合、入時刻が優先されるため、意図した時刻に床暖房が切れない場合があります。</li> <li>→異常ではありません。</li> </ul>                                                                                                    | <ul> <li>■貯湯タンクが満タンになって発電が停止するのを予防するため、貯湯タンクが満タンに近づくと表示と音でお知らせします。</li> <li>⇒おふろのお湯はりをするなどして、お知らせ音と表示が消えるまでお湯を使う。</li> </ul>                                                |
| <ul> <li>■暖房給湯器に何らかの不具合が起きている場合は、</li> <li>床暖房が作動しないことがあります。</li> <li>→台所リモコンに故障表示が出ていないか確認し、</li> <li>出ている場合は機器本体編の取扱説明書の該当</li> </ul>                                                                                                    | 谷所リモコンでお知らせ音(ピピッ)が鳴り、「発電 継続のために、おふろにお湯を出します。」の表示が 出ている                                                                                                    |
| ページをご覧ください。                                                                                                    | 浴槽の循環アダプターからぬるいお湯が出る                                                                                                    |
| PHEMSコントローラーで暖房給湯器が見つからない、                                                                                                    | リモコンのON/OFFスイッチが勝手に「入」になる                                                                                                    |
| <ul> <li>         ・ 操作ができない、暖房給湯器の状態表示が変わらない         ・</li> <li>         ・</li> <li>         ・</li> <l< th=""><td>■貯湯タンクが満タンになって発電が停止するのを予防するため、貯湯タンクが満タンに近づくと、自動的にたし湯ランプが点灯し、浴槽の循環アダプターからぬるいお湯を出します。このとき、リモコンのON/OFFスイッチが「切」の場合は「入」になります。<br/>→異常ではありません。</td></l<></ul> | ■貯湯タンクが満タンになって発電が停止するのを予防するため、貯湯タンクが満タンに近づくと、自動的にたし湯ランプが点灯し、浴槽の循環アダプターからぬるいお湯を出します。このとき、リモコンのON/OFFスイッチが「切」の場合は「入」になります。<br>→異常ではありません。                                     |
| どを参考に、IGMPスヌーピング機能を無効にする。                                                                                                    | ? たし湯が途中からぬるくなった                                                                                                    |
| (停電時発電継続仕様の場合)<br>停電時発電継続運転                                                                                                    | <ul> <li>■貯湯タンクが満タンになって発電が停止するのを予<br/>防するため、貯湯タンクが満タンに近づくと、浴槽<br/>の循環アダプターからぬるいお湯を出します。</li> <li>→異常ではありません。</li> </ul>                                                     |
|                                                                                                    | ふろ自動(または追いだきなど)が途中で「切」になり、 ぬるいお湯が出る                                                                                                    |
| 行电平                                                                                                    | ■貯湯タンクが満タンになって発電が停止するのを予                                                                                                    |

? リモコンのON/OFFスイッチが「入」にならない

■ P89「以下の場合は停電時発電継続運転できません」 の理由により、停電時発電継続運転が停止している。 →停電が復旧するまで発電できません。

困ったとき

防するため、貯湯タンクが満タンに近づくと、ふろ

自動(または追いだきなど)が途中で「切」になり、浴

槽の循環アダプターからぬるいお湯を出します。(こ

のとき、たし湯ランプが点灯します)

→異常ではありません。

#### 停電復旧後

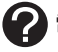

2 電気機器の電源が入らない

■電気機器を「停電時専用コンセント」に接続している。
 →電気機器を通常のコンセントに接続する。
 停電が復旧すると、停電時専用コンセントへの電気の供給が停止します。

## 設定したふろ湯量にならないときは(水位の リセット)/全自動タイプのみ

 機器本体編の取扱説明書の「故障・異常かな?と思ったら」の項目「設定したふろ湯量どおりに沸き上がらない」 を確認しても、設定した湯量にならない場合は、下記の手順で水位のリセットをお試しください。
 ※水位のリセットには30分以上かかります。途中で止めると水位のリセットができません。

## 手順(浴室リモコンで操作します)

- 1. 浴槽のお湯(水)を空にしてから排水栓を閉める
- ON/OFFスイッチ(の)を「入」にする 《 ON/OFFランプ点灯 》
- 3. ふたの中のふろ湯量スイッチを押す

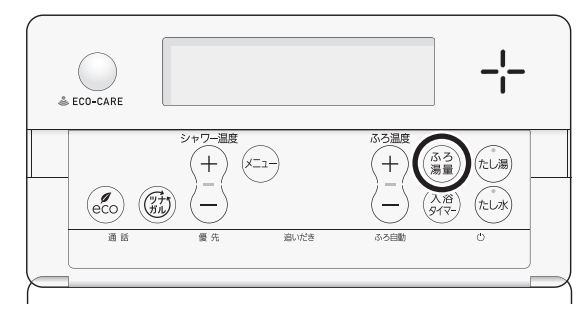

 ふたの中のふろ温度スイッチで、お好みの湯量 に調節する

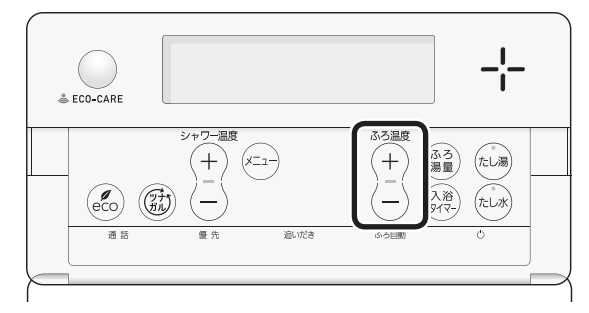

- ●湯量がわからない場合は「6」にしてください。
- ON/OFFスイッチ()を「切」にする 《 ON/OFFランプ消灯 》

 たし湯スイッチとたし水スイッチを同時に約2 秒長押しする(ピッと鳴るまで)

《ON/OFFランプ点灯、ふろ自動ランプ点滅》

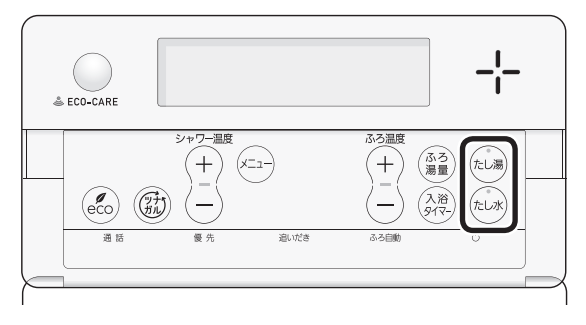

- 自動的にON/OFFスイッチとふろ自動スイッチ が「入」になり、ふろ自動が始まります。
- 7. ふろ自動が完了するまでそのままにする

《ふろ自動が完了すると、ふろ自動ランプ点灯》

- ●沸き上がるとメロディと音声でお知らせします。
- 途中でふろ自動スイッチの「入」「切」などはしないでください。
- 8. ふろ自動の完了後、それでも湯量がおかしい場 合は、東邦ガスに連絡してください

# リモコンに故障表示が 出ているとき

 ●不具合が生じたとき、台所リモコンでは下表のような 故障表示をします。表示の内容と処置方法については、
 (給湯エラ−)の場合は機器本体編の取扱説明書を、
 (発電エラ−)の場合は発電ユニットの取扱説明書をご覧 ください。

| 色    | 交互表示           | 不具合    |
|------|----------------|--------|
| オレンジ | (給湯エラー)と3桁の数字  | 暖房給湯器  |
| 緑    | (発電エラー)と5桁の英数字 | 発電ユニット |

また、浴室リモコンでは暖房給湯器の故障表示のみお 知らせします。表示の内容と処置方法については、機 器本体編の取扱説明書をご覧ください。

# 台所リモコンにアップデートに 関するお知らせを表示したとき

●画面に従って操作してください。

#### ご注意ください

- アップデート中は、数分間、画面が消灯して台所リ モコンを操作できません。アップデートが完了する と、操作できるようになります。
- ●暖房予約や浴室暖房予約が解除されます。
- ●エネルックの当日分のデータが削除されたり正しい 値を表示しなかったりします。

# 冬期の入浴について

 冬期など浴室・脱衣室と居室の温度差が大きいときは、 急激な温度変化による身体への悪影響(ヒートショッ ク)によって、特に高齢者は入浴時の事故につながるお それがあります。入浴時に暖房機器で浴室と脱衣室を あたためるなどしてください。浴室をあたためるには、 シャワーでお湯を流したり、浴槽にふたをしないでお 湯はりする方法もあります。

# 転居されるとき

●転居される際は、リモコンの「全設定初期化」をおこない、お客さまの無線LANルーターやスマートフォンの情報を台所リモコンから削除してください。(P127「ユーザー設定を初期値に戻す」)

アフターサービスについて

## サービスを依頼されるとき

- ●リモコンに関するサービスおよび保証は機器本体に準 じます。機器本体編の取扱説明書・保証書は、内容を ご確認の上、大切に保管してください。
- ●この取扱説明書と機器本体編の取扱説明書の「故障・異常かな?と思ったら」、発電ユニットの取扱説明書を調べていただき、なお異常のあるときは、下記へご連絡ください。

東邦ガス株式会社 エネファーム・エコウィル サポートセンター フリーダイヤル **0120-677-977** 

## 移設される場合

●移設作業はお客さま自身でおこなわず、東邦ガスにご 相談ください。

# リモコン音声一覧

●リモコンの操作をおこなったときの音声、リモコンの操作をしなくても出る音声について、一例を記載しています。
 ●台所):台所リモコンの内容、(浴室):浴室リモコンの内容を表しています。

| 機器の動きや機能      | 条件など            |                 | 音声(抜粋)                          |  |  |  |  |
|---------------|-----------------|-----------------|---------------------------------|--|--|--|--|
| ON/OFFスイッチ「入」 | -<br>- そのとき給湯温度 | 夏が55℃以下だったら     | (運転入音)                          |  |  |  |  |
|               | - そのとき給湯温度      | ≣が60℃だったら       | (運転入音)熱いお湯が出ます                  |  |  |  |  |
| 台所日時あわせ       | - 日時あわせ完了       |                 | +<br>                           |  |  |  |  |
| お湯の温度変更       | 給湯温度55℃以        | 下に変更            | 給湯温度を○度に変更しました                  |  |  |  |  |
|               | 給湯温度60℃に3<br>   | 変更              | - 熱いお湯が出ます<br>- 給湯温度を60度に変更しました |  |  |  |  |
|               | - そのリモコンが優      | 優先でなかったら        |                                 |  |  |  |  |
| (浴室) 優先       | [入]             |                 |                                 |  |  |  |  |
|               | 「切」(台所リモコ       | ンと設定温度が違うとき)    | 給湯温度が○度に変更されました                 |  |  |  |  |
|               |                 | 湯温度が60℃になったとき   | 熱いお湯が出ます<br>給湯温度が60度に変更されました    |  |  |  |  |
| ふろ自動          | [入]             |                 |                                 |  |  |  |  |
|               |                 | ゆるやか浴が設定されているとき | ゆるやか浴でお湯はりをします                  |  |  |  |  |
|               | 沸き上がりが近つ        | づくと             | (ピピピ)もうすぐおふろが沸きます               |  |  |  |  |
|               | 沸き上がり           |                 | -<br>- (沸き上がりメロディ)おふろが沸きました     |  |  |  |  |
| 入浴タイマー        | タイマーを開始し        | ってから5分ごとに       | (ポーン)                           |  |  |  |  |
| ふろ温度変更        | 変更すると           |                 | おふろの温度を〇度に変更しました                |  |  |  |  |
| ふろ湯量変更        | (浴室)ふろ湯量)       | スイッチを押すと        | (浴室)おふろの湯量を変更できます               |  |  |  |  |
|               | 変更すると           |                 | おふろの湯量を〇に変更しました                 |  |  |  |  |
| 追いだき          | ۲٦              |                 | 追いだきをします                        |  |  |  |  |
|               | 台所から            | 沸き上がりが近づくと      | (ピピピ)もうすぐおふろが沸きます               |  |  |  |  |
|               | ¦ 追いたさしたら       | 追いだき完了          | (沸き上がりメロディ)おふろが沸きました            |  |  |  |  |
|               | 追いだき保温を<br>すると  |                 | (台所)設定しました<br>(浴室)追いだき後、保温します   |  |  |  |  |
|               |                 | ゆるやか浴が設定されているとき | (浴室)ゆるやか浴で追いだき後、保温します           |  |  |  |  |
| (浴室)たし湯       | ۲٦              |                 | たし湯をします                         |  |  |  |  |
|               | たし湯中に、ふろ        | る温度スイッチで変更      | たし湯の量が変更されました                   |  |  |  |  |
| (浴室)たし水       | ۲٦              |                 | たし水をします                         |  |  |  |  |
|               | たし水中に、ふろ        | る温度スイッチで変更      | たし水の量が変更されました                   |  |  |  |  |
| 台所ふろ予約        | 沸き上がり時刻         |                 | 設定しました                          |  |  |  |  |
|               | ; を変更すると<br>    | 日時あわせをしていなかったら  | (ピピピ)                           |  |  |  |  |
|               | 予約完了            |                 | 設定しました                          |  |  |  |  |
|               | 予約解除            |                 | 解除しました                          |  |  |  |  |
| 台所            | 【暖房】長押し         | [ک]             | 暖房を開始します                        |  |  |  |  |
| 暖房 または 床暖房    |                 | 「切」             |                                 |  |  |  |  |
|               | ・<br>【床暖房】 長押し  | آلار الم        |                                 |  |  |  |  |
|               | i<br>i          | 「切」             |                                 |  |  |  |  |
| ふろ配管クリーン      | ,<br>開始時        |                 | おふろの配管クリーンを開始します                |  |  |  |  |

| 機器の動きや機能    | 条件など                              | 音声(抜粋)                         |  |  |  |  |
|-------------|-----------------------------------|--------------------------------|--|--|--|--|
| 音量変更        | (浴室) メニュースイッチで「音量」画面にすると          | 音量を変更できます                      |  |  |  |  |
|             | 変更すると                             | (台所) 設定しました (浴室) 音量を○に変更しました   |  |  |  |  |
| 通話          |                                   | (呼び出し音)                        |  |  |  |  |
| エコ機能        |                                   | 台所 設定しました<br>(浴室) エコの設定をしました   |  |  |  |  |
|             | 「切」                               | (台所)解除しました<br>(浴室)エコの設定を解除しました |  |  |  |  |
| 台所ケア機能      |                                   | 台所設定しました                       |  |  |  |  |
|             | 「切」                               | (台所)解除しました                     |  |  |  |  |
| マイクロバブル浴    | ل                                 | 開始します                          |  |  |  |  |
| (温浴)        | 「切」                               | 停止します                          |  |  |  |  |
| ミストサウナ運転開始★ | 浴室の温度が上がり、ミストサウナ入浴でき<br>る状態になったとき | (ピピピ) ミストサウナの準備ができました          |  |  |  |  |

★ 浴室暖房乾燥機がミストサウナ準備完了お知らせ機能に対応している場合。

## エネファーム用アプリやHEMSコントローラーをお使いの場合

エネファーム用アプリやHEMSコントローラーから暖房給湯器の操作をすると、台所リモコンで「ピピッ 設定が変更されました」と音声でお知らせします。(お使いのリモコンとエコーネットライトアダプターの組み合わせによっては、お知らせしない 場合があります)

# 設定範囲と初期設定

| 項目                 |          | 初期設定                                | 設定範囲                           |  |  |  |
|--------------------|----------|-------------------------------------|--------------------------------|--|--|--|
| 給湯(シャワー)温度 ⟨℃⟩ ※1  |          | 40                                  | 32、35、37~48(1℃刻み)、50、55、60     |  |  |  |
| ふろ温度 ⟨℃⟩ ※1        |          | 40                                  | 33~48                          |  |  |  |
| 保温時間〈h(時間)〉 台所リモコン |          | 4                                   | 0(保温なし)、1、2、3、4、5、6、7、8、9      |  |  |  |
|                    | (浴室リモコン) | 4                                   | oFまたは0(保温なし)、1、2、3、4、5、6、7、8、9 |  |  |  |
| ふろ湯量               |          | 6                                   | 1~11 **2                       |  |  |  |
| たし湯量〈L〉            |          | 20                                  | 10、20、40、60、80、100             |  |  |  |
| たし水量〈L〉            |          | 10                                  | 10、20、30、40、50、60              |  |  |  |
| リモコンの音量 台所リモコン     |          | ■))(中)                              | ●》(消音) ●》(小) ●》(中) ●》(大)       |  |  |  |
|                    | (浴室リモコン) | 2                                   | 0(消音)、1(小)、2 (中)、3(大)          |  |  |  |
| 通話音量               | 台所リモコン   | (中)((中)                             | ◄ 𝒴 (小) ◄ 𝒴 (中) ◀ 𝒴 (大)        |  |  |  |
|                    | (浴室リモコン) | 2                                   | 1 (小)、2 (中)、3 (大)              |  |  |  |
| 音楽スピーカーの音量         | 台所リモコン   | <b>(中)</b>                          | ◄»)(消音) ◄»)(小) ◄»)(中) ◄»)(大)   |  |  |  |
|                    | (浴室リモコン) | 2                                   | 0(消音)、1(小)、2 (中)、3(大)          |  |  |  |
| ひかえめ給湯量〈L/分〉       | 台所/洗面の上限 | 5                                   | 5、6、7、上限なし                     |  |  |  |
|                    | シャワーの上限  | 8                                   | 8、10、12、上限なし(浴室リモコンでは「--」と表示)  |  |  |  |
| 日時表示               | 台所リモコン   | (未設定時) ―― : ―― ――/――                |                                |  |  |  |
| 時計表示               | 浴室リモコン   | (未設定時)-:--                          |                                |  |  |  |
| お気に入りスイッチ          | 台所リモコン   | お気に入り1:(なし) お気に入り2:(なし) お気に入り3:(なし) |                                |  |  |  |

※1:給湯温度・ふろ温度は目安です。季節や配管の長さなどの条件によって、実際の温度とは異なります。 ※2:ふろ湯量の目安

| ふろ湯量表示                      | 1     | 2    | 3    | 4    | 5    | 6    | 7    | 8    | 9    | 10   | 11    |
|-----------------------------|-------|------|------|------|------|------|------|------|------|------|-------|
| 全自動「6」を基準とした<br>タイプ 水位(目安)★ | -10cm | —8cm | —6cm | -4cm | —2cm | 基準   | +2cm | +4cm | +6cm | +8cm | +10cm |
| 自動<br>タイプ 湯量(目安)            | 130L  | 140L | 150L | 165L | 180L | 200L | 220L | 245L | 270L | 300L | 330L  |

★基準「6」の水位は、設置されている浴槽の形状などによって異なります。

★水位の数値は目安です。浴槽の形状などによって、誤差が生じます。